# BALLUFF

## BNI CIE-508-105-Z015 BNI CIE-518-105-Z015 CC-Link IE Field IO-Link Master

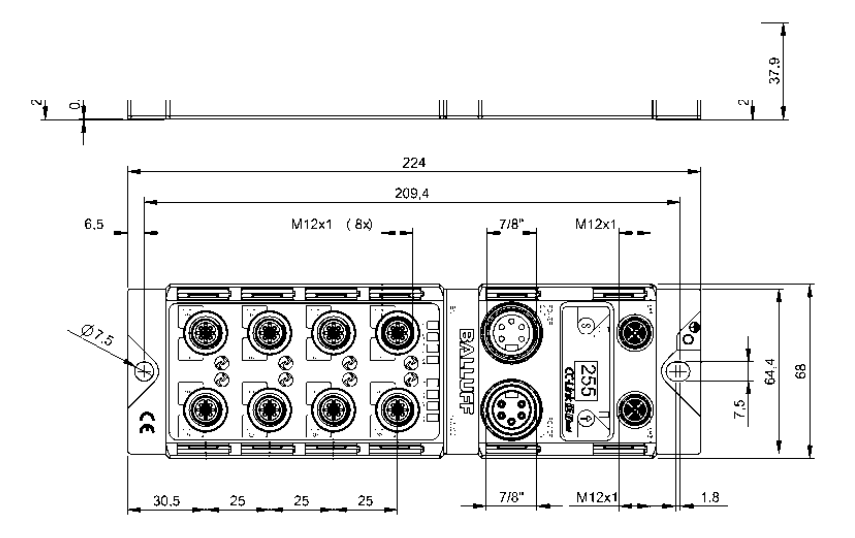

| deutsch | Betriebsanleitung |
|---------|-------------------|
| english | User's guide      |
| 中文      | 用户指南              |
| 한국어     | 사용자 가이드           |
| 日本語     | ユーザーガイド           |

www.balluff.com

# BALLUFF

## BNI CIE-508-105-Z015 BNI CIE-518-105-Z015 CC-Link IE Field IO-Link-Master Bedienungsanleitung

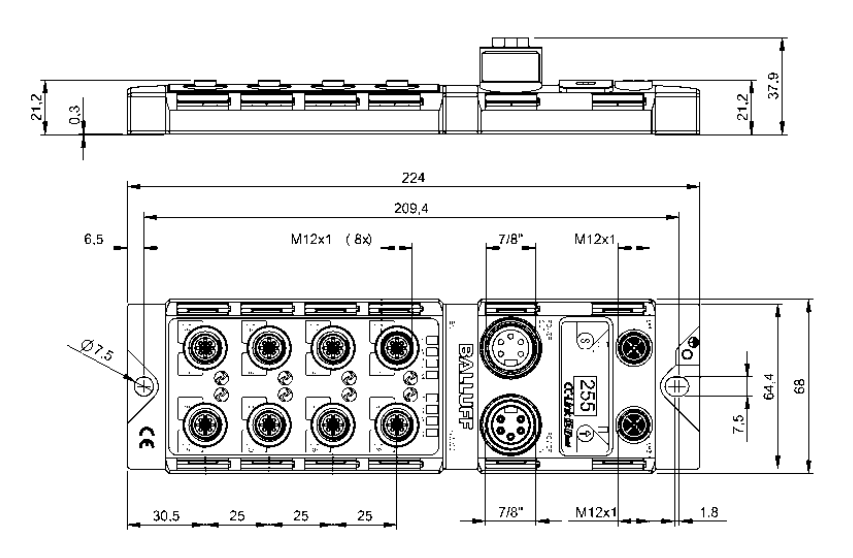

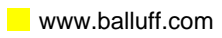

#### Inhalt

| 1 | Allgemein                                                                              | 4        |
|---|----------------------------------------------------------------------------------------|----------|
|   | 1.1. Gliederung des Handbuchs                                                          | 4        |
|   | 1.2. Typografische Konventionen                                                        | 4        |
|   | Aurzanlungen                                                                           | 4        |
|   | Schreibweisen                                                                          | 4        |
|   | Ouerverweise                                                                           | -<br>-   |
|   | 1.3. Symbole                                                                           | 4        |
|   | 1.4. Abkürzungen                                                                       | 4        |
| _ |                                                                                        |          |
| 2 | Sicherheit                                                                             | 5        |
|   | 2.1. Bestimmungsgemäße verwendung                                                      | 5        |
|   | 2.2. Installation und Indethedhanme                                                    | 5<br>5   |
|   | 2.3. Angemeine Sicherheitsinnweise<br>2.4. Beständigkeit gegenüber aggressiven Stoffen | 5        |
|   | 2.4. Destandigkeit gegenüber aggressiven Stonen<br>2.5. Gefährliche Snannung           | 5        |
|   |                                                                                        | Ŭ        |
| 3 | Erste Schritte                                                                         | 6        |
|   | 3.1. Anschluss übersicht                                                               | 67       |
|   | 3.2. Full<br>2.3. Machanischar Anschluss                                               | 7        |
|   | 3.4. Floktrischer Anschluss                                                            | 7        |
|   | Versoraunasspannuna                                                                    | 7        |
|   | Funktionserde                                                                          | 7        |
|   | 3.5. CC-Link IE Field Anschluss                                                        | 8        |
|   | 3.6. Sensor-/Aktor-Anschluss                                                           | 8        |
| ٨ | Display                                                                                | 0        |
| 4 | 4 1 Allgemeines                                                                        | 9        |
|   | 4.2. Werkseinstellung                                                                  | 9        |
|   | 4.3. Steuerung und Darstellung                                                         | 9        |
|   | 4.4. Anlauf                                                                            | 9        |
|   | 4.5. Hauptmenu                                                                         | 10       |
|   | 4.6. Menüpunkt: Netzwerkkonfig                                                         | 10       |
|   | Editiermodus                                                                           | 10       |
|   | 4.7. Menüpunkt: Modulinfo                                                              | 11       |
|   | Schwerwiegende Fehler                                                                  | 11       |
|   | Unittest<br>4.9. Manünunkti Warkasinstallung                                           | 11       |
|   | 4.6. Menupunkt: werkseinstellung                                                       | 12       |
| 5 | Integration                                                                            | 13       |
|   | 5.1. Allgemeines                                                                       | 13       |
|   | 5.2. Netzwerk Parameter                                                                | 13       |
|   | 5.5. CSF+-Datei                                                                        | 15       |
| 6 | CC-Link IE Field                                                                       | 16       |
|   | 6.1. Allgemeines                                                                       | 16       |
|   | CC-LINK IE FIEID NETZWERK                                                              | 16       |
|   |                                                                                        | 10       |
|   | 6.2. Zvklische und transiente Übertragung                                              | 10<br>17 |
| _ |                                                                                        |          |
| 7 | Zyklische Ubertragung                                                                  | 18       |
|   |                                                                                        | 10<br>20 |
|   | 7.2 RWr und RWw                                                                        | 20<br>21 |
|   | Details Modul area                                                                     | 21       |
|   | Initialisierung                                                                        | 22       |
|   | Parametrierung während des Betriebs                                                    | 22       |
|   | Error/Warning Handling                                                                 | 23       |
|   |                                                                                        |          |

|     | 7.3. Konfiguration                          | 23 |
|-----|---------------------------------------------|----|
| 8   | Transiente Übertragung                      | 24 |
|     | 8.1. Allgemeines                            | 24 |
|     | 8.2. Gateway-Identifikationsdaten           | 24 |
|     | 8.3. Gateway Parameterdaten                 | 25 |
|     | 8.4. IO-Link Parameterdaten                 | 26 |
| 9   | Fehlerbehebung                              | 30 |
|     | 9.1. Anzeige durch LEDs                     | 30 |
|     | 9.2. Anzeige im Display                     | 30 |
|     | 9.3. Fehlerliste                            | 31 |
|     |                                             |    |
| 10  | Technische Daten                            | 34 |
|     | 10.1. Abmessungen                           | 34 |
|     | 10.2. Mechanische Daten                     | 34 |
|     | 10.3. Betriebsbedingungen                   | 34 |
|     | 10.4. Elektrische Daten                     | 35 |
|     | 10.5. CC-Link IE Field                      | 35 |
|     | 10.6. Funktionsanzeigen                     | 36 |
|     | Modulstatus                                 | 36 |
|     | Port LED                                    | 36 |
| 4.4 | Anhana                                      | 27 |
| 11  | Allidig<br>44.4 Jun Lieferwerfenn enthelten | 37 |
|     | 11.1. Im Liererumang enthalten              | 31 |
|     | 11.2. Bestellcode                           | 31 |
|     | 11.3. Bestellinformationen                  | 37 |

#### 1 Allgemein

| 1.1. | Gliederung des<br>Handbuchs   | eses Handbuch ist so gegliedert, dass ein Abschnitt auf dem anderen aufbaut.<br>apitel 2: Grundlegende Sicherheitshinweise<br>apitel 3: Erste Schritte<br>                                                                                                    |  |
|------|-------------------------------|----------------------------------------------------------------------------------------------------|--|
| 1.2. | Typografische<br>Konventionen | Folgende typografische Konventionen finden in diesem Handbuch Verwendung.                                                                                                    |  |
|      | Aufzählungen                  | <ul> <li>Aufzählungen sind in Listenform mit Aufzählungspunkten dargestellt.</li> <li>Stichwort 1</li> <li>Stichwort 2</li> </ul>                                                                                                    |  |
|      | Handlungen                    | <ul> <li>Handlungsanweisungen sind durch ein vorangestelltes Dreieck gekennzeichnet. Das Ergebnis einer Handlung ist durch einen Pfeil gekennzeichnet.</li> <li>➢ Handlungsanweisung 1</li> <li>※ Ergebnis der Handlung</li> <li>➢ Handlungsanweisung 2</li> <li>Vorgänge können auch als Zahlen in Klammern dargestellt werden.</li> <li>(1) Schritt 1</li> <li>(2) Schritt 2</li> </ul>              |  |
|      | Schreibweisen                 | <b>Zahlen:</b><br>Dezimalzahlen werden ohne Zusatzbezeichnungen dargestellt (z. B. 123),<br>Hexadezimalzahlen sind mit dem zusätzlichen Hinweis hex bzw. 0x (z. B. 0xA3, C2hex)<br>dargestellt.                                                                                                    |  |
|      | Querverweise                  | Querverweise geben an, wo weitere Informationen zum Thema gefunden werden können.                                                                                                    |  |
| 1.3. | Symbole                       | Hinweis<br>Dieses Symbol kennzeichnet allgemeine Hinweise.                                                                                                    |  |
|      |                               | Achtung!<br>Dieses Symbol kennzeichnet einen Sicherheitshinweis, der unbedingt beachtet<br>werden muss.                                                                                                    |  |
| 1.4. | Abkürzungen                   | BNIBalluff Network InterfaceCIECC-Link IE FieldEMVElektromagnetische VerträglichkeitFEFunktionserdeIOLIO-LinkISDUIO-Link Parameter (Index Service Data Unit)N/ANicht verfügbarSPSSpeicherprogrammierbare SteuerungHFHochfrequenzRXRemote input (Bitdaten)RYRemote output (Bitdaten)RWrRemote register read (Wort-Daten)RWwRemote register write (Wort-Daten)SIOStandard-Ein-/AusgängeUAAktorversorgung |  |

#### 2 Sicherheit

- 2.1. Bestimmungsgemäße Verwendung
- 2.2. Installation und Inbetriebnahme

Das BNI CIE-Modul dient als ausgelagertes E/A-Modul und/oder IO-Link-Modul zum Anschluss an ein CC-Link IE Field-Netzwerk.

#### Achtung!

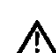

Installation und Inbetriebnahme dürfen nur von geschultem Fachpersonal durchgeführt werden. Qualifiziertes Personal sind Personen, die mit der Installation und dem Betrieb des Produkts vertraut sind und die für diese Tätigkeit erforderlichen Qualifikationen besitzen. Bei einem Schaden aufgrund eines unerlaubten Eingriffs oder unzulässigen Gebrauchs erlöschen Garantie und Gewährleistung des Herstellers. Der Bediener muss sicherstellen, dass geeignete Sicherheits- und Unfallverhütungsvorschriften eingehalten werden.

2.3. Allgemeine Sicherheitshinweise

#### Inbetriebnahme und Prüfung

Vor Inbetriebnahme ist die Bedienungsanleitung sorgfältig zu lesen. Das System darf nicht in Anwendungen eingesetzt werden, in denen die Sicherheit von Personen von der Modulfunktion abhängt.

#### Zugelassenes Personal

Installation und Inbetriebnahme dürfen nur von geschultem Fachpersonal durchgeführt werden.

#### Bestimmungsgemäße Verwendung

Garantie- und Haftungsansprüche gegenüber dem Hersteller erlöschen bei Schäden durch:

- unbefugte Eingriffe
- nicht bestimmungsgemäße Verwendung
- Verwendung, Installation, Handhabung entgegen den Vorschriften dieser Betriebsanleitung

#### Pflichten des Betreibers!

Das Modul ist eine Einrichtung der EMV Klasse A. Dieses Modul kann ein HF-Rauschen verursachen. Der Bediener muss geeignete Vorsichtsmaßnahmen ergreifen. Das Modul darf nur mit einer zugelassenen Stromversorgung betrieben werden. Es dürfen nur zugelassene Leitungen angeschlossen werden.

#### Störungen

八

i i

Bei defekten und nicht behebbaren Modulstörungen das Modul außer Betrieb setzen und gegen unbefugte Benutzung sichern.

Die bestimmungsgemäße Verwendung ist nur gewährleistet, wenn das Gehäuse vollständig montiert ist.

2.4. Beständigkeit gegenüber aggressiven Stoffen

#### Achtung!

Die BNI Module sind im Allgemeinen sehr chemikalien- und ölbeständig. Bei Verwendung in einem aggressiven Medium (z.B. Chemikalien, Öle, Schmiermittel und Kühlflüssigkeit jeweils in hoher Konzentration (etwa durch geringen Wassergehalt)) muss zuvor die Verträglichkeit des Materials mit dem jeweiligen Medium geprüft werden. Bei Störungen oder Beschädigungen der BNI Module durch die Verwendung von aggressiven Medien bestehen keine Mängelansprüche.

2.5. Gefährliche Spannung

#### Achtung! Das Modul vor Wartungsmaßnahmen von der Stromversorgung trennen. Hinweis Im Interesse der Produktverbesserung behält sich die Balluff GmbH das Recht vor, die technischen Daten des Produkts und den Inhalt dieses Handbuchs jederzeit ohne vorherige Benachrichtigung zu ändern.

#### 3 Erste Schritte

3.1. Anschluss übersicht

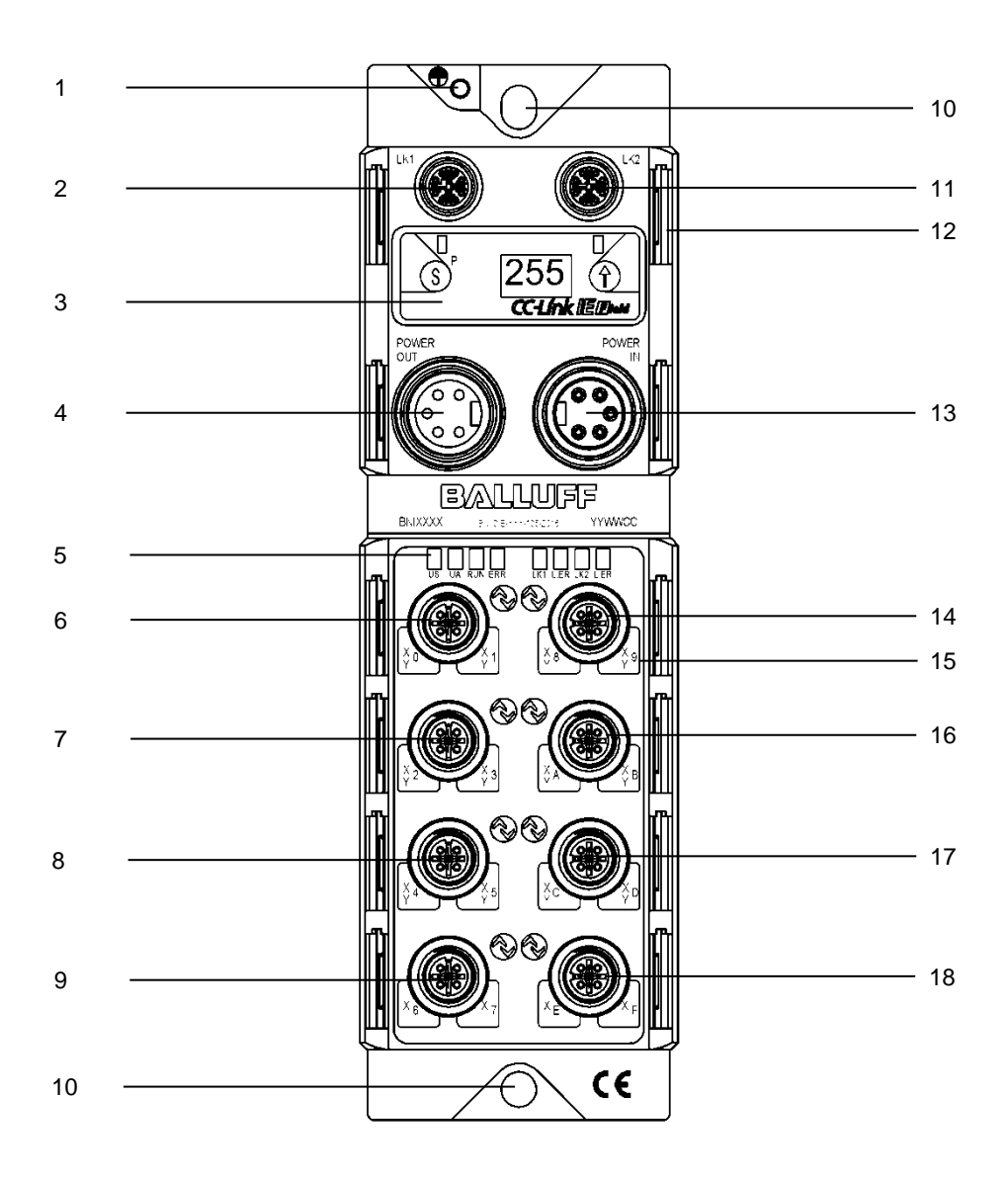

- 1 Erdanschluss
- 2 CC-Link IE Field Port 1(LK1)
- 3 Display
- 4 Spannungsausgang
- 5 Status-LEDs
- 6 Port 0
- 7 Port 1
- 8 Port 2
- 9 Port 3

- 10 Befestigungsbohrung
- 11 CC-Link IE Field Port 2 (LK2)
- 12 Schilder
- 13 Spannungseingang
- 14 Port 4
- 15 Pin/Port-LEDs
- 16 Port 5
- 17 Port 6
- 18 Port 7
- 16 PUIL /

#### 3 Erste Schritte

#### 3.2. Port

|                            | Port 0-7                           |
|----------------------------|------------------------------------|
| BNI CIE-508-105-Z015       | Eingang/Ausgang (PNP)/IO-Link      |
| BNI CIE-518-105-Z015       | Eingang/Ausgang (PNP/NPN)/IO-Link* |
| * PNP = Pin 4, NPN = Pin 2 |                                    |

#### 3.3. Mechanischer Anschluss

Das Modul wird mittels 2 M6-Schrauben und 2 Unterlegscheiben befestigt.

3.4. Elektrischer Anschluss

> Versorgungsspannung

| •                   | (- (a.) | _  |       | <b>•</b> • • |   |
|---------------------|---------|----|-------|--------------|---|
| Spannungsversorgung | (7/8)   | -5 | Pins. | Stecker      | ) |

|   | PIN         | Signal | Beschreibung                  |  |
|---|-------------|--------|-------------------------------|--|
| 5 | 5 1 0 V GND |        | GND Aktorversorgung           |  |
| 4 | 2           | 0 V    | GND Modul- / Sensorversorgung |  |
|   | 3           | FE     | Funktionserde                 |  |
|   | 4           | +24 V  | Modul-/Sensorversorgung (US)  |  |
|   | 5           | +24 V  | Aktorversorgung (UA)          |  |

Spannungsausgang (7/8", 5 Pins, Buchse)

| 4      | PIN | Signal | Beschreibung                  |
|--------|-----|--------|-------------------------------|
| 300    | 1   | 0 V    | GND Aktorversorgung           |
|        | 2   | 0 V    | GND Modul- / Sensorversorgung |
|        | 3   | FE     | Funktionserde                 |
| $\sim$ | 4   | +24 V  | Modul-/Sensorversorgung (US)  |
|        | 5   | +24 V  | Aktorversorgung (UA)          |

#### Hinweis

i

Stromversorgung von Sensor/Bus und Aktor sofern möglich über eine getrennte Stromquelle herstellen.

Gesamtstromstärke < 9 A. Der Gesamtstrom aller Module darf selbst bei Reihenschaltung 9A nicht überschreiten.

Empfohlene Absicherung 8A.

#### Funktionserde

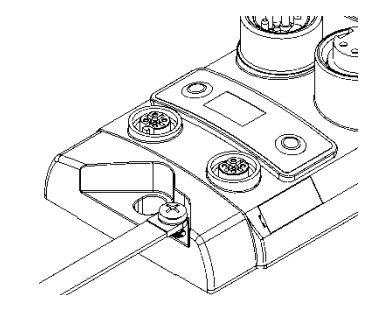

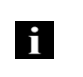

Hinweis Die Verbindung des FE-Anschlusses vom Gehäuse zur Maschine muss

niederohmig und möglichst kurz sein.

#### 3 Erste Schritte

#### 3.5. CC-Link IE Field Anschluss

|                  | PIN | Anforderungen | Beschreibung       |
|------------------|-----|---------------|--------------------|
| A E              | 1   | Paar A        | D1+ (Orange-White) |
| 3 0 0 6          | 2   | Paar A        | D1- (Orange)       |
|                  | 3   | Paar B        | D2+ (Green-White)  |
|                  | 4   | Paar B        | D2- (Green)        |
| M12<br>X-kodiert | 5   | Paar D        | D4+ (Brown-White)  |
| Buchse           | 6   | Paar D        | D4- (Brown)        |
|                  | 7   | Paar C        | D3- (Blue-White)   |
|                  | 8   | Paar C        | D3+ (Blue)         |

#### 3.6. Sensor-/Aktor-Anschluss

|                                                                                    | Pin | Funktion                    |  |
|------------------------------------------------------------------------------------|-----|-----------------------------|--|
| ~ 0                                                                                | 1   | +24 V                       |  |
| $1 \begin{pmatrix} \circ & \circ^5 \\ \circ & \circ \\ \circ \\ 4 \end{pmatrix} 3$ | 2   | Eingang /<br>Ausgang        |  |
| M12                                                                                | 3   | 0V                          |  |
| A-kodiert<br>Buchse                                                                | 4   | Eingang / Ausgang / IO-Link |  |
|                                                                                    | 5   | FE                          |  |

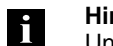

#### Hinweis

Ungenutzte Port-Anschlüsse sind mit Abdeckkappen zu versehen, um die Schutzart IP67 zu gewährleisten.

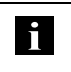

#### Hinweis Für die digitalen Sensoreingänge, siehe Richtlinie über Eingänge EN61131-2,

Typ 3.

**4.1. Allgemeines** Durch das eingebaute Display können Stations- und Netzwerknummer direkt am Modul eingestellt werden. Zusätzlich können weitere Information angezeigt und Funktionen ausgeführt werden.

Flussdiagramme beschreiben im Folgenden die Anzeigeabfolge am Display:

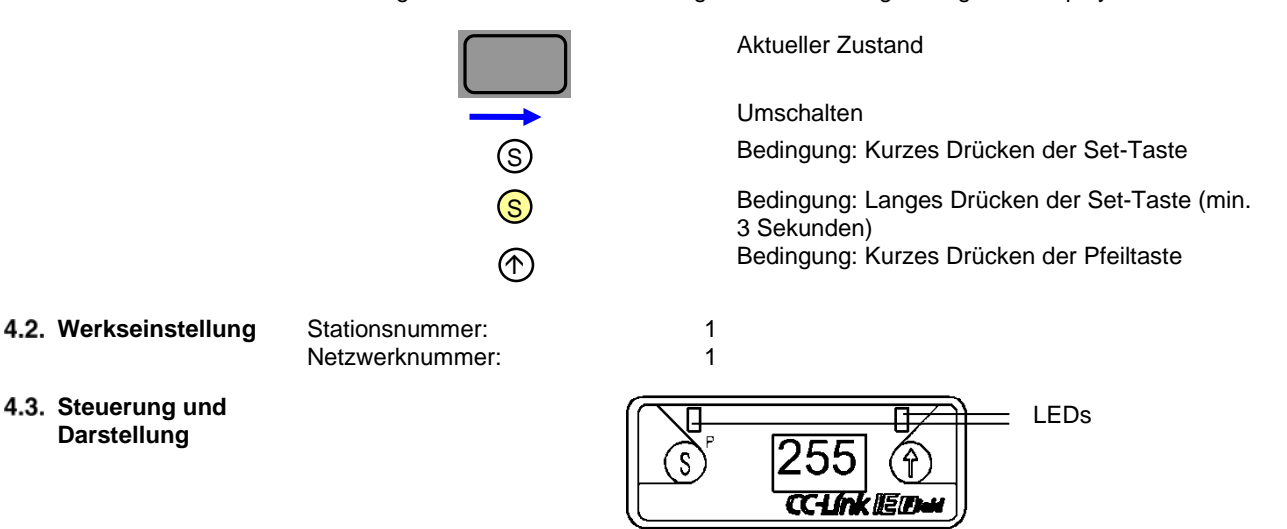

- **Display LEDs:** Die beiden LEDs können über die zyklischen CC-Link IE Field Daten angesteuert werden. Sie können grün oder/und rot gesetzt werden.
- (S)et/(P)rogrammier-Taste: Diese Taste wird verwendet, um durch das Hauptmenü zu blättern oder bei langem Drücken den Bearbeitungsmodus zu starten. Eine Änderung wird durch kurzes Drücken der Taste bestätigt.

Der Editiermodus kann durch ein Bit in den zyklischen Prozessdaten gesperrt und entsperrt werden. Die Sperrung wird durch ein Schlüsselsymbol angezeigt.

- **Pfeil-Taste:** Diese Taste wird verwendet, um durch die Einträge des Menüs zu gehen. Das Display zeigt den Standard Bildschirm nach 10 Sekunden Inaktivität an.
- **Display:** Bei Interaktion durch die Tasten, wird der jeweilige Menüpunkt angezeigt. Bei Inaktivität wird in die Standardansicht gewechselt und die eingestellte Stationsnummer angezeigt.

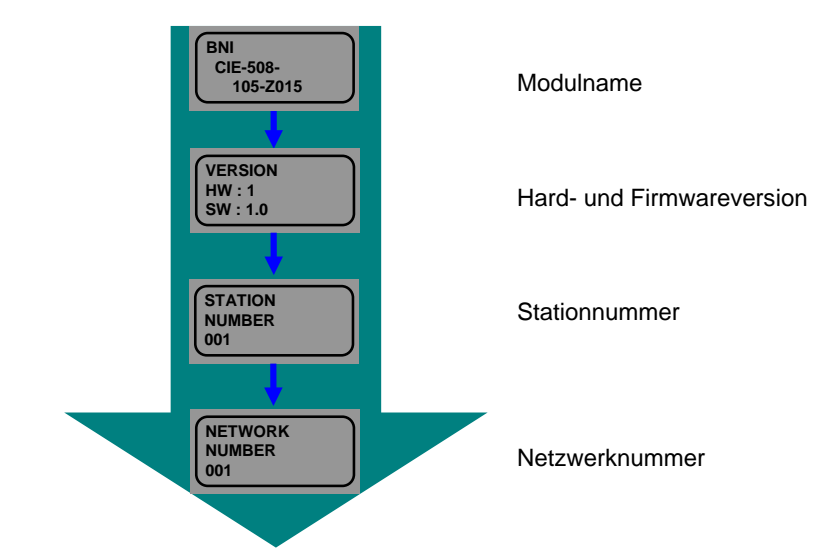

4.4. Anlauf

#### 4.5. Hauptmenu

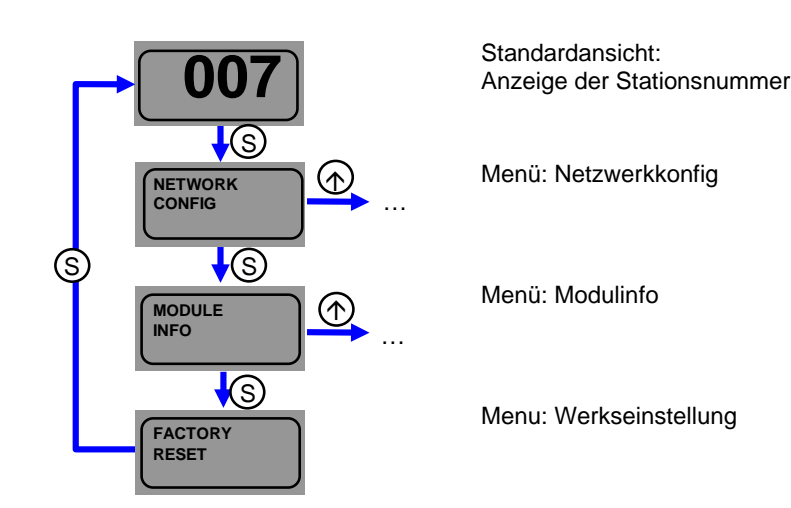

- Die Set-Taste kurz drücken, um durch das Hauptmenü zu blättern.
- Die Pfeil-Taste kurz drücken, um das Menü aufzurufen.

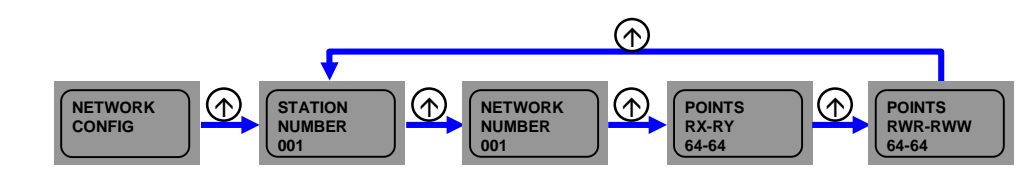

- Die Pfeil-Taste kurz drücken, um durch das Menü zu blättern.
- Zusätzlich werden die Points angezeigt, die f
  ür das jeweilige Modul vom CC-Link IE Field Master durch dessen Konfiguration zugewiesen wurden.

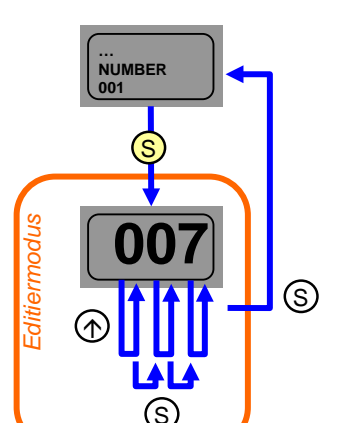

- Im Menü Netzwerkkonfig Stations- oder Netzwerknummer auswählen.
- Die Set-Taste lange drücken, um in den Editiermodus zu wechseln.
- Die Pfeil-Taste kurz drücken, um die Digit zu ändern.
- Jedes Digit wird einzeln geändert, beginned bei dem höchstwertigsten Digit.
- Die Set-Taste kurz drücken, um die Digit zu übernehmen. Wenn das niederwertigste Digit übernommen wurde, wird die Nummer gespeichert.
- Bitte das Modul neu starten. Die Nummer wird dann übernommen.

#### Editiermodus

4.6. Menüpunkt:

Netzwerkkonfig

4.7. Menüpunkt: Modulinfo

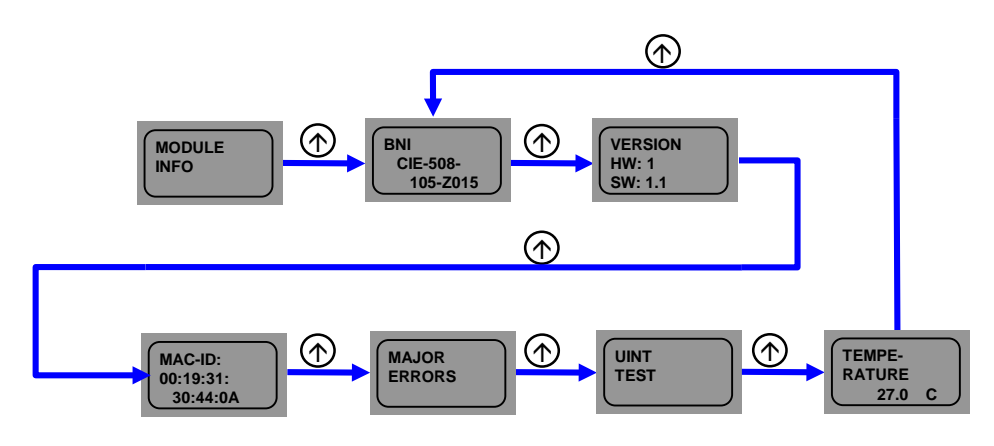

- Die Pfeil-Taste kurz drücken, um durch das Menü zu blättern.
  - Modul informationen werden angezeigt. Zusätzlich ist es hier möglich den Unittest zu starten.

Schwerwiegende Fehler

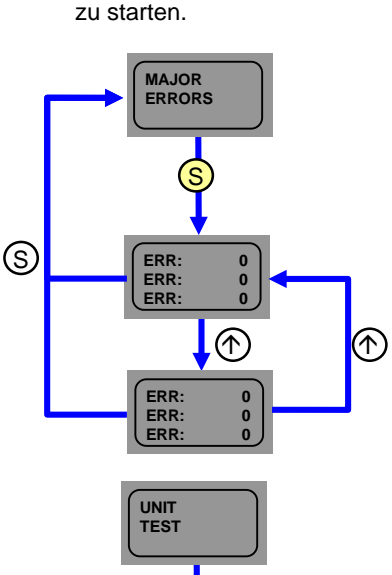

Unittest

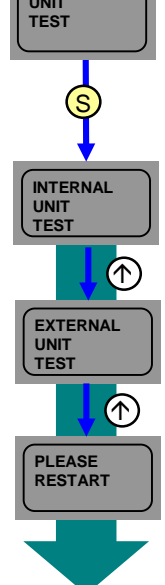

- Schwerwiegende Fehler können dazu führen, dass das Modul nicht mehr arbeitet wie gewohnt. Das schließt mit ein, dass Error code und Error flag vielleicht nicht mehr zu der Steuerung geschickt werden können.
- Diese Fehler können im Display unter Major errors abgefragt werden. Es gibt zwei Fehlerseiten.
- Mögliche Fehler und die Fehlerbehebung finden Sie im Kapitel 9.
- Im Menü Modulinfo Unittest auswählen.
- Bitte das Modul vom Feldbus-Netzwerk trennen!
- Die Set-Taste lange drücken, um den Unittest zu starten.
- Nach der Durchführung des internen Unittests signalisieren die Display-LEDs das Ergebnis des Tests. In Ordnung wird mit grün, Fehler wird mit rot angezeigt.
- Für die Durchführung des externen Unittests wird eine Leitung M12 x-kodiert auf M12 xkodiert benötigt. Bitte LK1 mit LK2 verbinden.
- Nach der Durchführung des externen Unittests signalisieren die Display-LEDs das Ergebnis des Tests. In Ordnung wird mit grün, Fehler wird mit rot angezeigt.
- Nach der Durchführung des Tests bitte das Modul neu starten.

4.8. Menüpunkt: Werkseinstellung

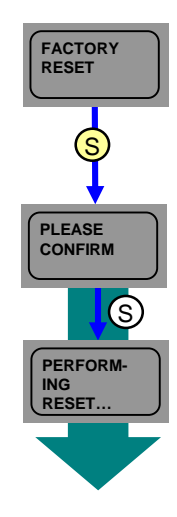

- Die Set-Taste lang drücken
- Die Set-Taste kurz drücken um zu bestätigen; Stations- und Netzwerknummer, Initial operation setting, Output HOLD/CLEAR, number of ON times sowie Data Storage Content werden dann zurückgesetzt.
- Das Modul startet automatisch neu

#### **5** Integration

**5.1. Allgemeines** Das Modul dient als ausgelagertes E/A-Modul und/oder IO-Link Modul zum Anschluss an ein CC-Link IE Field-Netzwerk. Im Folgenden wird beispielhaft erklärt wie das Modul in ein Netzwerk mit Mitsubishi Master Station eingebunden werden kann.

Für die Integration wird das Mitsubishi Engineering Tool GxWorks2 verwendet.

#### 5.2. Netzwerk Parameter

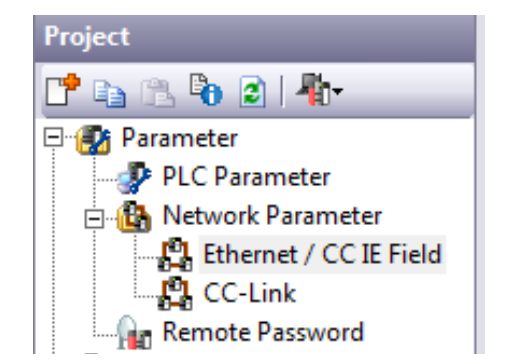

Öffnen Sie bitte das Einstellungsfenster durch die folgende Operation.

Project window  $\rightarrow$  Parameter  $\rightarrow$  Network Parameter  $\rightarrow$  Ethernet / CC IE Field

In diesem Fenster kann nun die CC-Link IE-Field Master Station konfiguriert werden.

Öffnen Sie bitte das Konfigurationsfenster durch die folgende Operation.

- Setzen Sie "Set network configuration setting in CC IE Field configuration window" und bestätigen Sie mit "Yes"
- Klicken Sie "CC IE Field Configuration Setting"

| 🖓 Network Parameter - MELS 🗵               |                                      |
|--------------------------------------------|--------------------------------------|
| Set network configuration setting in CC IE | Field configuration window           |
|                                            | Module 1                             |
| Network Type                               | CC IE Field (Master Station)         |
| Start I/O No.                              | 0010                                 |
| Network No.                                | 1                                    |
| Total Stations                             | 1                                    |
| Group No.                                  |                                      |
| Station No.                                | 0                                    |
| Mode                                       | Online (Normal Mode) 🗸 🗸             |
|                                            | CC IE Field Configuration Setting    |
|                                            | Network Operation Settings           |
|                                            | Refresh Parameters                   |
|                                            | Interrupt Settings                   |
|                                            | Specify Station No. by Parameter 🛛 👻 |

#### **5** Integration

Im Konfigurationsfenster können jetzt die einzelnen Stationen integriert werden. Dazu kann entweder vor der Installation das erforderliche Modul aus der Modul-Liste ausgewählt und durch Drag&Drop auf die Netzwerk-Linie gezogen werden oder nach der Installation DetectNow geklickt werden.

Die DetectNow-Funktion ermöglicht die automatische Identifizierung der Module im CC-Link IE Field Netzwerk. Die vom Modul gesendeten Informationen werden mit der Modul-Liste abgeglichen und das jeweilige Modul hinzugefügt.

Nachdem die Konfiguration durchgeführt wurde, müssen die Einstellungen gespeichert werden. Dazu "Close with Reflecting Setting" klicken und im Einstellungsfenster auf "End" klicken, um auch dort die Einstellungen zu übernehmen. Bitte "Refresh Parameter" entsprechend anpassen.

Anschließend die Konfiguration in die Steuerung laden. Die Steuerung muss dann neu gestartet werden.

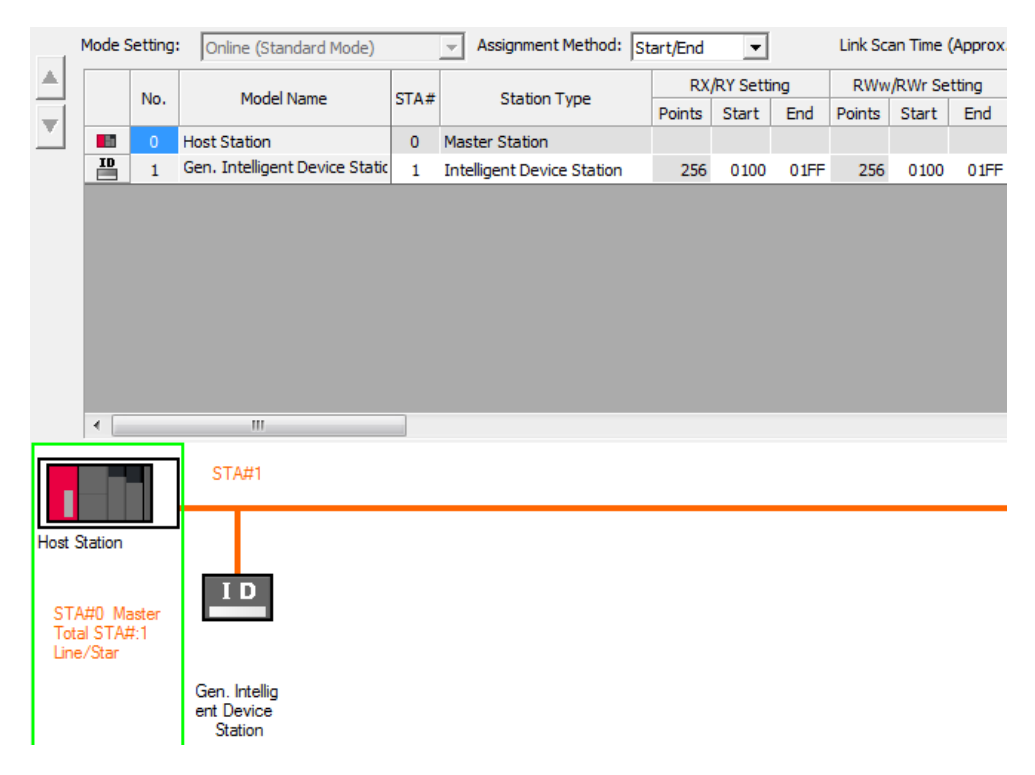

#### **5** Integration

#### 5.3. CSP+-Datei

| Module List ×                                |
|----------------------------------------------|
| Select CC IE Field   Find Module   My Fi 4 🕨 |
| 記 원↓   ℡ 🎫   ☆ 🖻 🗙                           |
| General CC IE Field Module                   |
| CC IE Field Module (Mitsubishi Elec          |
| CC IE Field Module (BALLUFF)                 |

Für die Inbetriebnahme des CIE-Moduls reicht das allgemeine Profil einer Intelligent Device Station aus der Modul-Liste aus. Wenn Sie jedoch zugeschittene Funktionalitäten des CIE-Moduls sowie das vordefinierte Daten Mapping verwenden möchten, muss das jeweilige Profil in GxWorks2 registriert werden. Sie finden die entsprechende CSP+-Datei auf http://www.balluff.com.

Für die Registrierung bitte alle Projekte im GxWorks2 schließen und durch die folgende Operation registrieren.

 $\begin{array}{l} \mbox{Menu Tools} \rightarrow \mbox{Register Profil} \rightarrow \mbox{Select zip-file} \rightarrow \mbox{Ok} \end{array}$ 

Das Profil wird dann als separater Punkt in der Modul-List unter BALLUFF aufgeführt.

Wenn die Anzahl der anzuschließenden IO-Link Geräte und die gesamte Prozessdatengröße bekannt ist, kann durch Assignment Method: Point/Start die Gesamtgröße eingestellt werden. Vordefiniert sind 80 Points für den Bit-Bereich und 4 Points für den Wortbereich. Das bedeutet, dass keine IO-Link Prozessdaten gemappt werden wenn der Wortbereich nicht verändert wird. Auch hier sind die "Refresh Parameter" entsprechend anzupassen.

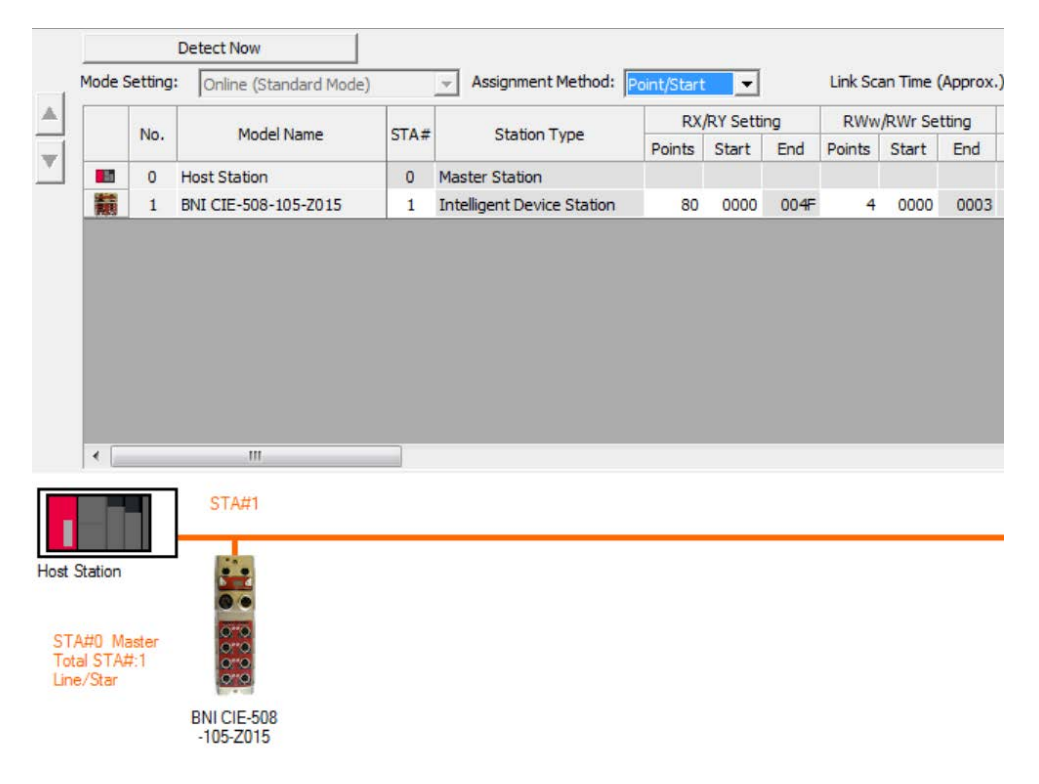

#### **CC-Link IE Field** 6

#### 6.1. Allgemeines

Netzwerk

CC-Link IE Field ist ein offener Hochgeschwindigkeitsfeldbus, der auf Ethernet-Technologie basiert. Der große Datendurchsatz von 1GBit/s eröffnet neue Anwendungsgebiete. Durch die Ethernet-Technik können herkömmliche Ethernet-Kabel verwendet werden. Zusätzlich ist eine flexible Verdratung möglich als Linie, Stern, Linie und Stern oder Ring-Topologie. Ein herkömmlicher 1000Base-T Switch ist in Stern-Topologie ausreichend.

#### **CC-Link IE Field** Element Spezifikation RWw 8192 points, 16 KB RWr 8192 points, 16 KB Max. link points pro Netzwerk RX 16384 points, 2 KB RY 16384 points, 2 KB RWw 1024 points, 2 KB RWr 1024 points, 2 KB Max. link points pro Station RX 2048 points, 256 bytes RY 2048 points, 256 bytes Stationsnummer 1 to 120 Netzwerknummer 1 to 239 Kommunikationsmethode Token passing Methode

#### Ethernet

| Element                                 | Spezifikation                                                                                                    |
|-----------------------------------------|----------------------------------------------------------------------------------------------------|
| Kommunikationgeschwindigkeit            | 1Gbps                                                                                                    |
| Netzwerktopologie                       | Linie, Stern, Linie und Stern, Ring                                                                                                    |
| Verbindungskabel                        | Ethernet-Kabel welches 1000Base-T Standard: Kategorie 5e oder höher (doppelt geschirmt empfohlen)                                                       |
| Maximaler Abstand zwischen<br>Stationen | 100m max. (ANSI/TIA/EIA-568-B, Kategorie 5e)                                                                                                    |
| Gesamtkabellänge                        | In Linie: 12000 m (bei einem Master und 120 Slaves)<br>In Stern: Abhängig von Systemkonfiguration<br>In Ring: 12100 m (bei einem Master und 120 Slaves) |
| Anzahl der kaskadierten<br>Verbindungen | Bis 20                                                                                                    |

#### **CIE Modul**

| Element               |     | Spezifikation           |
|-----------------------|-----|-------------------------|
|                       | RWw | 1024 words (2048 bytes) |
| Max. Zyklus-          | RWr | 1024 words (2048 bytes) |
| groise pro<br>Station | RX  | 2048 bits (256 bytes)   |
|                       | RY  | 2048 bits (256 bytes)   |

#### 6 CC-Link IE Field

6.2. Zyklische und<br/>transiente<br/>ÜbertragungIm Wesentlichen werden Daten zyklisch während der Kommunikation übertragen. Jedoch<br/>bietet CC-Link IE Field auch eine azyklische Kommunikation an, transiente Übertragung<br/>genannt.

Die zyklische Kommunikation ist in einen Bit-Bereich (RX/RY) und einen Wort-Bereich (RWr/RWw) unterteilt. Das SPS Programm kann dann durch die Zuweisung von Device auf die jeweiligen Bereiche zugreifen.

Das BNI CIE-Modul verfügt auch über die transiente Kommunikation. Diese wird immer durch den Master ausgelöst und ermöglicht den Zugang zu spezifischen Datenbereichen des Moduls.

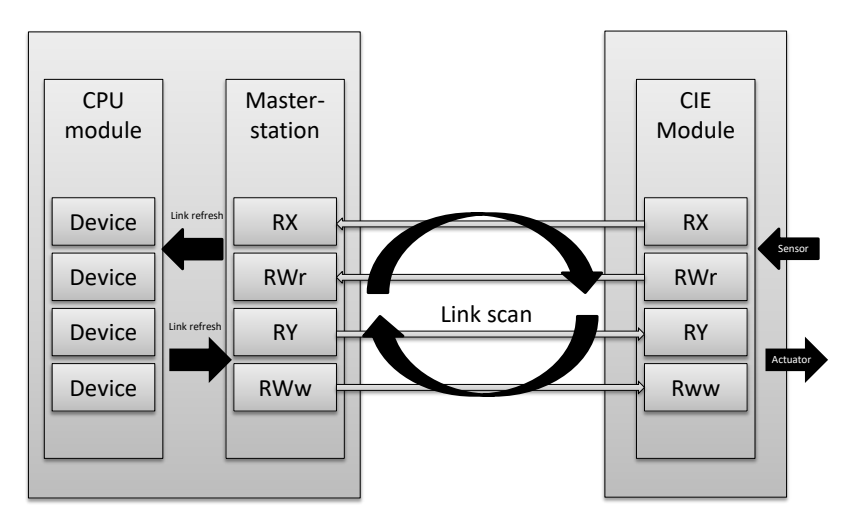

#### 7.1. RX und RY

| Register | Slave → Master          | Register Master → Slave |                         |
|----------|-------------------------|-------------------------|-------------------------|
| RXm0     | Eingang 0, Port0 Pin4   | RYm0                    | Ausgang 0, Port0 Pin4   |
| RXm1     | Eingang 1, Port0 Pin2   | RYm1                    | Ausgang 1, Port0 Pin2   |
| RXm2     | Eingang 2, Port1 Pin4   | RYm2                    | Ausgang 2, Port1 Pin4   |
| RXm3     | Eingang 3, Port1 Pin2   | RYm3                    | Ausgang 3, Port1 Pin2   |
| RXm4     | Eingang 4, Port2 Pin4   | RYm4                    | Ausgang 4, Port2 Pin4   |
| RXm5     | Eingang 5, Port2 Pin2   | RYm5                    | Ausgang 5, Port2 Pin2   |
| RXm6     | Eingang 6, Port3 Pin4   | RYm6                    | Ausgang 6, Port3 Pin4   |
| RXm7     | Eingang 7, Port3 Pin2   | RYm7                    | Ausgang 7, Port3 Pin2   |
| RXm8     | Eingang 8, Port4 Pin4   | RYm8                    | Ausgang 8, Port4 Pin4   |
| RXm9     | Eingang 9, Port4 Pin2   | RYm9                    | Ausgang 9, Port4 Pin2   |
| RXmA     | Eingang A, Port5 Pin4   | RYmA                    | Ausgang A, Port5 Pin4   |
| RXmB     | Eingang B, Port5 Pin2   | RYmB                    | Ausgang B, Port5 Pin2   |
| RXmC     | Eingang C, Port6 Pin4   | RYmC                    | Ausgang C, Port6 Pin4   |
| RXmD     | Eingang D, Port6 Pin2   | RYmD                    | Ausgang D, Port6 Pin2   |
| RXmE     | Eingang E, Port7 Pin4   | RYmE                    | Ausgang E, Port7 Pin4   |
| RXmF     | Eingang F, Port7 Pin2   | RYmF                    | Ausgang F, Port7 Pin2   |
| RX(m+1)0 | Diagnose Ein-/Ausgang 0 | RY(m+1)0                | Richtung Ein-/Ausgang 0 |
| RX(m+1)1 | Diagnose Ein-/Ausgang 1 | RY(m+1)1                | Richtung Ein-/Ausgang 1 |
| RX(m+1)2 | Diagnose Ein-/Ausgang 2 | RY(m+1)2                | Richtung Ein-/Ausgang 2 |
| RX(m+1)3 | Diagnose Ein-/Ausgang 3 | RY(m+1)3                | Richtung Ein-/Ausgang 3 |
| RX(m+1)4 | Diagnose Ein-/Ausgang 4 | RY(m+1)4                | Richtung Ein-/Ausgang 4 |
| RX(m+1)5 | Diagnose Ein-/Ausgang 5 | RY(m+1)5                | Richtung Ein-/Ausgang 5 |
| RX(m+1)6 | Diagnose Ein-/Ausgang 6 | RY(m+1)6                | Richtung Ein-/Ausgang 6 |
| RX(m+1)7 | Diagnose Ein-/Ausgang 7 | RY(m+1)7                | Richtung Ein-/Ausgang 7 |
| RX(m+1)8 | Diagnose Ein-/Ausgang 8 | RY(m+1)8                | Richtung Ein-/Ausgang 8 |
| RX(m+1)9 | Diagnose Ein-/Ausgang 9 | RY(m+1)9                | Richtung Ein-/Ausgang 9 |
| RX(m+1)A | Diagnose Ein-/Ausgang A | RY(m+1)A                | Richtung Ein-/Ausgang A |
| RX(m+1)B | Diagnose Ein-/Ausgang B | RY(m+1)B                | Richtung Ein-/Ausgang B |
| RX(m+1)C | Diagnose Ein-/Ausgang C | RY(m+1)C                | Richtung Ein-/Ausgang C |
| RX(m+1)D | Diagnose Ein-/Ausgang D | RY(m+1)D                | Richtung Ein-/Ausgang D |
| RX(m+1)E | Diagnose Ein-/Ausgang E | RY(m+1)E                | Richtung Ein-/Ausgang E |
| RX(m+1)F | Diagnose Ein-/Ausgang F | RY(m+1)F                | Richtung Ein-/Ausgang F |
| RX(m+2)0 | Diagnose Port 0         | RY(m+2)0                | Display rote LED        |
| RX(m+2)1 | Diagnose Port 1         | RY(m+2)1                | Display grüne LED       |
| RX(m+2)2 | Diagnose Port 2         | RY(m+2)2                | Display-Sperre          |
| RX(m+2)3 | Diagnose Port 3         | RY(m+2)3                |                         |
| RX(m+2)4 | Diagnose Port 4         | RY(m+2)4                |                         |
| RX(m+2)5 | Diagnose Port 5         | RY(m+2)5                |                         |
| RX(m+2)6 | Diagnose Port 6         | RY(m+2)6                | -                       |
| RX(m+2)7 | Diagnose Port 7         | RY(m+2)7                | -                       |
| RX(m+2)8 | US Spannung <18V        | RY(m+2)8                |                         |
| RX(m+2)9 | UA Spannung <18V        | RY(m+2)9                | Nicht verwendet         |
| RX(m+2)A | UA Spannung <11V        | RY(m+2)A                | -                       |
| RX(m+2)B | -                       | RY(m+2)B                | -                       |
|          | NI-house to             | RY(m+2)C                | 4                       |
|          | Nicht verwendet         |                         | 4                       |
| KX(m+2)E | 4                       | RY(m+2)E                | 4                       |
| KX(m+2)F |                         | KY(m+2)F                |                         |

m = Zugewiesene Startadresse des Moduls

| Register  | Slave → Master                       | Register  | Master → Slave                   |
|-----------|--------------------------------------|-----------|----------------------------------|
| RXm(0+3)0 | IO-Link Channel 0<br>aufgebaut       | RYm(0+3)0 | IO-Link Channel 0 aktivieren     |
| RXm(0+3)1 | IO-Link Channel 1<br>aufgebaut       | RYm(0+3)1 | IO-Link Channel 0 aktivieren     |
| RXm(0+3)2 | IO-Link Channel 2<br>aufgebaut       | RYm(0+3)2 | IO-Link Channel 0 aktivieren     |
| RXm(0+3)3 | IO-Link Channel 3<br>aufgebaut       | RYm(0+3)3 | IO-Link Channel 0 aktivieren     |
| RXm(0+3)4 | IO-Link Channel 4<br>aufgebaut       | RYm(0+3)4 | IO-Link Channel 0 aktivieren     |
| RXm(0+3)5 | IO-Link Channel 5<br>aufgebaut       | RYm(0+3)5 | IO-Link Channel 0 aktivieren     |
| RXm(0+3)6 | IO-Link Channel 6<br>aufgebaut       | RYm(0+3)6 | IO-Link Channel 0 aktivieren     |
| RXm(0+3)7 | IO-Link Channel 7<br>aufgebaut       | RYm(0+3)7 | IO-Link Channel 0 aktivieren     |
| RXm(0+3)8 | IO-Link Channel 0 Event<br>Flag      | RYm(0+3)8 | IO-Link Channel 0 Event<br>Clear |
| RXm(0+3)9 | IO-Link Channel 1 Event<br>Flag      | RYm(0+3)9 | IO-Link Channel 0 Event<br>Clear |
| RXm(0+3)A | IO-Link Channel 2 Event              | RYm(0+3)A | IO-Link Channel 0 Event<br>Clear |
| RXm(0+3)B | IO-Link Channel 3 Event              | RYm(0+3)B | IO-Link Channel 0 Event<br>Clear |
| RXm(0+3)C | IO-Link Channel 4 Event              | RYm(0+3)C | IO-Link Channel 0 Event<br>Clear |
| RXm(0+3)D | IO-Link Channel 5 Event              | RYm(0+3)D | IO-Link Channel 0 Event<br>Clear |
| RXm(0+3)E | IO-Link Channel 6 Event              | RYm(0+3)E | IO-Link Channel 0 Event<br>Clear |
| RXm(0+3)F | IO-Link Channel 7 Event              | RYm(0+3)F | IO-Link Channel 0 Event<br>Clear |
| RXm(0+4)0 | IO-Link Channel 0 Data Valid         | RYm(0+4)0 |                                  |
| RXm(0+4)1 | IO-Link Channel 1 Data Valid         | RYm(0+4)1 |                                  |
| RXm(0+4)2 | IO-Link Channel 2 Data Valid         | RYm(0+4)2 |                                  |
| RXm(0+4)3 | IO-Link Channel 3 Data Valid         | RYm(0+4)3 |                                  |
| RXm(0+4)4 | IO-Link Channel 4 Data Valid         | RYm(0+4)4 | Unused                           |
| RXm(0+4)5 | IO-Link Channel 5 Data Valid         | RYm(0+4)5 |                                  |
| RXm(0+4)6 | IO-Link Channel 6 Data Valid<br>Flag | RYm(0+4)6 |                                  |
| RXm(0+4)7 | IO-Link Channel 7 Data Valid<br>Flag | RYm(0+4)7 |                                  |

m = Zugewiesene Startadresse des Moduls

#### Details

| Signalname                             | Beschreibung                                                                                                    |
|----------------------------------------|----------------------------------------------------------------------------------------------------|
|                                        | Richtung: Slave $\rightarrow$ Master (CIE $\rightarrow$ SPS)                                                                                                    |
| Eingang 0 – F Pin 2/4                  | Digitales Eingangssignal 00h – 0Fh Pin 2/4                                                                                                    |
| Diagnose<br>Ein- / Ausgang 0 - F       | Fehler am entsprechenden Eingang/Ausgangspin:                                                                                                    |
|                                        | <ul> <li>Kurzschluss zwischen Pin und GND wenn Pin als Ausgang<br/>konfiguriert ist und aktiv gesetzt wird (PNP Modul).</li> <li>Kurzschluss zwischen Pin und UA wenn Pin als Ausgang konfi-<br/>guriert ist und inaktiv gesetzt wird (PNP Modul).</li> <li>Kurzschluss zwischen Pin und UA wenn Pin als Ausgang konfi-<br/>guriert ist und aktiv gesetzt ist (NPN Modul).</li> <li>Kurzschluss zwischen Pin und GND wenn Pin als Ausgang<br/>konfiguriert ist und inaktiv gesetzt ist (NPN Modul).</li> </ul> |
| Diagnose-Port                          | Fehler an der entsprechenden Stromversorgungsleitung des Ports z.B. Überstrom, Kurzschluss an Pin 1.                                                                                                    |
| IO-Link Channel 0-7<br>aufgebaut       | 1 wenn ein IO-Link Gerät verbunden ist und eine IO-Link Kommuni-<br>kation läuft.<br>Wenn IO-Link Validierung aktiv ist, wird das Ergebnis der Validie-<br>rung durch diese Bit angezeigt.                                                                                                    |
| IO-Link Channel 0-7<br>Event Flag      | Event von einem verbundenen IO-Link Gerät.<br>Nachdem die komplette Event-Information via transiente Kommuni-<br>kation ausgelesen wurde, wird das IO-Link Channel Event Flag<br>automatisch zurückgesetzt.                                                                                                    |
| IO-Link Channel 0-7 Data<br>Valid Flag | 1 wenn ein IO-Link Gerät verbunden ist, eine IO-Link Kommunikati-<br>on läuft und die Prozess-Daten vom IO-Link Gerät gültig sind.                                                                                                    |
|                                        | Richtung: Master $\rightarrow$ Slave (SPS $\rightarrow$ CIE)                                                                                                    |
| Ausgang<br>0 - F Pin 2/4               | Digitales Ausgangssignal 00h – 0Fh                                                                                                    |
| Port-Richtung<br>0 – F Pin2/4          | Beim Einstellen der Port-Richtung:<br>Bit = 0: der entsprechende Pin funktioniert als Digitaleingang<br>Bit = 1: der entsprechende Pin funktioniert als Digitalausgang                                                                                                    |
| Display rote LED                       | Beim Einstellen des Bits auf 1 leuchten die roten LEDs am Display auf                                                                                                    |
| Display grüne LED                      | Beim Einstellen des Bits auf 1 leuchten die grünen LEDs am Display auf                                                                                                    |
| Display-Sperre                         | Falls auf 1 gestellt, können am Display keine Änderungen durchge-<br>führt werden. Es wird dann ein Schlüssel-Symbol angezeigt.                                                                                                    |
| IO-Link Channel 0-7<br>aktivieren      | Falls auf 1 gestellt, dann läuft der Channel im IO-Link Modus.                                                                                                    |
| IO-Link Channel 0-7<br>Event Clear     | Falls auf 1 gestellt, dann werden alle Events des IO-Link-Channels gelöscht. Wenn das Bit auf 1 bleibt, werden alle neuen Events automatisch gelöscht.                                                                                                    |

#### 7.2. RWr und RWw

| Register     | Slave → Master         | Register     | Master → Slave        |
|--------------|------------------------|--------------|-----------------------|
| RWrm0        | Module status area     | RWwm0        | Module operation area |
| RWrm1        | Error code             | RWwm1        | Unzulässiger Bereich  |
| RWrm2        | Warning code           | RWwm2        | Unzulässiger Bereich  |
| RWrm3        | Unzulässiger Bereich   | RWwm3        | Unzulässiger Bereich  |
| RWrm4        | Input process data IO- | RWwm4        | Output process data   |
| to           | Link Channel 0         | to           | IO-Link Channel 0     |
| RWrm(4+n0)   |                        | RWwm(4+n0)   |                       |
| RWrm(o+1)    | Input process data IO- | RWwm(o+1)    | Output process data   |
| to           | Link Channel 1         | to           | IO-Link Channel 1     |
| RWrm(o+1+n1) |                        | RWwm(o+1+n1) |                       |
| RWrm(o+1)    | Input process data IO- | RWwm(o+1)    | Output process data   |
| to           | Link Channel 2         | to           | IO-Link Channel 2     |
| RWrm(o+1+n2) |                        | RWwm(o+1+n2) |                       |
| RWrm(o+1)    | Input process data IO- | RWwm(o+1)    | Output process data   |
| to           | Link Channel 3         | to           | IO-Link Channel 3     |
| RWrm(o+1+n3) |                        | RWwm(o+1+n3) |                       |
| RWrm(o+1)    | Input process data IO- | RWwm(o+1)    | Output process data   |
| to           | Link Channel 4         | to           | IO-Link Channel 4     |
| RWrm(o+1+n4) |                        | RWwm(o+1+n4) |                       |
| RWrm(o+1)    | Input process data IO- | RWwm(o+1)    | Output process data   |
| to           | Link Channel 5         | to           | IO-Link Channel 5     |
| RWrm(o+1+n5) |                        | RWwm(o+1+n5) |                       |
| RWrm(o+1)    | Input process data IO- | RWwm(o+1)    | Output process data   |
| to           | Link Channel 6         | to           | IO-Link Channel 6     |
| RWrm(o+1+n6) |                        | RWwm(o+1+n6) |                       |
| RWrm(o+1)    | Input process data IO- | RWwm(o+1)    | Output process data   |
| to           | Link Channel 7         | to           | IO-Link Channel 7     |
| RWrm(o+1+n7) |                        | RWwm(o+1+n7) |                       |

m = Zugewiesene Adresse des Moduls nx = Größe des Channel x mit x0.....7 o = Letztes Wort des vorhergehenden Channels

Details Modul area

| Register | Slave → Master                            | Register | Master → Slave                         |
|----------|-------------------------------------------|----------|----------------------------------------|
| RWrm0.b0 |                                           | RWwm0.b0 |                                        |
| RWrm0.b1 |                                           | RWwm0.b1 |                                        |
| RWrm0.b2 |                                           | RWwm0.b2 |                                        |
| RWrm0.b3 | Beconviort                                | RWwm0.b3 | Beconviort                             |
| RWrm0.b4 | Reserven                                  | RWwm0.b4 | Reserven                               |
| RWrm0.b5 |                                           | RWwm0.b5 |                                        |
| RWrm0.b6 | /rm0.b6                                   |          |                                        |
| RWrm0.b7 |                                           | RWwm0.b7 |                                        |
| RWrm0.b8 | Initial processing request                | RWwm0.b8 | Initial processing<br>completion       |
| RWrm0.b9 | Operation condition<br>setting completion | RWwm0.b9 | Operation condition<br>setting request |
| RWrm0.bA | Error status                              | RWwm0.bA | Error clear request                    |
| RWrm0.bB | Ready                                     | RWwm0.bB | Night vorwondat                        |
| RWrm0.bC | Warning status                            | RWwm0.bC |                                        |
| RWrm0.bD |                                           | RWwm0.bD |                                        |
| RWrm0.bE | Reserviert                                | RWwm0.bE | Reserviert                             |
| RWrm0.bF |                                           | RWwm0.bF | ]                                      |

Initialisierung Das CIE-Modul kann entweder mit "Initial Processing" anlaufen oder ohne. Abhängig ist dies vom Gateway Parameter "Initial Operation Setting" siehe Kapitel 8.3.

Wenn "WITH" (default) gesetzt ist, muss das Modul initialisiert d.h. konfiguriert werden. Diese Initialisierung wird im Normalfall von Funktionsblöcken übernommen. Wenn keine Funktionsblöcke vorhanden sind, sollte folgender Ablauf eingehalten werden:

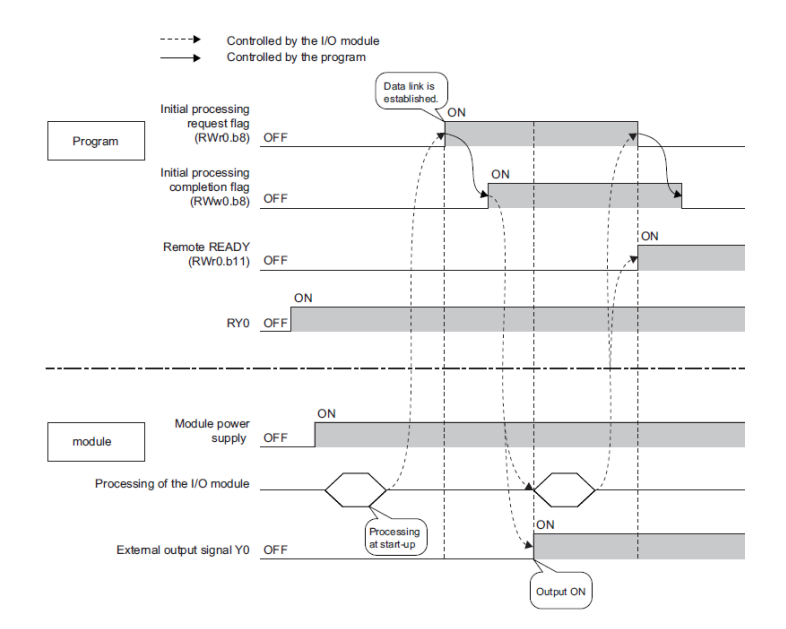

Parametrierung während des Betriebs Das Gerät kann während des Betriebs umparametriert werden. Umparametrierung bedeutet, dass die Ports umkonfiguriert werden oder ein azyklischer Parameter gesetzt wird. Der folgende Ablauf sollte eingehalten werden wenn Sie während des Betriebs umparametrieren:

Controlled by the I/O module

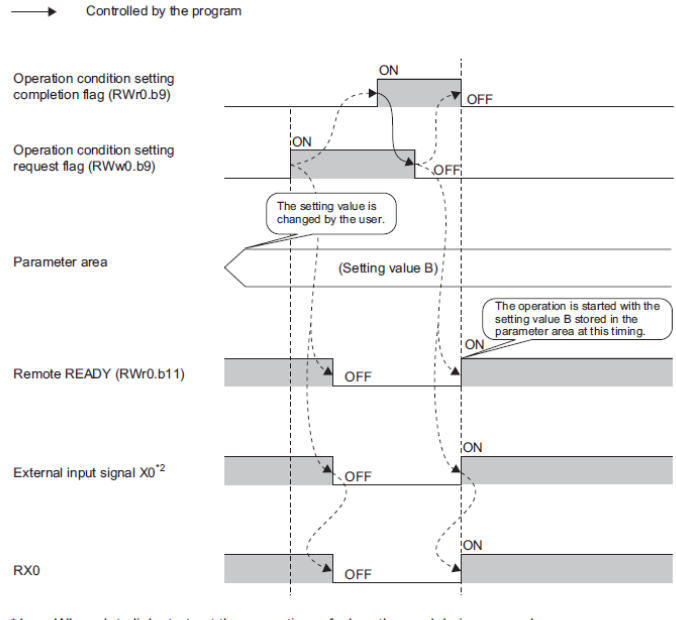

\*1 When data link starts at the same time of when the module is powered on \*2 When an external input device connected to X0 is on

Error/Warning Fehler oder Warnungen werden durch die Statusbits "Error status" und "Warning status" angezeigt. Wenn ein Fehler auftritt, wird "Ready" zurückgesetzt. Nachdem der Fehler behoben und gelöscht wurde, signalisiert das Modul durch "Ready" wieder Betriebsbereitschaft.

Es gibt insgesamt drei Fehlertypen. Maßnahmen zur Fehlerbehandlung finden Sie im Kapitel 9.

- Schwerwiegende Fehler. Diese können nicht gelöscht werden.
- Moderate Fehler. Diese können gelöscht werden.
- Kleine Fehler/Warnungen. Diese werden nach einer definierten Zeit gelöscht (ca. 10 Sekunden).

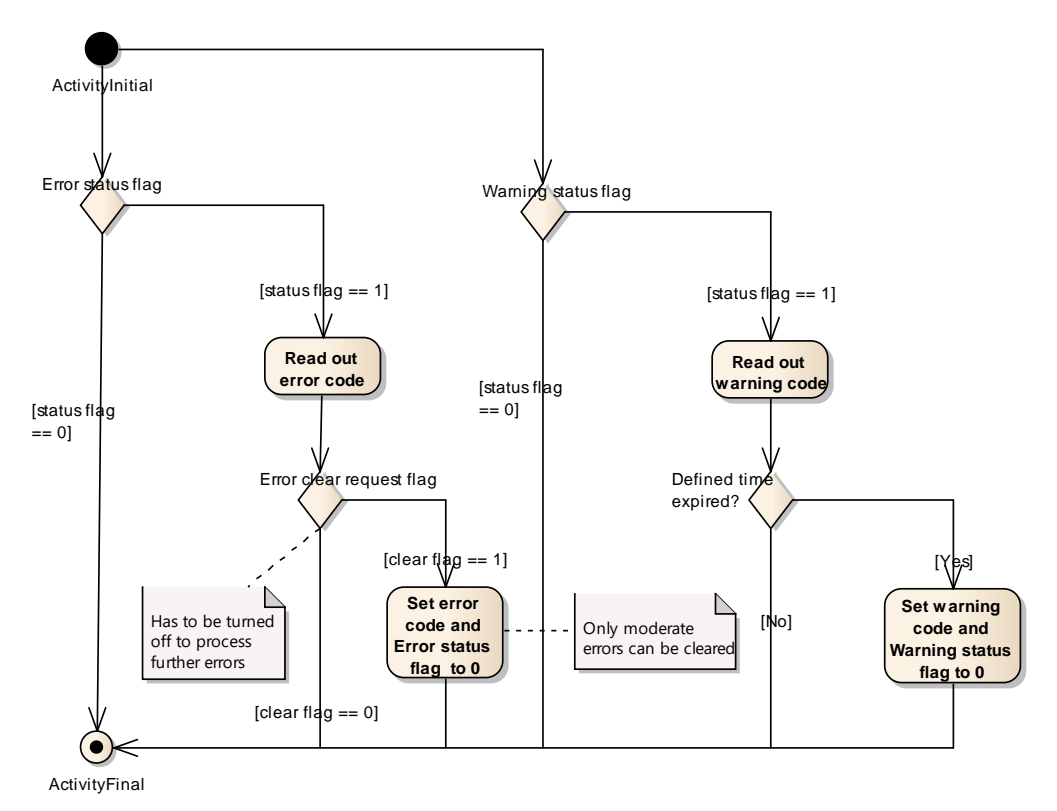

Im Folgenden wird dargestellt wie die Statusbits verwendet werden.

#### 7.3. Konfiguration

Allgemein wird das Modul nach dem Hochlauf konfiguriert. Die Konfiguration wird zyklisch im Bit-Bereich übertragen aber nur im Modul übernommen, wenn folgender Fall vorliegt:

- Das Modul sendet kein "Ready" (nicht betriebsbereit) und das "Inital processing completion" wird gesetzt.
- Das Modul sendet "Ready" und "Operation condition setting request" wird gesetzt.
- Das Modul zeigt einen Error an und "Operation condition setting request" wird gesetzt.

Das BNI CIE-508/518-Modul ist frei konfigurierbar. Sie können jeden Port als Eingang, Ausgang oder IO-Link nutzen. IO-Link ist nur auf Pin 4 möglich.

8.1. Allgemeines Das BNI CIE-Modul unterstützt auch azyklische Übertragung. Diese wird immer durch die Master Station ausgelöst und ermöglicht den Zugang zu spezifischen Datenbereichen des Moduls. Die sogenannte transiente Übertragung kann entweder direkt durch die "Dedicated Instruction" RIRD/RIWT oder durch Funktionsbausteine realisiert werden. Sie finden die Funktionsbausteine im MyMitsubishi-Portal unter Downloads. Wenn Sie keine Funktionsblöcke verwenden möchten, müssen folgende Parameter gesetzt werden:

Attribute code: 0x05 Access code: siehe unten Address code (Start Device): siehe unten

Diese speziellen Datenbereiche werden anhand von Access codes organisiert. Folgende Access codes werden vom Modul unterstützt:

| Zugriffsbereich              | Access code                 |
|------------------------------|-----------------------------|
| Gateway Identifikationsdaten | 0x10 (read only)            |
| Gateway Parameterdaten       | 0x11, 0x12, 0x13            |
| IO-Link Parameterdaten       | 0x20-0x22, 0x24, 0x30, 0x31 |

8.2. Gateway-Identifikationsdaten

| Address code | Size [word] | Beschreibung*     |
|--------------|-------------|-------------------|
| 0x10         | 1-56        | Herstellername    |
| 0x11         | 1-56        | Herstellertext    |
| 0x12         | 1-56        | Produktname       |
| 0x13         | 1-56        | Produkt ID        |
| 0x14         | 1-56        | Produkttext       |
| 0x15         | 1-56        | Seriennummer      |
| 0x16         | 1-56        | Hardware Revision |
| 0x17         | 1-56        | Software Revision |

\* = Alphanumerische Daten im ASCII Code

8.3. Gateway Parameterdaten des Geräts können unabhängig von der Portkonfiguration gesetzt werden.

| Byte | Item            | Initial<br>operation<br>setting | Output<br>Hold / Clear    | Number of ON<br>times<br>0 to 4294967295 |
|------|-----------------|---------------------------------|---------------------------|------------------------------------------|
|      |                 | Default: 0h<br>Read/Write       | Default: 0h<br>Read/Write | Default: 0h<br>Read/Write                |
|      | Access<br>code  | 11h                             | 12h                       | 13h                                      |
|      | Address<br>code | 00h                             | 00h                       | 00h-07h                                  |
|      | Size<br>[word]  | 1                               | 1                         | 2                                        |
| 0-1  | Data            | 0: WITH<br>1: WITHOUT           | 0: CLEAR<br>1: HOLD       | Pin 4                                    |
| 2-3  |                 | Unused                          | Unused                    | Pin 2                                    |

**Initial operation setting**: WITHOUT: Kein Initial processing request flag nötig. Das Gerät wechselt nach dem Hochlauf in den Betriebsmodus "Ready". Die Ports sind als Eingänge konfiguriert. WITH: Das Gerät kann nur durch "Initial processing request flag" in den Betriebsmodus "Ready" gebracht werden.

**Output Hold/Clear:** HOLD: Der letzte Zustand der Ausgänge wird gehalten wenn das Modul vom Feldbusnetzwerk getrennt wird oder die CPU in STOP ist. CLEAR: Die Ausgänge werden bei genannten Ereignissen zurückgesetzt.

**Number of ON times:** Anzahl des jeweiligen aktivierten Pins. Z.B. wenn Pin2 Port 0 5 Mal angeschaltet wurde, wird dieser Wert hier gespeichert. Man kann diesen Wert bei bedarf wieder zurücksetzen oder andere Werte einstellen.

#### 8.4. IO-Link Parameterdaten

Die IO-Link Konfiguration des Ports kann während des Betriebs gelesen und geschrieben werden. Die Übernahme erfolgt jedoch erst durch das "Operation condition setting request flag".

| Byte | ltem          | IO-Link Channel   | IO-Link Channel   |                   |  |  |  |
|------|---------------|-------------------|-------------------|-------------------|--|--|--|
|      |               | Process data size | Validation        | Data storage      |  |  |  |
|      |               |                   |                   | Config            |  |  |  |
|      |               | Read/Write        | Read/Write        | Read/Write        |  |  |  |
|      | Access code   | 20h               | 21h               | 22h               |  |  |  |
|      | Address code* | 00h               | 00h-07h           | 00h               |  |  |  |
|      | Size [word]   | 4                 | 12                | 4                 |  |  |  |
| 0    | Data          | IO-Link Channel 0 | Validation type   | IO-Link Channel 0 |  |  |  |
| 1    |               | IO-Link Channel 0 | Unused (Fixed 0)  | IO-Link Channel 0 |  |  |  |
| 2    |               | IO-Link Channel 0 | Vendor ID 1 (MSB) | IO-Link Channel 0 |  |  |  |
| 3    |               | IO-Link Channel 0 | Vendor ID 2 (LSB) | IO-Link Channel 0 |  |  |  |
| 4    |               | IO-Link Channel 0 | Device ID 1 (MSB) | IO-Link Channel 0 |  |  |  |
| 5    |               | IO-Link Channel 0 | Device ID 2       | IO-Link Channel 0 |  |  |  |
| 6    |               | IO-Link Channel 0 | Device ID 3 (LSB) | IO-Link Channel 0 |  |  |  |
| 7    |               | IO-Link Channel 0 | Unused (Fixed 0)  | IO-Link Channel 0 |  |  |  |
| 8    |               |                   | Serial No 1       |                   |  |  |  |
| То   |               |                   | То                |                   |  |  |  |
| 23   |               |                   | Serial No 16      |                   |  |  |  |

\* 00h betrifft das ganze Modul während 00h-07h den jeweiligen Port anspricht.

#### Process data size:

| Bit 7    | Bit 6  | Bit 5  | Bit 4     | Bit 3        | Bit 2     | Bit 1 | Bit 0 |
|----------|--------|--------|-----------|--------------|-----------|-------|-------|
| Swap bit | Unused | Unused | Process d | ata size (1- | 16 words) |       |       |

Swap bit: Die Anordnung der Prozess Daten Bytes kann eingestellt werden.

0: High byte / low byte swapping disabled

1: High byte / low byte swapping enabled

**Validation:** Abhängig von der Konfiguration der Validierung wird das angeschlossene IO-Link Device verifiziert und das Ergebnis durch das Channel bit im Bit-Bereich angezeigt.

 $0x00 \rightarrow$  Validierung deaktiviert

0x01 → Validierung der IO-Link Vendor ID and IO-Link Device ID

0x02 → Validierung der IO-Link Vendor ID, IO-Link Device ID und Seriennummer

#### Data storage Config:

| Bit 7   | Bit 6   | Bit 5  | Bit 4 | Bit 3 | Bit 2 | Bit 1  | Bit 0  |
|---------|---------|--------|-------|-------|-------|--------|--------|
| Storage | Data    | Unused |       |       |       | Down-  | Upload |
| enable  | storage |        |       |       |       | load   | enable |
|         | clear   |        |       |       |       | enable |        |

**Storage enable:** Allgemeine Aktivierung des Data Storage. Wenn Parameter im IO-Link gateway gespeichert werden, bleiben Sie erhalten - - auch bei Deaktivierung des Data Storage.

Data storage clear: Data Storage wird deaktiviert und die gespeicherten Parameter werden gelöscht.

**Upload enable:** Parameterabgleich von IO-Link device in Richtung IO-Link gateway. Sind keine Daten im Speicher vorhanden, wird ein upload ausgeführt. Wurden jedoch schon Daten gespeichert, wird nur bei gesetztem Uploadflag im IO-Link Device ein erneuter Upload ausgeführt.

**Download enable:** Parameterabgleich von IO-Link gateway in Richtung IO-Link device. Wenn keine Parameter im IO-Link gateway sind, werden die Parameter zuerst im IO-Link gateway einmalig gespeichert.

**Upload enable&Download enable:** Wenn im IO-Link gateway schon Parameter gespeichert sind, entscheidet das Uploadflag des jeweiligen IO-Link device ob die Parameter im IO-Link gateway oder im IO-Link device geschrieben werden. Ein gesetztes Uploadflag im IO-Link device speichert die IO-Link device Parameter im IO-Link gateway, kein gesetztes Flag speichert die IO-Link gateway Parameter im IO-Link device. Wenn keine Parameter im IO-Link gateway gespeichert sind, findet ein erster Upload statt.

| Byte | Item             | IO-Link     | Channe       | el           |                     |                 |
|------|------------------|-------------|--------------|--------------|---------------------|-----------------|
|      |                  | Data st     | orage        |              | ISDU                | Event Data      |
|      |                  | Content     |              |              | (IO-LINK Parameter) |                 |
|      |                  | Read/V      | /rite        |              | Read/Write          | Read only       |
|      | Access<br>code   | 24h         |              |              | 30h                 | 31h             |
|      | Address<br>code* | 00h-<br>07h | 00h-<br>07h  | 00h-<br>07h  | 00h-07h             | 00h-07h         |
|      | Size<br>[word]   | 0-342       |              |              | 2-118               | 2               |
| 0    | Data             | Byte        | Byte         | Byte         | Index (LSB)         | Event Qualifier |
| 1    |                  | -           | -            | -            | Index (MSB)         | Unused (Fixed   |
| 2    |                  | Byte<br>683 | Byte<br>1367 | Byte<br>2047 | Subindex            | Event code      |
| 3    |                  |             |              |              | Control             | Event code      |
| 4    |                  |             |              |              | Request / Response  | Unused          |
| 5    |                  |             |              |              |                     |                 |
| То   |                  |             |              |              |                     |                 |
| 235  |                  |             |              |              |                     |                 |
| 236  |                  |             |              |              | Unused              |                 |
| То   |                  |             |              |              |                     |                 |
| 678  |                  |             |              |              |                     |                 |
| 679  |                  |             |              | Unused       |                     |                 |
| То   |                  |             |              |              |                     |                 |
| 683  |                  |             |              |              |                     |                 |

\* 00h-07h spricht den jeweiligen Port an.

**Data Storage Content**: Die Parameter des Data Storage pro Port im IO-Link gateway können von der Steuerung ausgelesen oder geschrieben werden. Die reinen Empfangsdaten sind strukturell immer gleich aufgebaut:

Index LSB + Index MSB + Subindex + Length + Parameter (wenn vorhanden)

#### Beispiel:

| 0  | 0 | 0 | 0 | 0 | 0 | 0 | 0 | 0 | 0 | 0 | 0 | 1 | 1 | 0 | 0 | 000C Index: 0x000C              |
|----|---|---|---|---|---|---|---|---|---|---|---|---|---|---|---|---------------------------------|
| 0  | 0 | 0 | 0 | 0 | 0 | 1 | 0 | 0 | 0 | 0 | 0 | 0 | 0 | 0 | 0 | 0200 Subindex: 0x00, Length: 2  |
| 0  | 0 | 0 | 0 | 0 | 0 | 0 | 0 | 0 | 0 | 0 | 0 | 0 | 0 | 0 | 0 | 0000 Value: 0x0000              |
| 0  | 0 | 0 | 0 | 0 | 0 | 0 | 0 | 0 | 0 | 0 | 1 | 1 | 0 | 0 | 0 | 0018 Index: 0x0018              |
| 0  | 0 | 1 | 0 | 0 | 0 | 0 | 0 | 0 | 0 | 0 | 0 | 0 | 0 | 0 | 0 | 2000 Subindex: 0x00, Length: 32 |
| 0  | 0 | 0 | 0 | 0 | 0 | 0 | 0 | 0 | 0 | 0 | 0 | 0 | 0 | 0 | 0 | 0000 Value: 0x0000              |
| 0  | 0 | 0 | 0 | 0 | 0 | 0 | 0 | 0 | 0 | 0 | 0 | 0 | 0 | 0 | 0 | 0000 0x0000                     |
| 0  | 0 | 0 | 0 | 0 | 0 | 0 | 0 | 0 | 0 | 0 | 0 | 0 | 0 | 0 | 0 | 0000 0x0000                     |
| 0  | 0 | 0 | 0 | 0 | 0 | 0 | 0 | 0 | 0 | 0 | 0 | 0 | 0 | 0 | 0 | 0000 0x0000                     |
| 0  | 0 | 0 | 0 | 0 | 0 | 0 | 0 | 0 | 0 | 0 | 0 | 0 | 0 | 0 | 0 | 0000 0x0000                     |
| 0  | 0 | 0 | 0 | 0 | 0 | 0 | 0 | 0 | 0 | 0 | 0 | 0 | 0 | 0 | 0 | 0000 0x0000                     |
| 0  | 0 | 0 | 0 | 0 | 0 | 0 | 0 | 0 | 0 | 0 | 0 | 0 | 0 | 0 | 0 | 0000 0x0000                     |
| 0  | 0 | 0 | 0 | 0 | 0 | 0 | 0 | 0 | 0 | 0 | 0 | 0 | 0 | 0 | 0 | 0000 0x0000                     |
| 0  | 0 | 0 | 0 | 0 | 0 | 0 | 0 | 0 | 0 | 0 | 0 | 0 | 0 | 0 | 0 | 0000 0x0000                     |
| 0  | 0 | 0 | 0 | 0 | 0 | 0 | 0 | 0 | 0 | 0 | 0 | 0 | 0 | 0 | 0 | 0000 0x0000                     |
| 0  | 0 | 0 | 0 | 0 | 0 | 0 | 0 | 0 | 0 | 0 | 0 | 0 | 0 | 0 | 0 | 0000 0x0000                     |
| 0  | 0 | 0 | 0 | 0 | 0 | 0 | 0 | 0 | 0 | 0 | 0 | 0 | 0 | 0 | 0 | 0000 0x0000                     |
| 0  | 0 | 0 | 0 | 0 | 0 | 0 | 0 | 0 | 0 | 0 | 0 | 0 | 0 | 0 | 0 | 0000 0x0000                     |
| 0  | 0 | 0 | 0 | 0 | 0 | 0 | 0 | 0 | 0 | 0 | 0 | 0 | 0 | 0 | 0 | 0000 0x0000                     |
| 0  | 0 | 0 | 0 | 0 | 0 | 0 | 0 | 0 | 0 | 0 | 0 | 0 | 0 | 0 | 0 | 0000 0x0000                     |
| 0  | 0 | 0 | 0 | 0 | 0 | 0 | 0 | 0 | 0 | 0 | 0 | 0 | 0 | 0 | 0 | 0000 0x0000                     |
| 0  | 0 | 0 | 0 | 0 | 0 | 0 | 0 | 0 | 1 | 0 | 0 | 0 | 0 | 0 | 0 | 0040 Index: 0x0040              |
| 0  | 0 | 0 | 0 | 0 | 0 | 0 | 1 | 0 | 0 | 0 | 0 | 0 | 0 | 0 | 0 | 0100 Subindex: 0x00, Length: 1  |
| 0  | 1 | 0 | 0 | 0 | 0 | 0 | 1 | 0 | 0 | 0 | 0 | 0 | 0 | 1 | 0 | 4102 Value: 0x02                |
| 0  | 0 | 0 | 0 | 0 | 0 | 0 | 0 | 0 | 0 | 0 | 0 | 0 | 0 | 0 | 0 | 0000 Index: 0x0041, Subi.: 0x00 |
| 10 | 0 | 0 | 0 | 0 | 0 | 1 | 0 | 0 | 0 | 0 | 0 | 0 | 0 | 0 | 1 | 0201 Length: 1. Value: 0x00     |

**ISDU**: Um einen IO-Link Parameter auszulesen, bitte zuerst den Index setzen durch Schreiben des Index und setzen des "Control bytes" auf 0x01. Anschließend kann der gesetzte Index im Lesevorgang ausgelesen werden. Bitte dazu die Size anpassen. Wenn im Lesevorgang 0x01 im Control byte steht, wird der Request noch verarbeitet (Busy). Ein Schreibvorgang kann entweder Wordweise durchgeführt werden (mit 0x00 im "Control byte") oder auf Bytes angepasst werden. Dazu bitte 0x80 im "Control byte" schreiben. Ein Beispiel: Wenn ein Byte geschrieben werden soll, bitte Size auf 3 Worte stellen und 0x80 im "Control byte" setzen.

**Event Data**: Ein anstehender Event wird durch das "IO-Link channel event flag" angezeigt. Event-Daten (Event qualifier und Event code) können dann ausgelesen werden. Nachdem das Event gelesen wurde, wechselt das "IO-Link channel event flag" auf 0.

| 9.1. Anzeige durch | Die LEDs des Moduls zeigen den Status des Moduls und dessen Ports an. Folgende Situatio- |
|--------------------|------------------------------------------------------------------------------------------|
| LEDs               | nen können auftreten:                                                                    |

| Fehleranzeige                          | Beschreibung / Vorgehen                                                                                                    |
|----------------------------------------|----------------------------------------------------------------------------------------------------|
| US/UA LED wird rot / rot blinkend      | Eine Unterspannung an der US/UA Span-<br>nungsversorgung liegt vor. Überprüfen Sie                                                                                                    |
|                                        | die Spannungen und derren Installation.<br>Die Feldbus-Netzwerkverbindung ist abge-                                                                                                    |
|                                        | brochen. Bitte übeprufen Sie die Feldbusin-<br>stallation.                                                                                                    |
| ERR wird rot                           | Bitte Maßnamen gegen Störung durch ge-<br>schirmte Leitungen einleiten. Dann Neustart<br>vornehmen.                                                                                                    |
|                                        | Überprüfen Sie, ob die Ethernet-Kabel kor-<br>rekt installiert sind.                                                                                                    |
| I K1/2 geht aus/nie an                 | Überprüfen Sie, ob 1000 BASE-T Ethernet-<br>Kabel verwendet werden.                                                                                                    |
|                                        | Überprüfen Sie, ob die Entfernung zwischen Stationen 100m oder weniger beträgt.                                                                                                    |
|                                        | Wenn Sie einen Switch verwenden, überprü-<br>fen Sie, ob er eingeschaltet ist.                                                                                                    |
|                                        | Sie LK1/2. Zusätzlich bitte Maßnamen gegen<br>Störung durch geschirmte Leitungen einlei-<br>ten. Dann Neustart vornehmen.                                                                                           |
| L.ERR1/2 wird rot                      | Wenn Sie einen Switch verwenden, überprü-<br>fen Sie, ob er 1000Base-T konform ist.                                                                                                    |
|                                        | Sie können durch den Unittest das Modul auf einen Hardwarefehler prüfen.                                                                                                    |
| LED am Port wird rot                   | <ul> <li>Bitte übeprüfen Sie, dass:</li> <li>Kein Aktorwarning vorliegt. Ein konfigurierter Ausgang darf nicht als Eingang verwendet werden.</li> <li>Keine Überlaßt vorliegt. Ein Ausgang kann max. 2A.</li> </ul> |
| Beide LEDs am Port werden rot blinkend | Bitte überprüfen Sie, dass:<br>- Kein Kurzschluss oder hohe Last am<br>Pin1 vorliegt.                                                                                                    |

#### 9.2. Anzeige im Display

Im Display können schwerwiegende Fehler angezeigt werden. Schwerwiegende Fehler können dazu führen, dass das Modul nicht mehr arbeitet wie gewohnt. Das schließt mit ein, dass Error code und Error flag vielleicht nicht mehr zu der Steuerung geschickt werden können. Die schwerwiegenden Fehler können deshalb zusätzlich im Display abgefragt werden.

Durch das Display kann der Unittest gestartet werden. Mit dem Unittest kann überprüft werden, ob die Hardware des Moduls funktionsfähig ist. Dadurch können Hardwarefehler ausgeschlossen werden. Nähere Information finden Sie in Kapitel 4.7.

Major Errors werden bei Netzwerkabbruch im Display unter Major Error angezeigt. Moderate Errors werden entweder im Wort-Bereich in "Error Code" angezeigt wenn sie durch das Gateway ausgelöst wurden oder innerhalb der SPS vom Netzwerk. Moderate Errors von einem IO-Link Device beginnen immer mit 0xE2XX. Der eigentliche IO-Link Fehlercode steht im niederwertigsten Byte z.B. 0xE235 für Function not available. Sollten IO-Link Fehler auftreten, die nicht in dieser Anleitung beschrieben sind, lesen Sie bitte in der Anleitung des angeschlossenen IO-Link Devices nach. Warnings werden im Wort-Bereich angezeigt.

#### 9.3. Fehlerliste

| Fehlercode | Quelle  | Klassifikation | Beschreibung / Vorgehen                                                                                                    |
|------------|---------|----------------|----------------------------------------------------------------------------------------------------|
| 0x0001     | Gateway | Major          | Watchdog wurde ausgelöst.<br>Bitte Maßnahmen gegen Störung<br>durch geschirmte Leitungen einlei-<br>ten. Dann Neustart vornehmen.                                                                                  |
| 0x0002     | Gateway | Major          | Interner Busfehler<br>Siehe 0x0001                                                                                                    |
| 0x0003     | Gateway | Major          | Flashspeicherfehler<br>Siehe 0x0001                                                                                                    |
| 0x0004     | Gateway | Major          | Buffer RAM Zugriffsfehler<br>Siehe 0x0001                                                                                                    |
| 0x0005     | Gateway | Major          | Interner Kommunikationsfehler<br>Siehe 0x0001                                                                                                    |
| 0x0101     | Gateway | Moderate       | Unterspannung<br>Bitte im zyklischen Bit-Bereich prü-<br>fen, welche Spannung betroffen ist.                                                                                                    |
| 0x0102     | Gateway | Moderate       | Diagnose<br>Bitte im zyklischen Bit-Bereich prü-<br>fen, welcher Port oder Pin betroffen<br>ist.                                                                                                    |
| 0x0103     | Gateway | Warning        | Stations- oder Netzwerknummer im<br>laufenden Betrieb verändert                                                                                                    |
| 0x0104     | Gateway | Warning        | Konfiguration im laufenden Betrieb verändert                                                                                                    |
| 0xD529     | Gateway | Major          | LSI RAM Fehler CIE Initialisierung<br>Siehe 0x001. Zusätzlich bitte Kabel-<br>längen und Erdungsanschlüsse<br>überprüfen.Desweiteren kann ein<br>Unittest ausgeführen werden, um<br>Hardwarefehler auszuschließen. |
| 0xD52A     | Gateway | Major          | LSI RAM Fehler CIE MIB Aktualisie-<br>rung<br>Siehe 0x001, Siehe 0xD529.                                                                                                    |
| 0xD52B     | Gateway | Major          | LSI Fehler CIE MAC Initialisierung<br>Siehe 0x001. Siehe 0xD529.                                                                                                    |
| 0xD52C     | Gateway | Major          | LSI Fehler Aufbau der CIE Kommu-<br>nikation<br>Siehe 0x001. Siehe 0xD529.                                                                                                    |

| Fehlercode | Quelle  | Klassifikation | Beschreibung / Vorgehen                                           |
|------------|---------|----------------|-------------------------------------------------------------------|
|            |         |                | Transienter Antwort-Timeout                                       |
| 0.0040     | Network |                |                                                                   |
| 0xD0A0     | Network | Moderate       | Wenn die eigene Station vom Netz-                                 |
|            |         |                | Trennung ausfindig zu machen                                      |
|            |         |                | Transienter Completion-Timeout                                    |
|            |         |                |                                                                   |
|            |         |                | Überprüfen Sie die Feldbusverkabe-                                |
| 0xD0A1     | Network | Moderate       | lung. Binden Sie das Gerät mit                                    |
|            |         |                | einem anderen Felbusport ein.                                     |
|            |         |                | geführen werden, um Hardwarefeh-                                  |
|            |         |                | ler auszuschließen.                                               |
|            |         |                | Transienter Übertragungs-Timeout                                  |
| 0xD0A2     | Network | Moderate       |                                                                   |
|            |         |                | Uberpruten Sie die transiente<br>Kommunikationsfroquonz im Mastor |
|            |         |                | Falsche/Nicht auffindhare Stations-                               |
|            |         |                | /Netzwerknnummer                                                  |
| 0xD043     | Network | Moderate       |                                                                   |
| UNDUAG     | Network | Moderate       | Siehe 0xD0A0. Zusätzlich können                                   |
|            |         |                | die Routing parameter im Master                                   |
|            |         |                | Ealsche Daten der Anfrage                                         |
| 0 5400     |         |                | Taische Daten der Annage                                          |
| 0xE106     | Gateway | Warning        | Bitte überprüfen Sie die Daten für                                |
|            |         |                | die Anweisung RIWT.                                               |
|            |         |                | IO-Link Anfrage fehlgeschlagen                                    |
| 0xE107     | Gateway | Warning        | Bitte übernrüfen Sie die Daten für                                |
|            |         |                | die Anweisung RIWT.                                               |
|            |         |                | Falsche IO-Link Konfigurationsda-                                 |
|            |         |                | ten                                                               |
| 0xE108     | Gateway | Warning        | Ditte überneüfen Gie die Deten für                                |
|            |         |                | die Anweisung RIWT                                                |
|            |         |                | Falscher Attribute code, nicht extern                             |
|            |         |                | byte-weise                                                        |
| 0xE109     | Gateway | Warning        |                                                                   |
|            |         |                | Bitte überprüfen Sie die Parameter                                |
|            |         |                | Falscher Attribute code, nicht intern                             |
|            |         |                | wort-weise                                                        |
| 0xE010     | Gateway | Warning        |                                                                   |
|            |         | -              | Bitte überprüfen Sie die Parameter                                |
|            |         |                | für die Anweisung RIWT.                                           |
| 0xE111     | Gateway | Warning        | Anzahl der Telegrammblocke gro-                                   |
|            |         |                | Falscher Attribute code, nicht extern                             |
|            |         |                | wort-weise                                                        |
| 0xE112     | Gateway | Warning        |                                                                   |
|            |         |                | Bitte überprüfen Sie die Parameter                                |
|            | Gatowov | Warning        | TUT DIE ANWEISUNG KIWT.                                           |
|            | Galeway | wanning        | Ausemain des Address Codes                                        |
| 0xE113     |         |                | Bitte überprüfen Sie die Parameter                                |
|            |         |                | für die Anweisung RIWT.                                           |

|         | Gateway    | Warning              | Außerhalb der Schreibgröße                       |
|---------|------------|----------------------|--------------------------------------------------|
| 0xE114  |            |                      |                                                  |
| 0/12    |            |                      | Bitte überprüfen Sie die Parameter               |
|         | Gateway    | Warning              | Tur die Anweisung RTWT.                          |
|         | Galeway    | warning              | Underaintier Access codes                        |
| 0xE115  |            |                      | Bitte überprüfen Sie die Parameter               |
|         |            |                      | für die Anweisung RIWT.                          |
|         |            |                      | Falscher Attribute code, nicht intern            |
|         |            |                      | wort-weise                                       |
| 0xE116  | Gateway    | Warning              |                                                  |
|         |            |                      | Bitte überprüfen Sie die Parameter               |
|         |            |                      | fur die Anweisung RIRD.                          |
| 0xE117  | Gateway    | Warning              | Anzani der Telegrammblocke gro-                  |
|         |            |                      | Ealscher Attribute code nicht extern             |
|         |            |                      | wort-weise                                       |
| 0xE118  | Gateway    | Warning              |                                                  |
|         |            | 5                    | Bitte überprüfen Sie die Parameter               |
|         |            |                      | für die Anweisung RIRD.                          |
|         | Gateway    | Warning              | Außerhalb des Address codes                      |
| 0xE119  |            |                      |                                                  |
| 0       |            |                      | Bitte überprüfen Sie die Parameter               |
|         | Cataway    | ) A / a main a       | fur die Anweisung RIRD.                          |
|         | Galeway    | warning              | Ausemain der Lesegroise                          |
| 0xE120  |            |                      | Bitte überprüfen Sie die Parameter               |
|         |            |                      | für die Anweisung RIRD.                          |
|         | Gateway    | Warning              | Unbekannter Access codes                         |
| 0vE121  |            |                      |                                                  |
| UXETZT  |            |                      | Bitte überprüfen Sie die Parameter               |
|         |            |                      | für die Anweisung RIRD.                          |
|         |            |                      | Falsche Daten der Anfrage.                       |
| 0xE123  | Gateway    | Warning              | Bitto üborprüfen Sie die Daten für               |
|         |            |                      | die Anweisung RIRD                               |
| 0xF211  | IOL Device | Moderate             | ISDU Index not available                         |
| 0xE212  | IOL Device | Moderate             | ISDU Subindex not available                      |
| 0xE220- |            | Madamata             |                                                  |
| 0xE222  | IOL Device | woderate             | Service temporarily not available                |
|         |            |                      | <ul> <li>Access denied for ISDU Write</li> </ul> |
| 0xE223  | IOL Device | Moderate             | command: Index is read only                      |
| 0       |            | incuciato            | - Access denied for ISDU Read                    |
| 0       | IOL Davias | Madanata             | command: Index is write only                     |
| 0xE230  | IOL Device | Noderate<br>Moderate | Parameter value obeve limit                      |
| 0xE231  |            | Moderate             | Parameter value below limit                      |
| 0xE232  |            | Moderate             | Parameter length overrun                         |
| 0xE233  |            | Moderate             | Parameter length underrun                        |
| 0xE235  |            | Moderate             | Function not available                           |
| 0xE236  | IOL Device | Moderate             | Function temporarily not available               |
| 0xE240  | IOL Device | Moderate             | Invalid parameter set                            |
| 0xE241  | IOL Device | Moderate             | Inconsistent parameter set                       |
| L       |            |                      |                                                  |
#### 10 Technische Daten

#### 10.1. Abmessungen

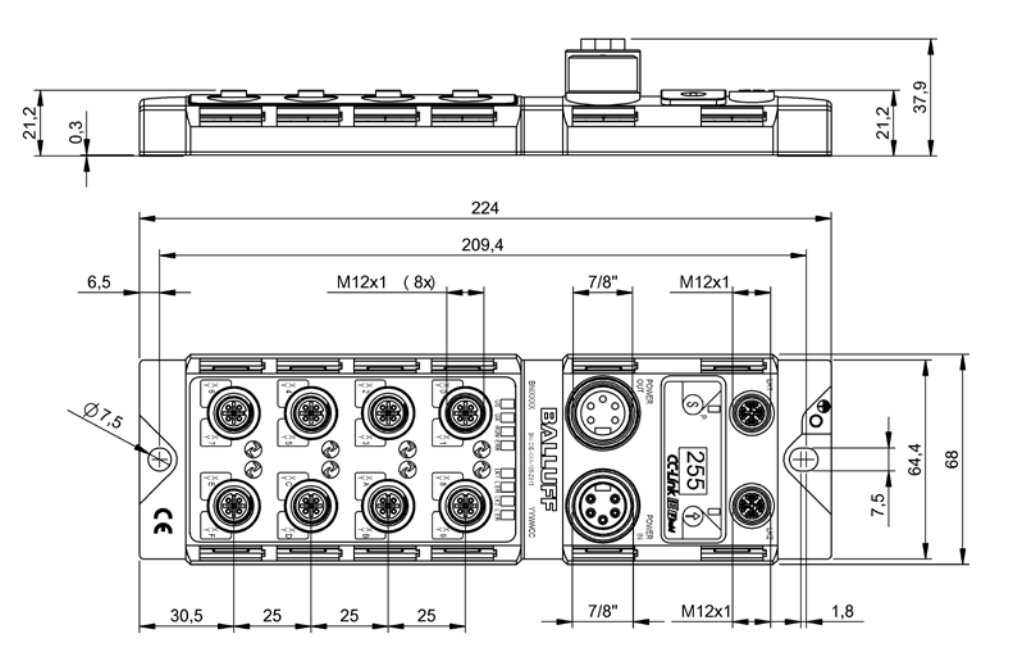

#### 10.2. Mechanische Daten

| Gehäusematerial               | Zinkdruckguss, matt vernickelt                      |
|-------------------------------|-----------------------------------------------------|
| Schutzart nach IEC 60529      | IP 67 (nur im gesteckten und verschraubten Zustand) |
| Versorgungsspannung           | 7/8" 5-polig, Stecker und Buchse                    |
| Eingangsports / Ausgangsports | M12 , A-codiert (8 x Buchse)                        |
| Ausmaße (B x H x T in mm)     | 68 x 224 x 37,9                                     |
| Einbauart                     | Schraubmontage mit 2 Befestigungslöchern            |
| Anbringung Masseband          | M4                                                  |
| Gewicht                       | Ca. 685 gr.                                         |

#### 10.3. Betriebsbedingungen

| Betriebstemperatur Ta<br>Lagertemperatur    | -5 °C 70 °C<br>-25° C 70° C                                 |
|---------------------------------------------|-------------------------------------------------------------|
| EMV<br>- EN 61000-4-2/3/4/5/6<br>- EN 55011 | - Sicherheitsstufe 4A/3A/4B/2A/3A<br>- Gr.1, CL. A          |
| Schwing / Schock                            | EN 60068-2-6, EN 60068-2-27<br>EN 60068-2-29, EN 60068-2-64 |

#### 10 Technische Daten

#### 10.4. Elektrische Daten

| Versorgungsspannung                              | 1830,2 V DC, nach EN 61131-2   |
|--------------------------------------------------|--------------------------------|
| Restwelligkeit                                   | < 1%                           |
| Stromaufnahme ohne Last (US)                     | 200 mA @ 24V                   |
| Maximallaststrom (UA)                            | 9 A (insgesamt)                |
| Eingangstyp PNP/NPN                              | EN 61131-2, Typ 3              |
| Ausgangstyp PNP/NPN                              | EN 61131-2                     |
| Laststrom pro PNP/NPN Ausgang<br>(Pin 2)/(Pin 4) | max. 2 A                       |
| Laststrom Pin 1                                  | max 1,3 A (temperaturabhängig) |

#### 10.5. CC-Link IE Field

| Technologie                        | Ethernet                                                                                                    |
|------------------------------------|----------------------------------------------------------------------------------------------------|
| Anschluss                          | M12, X-kodiert                                                                                                    |
| Kabeltyp                           | IEEE 802.3 1000 Base-T und AN-<br>SI/TIA/EIA-568-B (Kategorie 5e) 4 Paar<br>geschirmtes Kabel. Doppelt geschirmt<br>empfohlen. |
| Datenübertragungsrate              | 1 GBit/s                                                                                                    |
| Max. Kabellänge zwischen Stationen | Bis 100 m                                                                                                    |

#### 10 Technische Daten

#### 10.6. Funktionsanzeigen

Modulstatus

Port LED

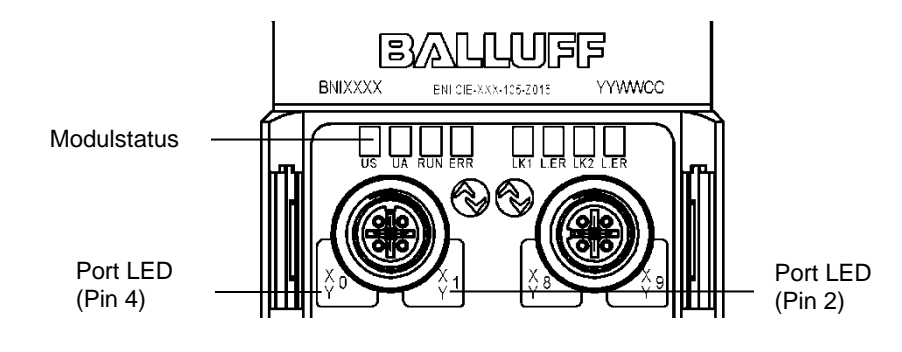

|  | LED<br>Name | Anzeige      | Beschreibung                                   |
|--|-------------|--------------|------------------------------------------------|
|  |             | Grün         | Sensor- und Modulversorgung OK                 |
|  | US          | Rot          | Unterspannung (<18V)                           |
|  |             | Aus          | Modul nicht mit Spannung versorgt              |
|  |             | Grün         | Aktorversorgung OK                             |
|  | UA          | Rot blinkend | Unterspannung (<18V)                           |
|  |             | Rot          | Unterspannung (<11V) oder keine Spannung       |
|  | RUN         | Aus          | Allgemeiner Firmwarefehler im Modul oder Reset |
|  |             | Grün         | Normaler Betrieb des Moduls                    |
|  | ERR         | Aus          | Kommunikation in Ordnung                       |
|  |             | Rot          | Kommunikationsfehler, Firmwarefehler           |
|  | LK 1/2      | Orange       | Link am jeweiligen Port                        |
|  | L.ER        | Grün         | Empfangene Daten normal                        |
|  |             | Rot          | Empfangene Daten abnormal                      |

#### Jedem M12-Port (Digitalein-/-ausgang) sind zwei zweifarbige LEDs zugewiesen, die die Konfigurations- oder Betriebszustände angeben.

| LED          | Portmodus      | Anzeige       | Beschreibung                                                                                               |
|--------------|----------------|---------------|----------------------------------------------------------------------------------------------------|
|              |                | Aus           | Eingangssignal = 0                                                                                         |
| Din / Din 2  | SIO            | Gelb          | Eingangssignal = 1                                                                                         |
| F1114, F1112 | Eingang        | Rot           | Beide LEDs blinkend: Kurzschluss an<br>Pin1-Pin3                                                           |
|              |                | Aus           | Ausgangssignal = 0                                                                                         |
|              |                | Gelb          | Ausgangssignal = 1                                                                                         |
| Pin4, Pin2   | SIO<br>Ausgang |               | Nur eine LED: Kurzschluss / Überlas-<br>tung am entsprechenden Pin4 oder<br>Pin2                           |
|              |                | Rot           | Beide LEDs blinkend: Kurzschluss<br>zwischen Pin1 und Pin3<br>oder Kurzschluss an beiden Ausgangs-<br>Pins |
|              | IO-Link        | Aus           | IOL Port nicht aktiviert                                                                                   |
|              |                | Grün blinkend | IOL Port aktiviert, aber keine IO-Link<br>Kommunikation                                                    |
| Nur Pin4     |                | Grün schnell  | Parameter-Datenabgleich mit Data                                                                           |
|              |                | blinkend      | Storage                                                                                                    |
|              |                | Grün          | IO-Link aktiviert und Kommunikation läuft                                                                  |

#### 11 Anhang

11.1. Im Lieferumfang enthalten

- 4 Blindstopfen M12
- Erdungsband
- Schraube M4x6
- Federing
- 20 Beschriftungsschilder
- Montageanleitung

#### 11.2. Bestellcode

Material: 1. Balluff Gehäuseversion Bus: 2 x M12x1 Innengewinde Stromanschluss: 7/8" Außengewinde I/O Ports: 8 x M12x1 Innengewinde

#### 11.3. Bestellinformationen

| Typencode |                      | Bestellcode |
|-----------|----------------------|-------------|
|           | BNI CIE-508-105-Z015 | BNI008C     |
|           | BNI CIE-518-105-Z015 | BNI008R     |

# www.balluff.com

Balluff GmbH Schurwaldstrasse 9 73765 Neuhausen a.d.F. Deutschland Tel. +49 7158 173-0 Fax +49 7158 5010 balluff@balluff.de

# BALLUFF

# BNI CIE-508-105-Z015 BNI CIE-518-105-Z015 CC-Link IE Field IO-Link Master User's Guide

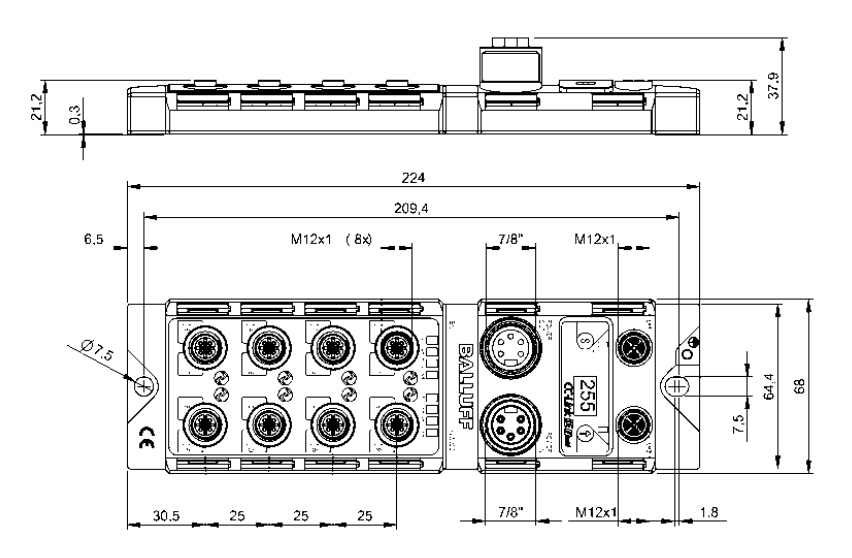

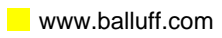

#### Contents

| 1 | General         1.1. Structure of the guide         1.2. Typographical Conventions         Enumerations         Actions         Syntax         Cross-references         1.3. Symbols         1.4. Abbreviations                                                                                                    | 4<br>4<br>4<br>4<br>4<br>4<br>4<br>4<br>4<br>4        |
|---|----------------------------------------------------------------------------------------------------|-------------------------------------------------------|
| 2 | Patety                                                                                                    | E                                                     |
| 2 | 2.1. Intended use<br>2.2. Installation and Startup<br>2.3. General Safety Notes<br>2.4. Resistance to Aggressive Substances<br>2.5. Dangerous Voltage                                                                                                    | 5<br>5<br>5<br>5<br>5<br>5<br>5                       |
| 3 | First Steps                                                                                                    | 6                                                     |
|   | <ul> <li>3.1. Connection overview</li> <li>3.2. Port</li> <li>3.3. Mechanical Connection</li> <li>3.4. Electrical Connection <ul> <li>Supply voltage</li> <li>Function ground</li> </ul> </li> <li>3.5. CC-Link IE Field Connection</li> <li>3.6. Sensor/actuator connection</li> </ul>                                   | 6<br>7<br>7<br>7<br>7<br>8<br>8                       |
| 4 | Display                                                                                                    | 9                                                     |
|   | <ul> <li>4.1. General</li> <li>4.2. Factory setting</li> <li>4.3. Control and Display</li> <li>4.4. Start-up</li> <li>4.5. Main menu</li> <li>4.6. Menu point: Network config.<br/>Editing mode</li> <li>4.7. Menu point: Module info<br/>Major errors<br/>Unit test</li> <li>4.8. Menu point: Factory setting</li> </ul> | 9<br>9<br>9<br>10<br>10<br>10<br>11<br>11<br>11<br>11 |
| 5 | Integration                                                                                                    | 13                                                    |
|   | 5.1. General<br>5.2. Network parameters<br>5.3. CSP+ file                                                                                                    | 13<br>13<br>15                                        |
| 6 | CC-Link IE Field                                                                                                    | 16                                                    |
|   | <ul> <li>6.1. General         <ul> <li>CC-Link IE Field network</li> <li>Ethernet</li> <li>CIE Module</li> </ul> </li> <li>6.2. Cyclical and transient transmission</li> </ul>                                                                                                    | <b>16</b><br>16<br>16<br><b>1</b> 6<br><b>17</b>      |
| 7 | Cyclical transmission                                                                                                    | 18                                                    |
|   | 7.1. RX and RY<br>Details<br>7.2. RWr and RWw<br>Details Module area<br>Initializing<br>Parameterization while running<br>Error/Warning Handling                                                                                                    | <b>18</b><br>20<br><b>21</b><br>21<br>22<br>22<br>23  |

|     | 7.3. Configuration                         | 23       |
|-----|--------------------------------------------|----------|
| 8   | Transient transmission                     | 24       |
|     | 8.1. General                               | 24       |
|     | 8.2. Gateway identification data           | 24       |
|     | 8.3. Gateway parameter data                | 25       |
|     | 8.4. IO-Link parameter data                | 26       |
| 9   | Troubleshooting                            | 30       |
|     | 9.1. Indicator LEDs                        | 30       |
|     | 9.2. Display indication                    | 30       |
|     | 9.3. Error list                            | 31       |
| 4.0 |                                            | 24       |
| 10  | 10 1 Dimensione                            | 34       |
|     | 10.1. Dimensions                           | 34       |
|     | 10.2. Mechanical Data                      | 34<br>24 |
|     | 10.4 Electrical Data                       | 34<br>25 |
|     | 10.4. Electrical Data                      | 33<br>25 |
|     | 10.5. CU-LINK IE FIEID                     | 30       |
|     | 10.0. Function indicators<br>Module Statue | 30       |
|     | Read LED                                   | 20       |
|     |                                            | 30       |
| 11  | Appendix                                   | 37       |
|     | 11.1. Included in the Scope of Delivery    | 37       |
|     | 11.2. Order code                           | 37       |
|     | 11.3. Ordering information                 | 37       |

#### 1 General

| 1.1.                                                          | Structure of the guide       | This guide is arranged so that one section builds upon the other.<br>Chapter 2: Basic Safety Instructions<br>Chapter 3: First Steps                                                                                                    |  |
|---------------------------------------------------------------|------------------------------|----------------------------------------------------------------------------------------------------|--|
| 1.2.                                                          | Typographical<br>Conventions | The following typographical conventions are used in this manual.                                                                                                    |  |
|                                                               | Enumerations                 | <ul> <li>Enumeration is shown in the form of bulleted lists.</li> <li>Entry 1</li> <li>Entry 2</li> </ul>                                                                                                    |  |
|                                                               | Actions                      | Action instructions are indicated by a preceding triangle. The result of an action is indicated<br>by an arrow.<br>Action instruction 1<br>Besult of action<br>Action instruction 2<br>Actions can also be indicated as numbers in parentheses.<br>(1) Step 1<br>(2) Step 2                                                                                                    |  |
|                                                               | Syntax                       | Numbers:<br>Decimal numbers are shown without additional indicators (e.g. 123),<br>Hexadecimal numbers are shown with the additional reference hex or 0x (e.g. 0xA3,<br>C2hex).                                                                                                    |  |
|                                                               | Cross-references             | Cross-references indicate where additional information about the topic can be found.                                                                                                    |  |
| 1.3. Symbols     Note<br>This symbol indicates general notes. |                              | Note<br>This symbol indicates general notes.                                                                                                    |  |
|                                                               |                              | Caution!     This symbol indicates a security notice which must be observed.                                                                                                    |  |
| 1.4.                                                          | Abbreviations                | BNIBalluff Network InterfaceCIECC-Link IE FieldEMCElectromagnetic CompatibilityFEFunction groundIOLIO-LinkISDUIO-Link Parameter (Index Service Data Unit)N/ANot availablePLCProgrammable Logic ControllerHFHigh-frequencyRXRemote input (bit data)RYRemote output (bit data)RWrRemote register read (word data)RWwRemote register write (word data)SIOStandard in-/outputsUAActuator supplyUSSensor supplyXIndicates an inputYIndicates an output |  |

#### 2 Safety

| 2.1. | Intended use                              | The BNI ICE-Module is used as a remote I/O module and/or IO-Link module for connecting to a CC-Link IE field network.                                                                                                    |                                                                                                    |
|------|-------------------------------------------|----------------------------------------------------------------------------------------------------|----------------------------------------------------------------------------------------------------|
| 2.2. | Installation and<br>Startup               |                                                                                                    | <b>Caution!</b><br>Installation and startup must only be carried out by trained technical personnel.<br>Qualified personnel are people who are familiar with installation and operation of<br>the product and have the necessary qualifications for these tasks. Any damage<br>resulting from unauthorized tampering or improper use voids the manufacturer's<br>guarantee and warranty. The operator must ensure that appropriate safety and<br>accident prevention regulations are observed. |
| 2.3. | General Safety<br>Notes                   | <ul> <li>Commissioning and inspection Before commissioning, carefully read the User's Guide. The system must not be used in applications in which the safety of persons depends on the function of the module. Authorized personnel Installation and startup must only be carried out by trained technical personnel. Intended use Warranty and liability claims against the manufacturer are rendered void by: <ul> <li>Unauthorized tampering</li> <li>Improper use</li> <li>Use, installation or handling contrary to the instructions provided in this user's guide</li> </ul> </li> <li>Obligations of the owner/operator! The module is a piece of equipment in accordance with EMC Class A. This module can produce RF noise. The operator must take appropriate precautionary measures. The module may only be used with an approved power supply. Only approved cables may be connected. Malfunctions In the event of defects and device malfunctions that cannot be rectified, the module must be taken out of operation and protected against unauthorized use. Intended use is ensured only when the housing is fully installed.</li> </ul> |                                                                                                    |
| 2.4. | Resistance to<br>Aggressive<br>Substances |                                                                                                    | <b>Caution!</b><br>The BNI modules are generally highly chemical- and oil-resistant. When using<br>an aggressive medium (e.g. chemicals, oils, lubricants and coolants in high<br>concentration (such as with low water content)), the compatibility of the material<br>with the respective medium must first be tested. No warranty claims will be<br>honored for faults or damage to the BNI modules caused by the use of<br>aggressive media.                                               |
| 2.5. | Dangerous<br>Voltage                      | Å                                                                                                    | <b>Caution!</b><br>Before maintenance, disconnect the module from the power supply.                                                                                                    |
|      |                                           | i                                                                                                    | <b>Note</b><br>In the interests of product improvement, Balluff GmbH reserves the right to<br>change the technical data of the product and the content of this manual<br>at any time without notice.                                                                                                    |

#### 3 First Steps

3.1. Connection overview

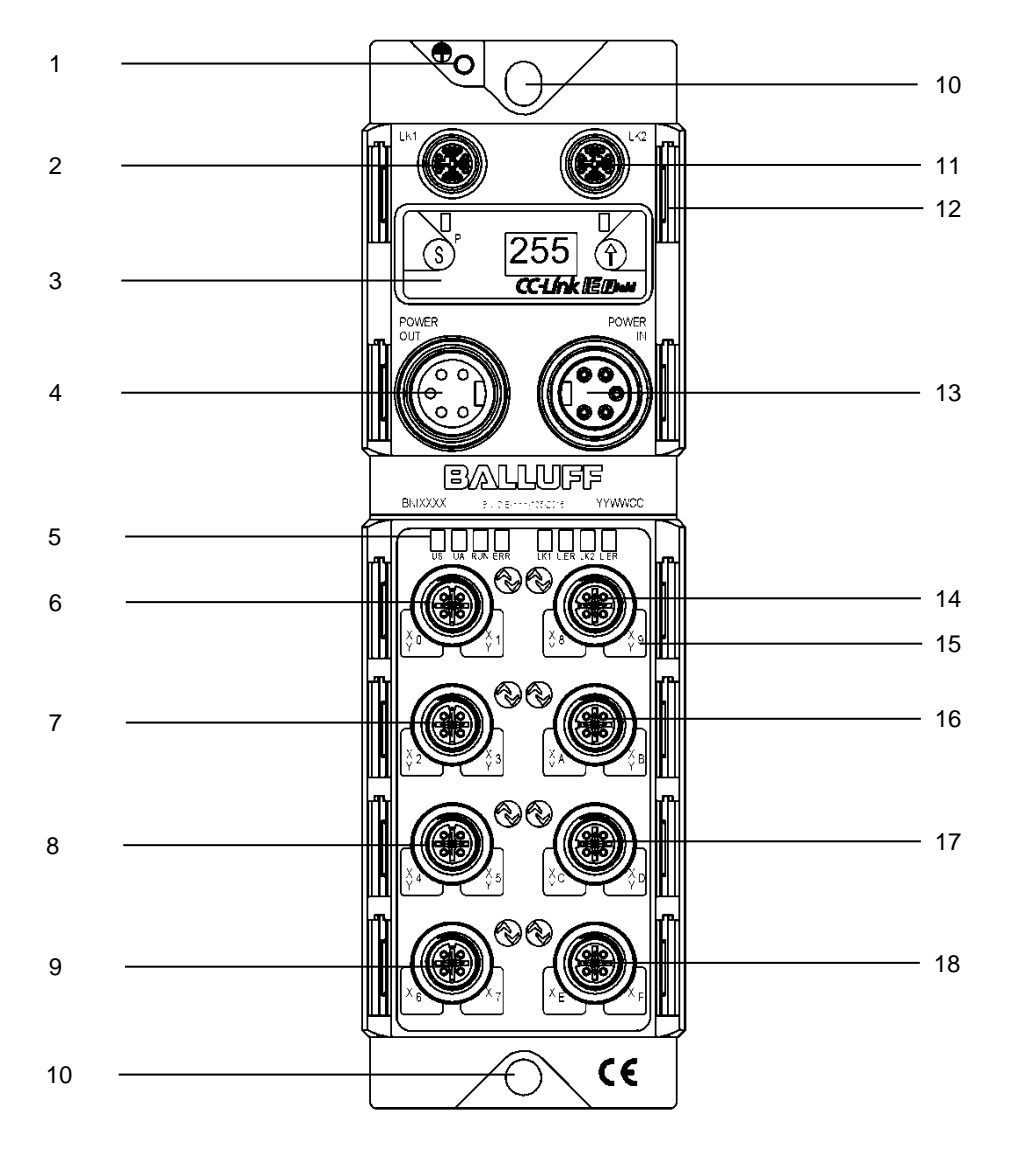

- 1 Ground connection
- 2 CC-Link IE Field Port 1(LK1)
- 3 Display
- 4 Voltage output
- 5 Status LEDs
- 6 Port 0
- 7 Port 1
- 8 Port 2
- 9 Port 3

- 10 Mounting hole
- 11 CC-Link IE Field Port 2 (LK2)
- 12 Labels
- 13 Voltage input
- 14 Port 4
- 15 Pin/Port LEDs
- 16 Port 5
- 17 Port 6
- 18 Port 7

#### 3 First Steps

#### 3.2. Port

|                      | Port 0-7                        |
|----------------------|---------------------------------|
| BNI CIE-508-105-Z015 | Input/Output (PNP)/IO-Link      |
| BNI CIE-518-105-Z015 | Input/Output (PNP/NPN)/IO-Link* |
|                      |                                 |

\* PNP = Pin 4, NPN = Pin 2

3.3. Mechanical Connection The module is secured by means of two M6 screws and two washers.

3.4. Electrical Connection

Supply voltage

Supply voltage (7/8", 5 pins, male)

|   | PIN | Signal | Description                 |  |  |
|---|-----|--------|-----------------------------|--|--|
| 5 | 1   | 0 V    | GND actuator supply         |  |  |
|   | 2   | 0 V    | GND module / sensor supply  |  |  |
|   | 3   | FE     | Function ground             |  |  |
| 3 | 4   | +24 V  | Module / sensor supply (US) |  |  |
| - | 5   | +24 V  | Actuator supply (UA)        |  |  |

Voltage output (7/8", 5 pins, female)

| 4   | PIN | Signal | Description                 |
|-----|-----|--------|-----------------------------|
| 300 | 1   | 0 V    | GND actuator supply         |
|     | 2   | 0 V    | GND module / sensor supply  |
| 200 | 3   | FE     | Function ground             |
| 1   | 4   | +24 V  | Module / sensor supply (US) |
|     | 5   | +24 V  | Actuator supply (UA)        |

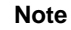

i

iote

Where possible, use a separate power source to supply the sensor/bus and actuator with power.

Total current < 9 A. The total current draw for all modules may not exceed 9A even when connected in series.

Recommended fuse 8A.

#### **Function ground**

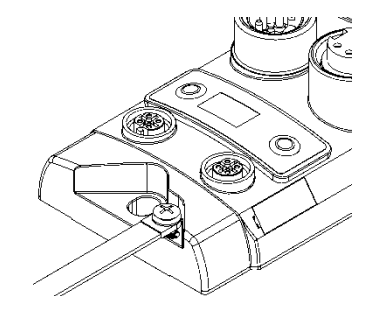

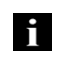

Note

The function ground connection from the housing to the machine must have low-impedance and be kept as short as possible.

#### 3 First Steps

#### 3.5. CC-Link IE Field Connection

|                | PIN | Requirements | Description        |
|----------------|-----|--------------|--------------------|
| A E            | 1   | Pair A       | D1+ (Orange-White) |
| 300006         | 2   | Pair A       | D1- (Orange)       |
|                | 3   | Pair B       | D2+ (Green-White)  |
|                | 4   | Pair B       | D2- (Green)        |
| M12<br>X-coded | 5   | Pair D       | D4+ (Brown-White)  |
| Female         | 6   | Pair D       | D4- (Brown)        |
|                | 7   | Pair C       | D3- (Blue-White)   |
|                | 8   | Pair C       | D3+ (Blue)         |

## 3.6. Sensor/actuator connection

|                                                                     | Pin | Function                 |
|---------------------------------------------------------------------|-----|--------------------------|
| 2                                                                   | 1   | +24 V                    |
| $1\left(\begin{array}{c} 0 & 0^5 \\ 0 \\ 0 \\ 4 \end{array}\right)$ | 2   | Input /<br>Output        |
| M12                                                                 | 3   | 0V                       |
| A-coded<br>Female                                                   | 4   | Input / Output / IO-Link |
|                                                                     | 5   | FE                       |

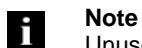

Note

Unused ports must be provided with cover caps in order to ensure enclosure rating IP67.

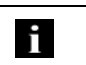

For the digital sensor inputs, refer to guideline on inputs EN 61131-2, Type 3.

#### 4 Display

**4.1. General** The built-in display allows you to set station and network numbers directly on the module. Additional information can also be displayed and functions carried out.

The flow charts below describe the display sequence:

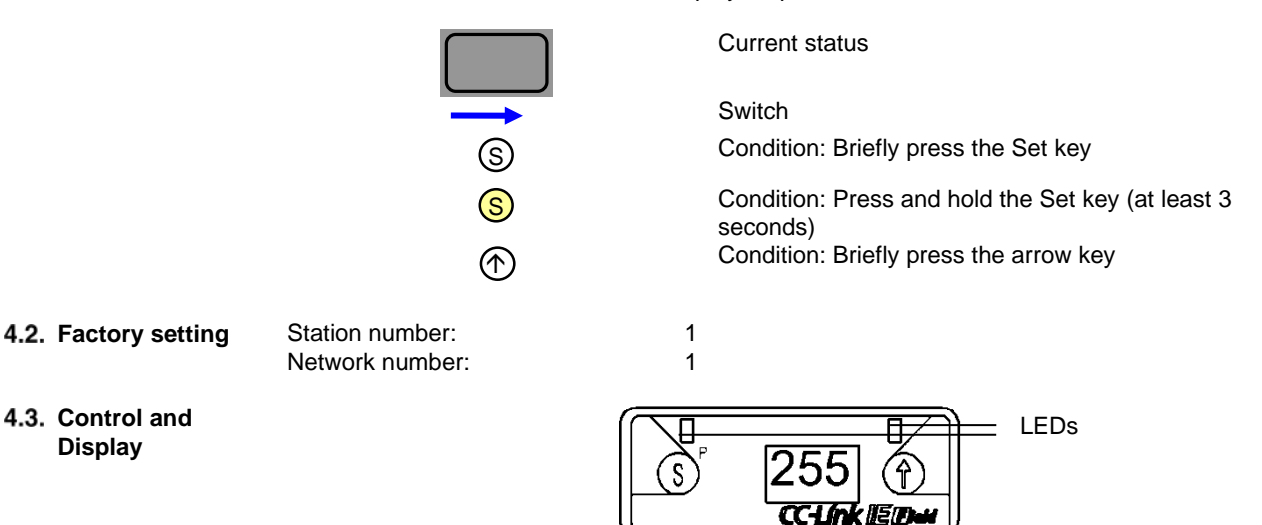

- **Display LEDs:** The two LEDs can be controlled by the cyclical CC-Link IE Field data. Green and/or red can be set.
- (S)et/(P)rogramming Key: This key is used to scroll through the main menu or, if held down, to start editing mode. A change is confirmed by briefly pressing the key.

Edit mode can be locked and unlocked by a bit in the cyclical process data. Locking is indicated by a key symbol.

- Arrow key: This key is used to go through the menu entries. The display shows the standard screen after 10 seconds of inactivity.
- **Display:** When interacting using the keys, the respective menu point is displayed. Inactivity causes the standard view to be shown and the set station number displayed.
- 4.4. Start-up

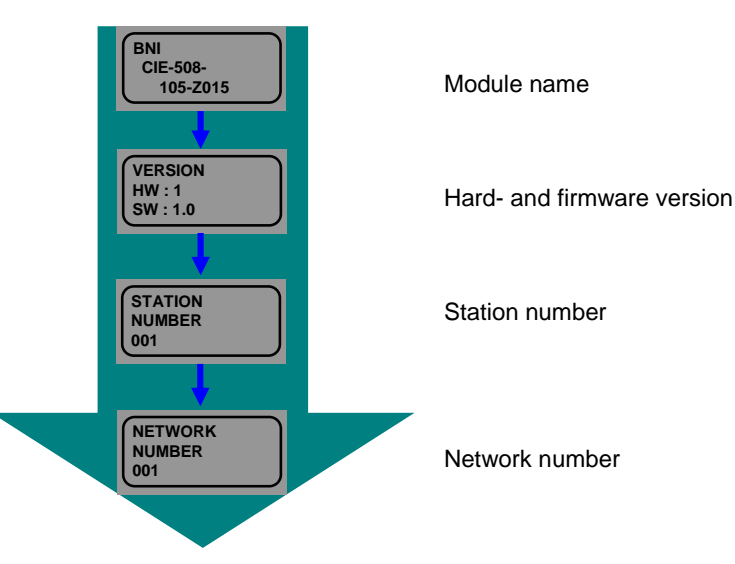

#### 4 Display

#### 4.5. Main menu

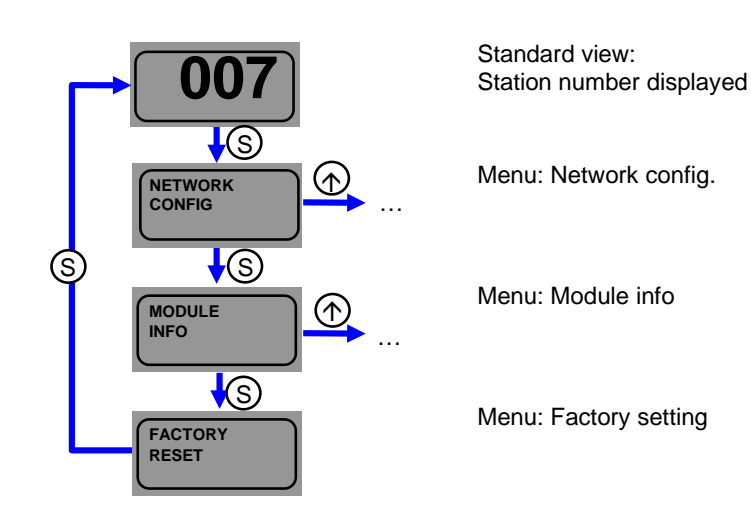

- Press the Set key briefly to scroll through the main menu.
- Press the arrow key briefly to open the menu.
- 4.6. Menu point: Network config.

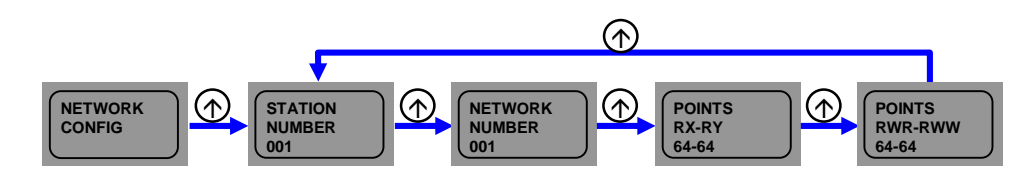

- Press the arrow key briefly to scroll through the menu.
- Also shown are the points which the CC-Link IE Field master assigned through its configuration for the respective module.
  - In Network config. select the station or network number.
    Hold down the Set key to switch to Editing mode.
    Press the arrow key briefly to change the
    - Press the arrow key briefly to change the digit.
    - Each digit is changed individually, beginning with the highest value digit.
    - Press the Set key briefly to apply the digit. Once the lowest value digit has been applied, the number is saved.
    - Restart the module. The number is then applied.

#### Editing mode

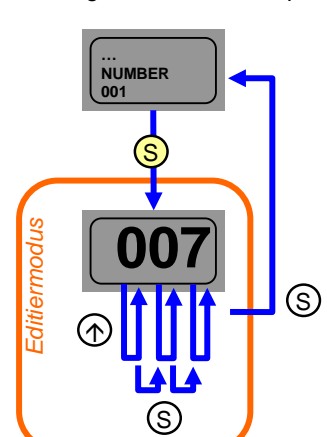

4.7. Menu point: Module info

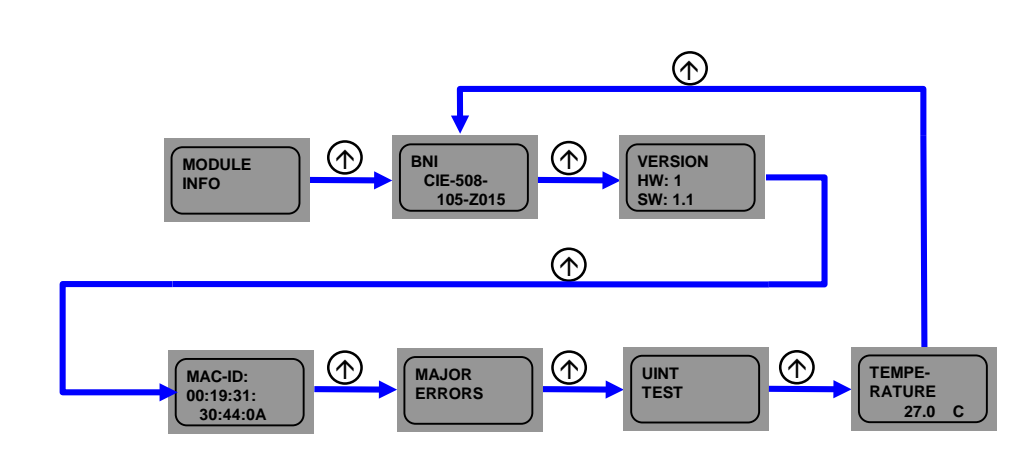

- Press the arrow key briefly to scroll through the menu.
- Module information is displayed. Here it is also possible to start a unit test.

Major errors

Unit test

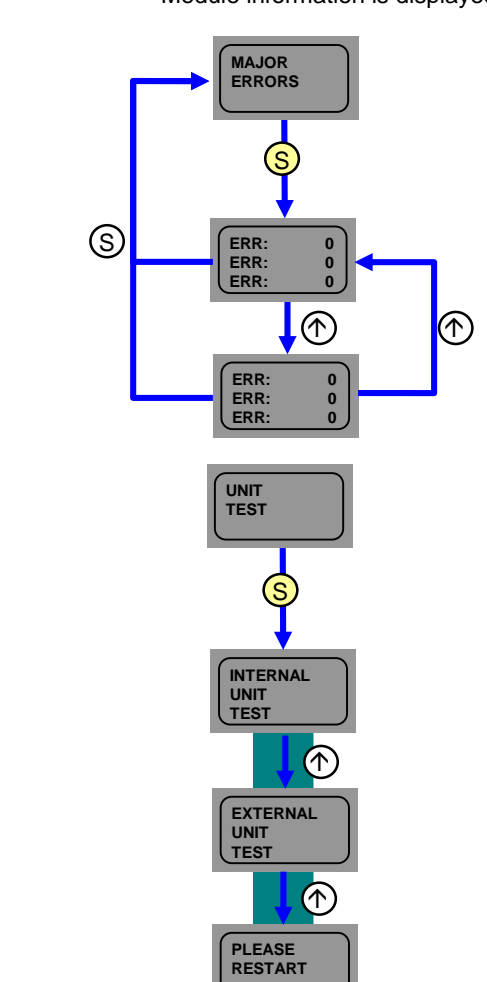

- Major errors can result in the module no longer working normally. This includes the possibility that the error code and error flag may no longer be sent back to the controller.
- These errors can be queried in the display under Major errors. There are two error pages.
- Possible errors and remedies can be found in Section 9.
- Select Unit test in the Module info menu.
- Please disconnect the module from the fieldbus network!
- Hold down the Set key to start the unit test.
- After performing the internal unit test, the display LEDs indicate the result of the test. OK is indicated by green, error by red.
- To perform the external unit test, a cable M12 x-coded to M12 x-coded is required. Connect LK1 to LK2.
- After performing the external unit test, the display LEDs indicate the result of the test. OK is indicated by green, error by red.
- After performing the test, please restart the module.

#### 4 Display

4.8. Menu point: Factory setting

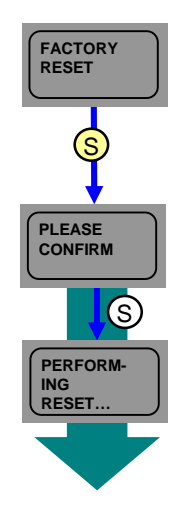

- Hold down the Set key
- Press the Set key briefly to confirm; the station and network number, initial operation setting, Output HOLD/CLEAR, number of ON times as well as Data Storage Content are then reset.
- The module automatically restarts

#### **5** Integration

**5.1. General** The module is used as a remote I/O module and/or IO-Link module for connecting to a CC-Link IE field network. In the following an example is used to explain how the module can be integrated into a network with a Mitsubishi Master Station.

For integration the Mitsubishi Engineering Tool GxWorks2 is used.

#### 5.2. Network parameters

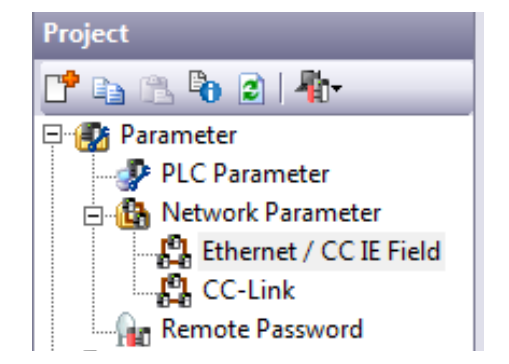

Open the setting window by means of the following operation.

Project window  $\rightarrow$  Parameter  $\rightarrow$  Network Parameter  $\rightarrow$  Ethernet / CC IE Field

In this window you can now configure the CC-Link IE-Field Master Station.

Open the configuration window by means of the following operation.

- Set "Set network configuration setting in CC IE Field configuration window" and confirm with "Yes"
- Click on "CC IE Field Configuration Setting"

| Set network configuration setting in CC IE Field configuration window |  |  |  |  |  |  |
|-----------------------------------------------------------------------|--|--|--|--|--|--|
| Module 1                                                              |  |  |  |  |  |  |
| CC IE Field (Master Station) 🗸                                        |  |  |  |  |  |  |
| 0010                                                                  |  |  |  |  |  |  |
| 1                                                                     |  |  |  |  |  |  |
| 1                                                                     |  |  |  |  |  |  |
|                                                                       |  |  |  |  |  |  |
| 0                                                                     |  |  |  |  |  |  |
| Online (Normal Mode) 🗸 🗸                                              |  |  |  |  |  |  |
| CC IE Field Configuration Setting                                     |  |  |  |  |  |  |
| Network Operation Settings                                            |  |  |  |  |  |  |
| Refresh Parameters                                                    |  |  |  |  |  |  |
| Interrupt Settings                                                    |  |  |  |  |  |  |
| Specify Station No. by Parameter 🗸 🗸                                  |  |  |  |  |  |  |
|                                                                       |  |  |  |  |  |  |

#### **5** Integration

In the configuration window the individual stations can now be integrated. You can either select the required module from the module list before installation and drag-and-drop it to the network line, or click on DetectNow after the installation.

The DetectNow function allows automatic identification of the modules in the CC-Link IE Field network. The information sent by the module is compared with the module list and the respective module is added.

After configuration is complete, the setting must still be saved. Click on "Close with Reflecting Setting" and in the settings window click on "End" to apply the settings there as well.

Adjust Refresh Parameters" accordingly.

Then load the configuration into the controller. The controller must then be restarted.

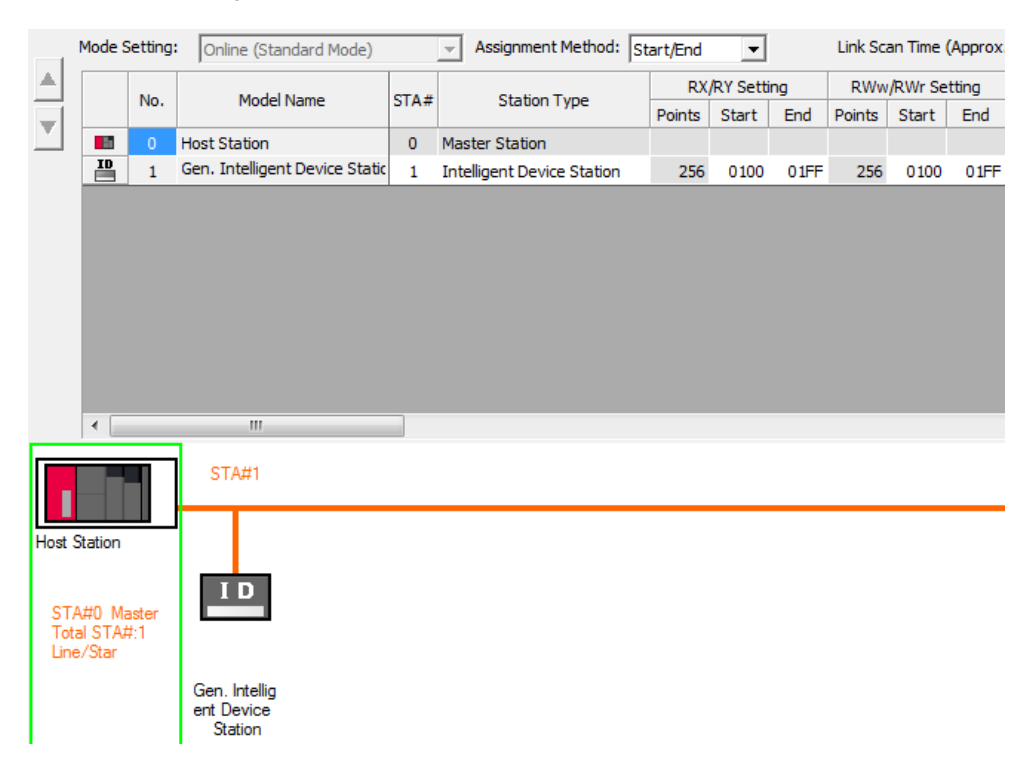

#### **5** Integration

#### 5.3. CSP+ file

| Module List                                | × |
|--------------------------------------------|---|
| Select CC IE Field   Find Module   My Fi 4 | ▶ |
| 🏗 🕄   🏗 📴 🖈 🖻 🗙                            |   |
| General CC IE Field Module                 | * |
| 🗆 CC IE Field Module (Mitsubishi Elec      |   |
| CC IE Field Module (BALLUFF)               | - |

To start up the CIE module, all that is needed is the general profile if an Intelligent Device Station from the module list. If however you wish to use custom functionalities of the CIE module as well as pre-defined data mapping, the respective profile must be registered in GxWorks2. You will find the corresponding CSP+ file at http://www.balluff.com.

For registering please close all projects in GxWorks2 and register as follows.

Menu Tools  $\rightarrow$  Register Profile  $\rightarrow$  Select zip-file  $\rightarrow$  Ok

The profile is then listed as a separate item in the module list under BALLUFF.

If the number of IO-Link devices you are connecting and the total process data amount are known, you can use the Assignment Method: Point/Start to set the total size. 80 points for the bit range and 4 points for the word range are pre-defined. This means that no IO-Link process data are mapped if the word range is not changed. Here again the "Refresh Parameters" need to be adjusted accordingly.

|      |          | Detect Now            |      |                            |               |       |      |                 |           |        |
|------|----------|-----------------------|------|----------------------------|---------------|-------|------|-----------------|-----------|--------|
| Mode | Setting: | Online (Standard Mode | )    | - Assignment Method:       | Point/Start   | -     |      | Link Sc         | an Time ( | Approx |
|      |          |                       |      |                            | RX/RY Setting |       |      | RWw/RWr Setting |           |        |
|      | NO.      | Model Name            | STA# | Station Type               | Points        | Start | End  | Points          | Start     | End    |
|      | 0        | Host Station          | 0    | Master Station             |               |       |      |                 |           |        |
|      | 1        | BNI CIE-508-105-Z015  | 1    | Intelligent Device Station | 80            | 0000  | 004F | 4               | 0000      | 0003   |
|      |          |                       |      |                            |               |       |      |                 |           |        |
| <    |          | .m<br>STA#1           |      |                            |               |       |      |                 |           |        |

#### 6 CC-Link IE Field

#### 6.1. General

CC-Link IE Field is an open high-speed fieldbus based on Ethernet technology. The high data throughput of 1GBit/s opens up new areas of application. The Ethernet technology allows traditional Ethernet cables to be used. Flexible wiring is also possible as line, start, line and star or ring topology. A traditional 1000Base-T switch is sufficient for star topology.

#### CC-Link IE Field network

| Element          |        | Specification          |
|------------------|--------|------------------------|
|                  | RWw    | 8192 points, 16 kB     |
| Max. link points | RWr    | 8192 points, 16 kB     |
| per network      | RX     | 16384 points, 2 kB     |
|                  | RY     | 16384 points, 2 kB     |
|                  | RWw    | 1024 points, 2 kB      |
| Max. link points | RWr    | 1024 points, 2 kB      |
| per station      | RX     | 2048 points, 256 bytes |
|                  | RY     | 2048 points, 256 bytes |
| Station number   |        | 1 to 120               |
| Network number   |        | 1 to 239               |
| Communication r  | nethod | Token passing method   |

#### Ethernet

| Element                           | Specification                                                                                                    |
|-----------------------------------|----------------------------------------------------------------------------------------------------|
| Communication speed               | 1 Gbps                                                                                                    |
| Network topology                  | Line, star, line and star, ring                                                                                                    |
| Connection cable                  | Ethernet cable 1000Base-T Standard: Category 5e or higher (double shielded recommended)                                                 |
| Maximum distance between stations | 100m max. (ANSI/TIA/EIA-568-B, Category 5e)                                                                                             |
| Total cable length                | Line: 12000 m (for one master and 120 slaves)<br>Star: Depends on system configuration<br>Ring: 12100 m (for one master and 120 slaves) |
| Number of cascaded connections    | Up to 20                                                                                                    |

#### **CIE Module**

| Element         |     | Specification           |
|-----------------|-----|-------------------------|
|                 | RWw | 1024 words (2048 bytes) |
| Max. cycle size | RWr | 1024 words (2048 bytes) |
| per station     | RX  | 2048 bits (256 bytes)   |
|                 | RY  | 2048 bits (256 bytes)   |

#### 6 CC-Link IE Field

6.2. Cyclical and transient transmission

Data are essentially sent cyclically during communication. However, CC-Link IE Field also offers acyclical communication, called transient transmission.

Cyclical communication is divided into a bit range (RX/RY) and a word range (RWr/RWw). The PLC program can access the respective ranges by means of device assignment.

The BNI CIE Module also supports transient communication. This is always generated by the master and enables access to the specific data range of the module.

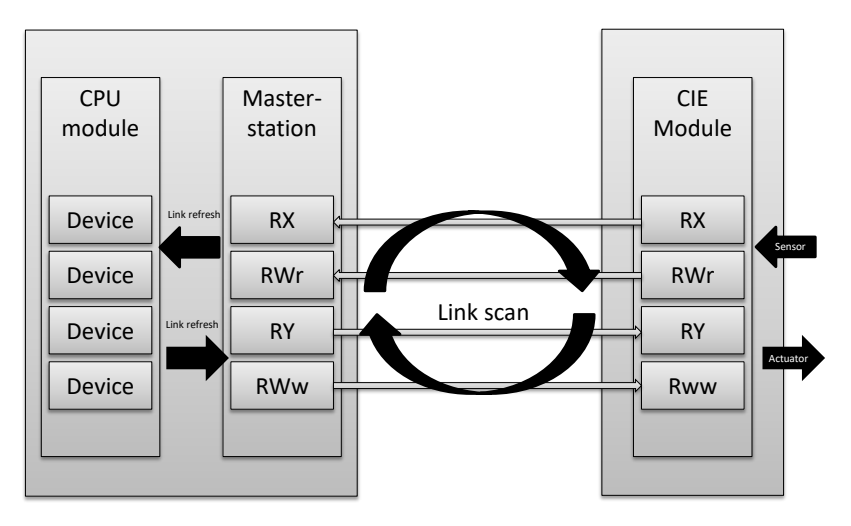

#### 7.1. RX and RY

| Register | Slave → Master           | Register | Master → Slave         |
|----------|--------------------------|----------|------------------------|
| RXm0     | Input 0, Port0 Pin4      | RYm0     | Output 0, Port0 Pin4   |
| RXm1     | Input 1, Port0 Pin2      | RYm1     | Output 1, Port0 Pin2   |
| RXm2     | Input 2, Port1 Pin4      | RYm2     | Output 2, Port1 Pin4   |
| RXm3     | Input 3, Port1 Pin2      | RYm3     | Output 3, Port1 Pin2   |
| RXm4     | Input 4, Port2 Pin4      | RYm4     | Output 4, Port2 Pin4   |
| RXm5     | Input 5, Port2 Pin2      | RYm5     | Output 5, Port2 Pin2   |
| RXm6     | Input 6, Port3 Pin4      | RYm6     | Output 6, Port3 Pin4   |
| RXm7     | Input 7, Port3 Pin2      | RYm7     | Output 7, Port3 Pin2   |
| RXm8     | Input 8, Port4 Pin4      | RYm8     | Output 8, Port4 Pin4   |
| RXm9     | Input 9, Port4 Pin2      | RYm9     | Output 9, Port4 Pin2   |
| RXmA     | Input A, Port5 Pin4      | RYmA     | Output A, Port5 Pin4   |
| RXmB     | Input B, Port5 Pin2      | RYmB     | Output B, Port5 Pin2   |
| RXmC     | Input C, Port6 Pin4      | RYmC     | Output C, Port6 Pin4   |
| RXmD     | Input D, Port6 Pin2      | RYmD     | Output D, Port6 Pin2   |
| RXmE     | Input E, Port7 Pin4      | RYmE     | Output E, Port7 Pin4   |
| RXmF     | Input F, Port7 Pin2      | RYmF     | Output F, Port7 Pin2   |
| RX(m+1)0 | In-/output diagnostics 0 | RY(m+1)0 | In-/output direction 0 |
| RX(m+1)1 | In-/output diagnostics 1 | RY(m+1)1 | In-/output direction 1 |
| RX(m+1)2 | In-/output diagnostics 2 | RY(m+1)2 | In-/output direction 2 |
| RX(m+1)3 | In-/output diagnostics 3 | RY(m+1)3 | In-/output direction 3 |
| RX(m+1)4 | In-/output diagnostics 4 | RY(m+1)4 | In-/output direction 4 |
| RX(m+1)5 | In-/output diagnostics 5 | RY(m+1)5 | In-/output direction 5 |
| RX(m+1)6 | In-/output diagnostics 6 | RY(m+1)6 | In-/output direction 6 |
| RX(m+1)7 | In-/output diagnostics 7 | RY(m+1)7 | In-/output direction 7 |
| RX(m+1)8 | In-/output diagnostics 8 | RY(m+1)8 | In-/output direction 8 |
| RX(m+1)9 | In-/output diagnostics 9 | RY(m+1)9 | In-/output direction 9 |
| RX(m+1)A | In-/output diagnostics A | RY(m+1)A | In-/output direction A |
| RX(m+1)B | In-/output diagnostics B | RY(m+1)B | In-/output direction B |
| RX(m+1)C | In-/output diagnostics C | RY(m+1)C | In-/output direction C |
| RX(m+1)D | In-/output diagnostics D | RY(m+1)D | In-/output direction D |
| RX(m+1)E | In-/output diagnostics E | RY(m+1)E | In-/output direction E |
| RX(m+1)F | In-/output diagnostics F | RY(m+1)F | In-/output direction F |
| RX(m+2)0 | Diagnostics Port 0       | RY(m+2)0 | Display red LED        |
| RX(m+2)1 | Diagnostics Port 1       | RY(m+2)1 | Display green LED      |
| RX(m+2)2 | Diagnostics Port 2       | RY(m+2)2 | Display lock           |
| RX(m+2)3 | Diagnostics Port 3       | RY(m+2)3 |                        |
| RX(m+2)4 | Diagnostics Port 4       | RY(m+2)4 |                        |
| RX(m+2)5 | Diagnostics Port 5       | RY(m+2)5 |                        |
| RX(m+2)6 | Diagnostics Port 6       | RY(m+2)6 |                        |
| RX(m+2)7 | Diagnostics Port 7       | RY(m+2)7 |                        |
| RX(m+2)8 | US voltage <18V          | RY(m+2)8 |                        |
| RX(m+2)9 | UA voltage <18V          | RY(m+2)9 | Not used               |
| RX(m+2)A | UA voltage <11V          | RY(m+2)A |                        |
| RX(m+2)B |                          | RY(m+2)B | _                      |
| RX(m+2)C |                          | RY(m+2)C | _                      |
| RX(m+2)D | Not used                 | RY(m+2)D | _                      |
| RX(m+2)E |                          | RY(m+2)E | _                      |
| RX(m+2)F |                          | RY(m+2)F |                        |

m = Assigned module start address

| Register  | Slave → Master                       | Register  | Master → Slave                   |
|-----------|--------------------------------------|-----------|----------------------------------|
| RXm(0+3)0 | IO-Link Channel 0<br>opened          | RYm(0+3)0 | Activate IO-Link Channel 0       |
| RXm(0+3)1 | IO-Link Channel 1<br>opened          | RYm(0+3)1 | Activate IO-Link Channel 0       |
| RXm(0+3)2 | IO-Link Channel 2<br>opened          | RYm(0+3)2 | Activate IO-Link Channel 0       |
| RXm(0+3)3 | IO-Link Channel 3<br>opened          | RYm(0+3)3 | Activate IO-Link Channel 0       |
| RXm(0+3)4 | IO-Link Channel 4<br>opened          | RYm(0+3)4 | Activate IO-Link Channel 0       |
| RXm(0+3)5 | IO-Link Channel 5<br>opened          | RYm(0+3)5 | Activate IO-Link Channel 0       |
| RXm(0+3)6 | IO-Link Channel 6<br>opened          | RYm(0+3)6 | Activate IO-Link Channel 0       |
| RXm(0+3)7 | IO-Link Channel 7<br>opened          | RYm(0+3)7 | Activate IO-Link Channel 0       |
| RXm(0+3)8 | IO-Link Channel 0 Event<br>Flag      | RYm(0+3)8 | IO-Link Channel 0 Event<br>Clear |
| RXm(0+3)9 | IO-Link Channel 1 Event<br>Flag      | RYm(0+3)9 | IO-Link Channel 0 Event<br>Clear |
| RXm(0+3)A | IO-Link Channel 2 Event<br>Flag      | RYm(0+3)A | IO-Link Channel 0 Event<br>Clear |
| RXm(0+3)B | IO-Link Channel 3 Event<br>Flag      | RYm(0+3)B | IO-Link Channel 0 Event<br>Clear |
| RXm(0+3)C | IO-Link Channel 4 Event<br>Flag      | RYm(0+3)C | IO-Link Channel 0 Event<br>Clear |
| RXm(0+3)D | IO-Link Channel 5 Event<br>Flag      | RYm(0+3)D | IO-Link Channel 0 Event<br>Clear |
| RXm(0+3)E | IO-Link Channel 6 Event<br>Flag      | RYm(0+3)E | IO-Link Channel 0 Event<br>Clear |
| RXm(0+3)F | IO-Link Channel 7 Event<br>Flag      | RYm(0+3)F | IO-Link Channel 0 Event<br>Clear |
| RXm(0+4)0 | IO-Link Channel 0 Data Valid<br>Flag | RYm(0+4)0 |                                  |
| RXm(0+4)1 | IO-Link Channel 1 Data Valid<br>Flag | RYm(0+4)1 |                                  |
| RXm(0+4)2 | IO-Link Channel 2 Data Valid<br>Flag | RYm(0+4)2 |                                  |
| RXm(0+4)3 | IO-Link Channel 3 Data Valid<br>Flag | RYm(0+4)3 | Unused                           |
| RXm(0+4)4 | IO-Link Channel 4 Data Valid<br>Flag | RYm(0+4)4 | Unused                           |
| RXm(0+4)5 | IO-Link Channel 5 Data Valid         | RYm(0+4)5 |                                  |
| RXm(0+4)6 | IO-Link Channel 6 Data Valid         | RYm(0+4)6 |                                  |
| RXm(0+4)7 | IO-Link Channel 7 Data Valid<br>Flag | RYm(0+4)7 |                                  |

m = Assigned module start address

#### Details

| Signal name                            | Description                                                                                                    |
|----------------------------------------|----------------------------------------------------------------------------------------------------|
|                                        | Direction: Slave → Master (CIE → PLC)                                                                                                    |
| Input 0 – F Pin 2/4                    | Digital input signal 00h – 0Fh Pin 2/4                                                                                                    |
| Diagnostics<br>In- / output 0 - F      | <ul> <li>Error on corresponding input/output pin:</li> <li>Short circuit between pin and GND when pin configured as</li> </ul>                                                        |
|                                        | <ul> <li>Short circuit between pin and UA when pin configured as output<br/>and set to inactive (PNP module).</li> </ul>                                                              |
|                                        | <ul> <li>Short circuit between pin and UA when pin configured as output<br/>and set to active (NPN module).</li> </ul>                                                                |
|                                        | <ul> <li>Short circuit between pin and GND when pin configured as<br/>output and set to inactive (NPN module)</li> </ul>                                                              |
| Diagnostics port                       | Error on the corresponding supply line of the port e.g. overcurrent, short-circuit on Pin 1.                                                                                          |
| IO-Link Channel 0-7 open               | 1 if an IO-Link device is connected and IO-Link communication is<br>running.<br>Of IO-Link Validation is active, the result of the validation is indicated<br>by this bit.            |
| IO-Link Channel 0-7<br>Event Flag      | Event from a connected IO-Link device.<br>After the complete Event information has been read by transient<br>communication, the IO-Link Channel Event Flag is automatically<br>reset. |
| IO-Link Channel 0-7 Data<br>Valid Flag | 1 if an IO-Link device is connected, IO-Link communication is running and the process data from the IO-Link device is valid.                                                          |
|                                        | Direction: Master $\rightarrow$ Slave (PLC $\rightarrow$ CIE)                                                                                                    |
| Output<br>0 - F Pin 2/4                | Digital output signal 00h – 0Fh                                                                                                    |
| Port direction<br>0 – F Pin2/4         | When setting the port direction:<br>Bit = 0: the corresponding pin functions as a digital input<br>Bit = 1: the corresponding pin functions as a digital output                       |
| Display red LED                        | When setting the bit to 1 the red LEDs on the display come on                                                                                                    |
| Display green LED                      | When setting the bit to 1 the green LEDs on the display come on                                                                                                    |
| Display lock                           | If set to 1, no changes can be made on the display. A key symbol is displayed.                                                                                                    |
| Activate IO-Link Channel<br>0-7        | If set to 1, the channel runs in IO-Link mode.                                                                                                    |
| IO-Link Channel 0-7<br>Event Clear     | If set to 1, then all Events of the IO-Link channel are cleared. If the bit remains at 1, all new Events are automatically cleared.                                                   |

#### 7.2. RWr and RWw

| Register     | Slave → Master         | Register     | Master → Slave        |
|--------------|------------------------|--------------|-----------------------|
| RWrm0        | Module status area     | RWwm0        | Module operation area |
| RWrm1        | Error code             | RWwm1        | Usage prohibited      |
| RWrm2        | Warning code           | RWwm2        | Usage prohibited      |
| RWrm3        | Usage prohibited       | RWwm3        | Usage prohibited      |
| RWrm4        | Input process data IO- | RWwm4        | Output process data   |
| to           | Link Channel 0         | to           | IO-Link Channel 0     |
| RWrm(4+n0)   |                        | RWwm(4+n0)   |                       |
| RWrm(o+1)    | Input process data IO- | RWwm(o+1)    | Output process data   |
| to           | Link Channel 1         | to           | IO-Link Channel 1     |
| RWrm(o+1+n1) |                        | RWwm(o+1+n1) |                       |
| RWrm(o+1)    | Input process data IO- | RWwm(o+1)    | Output process data   |
| to           | Link Channel 2         | to           | IO-Link Channel 2     |
| RWrm(o+1+n2) |                        | RWwm(o+1+n2) |                       |
| RWrm(o+1)    | Input process data IO- | RWwm(o+1)    | Output process data   |
| to           | Link Channel 3         | to           | IO-Link Channel 3     |
| RWrm(o+1+n3) |                        | RWwm(o+1+n3) |                       |
| RWrm(o+1)    | Input process data IO- | RWwm(o+1)    | Output process data   |
| to           | Link Channel 4         | to           | IO-Link Channel 4     |
| RWrm(o+1+n4) |                        | RWwm(o+1+n4) |                       |
| RWrm(o+1)    | Input process data IO- | RWwm(o+1)    | Output process data   |
| to           | Link Channel 5         | to           | IO-Link Channel 5     |
| RWrm(o+1+n5) |                        | RWwm(o+1+n5) |                       |
| RWrm(o+1)    | Input process data IO- | RWwm(o+1)    | Output process data   |
| to           | Link Channel 6         | to           | IO-Link Channel 6     |
| RWrm(o+1+n6) |                        | RWwm(o+1+n6) |                       |
| RWrm(o+1)    | Input process data IO- | RWwm(o+1)    | Output process data   |
| to           | Link Channel 7         | to           | IO-Link Channel 7     |
| RWrm(o+1+n7) |                        | RWwm(o+1+n7) |                       |

 $m = Assigned module start address \\ nx = Size of Channel x where x0.....7 \\ o = Last word of the previous channel$ 

Details Module area Г

| Register | Slave → Master                         | Register | Master → Slave                      |
|----------|----------------------------------------|----------|-------------------------------------|
| RWrm0.b0 |                                        | RWwm0.b0 |                                     |
| RWrm0.b1 |                                        | RWwm0.b1 |                                     |
| RWrm0.b2 |                                        | RWwm0.b2 |                                     |
| RWrm0.b3 | Beconvod                               | RWwm0.b3 | Beconvod                            |
| RWrm0.b4 | Reserved                               | RWwm0.b4 | Reserved                            |
| RWrm0.b5 |                                        | RWwm0.b5 |                                     |
| RWrm0.b6 |                                        | RWwm0.b6 |                                     |
| RWrm0.b7 |                                        | RWwm0.b7 |                                     |
| RWrm0.b8 | Initial processing<br>request          | RWwm0.b8 | Initial processing completion       |
| RWrm0.b9 | Operation condition setting completion | RWwm0.b9 | Operation condition setting request |
| RWrm0.bA | Error status                           | RWwm0.bA | Error clear request                 |
| RWrm0.bB | Ready                                  | RWwm0.bB | Netwood                             |
| RWrm0.bC | Warning status                         | RWwm0.bC | INUL USEU                           |
| RWrm0.bD |                                        | RWwm0.bD |                                     |
| RWrm0.bE | Reserved                               | RWwm0.bE | Reserved                            |
| RWrm0.bF |                                        | RWwm0.bF |                                     |

Initializing

The CIE module can start up either with "Initial Processing" or without. This depends on the Gateway Parameter "Initial Operation Setting", see Section 8.3.

If "WITH" (default) is set, the module must be initialized, i.e. configured. This initialization is normally handled by function blocks. If there are no function blocks, the following procedure should be followed:

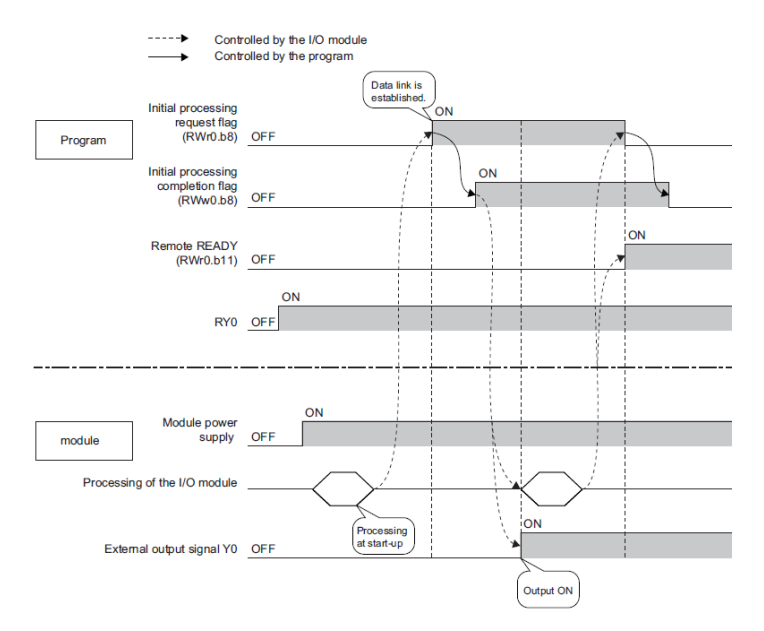

## Parameterization while running

The device can be re-parameterized while running. Re-parameterization means the ports are reconfigured or an acyclical parameter is set. Follow this procedure to re-parameterize while running:

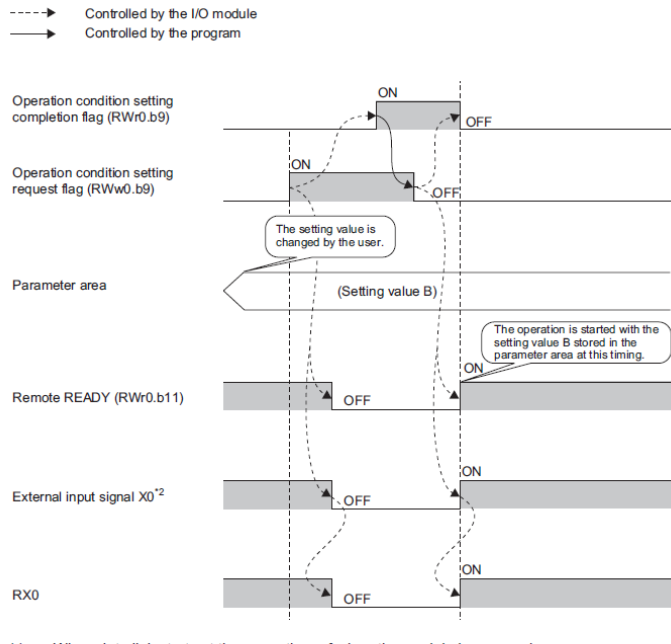

\*1 When data link starts at the same time of when the module is powered on \*2 When an external input device connected to X0 is on

**Error/Warning** Errors or warnings are indicated by the status bits "Error status" and "Warning status". When an error occurs, "Ready" is reset. Once the error has been remedied and cleared, the module uses "Ready" to indicate normal status.

There are three error types. Measures for error handling can be found in Section 9.

- Major errors. These cannot be cleared.
- Moderate errors. These can be cleared.
- Minor errors/warnings. These are cleared after a defined time (approx. 10 seconds).

ActivityInitial Error status flag Warning status flag [status flag == 1] [status flag == 1] Read out Read out error code arning cod [status flag == 01 [status flag == 01 Error clear request flag Defined time expired? Iclear f. = 1] [(es] Set error Set warning Ľ Has to be turned code and [[No] Only moderate code and off to process Error status errors can be cleare Warning status further errors flag to 0 flag to 0 [clear flag == 0] ActivityFinal

The following shows how the status bits are used.

#### 7.3. Configuration

In general the module is configured after startup. The configuration is sent cyclically in the bit area but only applied in the module if the following conditions are met:

- The module does not send "Ready" (not ready) and "Initial processing completion" is set.
- The module sends "Ready" and "Operation condition setting request" is set.
- The module sends an error and "Operation condition setting request" is set.

The BNI CIE-508/518 module is freely configurable. You may use any port as an input, output or IO-Link. IO-Link is only possible on Pin 4.

8.1. General The BNI CIE module also supports acyclical transmission. This is always generated by the master station and enables access to specific data ranges of the module. So-called transient transmission can be implemented either directly by the "dedicated instruction" RIRD/RIWT or by means of function blocks. You can find the function blocks in the MyMitsubishi portal under Downloads. If you do not wish to use function blocks, the following parameters must be set:

Attribute code: 0x05 Access code: see below Address code (Start Device): see below

These special data ranges are organized based on access codes. The module supports the following access codes:

| Access range                | Access code                 |
|-----------------------------|-----------------------------|
| Gateway identification data | 0x10 (read only)            |
| Gateway parameter data      | 0x11, 0x12, 0x13            |
| IO-Link parameter data      | 0x20-0x22, 0x24, 0x30, 0x31 |

| 8.2. Gateway        | Address code | Size [word] | Description*      |
|---------------------|--------------|-------------|-------------------|
| identification data | 0x10         | 1-56        | Manufacturer name |
|                     | 0x11         | 1-56        | Manufacturer text |
|                     | 0x12         | 1-56        | Product name      |
|                     | 0x13         | 1-56        | Product ID        |
|                     | 0x14         | 1-56        | Product text      |
|                     | 0x15         | 1-56        | Serial number     |
|                     | 0x16         | 1-56        | Hardware revision |
|                     | 0x17         | 1-56        | Software revision |

\* = Alphanumeric data in the ASCII code

**8.3. Gateway parameter** Parameter data for the device can be set regardless of the port configuration. data

| Byte | ltem            | Initial<br>operation<br>setting | Output<br>Hold / Clear    | Number of ON<br>times<br>0 to 4294967295 |
|------|-----------------|---------------------------------|---------------------------|------------------------------------------|
|      |                 | Default: 0h<br>Read/Write       | Default: 0h<br>Read/Write | Default: 0h<br>Read/Write                |
|      | Access<br>code  | 11h                             | 12h                       | 13h                                      |
|      | Address<br>code | 00h                             | 00h                       | 00h-07h                                  |
|      | Size<br>[word]  | 1                               | 1                         | 2                                        |
| 0-1  | Data            | 0: WITH<br>1: WITHOUT           | 0: CLEAR<br>1: HOLD       | Pin 4                                    |
| 2-3  |                 | Unused                          | Unused                    | Pin 2                                    |

**Initial operation setting**: WITHOUT: No Initial processing request flag necessary. After booting up the device goes to "Ready" mode. The ports are configured as inputs. WITH: The device can only be brought to "Ready" mode by means of the "Initial processing request flag".

**Output Hold/Clear:** HOLD: The last state of the outputs is held when the module is disconnected from the fieldbus network or the CPU is in the STOP state. CLEAR: The outputs are reset when the named events occur.

**Number of ON times:** Number of the respective active pin. E.g. if Pin 2 Port 0 was turned on 5 times, this value is stored here. You may reset this value if needed or set it to other values.

### 8.4. IO-Link parameter data

The IO-Link configuration of the port can be read and written during operation. It is only applied however by means of the "Operation condition setting request flag".

| Byte | Item          | IO-Link Channel   |                   |                   |
|------|---------------|-------------------|-------------------|-------------------|
|      |               | Process data size | Validation        | Data storage      |
|      |               |                   |                   | Config            |
|      |               | Read/Write        | Read/Write        | Read/Write        |
|      | Access code   | 20h               | 21h               | 22h               |
|      | Address code* | 00h               | 00h-07h           | 00h               |
|      | Size [word]   | 4                 | 12                | 4                 |
| 0    | Data          | IO-Link Channel 0 | Validation type   | IO-Link Channel 0 |
| 1    |               | IO-Link Channel 0 | Unused (Fixed 0)  | IO-Link Channel 0 |
| 2    |               | IO-Link Channel 0 | Vendor ID 1 (MSB) | IO-Link Channel 0 |
| 3    |               | IO-Link Channel 0 | Vendor ID 2 (LSB) | IO-Link Channel 0 |
| 4    |               | IO-Link Channel 0 | Device ID 1 (MSB) | IO-Link Channel 0 |
| 5    |               | IO-Link Channel 0 | Device ID 2       | IO-Link Channel 0 |
| 6    |               | IO-Link Channel 0 | Device ID 3 (LSB) | IO-Link Channel 0 |
| 7    |               | IO-Link Channel 0 | Unused (Fixed 0)  | IO-Link Channel 0 |
| 8    |               |                   | Serial No 1       |                   |
| То   |               |                   | То                |                   |
| 23   |               |                   | Serial No 16      |                   |

\* 00h applies to the entire module whereas 00h-07h addresses the respective port.

#### Process data size:

| Bit 7    | Bit 6  | Bit 5  | Bit 4     | Bit 3        | Bit 2     | Bit 1 | Bit 0 |
|----------|--------|--------|-----------|--------------|-----------|-------|-------|
| Swap bit | Unused | Unused | Process d | ata size (1- | 16 words) |       |       |

Swap bit: The arrangement of the Process Data byte can be set.

0: High byte / low byte swapping disabled

1: High byte / low byte swapping enabled

**Validation:** Depending on the configuration of the validation, the connected IO-Link device is verified and the result displayed by the Channel bit in the Bit Area.

 $0x00 \rightarrow$  Validation disabled

0x01 → Validation of the IO-Link Vendor ID and IO-Link Device ID

 $0x02 \rightarrow$  Validation of the IO-Link Vendor ID, IO-Link Device ID and serial number

#### Data storage Config:

| Bit 7             | Bit 6                    | Bit 5  | Bit 4 | Bit 3 | Bit 2 | Bit 1                   | Bit 0            |
|-------------------|--------------------------|--------|-------|-------|-------|-------------------------|------------------|
| Storage<br>enable | Data<br>storage<br>clear | Unused |       |       |       | Down-<br>load<br>enable | Upload<br>enable |

**Storage enable:** General enabling of data storage. If parameters are stored in the IO-Link gateway, they remain stored - - even when the Data Storage is disabled.

Data storage clear: Data Storage is disabled and the stored parameters are cleared.

**Upload enable:** Parameter adjustment of the IO-Link device in the direction of the IO-Link gateway.

If there are no data in memory, an upload is carried out. If data were already stored, another upload is carried out only if the Uploadflag is set in the IO-Link device.

**Upload enable:** Parameter adjustment of the IO-Link gateway in the direction of the IO-Link device. If there are no parameters in the IO-Link gateway, the parameters are first saved once in the IO-Link gateway.

**Upload enable&Download enable:** If there are parameters already saved in the IO-Link gateway, the Uploadflag for the respective IO-Link device decides whether the parameters are written in the IO-Link gateway or the IO-Link device. A set Uploadflag in the IO-Link device saves the IO-Link device parameters in the IO-Link gateway, if the flag is not set the IO-Link gateway parameters are saved in the IO-Link device. If no parameters are saved in the IO-Link gateway, a first upload takes place.

| Byte | Item             | IO-Link           | IO-Link Channel  |             |                             |                     |  |  |  |
|------|------------------|-------------------|------------------|-------------|-----------------------------|---------------------|--|--|--|
|      |                  | Data st<br>Conter | orage<br>It      |             | ISDU<br>(IO-Link Parameter) | Event Data          |  |  |  |
|      |                  | Read/W            | /rite            |             | Read/Write                  | Read only           |  |  |  |
|      | Access<br>code   | 24h               |                  |             | 30h                         | 31h                 |  |  |  |
|      | Address<br>code* | 00h-<br>07h       | 00h-<br>07h      | 00h-<br>07h | 00h-07h                     | 00h-07h             |  |  |  |
|      | Size<br>[word]   | 0-342             |                  |             | 2-118                       | 2                   |  |  |  |
| 0    | Data             | Byte              | Byte             | Byte        | Index (LSB)                 | Event Qualifier     |  |  |  |
| 1    |                  | 0<br>-<br>Byte    | 684<br>-<br>Byte | -<br>Byte   | Index (MSB)                 | Unused (Fixed<br>0) |  |  |  |
| 2    |                  | 683               | 1367             | 2047        | Subindex                    | Event code<br>(LSB) |  |  |  |
| 3    |                  |                   |                  |             | Control                     | Event code<br>(MSB) |  |  |  |
| 4    |                  |                   |                  |             | Request / Response          | Unused              |  |  |  |
| 5    |                  |                   |                  |             |                             |                     |  |  |  |
| То   |                  |                   |                  |             |                             |                     |  |  |  |
| 235  |                  |                   |                  |             |                             |                     |  |  |  |
| 236  |                  |                   |                  |             | Unused                      |                     |  |  |  |
| То   |                  |                   |                  |             |                             |                     |  |  |  |
| 678  |                  |                   |                  |             |                             |                     |  |  |  |
| 679  |                  |                   |                  | Unused      |                             |                     |  |  |  |
| То   |                  |                   |                  |             |                             |                     |  |  |  |
| 683  |                  |                   |                  |             |                             |                     |  |  |  |

\* 00h-07h addresses the respective port.

**Data Storage Content**: The parameters for Data Storage for each port of the IO-Link gateway can be read or written by the controller. The actual received data are always constructed the same:

Index LSB + Index MSB + Subindex + Length + Parameter (if present)

#### Example:

| 0 | 0 | 0 | 0 | 0 | 0 | 0 | 0 | 0 | 0 | 0 | 0 | 1 | 1 | 0 | 0 |                                 |
|---|---|---|---|---|---|---|---|---|---|---|---|---|---|---|---|---------------------------------|
| 0 | 0 | 0 | 0 | 0 | 0 | 1 | 0 | 0 | 0 | 0 | 0 | 0 | 0 | 0 | 0 | 0200 Subindex: 0x00, Length: 2  |
| 0 | 0 | 0 | 0 | 0 | 0 | 0 | 0 | 0 | 0 | 0 | 0 | 0 | 0 | 0 | 0 | 0000 Value: 0x0000              |
| 0 | 0 | 0 | 0 | 0 | 0 | 0 | 0 | 0 | 0 | 0 | 1 | 1 | 0 | 0 | 0 | 0018 Index: 0x0018              |
| 0 | 0 | 1 | 0 | 0 | 0 | 0 | 0 | 0 | 0 | 0 | 0 | 0 | 0 | 0 | 0 | 2000 Subindex: 0x00, Length: 32 |
| 0 | 0 | 0 | 0 | 0 | 0 | 0 | 0 | 0 | 0 | 0 | 0 | 0 | 0 | 0 | 0 | 0000 Value: 0x0000              |
| 0 | 0 | 0 | 0 | 0 | 0 | 0 | 0 | 0 | 0 | 0 | 0 | 0 | 0 | 0 | 0 | 0000 0x0000                     |
| 0 | 0 | 0 | 0 | 0 | 0 | 0 | 0 | 0 | 0 | 0 | 0 | 0 | 0 | 0 | 0 | 0000 0x0000                     |
| 0 | 0 | 0 | 0 | 0 | 0 | 0 | 0 | 0 | 0 | 0 | 0 | 0 | 0 | 0 | 0 | 0000 0x0000                     |
| 0 | 0 | 0 | 0 | 0 | 0 | 0 | 0 | 0 | 0 | 0 | 0 | 0 | 0 | 0 | 0 | 0000 0x0000                     |
| 0 | 0 | 0 | 0 | 0 | 0 | 0 | 0 | 0 | 0 | 0 | 0 | 0 | 0 | 0 | 0 | 0000 0x0000                     |
| 0 | 0 | 0 | 0 | 0 | 0 | 0 | 0 | 0 | 0 | 0 | 0 | 0 | 0 | 0 | 0 | 0000 0x0000                     |
| 0 | 0 | 0 | 0 | 0 | 0 | 0 | 0 | 0 | 0 | 0 | 0 | 0 | 0 | 0 | 0 | 0000 0x0000                     |
| 0 | 0 | 0 | 0 | 0 | 0 | 0 | 0 | 0 | 0 | 0 | 0 | 0 | 0 | 0 | 0 | 0000 0x0000                     |
| 0 | 0 | 0 | 0 | 0 | 0 | 0 | 0 | 0 | 0 | 0 | 0 | 0 | 0 | 0 | 0 | 0000 0x0000                     |
| 0 | 0 | 0 | 0 | 0 | 0 | 0 | 0 | 0 | 0 | 0 | 0 | 0 | 0 | 0 | 0 | 0000 0x0000                     |
| 0 | 0 | 0 | 0 | 0 | 0 | 0 | 0 | 0 | 0 | 0 | 0 | 0 | 0 | 0 | 0 | 0000 0x0000                     |
| 0 | 0 | 0 | 0 | 0 | 0 | 0 | 0 | 0 | 0 | 0 | 0 | 0 | 0 | 0 | 0 | 0000 0x0000                     |
| 0 | 0 | 0 | 0 | 0 | 0 | 0 | 0 | 0 | 0 | 0 | 0 | 0 | 0 | 0 | 0 | 0000 0x0000                     |
| 0 | 0 | 0 | 0 | 0 | 0 | 0 | 0 | 0 | 0 | 0 | 0 | 0 | 0 | 0 | 0 | 0000 0x0000                     |
| 0 | 0 | 0 | 0 | 0 | 0 | 0 | 0 | 0 | 0 | 0 | 0 | 0 | 0 | 0 | 0 | 0000 0x0000                     |
| 0 | 0 | 0 | 0 | 0 | 0 | 0 | 0 | 0 | 1 | 0 | 0 | 0 | 0 | 0 | 0 | 0040 Index: 0x0040              |
| 0 | 0 | 0 | 0 | 0 | 0 | 0 | 1 | 0 | 0 | 0 | 0 | 0 | 0 | 0 | 0 | 0100 Subindex: 0x00, Length: 1  |
| 0 | 1 | 0 | 0 | 0 | 0 | 0 | 1 | 0 | 0 | 0 | 0 | 0 | 0 | 1 | 0 | 4102 Value: 0x02                |
| 0 | 0 | 0 | 0 | 0 | 0 | 0 | 0 | 0 | 0 | 0 | 0 | 0 | 0 | 0 | 0 | 0000 Index: 0x0041. Subi.: 0x00 |
| 0 | 0 | 0 | 0 | 0 | 0 | 1 | 0 | 0 | 0 | 0 | 0 | 0 | 0 | 0 | 1 | 0201 Length: 1. Value: 0x00     |

**ISDU**: To read an IO-Link parameter, first set the index by writing the index and setting the "Control byte" to 0x01. Then the set index can be read out in the read operation. Adjust the size as needed. If 0x01 is in the Control byte when reading, the request is still being processed (Busy).

A write operation can be carried out either word-serial (with 0x00 in the "Control byte") or adjusted to bytes. To do this, write 0x80 in the "Control byte". Example: To write one byte, set Size to 3 words and set 0x80 in the "Control byte".

**Event Data**: A pending event is indicated by the "IO-Link channel event flag". Event data (Event qualifier and Event code) can then be read. Once the event was read, the "IO-Link channel event flag" changes to 0.
**9.1. Indicator LEDs** The LEDs on the module indicate the status of the module and its ports. The following situations may occur:

| Error indicator                  | Description / Procedure                               |
|----------------------------------|-------------------------------------------------------|
| US/UALED is red / red flashing   | There is undervoltage on the US/UA supply. Check      |
| 03/0A LED IS red / red flashing  | the voltages and their installation.                  |
|                                  | The fieldbus connection has been interrupted.         |
|                                  | Check the fieldbus installation.                      |
| ERR is red                       | Take measures to provent interference, use            |
|                                  | shielded cables. Then perform a restart               |
|                                  | Check whether the Ethernet cables are correctly       |
|                                  | installed.                                            |
|                                  |                                                       |
|                                  | Check whether 1000 BASE-T Ethernet cables are         |
| LK1/2 goos off or pover comes on | usea.                                                 |
| ER 1/2 goes on of never comes on | Check whether the distance between stations is        |
|                                  | 100m or less.                                         |
|                                  |                                                       |
|                                  | If you are using a switch, check whether it is turned |
|                                  | on.                                                   |
|                                  | Check LK1/2. Also take measures to prevent            |
|                                  | restart                                               |
|                                  |                                                       |
| L.ERR1/2 is red                  | If you are using a switch, check whether it is        |
|                                  | 1000Base-T conformal.                                 |
|                                  |                                                       |
|                                  | You can use the unit test to check the module for a   |
|                                  | Check whether:                                        |
|                                  | - There is no actuator warning. A configured          |
| Port LED is red                  | output may not be used as an input.                   |
|                                  | - There is no overload. An output can handle          |
|                                  | max. 2A.                                              |
| Both port LEDs are red flashing  | Check whether:                                        |
|                                  | I nere is no short circuit or high load on Pin1.      |

#### 9.2. Display indication

The display can indicate major errors. Major errors can result in the module no longer working properly. This includes the possibility that the error code and error flag may no longer be sent back to the controller.

Major errors can therefore also be checked in the display.

The display can be used to start the unit test. The unit test can check whether the module hardware is functional. This can eliminate the hardware errors as a possibility. For more detailed information, refer to Section 4.7.

Major errors are displayed when there is a network interruption under Major Error in the display. Moderate errors are displayed either in the Word area in "Error Code" if they were triggered by the gateway, or within the network PLC. Moderate errors of an

IO-Link device always begin with 0xE2XX. The actual IO-Link error code is in the lowest byte, e.g. 0xE235 for Function not available. If IO-Link errors occur which are not described in this manual, please refer to the manual for the respective IO-Link device. Warnings are displayed in the Word area.

## 9.3. Error list

| Error code | Source  | Classification | Description / Procedure                                                                                                    |
|------------|---------|----------------|----------------------------------------------------------------------------------------------------|
| 0x0001     | Gateway | Major          | Watchdog was tripped.<br>Take measures to prevent<br>interference - use shielded cables.<br>Then perform a restart.                                                     |
| 0x0002     | Gateway | Major          | Internal bus error<br>See 0x0001                                                                                                    |
| 0x0003     | Gateway | Major          | Flash memory error<br>See 0x0001                                                                                                    |
| 0x0004     | Gateway | Major          | Buffer RAM access error<br>See 0x0001                                                                                                    |
| 0x0005     | Gateway | Major          | Internal communication error<br>See 0x0001                                                                                                    |
| 0x0101     | Gateway | Moderate       | Undervoltage<br>Check the cyclical bit range to see<br>which voltage is affected.                                                                                       |
| 0x0102     | Gateway | Moderate       | Diagnostics<br>Check the cyclical bit range to see<br>which port or pin is affected.                                                                                    |
| 0x0103     | Gateway | Warning        | Station or network number changed while the system is running                                                                                                    |
| 0x0104     | Gateway | Warning        | Configuration changed while the<br>system is running                                                                                                    |
| 0xD529     | Gateway | Major          | LSI RAM error CIE initialization<br>See 0x001. Also check cable<br>lengths and ground connections. A<br>unit test can also be performed to<br>preclude hardware errors. |
| 0xD52A     | Gateway | Major          | LSI RAM error CIE MIB update<br>See 0x001. See 0xD529.                                                                                                    |
| 0xD52B     | Gateway | Major          | LSI error CIE MAC initialization<br>See 0x001. See 0xD529.                                                                                                    |
| 0xD52C     | Gateway | Major          | LSI error - opening of CIE<br>communication<br>See 0x001. See 0xD529.                                                                                                   |

| Error code | Source  | Classification | Description / Procedure                                                                                                    |
|------------|---------|----------------|----------------------------------------------------------------------------------------------------|
| 0xD0A0     | Network | Moderate       | Transient reply timeout<br>If the station is disconnected from                                                                                         |
|            |         |                | disconnection.<br>Transient completion timeout                                                                                                    |
| 0xD0A1     | Network | Moderate       | Check the fieldbus wiring. Connect<br>the device to a different fieldbus<br>port. A unit test can also be<br>performed to preclude hardware<br>errors. |
| 0xD0A2     | Network | Moderate       | Transient transmission timeout<br>Check the transient communication                                                                                    |
| 0xD0A3     | Network | Moderate       | Wrong or non-locatable<br>station/network number<br>See 0xD0A0. In addition, the routing<br>parameters can be checked in the<br>master.                |
| 0xE106     | Gateway | Warning        | Wrong data for the request<br>Check the data for the instruction<br>RIWT.                                                                              |
| 0xE107     | Gateway | Warning        | IO-Link request failed<br>Check the data for the instruction<br>RIWT.                                                                                  |
| 0xE108     | Gateway | Warning        | Wrong IO-Link configuration data<br>Check the data for the instruction<br>RIWT.                                                                        |
| 0xE109     | Gateway | Warning        | Wrong attribute code, not externally<br>byte-serial<br>Check the parameters for the<br>instruction RIWT.                                               |
| 0xE010     | Gateway | Warning        | Wrong attribute code, not internally<br>word-serial<br>Check the parameters for the<br>instruction RIWT.                                               |
| 0xE111     | Gateway | Warning        | Number of telegram blocks greater than one.                                                                                                    |
| 0xE112     | Gateway | Warning        | Wrong attribute code, not externally<br>word-serial<br>Check the parameters for the                                                                    |
| 0xE113     | Gateway | Warning        | Outside the address code<br>Check the parameters for the<br>instruction RIWT.                                                                          |

|         |            |          | Outside the write size               |
|---------|------------|----------|--------------------------------------|
| 0xF114  | Gateway    | Warning  |                                      |
| UNE TTT | Calonay    | Warning  | Check the parameters for the         |
|         |            |          | Instruction RIW1.                    |
|         |            |          | Unknown Access codes                 |
| 0xE115  | Gateway    | Warning  | Check the parameters for the         |
|         |            |          | instruction RIWT                     |
|         |            |          | Wrong attribute code not internally  |
|         |            |          | word-serial                          |
| 0xE116  | Gateway    | Warning  |                                      |
|         |            |          | Check the parameters for the         |
|         |            |          | instruction RIRD.                    |
| 0xE117  | Gateway    | Warning  | Number of telegram blocks greater    |
| 0/2117  | Calonay    | warning  | than one.                            |
|         |            |          | Wrong attribute code, not externally |
| 0 5440  | 0.1        |          | word-serial                          |
| 0XE118  | Gateway    | vvarning | Check the peremeters for the         |
|         |            |          | instruction RIRD                     |
|         |            |          | Outside the address code             |
| 0 5440  | 0.1        |          |                                      |
| 0xE119  | Gateway    | Warning  | Check the parameters for the         |
|         |            |          | instruction RIRD.                    |
|         |            |          | Outside the read size                |
| 0xE120  | Gateway    | Warning  |                                      |
| OXE 120 | Calonay    | Warning  | Check the parameters for the         |
|         |            |          | instruction RIRD.                    |
|         |            |          | Unknown Access codes                 |
| 0xE121  | Gateway    | Warning  | Check the parameters for the         |
|         |            |          | instruction RIRD                     |
|         |            |          | Wrong data for the request.          |
| 0 5400  | 0.1        |          |                                      |
| 0xE123  | Gateway    | vvarning | Check the data for the instruction   |
|         |            |          | RIRD.                                |
| 0xE211  | IOL Device | Moderate | ISDU Index not available             |
| 0xE212  | IOL Device | Moderate | ISDU Subindex not available          |
| 0xE220- | IOL Device | Moderate | Service temporarily not available    |
| 0xE222  |            |          |                                      |
|         |            |          | - Access denied for ISDU Write       |
| 0xE223  | IOL Device | Moderate | - Access denied for ISDU Read        |
|         |            |          | command: Index is write only         |
| 0xE230  | IOL Device | Moderate | Parameter value out of range         |
| 0xE231  | IOL Device | Moderate | Parameter value above limit          |
| 0xE232  | IOL Device | Moderate | Parameter value below limit          |
| 0xE233  | IOL Device | Moderate | Parameter length overrun             |
| 0xE234  | IOL Device | Moderate | Parameter length underrun            |
| 0xE235  | IOL Device | Moderate | Function not available               |
| 0xE236  | IOL Device | Moderate | Function temporarily not available   |
| 0xE240  | IOL Device | Moderate | Invalid parameter set                |
| 0xE241  | IOL Device | Moderate | Inconsistent parameter set           |

# 10 Technical Data

# 10.1. Dimensions

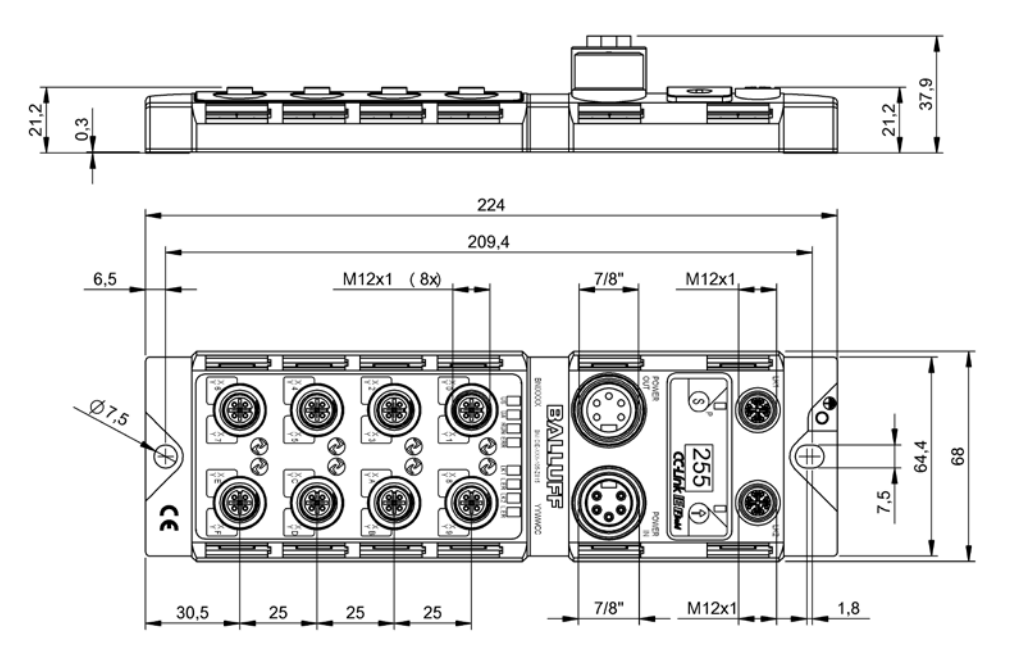

# 10.2. Mechanical Data

| Housing material                      | Zinc diecasting, matte nickel-plated              |
|---------------------------------------|---------------------------------------------------|
| Degree of protection as per IEC 60529 | IP 67 (only in plugged-in and screwed-down state) |
| Supply voltage                        | 7/8", 5-pin, male and female                      |
| Input ports / output ports            | M12, A-coded (8x female)                          |
| Dimensions (W x H x D in mm)          | 68 x 224 x 37.9                                   |
| Installation type                     | Screw mounting with 2 mounting holes              |
| Ground strap installation             | M4                                                |
| Weight                                | Approx. 685 gr.                                   |

# 10.3. Operating conditions

| Operating temperature Ta<br>Storage temperature | −5 °C … 70 °C<br>-25° C … 70° C                             |
|-------------------------------------------------|-------------------------------------------------------------|
| EMC<br>- EN 61000-4-2/3/4/5/6<br>- EN 55011     | - Safety level 4A/3A/4B/2A/3A<br>- Size 1, CL. A            |
| Vibration/shock                                 | EN 60068-2-6, EN 60068-2-27<br>EN 60068-2-29, EN 60068-2-64 |

# 10 Technical Data

# 10.4. Electrical Data

| Supply voltage                                     | 1830.2 V DC, per EN 61131-2        |
|----------------------------------------------------|------------------------------------|
| Ripple                                             | < 1%                               |
| Current consumption without load (US)              | 200 mA @ 24V                       |
| Maximum load current (UA)                          | 9 A (total)                        |
| Input type PNP/NPN                                 | EN 61131-2, type 3                 |
| Output type PNP/NPN                                | EN 61131-2                         |
| Load current per PNP/NPN output<br>(Pin 2)/(Pin 4) | max. 2 A                           |
| Load current Pin 1                                 | max. 1.3 A (temperature-dependent) |

# 10.5. CC-Link IE Field

| Technology                         | Ethernet                                                                                                    |
|------------------------------------|----------------------------------------------------------------------------------------------------|
| Connection                         | M12, X-coded                                                                                                    |
| Cable type                         | IEEE 802.3 1000 Base-T and<br>ANSI/TIA/EIA-568-B (Category 5e) 4 pairs<br>of shielded cable. Double-shielded cable<br>recommended. |
| Data transmission rate             | 1 GBit/s                                                                                                    |
| Max. cable length between stations | Up to 100 m                                                                                                    |

#### 10 Technical Data

# 10.6. Function indicators

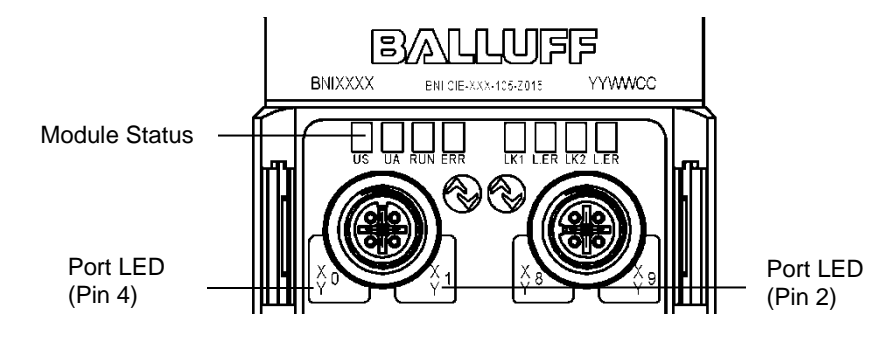

# **Module Status**

| LED<br>Name | Indicator     | Description                               |  |
|-------------|---------------|-------------------------------------------|--|
|             | Green         | Sensor and module supply OK               |  |
| US          | Red           | Undervoltage (< 18 V)                     |  |
|             | Off           | Module not supplied with power            |  |
|             | Green         | Actuator supply OK                        |  |
| UA          | Red, flashing | Undervoltage (< 18 V)                     |  |
|             | Red           | Undervoltage (<11V) or no voltage         |  |
|             | Off           | General firmware error in module or reset |  |
| RUN         | Green         | Normal module operation                   |  |
| EDD         | Off           | Communication OK                          |  |
|             | Red           | Communication error, firmware error       |  |
| LK 1/2      | Orange        | Link on respective port                   |  |
|             | Green         | Received data normal                      |  |
| L.ER        | Red           | Received data abnormal                    |  |

# Port LED Each M12 port (digital in-/output) has two 2-color LEDs assigned to it which indicate the configuration or operating states.

| LED                                          | Port mode     | Indicator                  | Description                                                |
|----------------------------------------------|---------------|----------------------------|------------------------------------------------------------|
| LED<br>Pin4, Pin2<br>Pin4, Pin2<br>Only Pin4 | SIO<br>input  | Off                        | Input signal = 0                                           |
|                                              |               | Yellow                     | Input signal = 1                                           |
|                                              |               | Red                        | Both LEDs flashing: Short circuit on<br>Pin1-Pin3          |
|                                              |               | Off                        | Output signal = 0                                          |
|                                              |               | Yellow                     | Output signal = 1                                          |
| Pin4, Pin2                                   | SIO<br>output |                            | Only one LED: Short circuit / overload                     |
|                                              |               | Red                        | Both LEDs flashing: Short circuit<br>between Pin1 and Pin3 |
|                                              |               | Off                        | IOL Port not enabled                                       |
| Only Pin4                                    | IO-Link       | Green, flashing            | IOL Port enabled, but no IO-Link<br>communication          |
|                                              |               | Green, rapidly<br>flashing | Parameter data adjustment with Data Storage                |
|                                              |               | Green                      | IO-Link enabled and communication running                  |

# 11 Appendix

11.1. Included in the 4x M12 dummy plugs ٠ **Scope of Delivery** Ground strap M4x6 screw Spring washer . 20 labels ٠ Installation guide **Balluff Network Interface** CC-Link IE Field Interface Functions -508 = IP 67 SIO + IOL module, max. 16 in-/outputs, max. 8 IO-Link connections 518 = IP 67 SIO + IOL module, max. 16 in-/outputs, max. 8 IO-Link connections Variants -105 = Display version Mechanical version Z015 = Die-cast zinc housing Material: 1. Balluff housing version Bus: 2 x M12x1 internal thread

Electrical connection: 7/8" external thread I/O Ports: 8 x M12x1 internal thread

#### 11.3. Ordering information

| Type code            | Order code |
|----------------------|------------|
| BNI CIE-508-105-Z015 | BNI008C    |
| BNI CIE-518-105-Z015 | BNI008R    |

# 11.2. Order code

BNI CIE-5xx-105-Z015

# www.balluff.com

Balluff GmbH Schurwaldstrasse 9 73765 Neuhausen a.d.F. Germany Phone +49 7158 173-0 Fax +49 7158 5010 balluff@balluff.de

BALLUFF

# BVLLAL

# BNI CIE-508-105-Z015 BNI CIE-518-105-Z015 CC-Link IE Field IO-Link 主站 用户指南

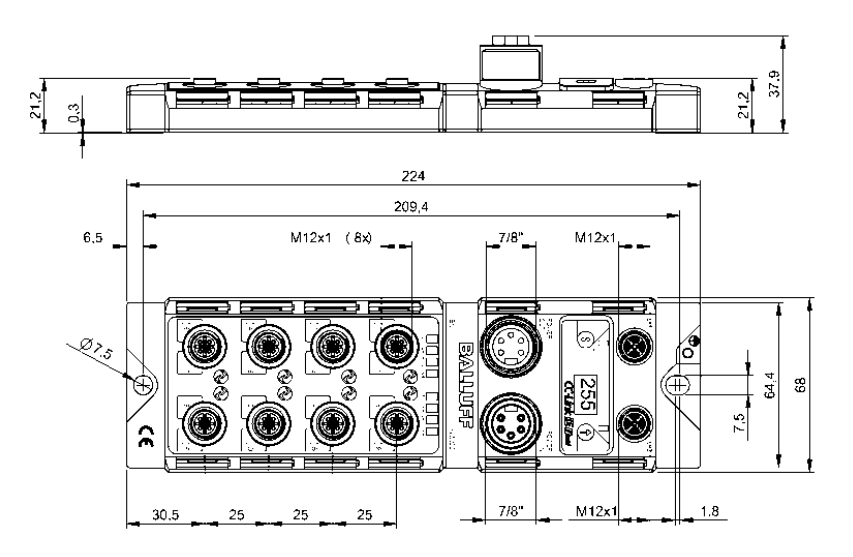

日录

| 1 | 诵         |                                      | 3        |
|---|-----------|--------------------------------------|----------|
|   | 1.1.      |                                      | 3        |
|   | 1.2.      | 印刷规则                                 | 3        |
|   |           | 列举                                   | 3        |
|   |           | 行动                                   | 3        |
|   |           | 语法                                   | 3        |
|   |           | 交叉引用                                 | 3        |
|   | 1.3.      | . 符号                                 | 3        |
|   | 1.4.      | 缩写                                   | 3        |
| 2 | 安         |                                      | 4        |
|   | 2.1.      |                                      | 4        |
|   | 2.2.      |                                      | 4        |
|   | 2.3.      | 一般安全性注意事项                            | 4        |
|   | 2.4.      | 对腐蚀性物质的耐受性                           | 4        |
|   | 2.5.      | 危险电压                                 | 4        |
| 3 | 产         | 5品简介                                 | 5        |
| - | 3.1.      | 接口概览                                 | 5        |
|   | 3.2.      | 端口                                   | 6        |
|   | 3.3.      | 机械连接                                 | 6        |
|   | 3.4.      | 电气连接                                 | 6        |
|   |           | 供电电压                                 | 6        |
|   |           | 功能接地                                 | 6        |
|   | 3.5.      | 、CC-Link IE Field 连接                 | 7        |
|   | 3.6.      | 传感器/执行器连接                            | 7        |
| 4 | 显         |                                      | 8        |
|   | 4.1.      |                                      | 8        |
|   | 4.2.      | 出厂设置                                 | 8        |
|   | 4.3.      | 控制与显示                                | 8        |
|   | 4.4.      | 启动                                   | 8        |
|   | 4.5.      | 主菜单                                  | 9        |
|   | 4.6.      | 菜单项:网络配置                             | 9        |
|   |           | 编辑模式                                 | 9        |
|   | 4.7.      | 菜单项:模块信息                             | 10       |
|   |           | 重大错误                                 | 10       |
|   |           | 单元测试                                 | 10       |
|   | 4.8.      | · 菜单项:出厂设置                           | 11       |
| 5 | 集         |                                      | 12       |
|   | 5.1.      | 通用                                   | 12       |
|   | 5.2.      | 网络参数                                 | 12       |
|   | 5.3.      | 、CSP+ 文件                             | 14       |
| 6 | C         | C-Link IE Field                      | 15       |
|   | 6.1.      | 通用                                   | 15       |
|   |           | CC-Link IE Field 网络                  | 15       |
|   |           | Ethernet<br>CIE 構地                   | 15       |
|   | 62        | して 疾病<br>活 石 和 昭 太 住 論               | 10       |
| 7 | 0.2.      | ・ YE MY YE MY File I 2 冊<br>FIT 住 43 | 10       |
| 1 | 1/自<br>フィ |                                      | 17       |
|   | 7.1.      |                                      | 1/       |
|   | 7 2       | 叶细观吻<br>RWr 和 RWw                    | 19<br>20 |
|   | 1.2.      | 送细说明. 横中区                            | 20       |
|   |           | 和治化<br>初始化                           | 20       |
|   |           | 运行时的参数设置                             | ∠1<br>21 |
|   |           | ~                                    | 22       |
|   | 7.3.      | · 配置方案                               | 22       |

| 8  | 瞬态      | 传输               | 23 |
|----|---------|------------------|----|
|    | 8.1. 通  | ІЯ               | 23 |
|    | 8.2. 网  | ]关标识数据           | 23 |
|    | 8.3. 网  | ]关参数数据           | 24 |
|    | 8.4. IO | D-Link 参数数据      | 25 |
| 9  | 故障      | 排除               | 29 |
|    | 9.1. LE | ED 指示灯           | 29 |
|    | 9.2. 数  | 2显指示             | 29 |
|    | 9.3. 错  | <b>计误列表</b>      | 30 |
| 1( | ) 技术    | 数据               | 33 |
|    | 10.1.   | 尺寸               | 33 |
|    | 10.2.   | 机械数据             | 33 |
|    | 10.3.   | 工作条件             | 33 |
|    | 10.4.   | 电气数据             | 34 |
|    | 10.5.   | CC-Link IE Field | 34 |
|    | 10.6.   | 功能指示灯            | 35 |
|    |         | 模块状态             | 35 |
|    |         | 端口 LED           | 35 |
| 1' | 1 附录    |                  | 36 |
|    | 11.1.   | 供货清单包含的物品        | 36 |
|    | 11.2.   | 订购代码             | 36 |
|    | 11.3.   | 订单信息             | 36 |
|    |         |                  |    |

# <mark>1 通用</mark>

| 1.1. 本指南的结构 | <ul> <li>构 本指南的内容按章节递进的方式设计组织。</li> <li>第 2 章:基本安全说明</li> <li>第 3 章:产品简介</li> <li></li> </ul>                                                                                     |  |  |  |  |  |  |  |  |  |
|-------------|----------------------------------------------------------------------------------------------------|--|--|--|--|--|--|--|--|--|
| 1.2. 印刷规则   | 本手册使用了以下编排规则:                                                                                                    |  |  |  |  |  |  |  |  |  |
| 列举          | 列举以项目符号列表的形式显示。<br>● 列举 1<br>● 列举 2                                                                                                    |  |  |  |  |  |  |  |  |  |
| 行动          | <ul> <li>操作说明以三角形打头。操作结果以箭头指示。</li> <li>▶ 操作指示 1</li> <li>♥ 操作结果</li> <li>▶ 操作指示 2</li> <li>操作也可以用带括号的数字来指示。</li> <li>(1) 步骤 1</li> <li>(2) 步骤 2</li> </ul>                       |  |  |  |  |  |  |  |  |  |
| 语法          | <b>数字:</b><br>十进制的数字不带任何上下标(如 <b>:</b> 123),<br>十六进制值还附带有 hex 或 0x 标识(如,0xA3、C2hex)。                                                                                              |  |  |  |  |  |  |  |  |  |
| 交叉引用        | 交叉引用表示可以找到关于该主题的其他信息的位置。                                                                                                    |  |  |  |  |  |  |  |  |  |
| 1.3. 符号     | <b>注 注意</b><br>该符号显示一般的注意事项。                                                                                                    |  |  |  |  |  |  |  |  |  |
|             | ▲ 小心!<br>这个图标指示严重度注意事项,必须谨遵。                                                                                                    |  |  |  |  |  |  |  |  |  |
| 1.4. 缩写     | BNI巴鲁夫网络接口CIECC-Link IE FieldEMC电磁兼容性FE功能性接地IOLIO-LinkISDUIO-Link参数(索引服务数据单元)N/A无PLC可编程逻辑控制器HF高频RX远程输入(位数据)RY远程输出(位数据)RWr远程寄存器读取(字数据)RWw远程寄存器写入(字数据)SIO标准输入/输出UA执行器电源US传感器电源X表示输入 |  |  |  |  |  |  |  |  |  |
|             | Y 表示输出                                                                                                    |  |  |  |  |  |  |  |  |  |

## 2 安全

2.1. 既定用途 BNI ICE 模块作为远程 I/O 模块和/或 IO-Link 模块用于连接到 CC-Link IE Field 网络。

# 2.2. 安装和启动

小心!
 安装和启动只能由经过培训的技术人员开展。具备相应资质的人员是指熟悉产品
 安装和操作且具备这些任务所要求的必要资质的人员。非法篡改或不当使用造成的任何损坏均会导致制造商保证和保修失效。操作人员必须确保遵守适当的安全和事故预防规定。

#### 2.3. 一般安全性注 调试与检查

意事项

#### 이 씨, ㅡ) 1ヅ 브

进行调试之前,应仔细阅读本用户指南。

不得在人员安全取决于模块功能的场合中使用本系统。

# 经授权的人员

安装和启动只能由经过培训的技术人员开展。

## 既定用途

质保以及向制造商提起的责任索赔在以下情况下将失效:

- 未授权篡改
- 使用不当
- 使用、安装或搬运时,未遵守本用户指南的相关说明

# 产品所有者/操作人员的义务!

本模块属于 EMC A 类设备,可能产生射频噪声。操作人员必须采取适当的防范措施。本模块 只能搭配经认可的电源,而且只能连接经认可的电缆。

#### 故障

A

Λ

i

如果出现无法修复的缺陷和设备故障,必须停止使用本模块,对其加以保护,以防擅自使 用。

只有在完整安装了外壳的情况下,才能够保证预期用途。

2.4. 对腐蚀性物质 的耐受性

#### 小心!

BNI 模块通常具有很高的耐化学品性和耐油性。使用腐蚀性介质(例如高浓度的 化学品、油、润滑剂和冷却液(例如含水量低))时,必须首先测试材料与各介 质的相容性。对于因使用腐蚀性介质而导致的 BNI 模块故障或损坏,我们拒绝保 修索赔。

2.5. 危险电压

# 小心!

维护前,断开模块与电源的连接。

#### 注意

L思

为了改进产品,Balluff GmbH 有权随时更改产品技术数据以及本手册的内容, 恕 不另行通知。

# 3 产品简介

3.1. 接口概览

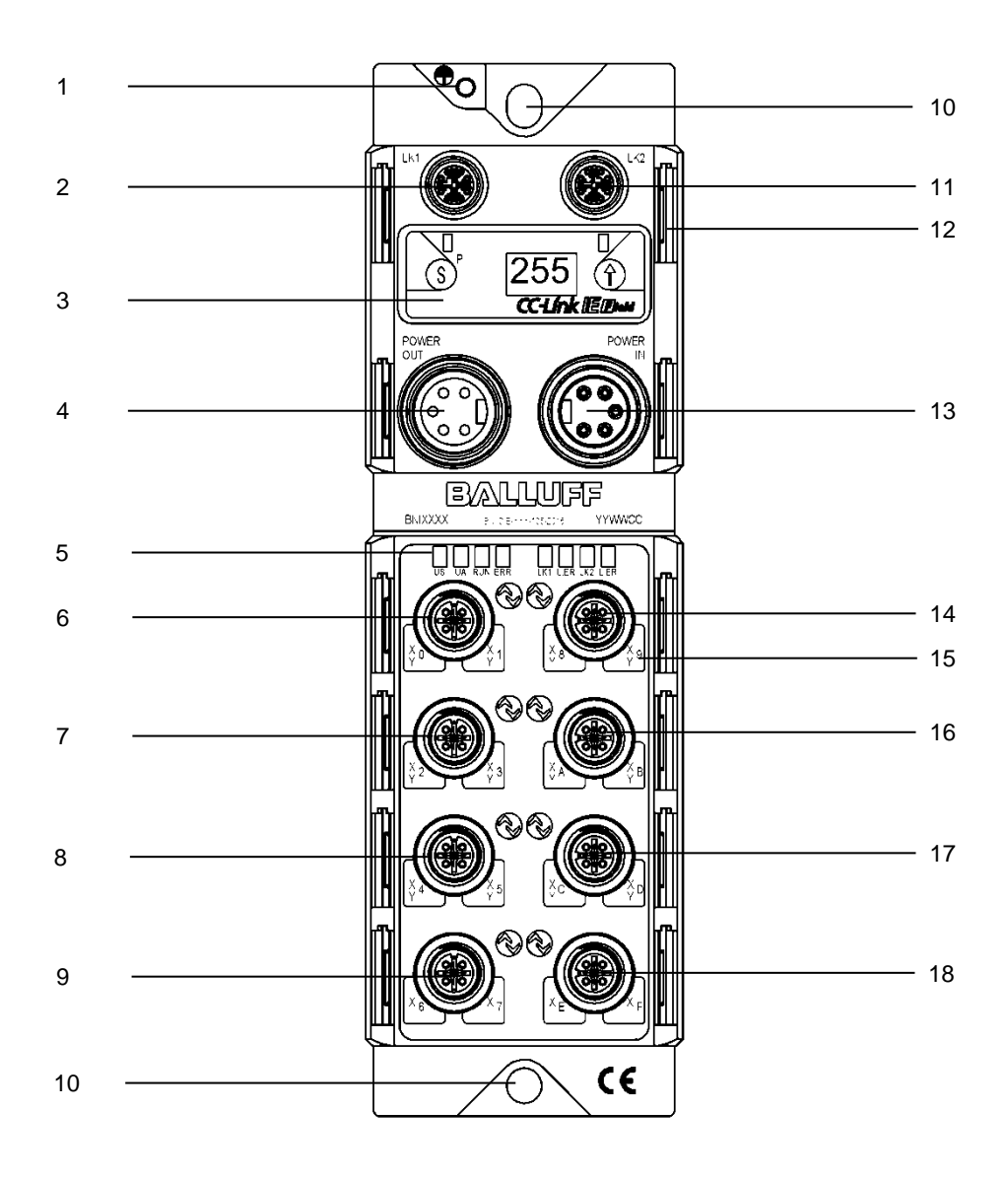

- 1 接地
- 2 CC-Link IE Field 端口 1 (LK1)
- 3 数显
- 4 电压输出端
- 5 状态 LED
- 6 端口 0
- 7 端口1
- 8 端口2
- 9 端口 3

- 10 安装孔
- 11 CC-Link IE Field 端口 2 (LK2)
- 12 标签
- 13 电压输入端
- 14 端口 4
- 15 针脚/端口 LED
- 16 端口 5
- 17 端口 6
- 18 端口 7

# 3 产品简介

| 3.2. 端口 |                        | 端口 0-7                   |
|---------|------------------------|--------------------------|
|         | BNI CIE-508-105-Z015   | 输入/输出 (PNP)/IO-Link      |
|         | BNI CIE-518-105-Z015   | 输入/输出 (PNP/NPN)/IO-Link* |
|         | * PNP = 针脚 4, NPN = 针脚 | 2                        |

**3.3. 机械连接** 此模块通过两个 M6 螺钉和两个垫圈来固定。

# 3.4. 电气连接

供电电压

电源输入(7/8",5针,公头)

|     | 针脚 | 信号    | 说明            |  |  |  |
|-----|----|-------|---------------|--|--|--|
| 5   | 1  | 0 V   | GND 执行器电源     |  |  |  |
|     | 2  | 0 V   | GND 模块/传感器电源  |  |  |  |
| 1   | 3  | FE    | 功能接地          |  |  |  |
| 2 3 | 4  | +24 V | 模块/传感器电源 (US) |  |  |  |
|     | 5  | +24 V | 执行器电源 (UA)    |  |  |  |

电源输出(7/8",5针,母头)

|     | 针脚 | 信号    | 说明            |
|-----|----|-------|---------------|
| 3   | 1  | 0 V   | GND 执行器电源     |
|     | 2  | 0 V   | GND 模块/传感器电源  |
| 200 | 3  | FE    | 功能接地          |
| 1   | 4  | +24 V | 模块/传感器电源 (US) |
|     | 5  | +24 V | 执行器电源 (UA)    |

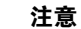

i

如果可能,请使用单独的电源为传感器/总线和执行器供电。 总电流小于 9A。即使以串联方式连接,所有模块的总电流消耗也不得超过 9A。 推荐使用 8A 熔断器。

功能接地

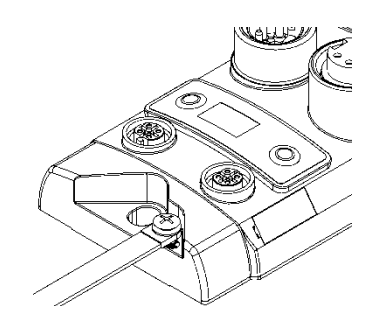

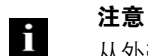

从外壳到机器的功能性接地连接必须为低阻抗连接,且必须尽可能短。

# 3 产品简介

| 3.5. | CC-Link IE<br>Field 连连 |       | 针 | 要求   | 说明          |
|------|------------------------|-------|---|------|-------------|
|      | Field 连按               | 4 5   | 1 | 配对 A | D1 +(橙色-白色) |
|      |                        | 30006 | 2 | 配对 A | D1-(橙色)     |
|      |                        | 20507 | 3 | 配对 B | D2 +(绿色-白色) |
|      |                        |       | 4 | 配对 B | D2 -(绿色)    |
|      |                        | X 编码  | 5 | 配对 D | D4 +(棕色-白色) |
|      |                        | 母头    | 6 | 配对 D | D4 -(棕色)    |
|      |                        |       | 7 | 配对 C | D3 -(蓝色-白色) |
|      |                        |       | 8 | 配对 C | D3 +(蓝色)    |

3.6. 传感器/执行 器连接

|              | 针脚 | 功能                |
|--------------|----|-------------------|
| 202          | 1  | +24 V             |
|              | 2  | 输入端口/<br>输出端口     |
| M12<br>始 元 A | 3  | 0V                |
| 编码 A<br>母头   | 4  | 输入 / 输出 / IO-Link |
|              | 5  | FE                |

# 注意

i

未使用的端口必须安装保护盖,以确保外壳的防护等级达到 IP67。

**注** 注意

有关数字传感器输入,请参阅 EN 61131-2 中有关 3 类输入的指南。

#### 4 显示

**4.1. 通用** 内置数显可让您直接在模块上设置站点和网络编号。除此之外,它还可显示其他信息,并允许 执行其他功能。

下面的流程图显示了具体的显示顺序:

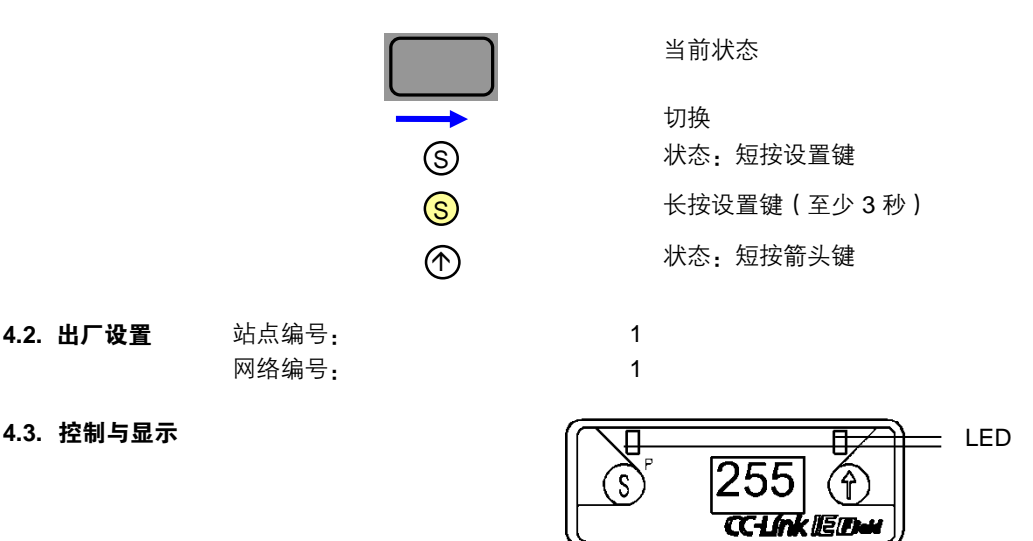

- 显示 LED: 两个 LED 指示灯可以通过 CC-Link IE Field Basic 循环数据来控制。可以 设置绿色和/或红色。
- 设置 (S)/编程 (P) 键:此键用于浏览主菜单,如果长按此键,可以启动编辑模式。短按此键,可确认更改。

可以通过循环过程数据中的位来锁定和解锁编辑模式。锁定状态由钥匙符号指示。

- 箭头键:此键用于浏览菜单项。如果屏幕不活动的时长达到 10 秒,数显便会显示标 准屏幕。
- 显示:在使用按键进行人机交互时,会显示相应的菜单项。如果屏幕长时间处于不活动状态,则显示标准屏幕,并显示所设置的站点号。

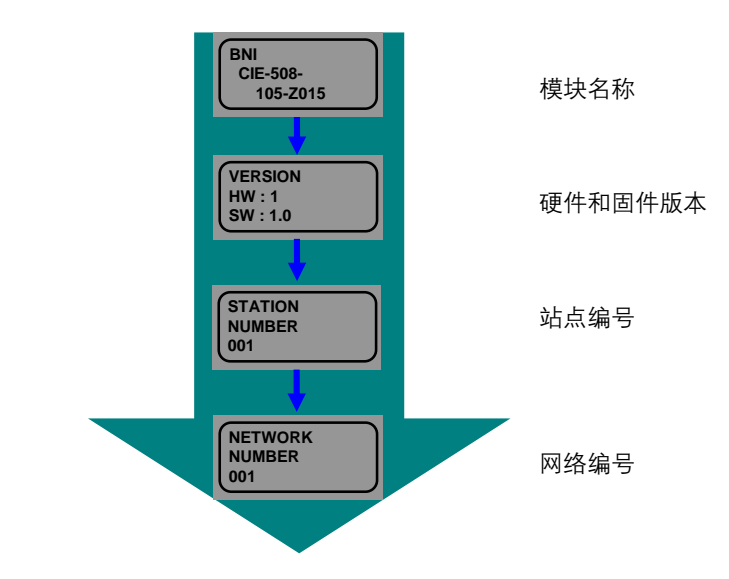

4.4. 启动

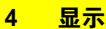

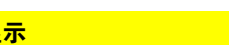

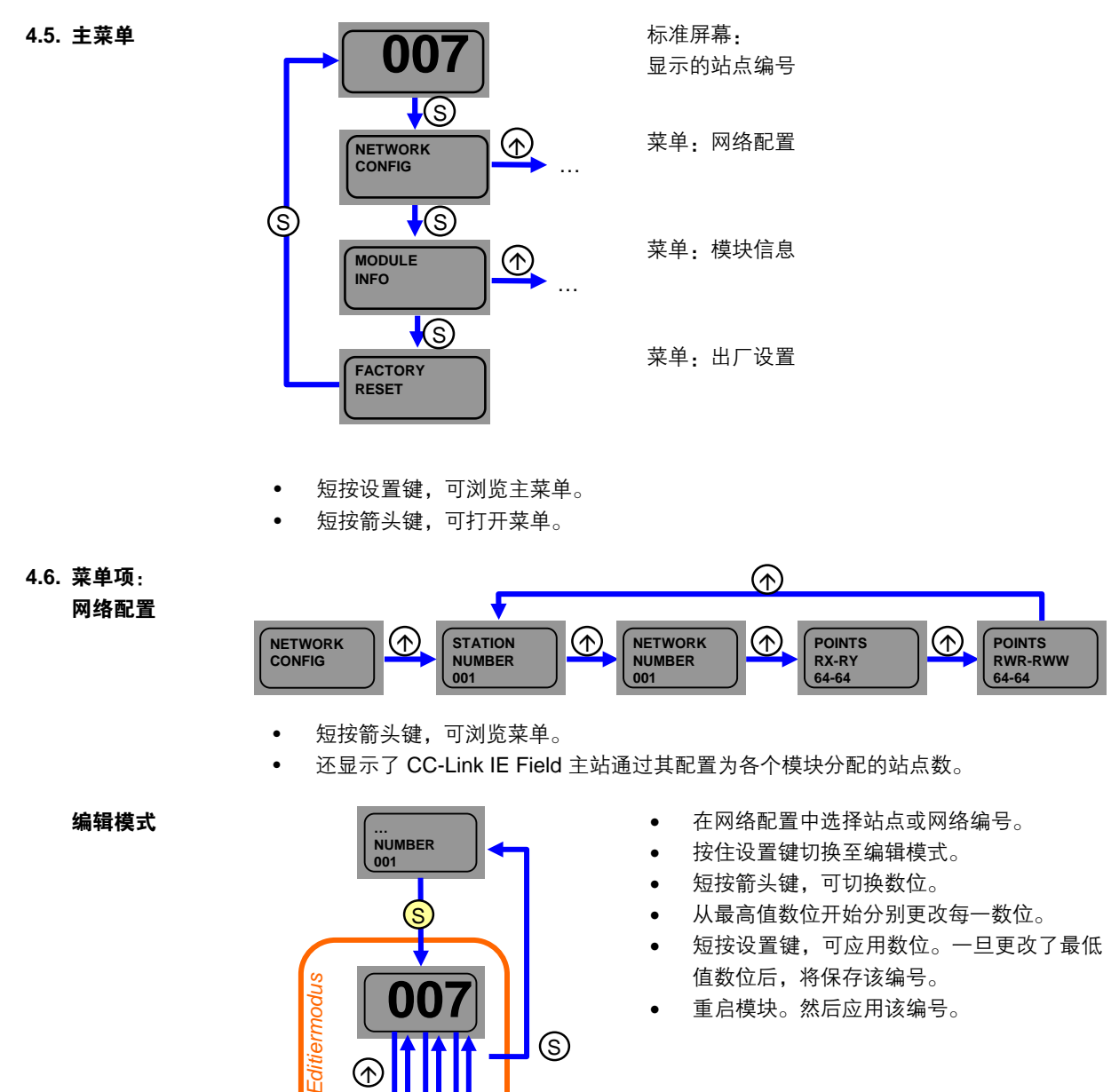

(s)

 $(\uparrow$ 

S

重启模块。然后应用该编号。

#### 4 显示

4.7. 菜单项: 模块信息

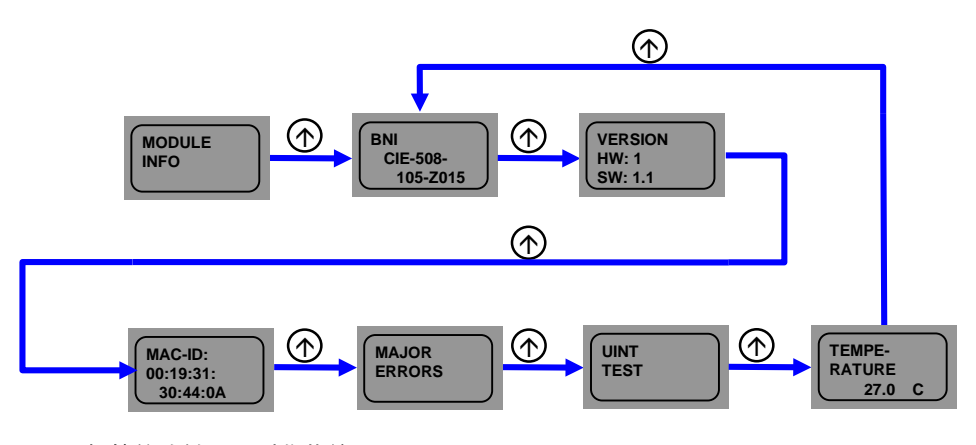

- 短按箭头键,可浏览菜单。
- 显示模块信息。此时也可以启动单元测试。

重大错误

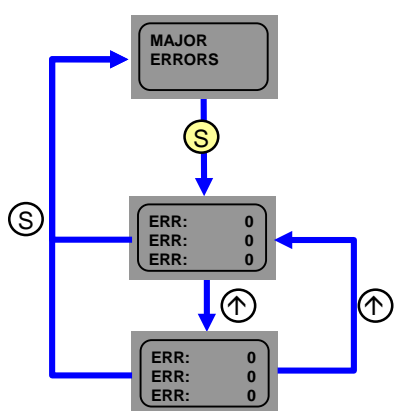

- 重大错误可以导致模块不再正常工作。这包括 错误代码和错误标志位可能不再发送回控制 器。
- 可以在数显上"重大错误"下查询这些错误。
   有两个错误页面。
- 可以在章节9中找到可能的错误和补救措施。

单元测试

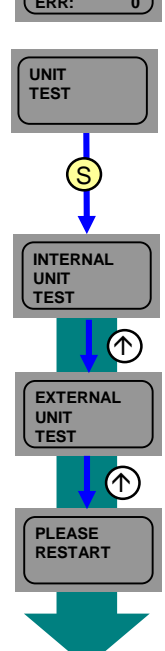

- 在"模块信息"菜单中选择"单元测试"。
- 请断开模块与现场总线网络的连接!
- 按住设置键开始单元测试。
- 执行内部单元测试后,显示 LED 指示测试结
   果。绿灯表示正常,红灯表示错误。
- 要执行外部单元测试,需要使用 M12 x 编码 到 M12 x 编码的电缆。将 LK1 连接到 LK2。
- 执行外部单元测试后,显示 LED 指示测试结果。绿灯表示正常,红灯表示错误。
- 执行测试后,请重新启动模块。

# 4 显示

4.8. 菜单项: 出厂设置

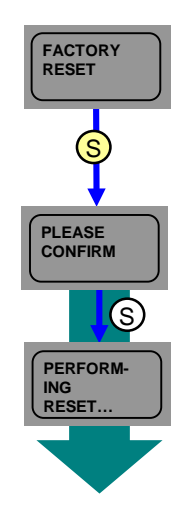

- 按住设置键
- 短按设置键确认;然后重置站点和网络编号、 初始操作设置、输出保持/清除、接通次数以及 数据存储内容。
- 模块自动重启

# 5 集成

**5.1. 通用** 此模块作为远程 I/O 模块和/或 IO-Link 模块用于连接到 CC-Link IE Field 网络。下面举例说明 了如何使用三菱主站将模块集成到网络中。

为了执行这种集成,使用了三菱开发的编程工具 GxWorks2。

#### 5.2. 网络参数

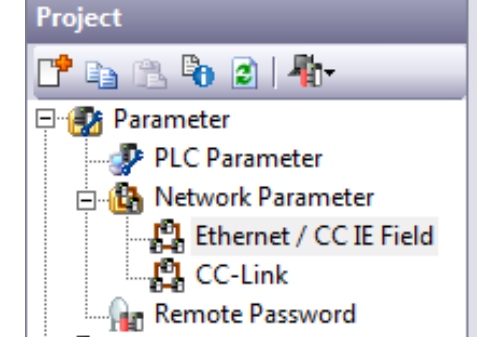

按照以下操作,打开设置窗口。

"项目"窗口 → "参数" → "网络参数" → "以太网/CC IE Field"

在这个窗口中,现在可以配置 CC-Link IE-Field 主站。

按照以下操作,打开配置窗口。

- 勾选"在 CC IE Field 配置窗口中设置网络配置设置",并选择"是"确认
- 单击 "CC IE Field 配置设置"

| Retwork Parameter - MELS 🔀                                            |                                      |  |  |  |  |  |  |  |
|-----------------------------------------------------------------------|--------------------------------------|--|--|--|--|--|--|--|
| Set network configuration setting in CC IE Field configuration window |                                      |  |  |  |  |  |  |  |
|                                                                       | Module 1                             |  |  |  |  |  |  |  |
| Network Type                                                          | CC IE Field (Master Station)         |  |  |  |  |  |  |  |
| Start I/O No.                                                         | 0010                                 |  |  |  |  |  |  |  |
| Network No.                                                           | 1                                    |  |  |  |  |  |  |  |
| Total Stations                                                        | 1                                    |  |  |  |  |  |  |  |
| Group No.                                                             |                                      |  |  |  |  |  |  |  |
| Station No.                                                           | 0                                    |  |  |  |  |  |  |  |
| Mode                                                                  | Online (Normal Mode) 🗸 🗸             |  |  |  |  |  |  |  |
|                                                                       | CC IE Field Configuration Setting    |  |  |  |  |  |  |  |
|                                                                       | Network Operation Settings           |  |  |  |  |  |  |  |
|                                                                       | Refresh Parameters                   |  |  |  |  |  |  |  |
|                                                                       | Interrupt Settings                   |  |  |  |  |  |  |  |
|                                                                       | Specify Station No. by Parameter 🛛 👻 |  |  |  |  |  |  |  |

# 5 集成

在配置窗口中,现已加入了各站点。您可以在安装前,从模块列表中选择所需的模块,然后 将其拖放到网络线路中,或者也可以在安装结束后,单击"立即检测"。

"立即检测"能够自动识别 CC-Link IE Field 网络中的模块。随后会将模块发送的信息与模块 列表进行比较,并添加相应的模块。

配置完成后,仍必须保存设置。单击"关闭并映射设置",然后在设置窗口中,单击"结束",以便也在此应用这些设置。 相应地"刷新参数"。

然后将配置加载到控制器。然后必须重启控制器。

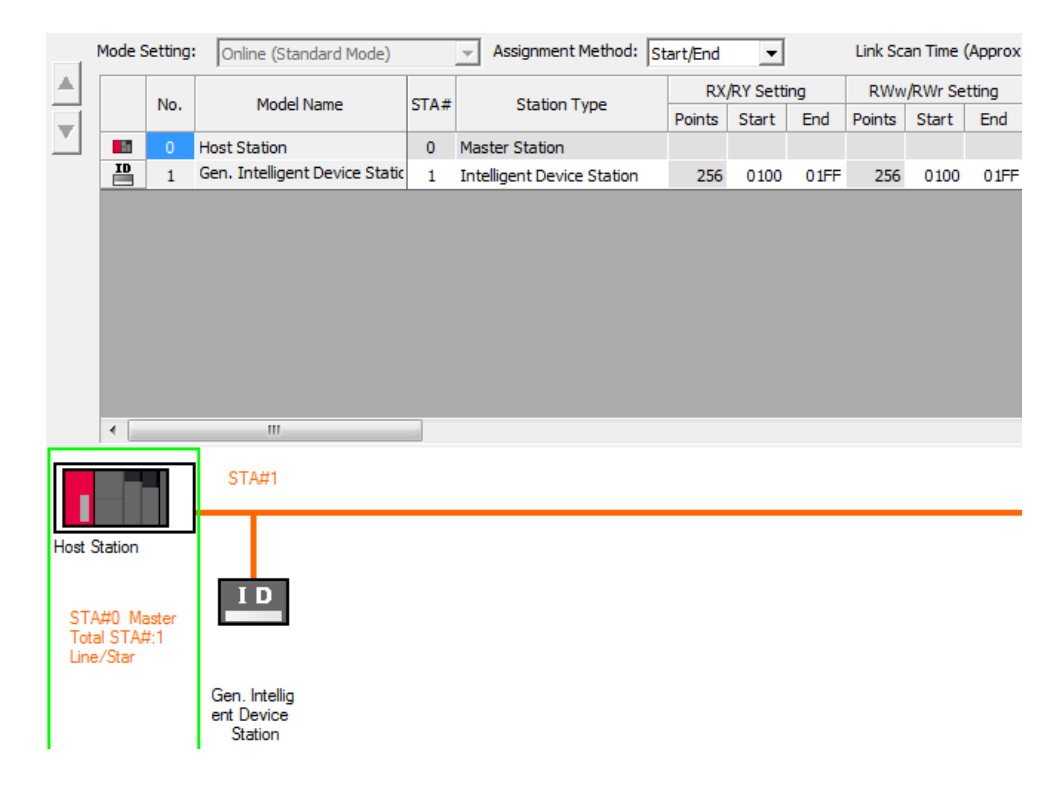

# 5 集成

5.3. CSP+ 文件

| Module List                              | × |
|------------------------------------------|---|
| Select CC IE Field   Find Module   My Fi | ► |
| 🎦 9↓   隆 🎫 🖈 🖻 🗙                         |   |
| General CC IE Field Module               | * |
| 🗆 CC IE Field Module (Mitsubishi Elec    |   |
| CC IE Field Module (BALLUFF)             | ÷ |

如要启动 CIE 模块,只需要使用模块列表的 智能设备站点的通用预设组。然而,如果希 望使用 CIE 模块的自定义功能,以及使用预 定义数据映射,则必须在 GxWorks2 中注册 相应的预设组。有关相应的 CSP+ 文件,请 访问 http://www.balluff.com。

如要注册,请关闭 GxWorks2 中的所有项目,并按照如下方式注册。

"工具"菜单 → 注册预设组 → 选择 zip 压 缩文件 → 确定

然后便会在模块列表中的"BALLUFF"下方 以单独的项列出此预设组。

如果已知要连接的 IO-Link 设备的数量和总过程数据量,则可以使用"分配方法:站点数/起 始"来设置总大小。预定义了 80 个站点(位范围)和4 个站点(字范围)。这意味着如果不 更改字范围,则不会映射任何 IO-Link 过程数据。此时,同样需要相应地"刷新参数"。

|                                           |                       | Detect Now                             |      |     |                         |               |          |      |                          |       |      |
|-------------------------------------------|-----------------------|----------------------------------------|------|-----|-------------------------|---------------|----------|------|--------------------------|-------|------|
| Mod                                       | le Setting:           | Online (Standard Mode)                 | a)   |     | Assignment Method:      | Point/Start 💌 |          |      | Link Scan Time (Approx.) |       |      |
|                                           |                       | 11 1 1 1 1 1 1 1 1 1 1 1 1 1 1 1 1 1 1 |      |     |                         | RX            | RY Setti | ng   | RWw/RWr Setting          |       |      |
| i 🗆                                       | NO.                   | Model Name                             | SIA# |     | Station Type            | Points        | Start    | End  | Points                   | Start | End  |
|                                           | 0                     | Host Station                           | 0    | Ma  | ster Station            |               |          |      |                          |       |      |
|                                           | 1                     | BNI CIE-508-105-Z015                   | 1    | Int | elligent Device Station | 80            | 0000     | 004F | 4                        | 0000  | 0003 |
|                                           |                       | <br>STA#1                              |      |     |                         |               |          |      |                          |       |      |
| st Static<br>STA#0<br>Fotal ST<br>ine/Sta | Master<br>TA#:1<br>ar |                                        |      |     |                         |               |          |      |                          |       |      |
|                                           |                       | BNI CIE-508<br>-105-Z015               |      |     |                         |               |          |      |                          |       |      |

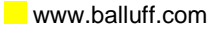

# 6 CC-Link IE Field

# 6.1. 通用

CC-Link IE Field 是一种基于以太网技术的开放式高速现场总线。1 GBit/s 的高数据吞吐量开 辟了新的应用领域。以太网技术允许使用传统以太网电缆。也可以采用灵活接线,比如线 型、星型、线型和星型或环型拓扑。传统的 1000Base-T 交换机足以满足星型拓扑结构。

| CC-Link | IE | Field |  |
|---------|----|-------|--|
| 网络      |    |       |  |

| 元       | 素   | 规格参数            |  |  |  |  |
|---------|-----|-----------------|--|--|--|--|
|         | RWw | 8192 个点,16 kB   |  |  |  |  |
| 每个网络的最多 | RWr | 8192 个点,16 kB   |  |  |  |  |
| 链接点     | RX  | 16384 个点,2 kB   |  |  |  |  |
|         | RY  | 16384 个点,2 kB   |  |  |  |  |
|         | RWw | 1024 个点,2 kB    |  |  |  |  |
| 每个站点的最多 | RWr | 1024 个点,2 kB    |  |  |  |  |
| 链接点     | RX  | 2048 个点,256 个字节 |  |  |  |  |
|         | RY  | 2048 个点,256 个字节 |  |  |  |  |
| 站点编号    |     | 1 至 120         |  |  |  |  |
| 网络编号    |     | 1至239           |  |  |  |  |
| 通信方式    |     | 令牌传递方法          |  |  |  |  |

# Ethernet

| 元素       | 规格参数                                                                            |
|----------|---------------------------------------------------------------------------------|
| 通信速度     | 1 Gbps                                                                          |
| 网络拓扑结构   | 线型、星型、线型和星型、环型                                                                  |
| 连接电缆     | 1000Base-T 标准以太网电缆:Cat.5e 或更高类别(建议使用双屏<br>蔽电缆)                                  |
| 站点间的最大距离 | 最远 100m(ANSI/TIA/EIA-568-B,Cat.5e 电缆)                                           |
| 电缆总长     | 线型: 12000 m (1 个主站和 120 个从站)<br>对于星形拓扑: 取决于系统配置<br>环型: 12100 m (1 个主站和 120 个从站) |
| 级联连接数    | 最多 20                                                                           |

# CIE 模块

| 元素      |     | 规格参数            |
|---------|-----|-----------------|
|         | RWw | 1024 字(2048 字节) |
| 每个站点的最大 | RWr | 1024字(2048字节)   |
| 循环大小    | RX  | 2048 位(256 个字节) |
|         | RY  | 2048 位(256 个字节) |

# 6 CC-Link IE Field

**6.2. 循环和瞬态传输** 数据在通信过程中基本上是循环发送的。然而, CC-Link IE Field 也提供非循环通信, 称为瞬态 传输。

循环通信分为位范围 (RX/RY) 和字范围 (RWr/RWw)。PLC 程序可以通过设备分配访问相应的 范围。

BNI CIE 模块还支持瞬态通信。这始终由主站生成,并允许访问模块的特定数据范围。

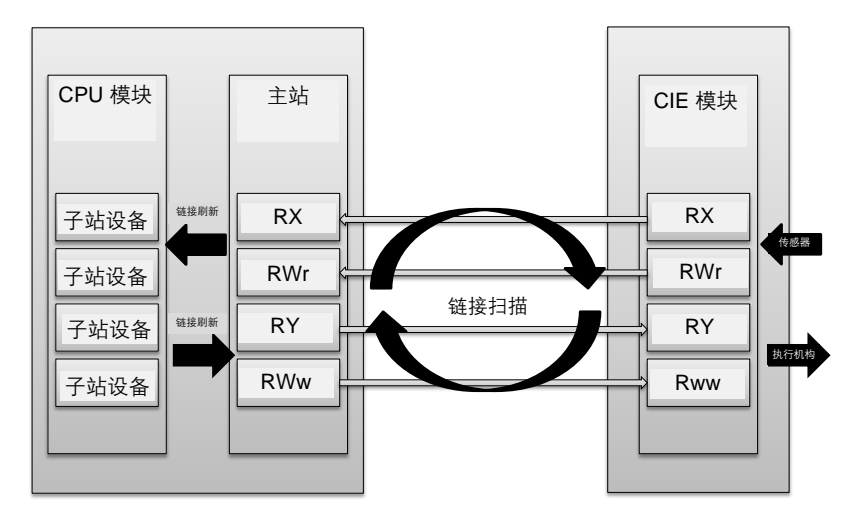

www.balluff.com

# 7 循环传输

# 7.1. RX 和 RY

| 寄存器      | 从站 → 主站                                   | 寄存器      | 主站 → 从站         |
|----------|-------------------------------------------|----------|-----------------|
| RXm0     | 输入 0, 端口 0 针脚 4                           | RYm0     | 输出 0, 端口 0 针脚 4 |
| RXm1     | 输入1, 端口0针脚2                               | RYm1     | 输出 1, 端口 0 针脚 2 |
| RXm2     | 输入 2, 端口 1 针脚 4                           | RYm2     | 输出 2, 端口 1 针脚 4 |
| RXm3     | 输入3,端口1针脚2                                | RYm3     | 输出3,端口1针脚2      |
| RXm4     | 输入 4, 端口 2 针脚 4                           | RYm4     | 输出 4, 端口 2 针脚 4 |
| RXm5     | 输入 5, 端口 2 针脚 2                           | RYm5     | 输出5,端口2针脚2      |
| RXm6     | 输入 6, 端口 3 针脚 4                           | RYm6     | 输出 6, 端口 3 针脚 4 |
| RXm7     | 输入7,端口3针脚2                                | RYm7     | 输出 7, 端口 3 针脚 2 |
| RXm8     | 输入 8, 端口 4 针脚 4                           | RYm8     | 输出 8, 端口 4 针脚 4 |
| RXm9     | 输入 9, 端口 4 针脚 2                           | RYm9     | 输出 9, 端口 4 针脚 2 |
| RXmA     | 输入A,端口5针脚4                                | RYmA     | 输出 A, 端口 5 针脚 4 |
| RXmB     | 输入 B, 端口 5 针脚 2                           | RYmB     | 输出 B, 端口 5 针脚 2 |
| RXmC     | 输入C, 端口6针脚4                               | RYmC     | 输出 C, 端口 6 针脚 4 |
| RXmD     | 输入 D, 端口 6 针脚 2                           | RYmD     | 输出 D, 端口 6 针脚 2 |
| RXmE     | 输入 E, 端口 7 针脚 4                           | RYmE     | 输出 E, 端口 7 针脚 4 |
| RXmF     | 输入 F, 端口 7 针脚 2                           | RYmF     | 输出 F, 端口 7 针脚 2 |
| RX(m+1)0 | 输入/输出诊断 0                                 | RY(m+1)0 | 输入/输出方向 0       |
| RX(m+1)1 | 输入/输出诊断 1                                 | RY(m+1)1 | 输入/输出方向 1       |
| RX(m+1)2 | 输入/输出诊断 2                                 | RY(m+1)2 | 输入/输出方向 2       |
| RX(m+1)3 | 输入/输出诊断 3                                 | RY(m+1)3 | 输入/输出方向3        |
| RX(m+1)4 | 输入/输出诊断 4                                 | RY(m+1)4 | 输入/输出方向 4       |
| RX(m+1)5 | 输入/输出诊断 5                                 | RY(m+1)5 | 输入/输出方向 5       |
| RX(m+1)6 | 输入/输出诊断 6                                 | RY(m+1)6 | 输入/输出方向 6       |
| RX(m+1)7 | 输入/输出诊断 7                                 | RY(m+1)7 | 输入/输出方向 7       |
| RX(m+1)8 | 输入/输出诊断 8                                 | RY(m+1)8 | 输入/输出方向 8       |
| RX(m+1)9 | 输入/输出诊断 9                                 | RY(m+1)9 | 输入/输出方向 9       |
| RX(m+1)A | 输入/输出诊断 A                                 | RY(m+1)A | 输入/输出方向 A       |
| RX(m+1)B | 输入/输出诊断 B                                 | RY(m+1)B | 输入/输出方向 B       |
| RX(m+1)C | 输入/输出诊断 C                                 | RY(m+1)C | 输入/输出方向 C       |
| RX(m+1)D | 输入/输出诊断 D                                 | RY(m+1)D | 输入/输出方向 D       |
| RX(m+1)E | 输入/输出诊断 E                                 | RY(m+1)E | 输入/输出方向 E       |
| RX(m+1)F | 输入/输出诊断 F                                 | RY(m+1)F | 输入/输出方向 F       |
| RX(m+2)0 | 诊断端口 0                                    | RY(m+2)0 | 显示红色 LED        |
| RX(m+2)1 | 诊断端口 1                                    | RY(m+2)1 | 显示绿色 LED        |
| RX(m+2)2 | <u>诊断端口 2</u>                             | RY(m+2)2 | 显示锁定            |
| RX(m+2)3 | 诊断端口 3                                    | RY(m+2)3 | 4               |
| RX(m+2)4 | 诊断端口 4                                    | RY(m+2)4 | 4               |
| RX(m+2)5 | 诊断端口 5                                    | RY(m+2)5 | 4               |
| RX(m+2)6 |                                           | RY(m+2)6 | -               |
| RX(m+2)7 | 诊断端口 7                                    | RY(m+2)7 | -               |
| RX(m+2)8 | US 电压 <18V                                | RY(m+2)8 | + <i>t</i> +m   |
| RX(m+2)9 | UA 电压 <18V                                | RY(m+2)9 | 木伊用             |
| KX(m+2)A | UA 电压 <11V                                |          | 4               |
| KX(m+2)B | 4                                         | RY(m+2)B | 4               |
|          | 土住田                                       | RY(m+2)C | 4               |
| KX(m+2)D | 木()の一本()の一本()の一本()の一本()の一本()の一本()の一本()の一本 | RY(m+2)D | 4               |
| KX(M+2)E | 4                                         |          | 4               |
| кх(m+2)F |                                           | KY(m+2)F |                 |

m = 分配的模块起始地址

# <mark>7 循环传输</mark>

| 寄存器       | 从站 → 主站              | 寄存器       | 主站 → 从站            |
|-----------|----------------------|-----------|--------------------|
| RXm(0+3)0 | IO-Link 通道 0 已打开     | RYm(0+3)0 | 激活 IO-Link 通道 0    |
| RXm(0+3)1 | IO-Link 通道 1 已打开     | RYm(0+3)1 | 激活 IO-Link 通道 0    |
| RXm(0+3)2 | IO-Link 通道 2 已打开     | RYm(0+3)2 | 激活 IO-Link 通道 0    |
| RXm(0+3)3 | IO-Link 通道 3 已打开     | RYm(0+3)3 | 激活 IO-Link 通道 0    |
| RXm(0+3)4 | IO-Link 通道 4 已打开     | RYm(0+3)4 | 激活 IO-Link 通道 0    |
| RXm(0+3)5 | IO-Link 通道 5 已打开     | RYm(0+3)5 | 激活 IO-Link 通道 0    |
| RXm(0+3)6 | IO-Link 通道 6 已打开     | RYm(0+3)6 | 激活 IO-Link 通道 0    |
| RXm(0+3)7 | IO-Link 通道 7 已打开     | RYm(0+3)7 | 激活 IO-Link 通道 0    |
| RXm(0+3)8 | IO-Link 通道 0 事件标志位   | RYm(0+3)8 | 清除 IO-Link 通道 0 事件 |
| RXm(0+3)9 | IO-Link 通道 1 事件标志位   | RYm(0+3)9 | 清除 IO-Link 通道 0 事件 |
| RXm(0+3)A | IO-Link 通道 2 事件标志位   | RYm(0+3)A | 清除 IO-Link 通道 0 事件 |
| RXm(0+3)B | IO-Link 通道 3 事件标志位   | RYm(0+3)B | 清除 IO-Link 通道 0 事件 |
| RXm(0+3)C | IO-Link 通道 4 事件标志位   | RYm(0+3)C | 清除 IO-Link 通道 0 事件 |
| RXm(0+3)D | IO-Link 通道 5 事件标志位   | RYm(0+3)D | 清除 IO-Link 通道 0 事件 |
| RXm(0+3)E | IO-Link 通道 6 事件标志位   | RYm(0+3)E | 清除 IO-Link 通道 0 事件 |
| RXm(0+3)F | IO-Link 通道 7 事件标志位   | RYm(0+3)F | 清除 IO-Link 通道 0 事件 |
| RXm(0+4)0 | IO-Link 通道 0 数据有效标志位 | RYm(0+4)0 |                    |
| RXm(0+4)1 | IO-Link 通道 1 数据有效标志位 | RYm(0+4)1 |                    |
| RXm(0+4)2 | IO-Link 通道 2 数据有效标志位 | RYm(0+4)2 |                    |
| RXm(0+4)3 | IO-Link 通道 3 数据有效标志位 | RYm(0+4)3 | 土体田                |
| RXm(0+4)4 | IO-Link 通道 4 数据有效标志位 | RYm(0+4)4 | ~ ~ 伙用             |
| RXm(0+4)5 | IO-Link 通道 5 数据有效标志位 | RYm(0+4)5 | ]                  |
| RXm(0+4)6 | IO-Link 通道 6 数据有效标志位 | RYm(0+4)6 |                    |
| RXm(0+4)7 | IO-Link 通道 7 数据有效标志位 | RYm(0+4)7 |                    |

m = 分配的模块起始地址

# <mark>7 循环传输</mark>

详细说明

| 信号名称                       | 说明                                                                                                    |  |  |  |  |
|----------------------------|----------------------------------------------------------------------------------------------------|--|--|--|--|
|                            | 方向:从站 → 主站 (CIE → PLC)                                                                                   |  |  |  |  |
| 输入 0 - F 针脚 2/4            | 数字量输入信号 00h - 0Fh 针脚 2/4                                                                                 |  |  |  |  |
| 诊断<br>输入/输出 0-F            | 相应的输入/输出针脚出错:                                                                                            |  |  |  |  |
| עמד ע עניד ע               | <ul> <li>当针脚被配置为输出端且设置为激活状态时,针脚与接地点之间<br/>短路(PNP 模块)。</li> <li>当针脚被配置为输出端日设置为未激活状态时,针脚与 UA 之间</li> </ul> |  |  |  |  |
|                            |                                                                                                    |  |  |  |  |
|                            | ● 当打脚做配直为输出端且设直为激活状态时,针脚与 UA 之间超路(NPN 模块)。                                                               |  |  |  |  |
|                            | <ul> <li>当针脚被配置为输出端且设置为未激活状态时,针脚与接地点之间短路(NPN 模块)。</li> </ul>                                             |  |  |  |  |
| 诊断端口                       | 端口的对应电源线路出错<br>例如,过电流、针脚 1 短路。                                                                           |  |  |  |  |
| 打开 IO-Link 通道 0-7          | 如果连接了 IO-Link 设备且正在进行 IO-Link 通信,则设置为 1。<br>如果激活了 IO-Link 验证,则验证结果由这个位指示。                                |  |  |  |  |
| IO-Link 通道 0-7 事件标         | 来自所连接的 IO-Link 设备的事件。                                                                                    |  |  |  |  |
| 志位                         | 通过瞬态通信读取完整的事件信息后,IO-Link 信道事件标志位自动<br>重置。                                                                |  |  |  |  |
| IO-Link 通道 0-7 数据有<br>效标志位 | 如果连接了 IO-Link 设备、正在进行 IO-Link 通信,且来自 IO-Link 设<br>备的过程数据有效,则设置为 1。                                       |  |  |  |  |
|                            | 方向:主站                                                                                                    |  |  |  |  |
| 输出<br>0-F 针脚 2/4           | 数字量输出信号 00h-0Fh                                                                                          |  |  |  |  |
| 端口方向<br>0-F 针脚 2/4         | 设置端口方向时:<br>位 = 0:相应的针脚作为数字量输入来工作<br>位 = 1:相应的针脚作为数字量输出来工作                                               |  |  |  |  |
| 显示红色 LED                   | 将此位设置为1时,数显上的红色 LED 指示灯亮起                                                                                |  |  |  |  |
| 显示绿色 LED                   | 将此位设置为1时,数显上的绿色 LED 指示灯亮起                                                                                |  |  |  |  |
| 显示锁定                       | 如果设置为 1,则无法更改显示信息。此时,会显示一个钥匙符号。                                                                          |  |  |  |  |
| 激活 IO-Link 通道 0-7          | 如果设置为 1,则通道在 IO-Link 模式下运行。                                                                              |  |  |  |  |
| 清除 IO-Link 通道 0-7 事<br>件   | 如果设置为 1,则会清除 IO-Link 通道的所有事件。如果这个位保持 为 1,则会自动清除所有新事件。                                                    |  |  |  |  |

# <mark>7 循环传输</mark>

7.2. RWr 和 RWw

| 寄存器          | 从站 → 主站        | 从站 → 主站 寄存器  |                |  |
|--------------|----------------|--------------|----------------|--|
| RWrm0        | 模块状态区          | RWwm0        | 模块操作区          |  |
| RWrm1        | 出错代码           | RWwm1        | 禁止使用           |  |
| RWrm2        | 警告代码           | RWwm2        | 禁止使用           |  |
| RWrm3        | 禁止使用           | RWwm3        | 禁止使用           |  |
| RWrm4        | 输入过程数据 IO-Link | RWwm4        | 输出过程数据 IO-Link |  |
| 至            | 信道 0           | 至            | 信道 0           |  |
| RWrm(4+n0)   |                | RWwm(4+n0)   |                |  |
| RWrm(o+1)    | 输入过程数据 IO-Link | RWwm(o+1)    | 输出过程数据 IO-Link |  |
| 至            | 信道 1           | 至            | 信道 1           |  |
| RWrm(o+1+n1) |                | RWwm(o+1+n1) |                |  |
| RWrm(o+1)    | 输入过程数据 IO-Link | RWwm(o+1)    | 输出过程数据 IO-Link |  |
| 至            | 信道 2           | 至            | 信道 2           |  |
| RWrm(o+1+n2) |                | RWwm(o+1+n2) |                |  |
| RWrm(o+1)    | 输入过程数据 IO-Link | RWwm(o+1)    | 输出过程数据 IO-Link |  |
| 至            | 信道 3           | 至            | 信道 3           |  |
| RWrm(o+1+n3) |                | RWwm(o+1+n3) |                |  |
| RWrm(o+1)    | 输入过程数据 IO-Link | RWwm(o+1)    | 输出过程数据 IO-Link |  |
| 至            | 至              |              | 信道 4           |  |
| RWrm(o+1+n4) |                | RWwm(o+1+n4) |                |  |
| RWrm(o+1)    | 输入过程数据 IO-Link | RWwm(o+1)    | 输出过程数据 IO-Link |  |
| 至            | 信道 5           | 至            |                |  |
| RWrm(o+1+n5) |                | RWwm(o+1+n5) |                |  |
| RWrm(o+1)    | 输入过程数据 IO-Link | RWwm(o+1)    | 输出过程数据 IO-Link |  |
| 至            | 信道 6           | 至            | 信道 6           |  |
| RWrm(o+1+n6) |                | RWwm(o+1+n6) |                |  |
| RWrm(o+1)    | 输入过程数据 IO-Link | RWwm(o+1)    | 输出过程数据 IO-Link |  |
| 至            | 信道 7           | 至            | 信道 7           |  |
| RWrm(o+1+n7) |                | RWwm(o+1+n7) |                |  |

m = 分配的模块起始地址 nx = 信道 x 的大小,其中 x0......7 o = 上一信道的最后一个字

详细说明:模块 区

| 寄存器      | 从站 → 主站  | 寄存器             | 主站 → 从站  |
|----------|----------|-----------------|----------|
| RWrm0.b0 |          | RWwm0.b0        |          |
| RWrm0.b1 |          | RWwm0.b1        |          |
| RWrm0.b2 |          | RWwm0.b2        |          |
| RWrm0.b3 | 亿四       | RWwm0.b3        | 化四       |
| RWrm0.b4 | 下田       | RWwm0.b4        | 予由       |
| RWrm0.b5 |          | RWwm0.b5        |          |
| RWrm0.b6 |          | RWwm0.b6        |          |
| RWrm0.b7 |          | RWwm0.b7        |          |
| RWrm0.b8 | 初始处理请求   | RWwm0.b8 初始处理完成 |          |
| RWrm0.b9 | 操作条件设置完成 | RWwm0.b9        | 操作条件设置请求 |
| RWrm0.bA | 错误状态     | RWwm0.bA        | 错误清除请求   |
| RWrm0.bB | 就绪       | RWwm0.bB        | 土体田      |
| RWrm0.bC | 警告状态     | RWwm0.bC        | 一本使用     |
| RWrm0.bD |          | RWwm0.bD        |          |
| RWrm0.bE | 保留       | RWwm0.bE        | 保留       |
| RWrm0.bF |          | RWwm0.bF        |          |

# 7 循环传输

**初始化** 可以使用"初始处理"启动或不使用它启动 CIE 模块。这取决于网关参数"初始操作设置", 请参见章节 8.3。

如果设置了"有"(默认值),则必须初始化模块,即进行配置。这种初始化通常由功能块处理。如果没有功能块,应执行以下操作:

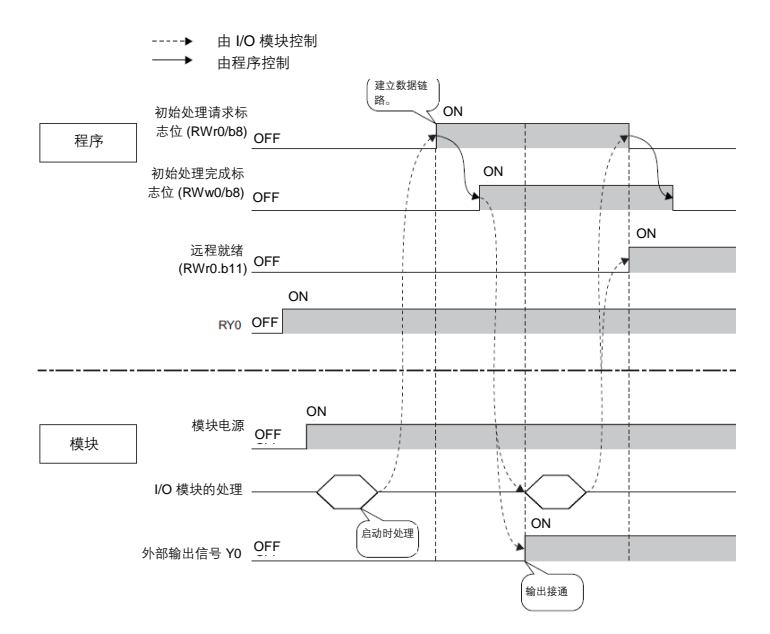

**运行时的参数设置** 在运行期间,可以调整设备的参数设置。重新调整参数意味着重新配置端口或设置非循环参数。按照以下步骤执行运行时的参数调整:

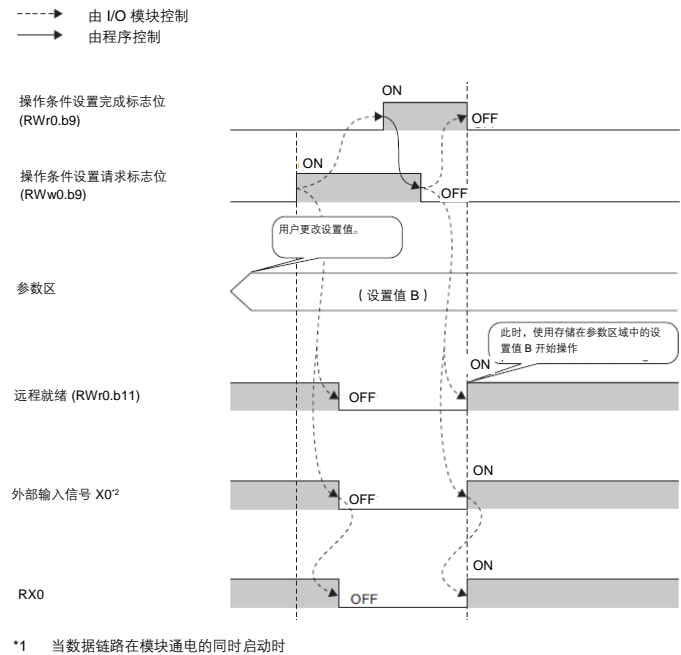

\*2 当连接到 X0 的外部输入设备开启时

#### 7 循环传输

**错误/警告处理** 错误或警告由"错误状态"和"警告状态"状态位指示。发生错误时,会重置"就绪"标志。一 旦纠正且清除了错误,模块便会使用"就绪"来指示正常状态。

错误类型有三种。有关错误处理措施,请参见第9节。

- 重大错误。这些错误无法被清除。
- 中等错误。这些错误可以被清除。
- 小错误/警告。在规定的时间(约10秒)后清除。10秒)。

活动初始 错误状态标志位 警告状态标志位 [状态标志位 == 1] [状态标志位 == 1]  $\mathbf{V}$ V 读出错误代码 读出警告码 [状态标志位 [状态标志位 == 01 == 01 \I/ ١L 错误清除请求标志位 定义的时间 到期? [清除标志位 == 1] [是]  $\square$ 将错误代码和  $\square$ 将警告码和警告 [否] 错误状态标志 必须关闭以处理更 只能清除中等错误 状态标志位设置 多错误 **位设置为**0 **为**0 [清除标志位 == 0] ( 🖌 活动终结

下面显示了如何使用状态位。

7.3. 配置方案

一般来讲,模块在启动后进行配置。配置以位区形式循环发送,但只有在满足以下条件时,才会 应用到模块中。

- 模块不发送"就绪"命令(未就绪),且设置了"初始处理完成"。
- 模块发送"就绪"并设置"操作条件设置请求"。
- 模块发送一个错误并设置"操作条件设置请求"。

BNI CIE-508/518 模块可自由配置。您可以将任意端口用作输入、输出或 IO-Link。仅针脚 4 支持 IO-Link。

#### 8 瞬态传输

8.1. 通用 BNI CIE 模块还支持非循环传输。这始终由主站生成,并允许访问模块的特定数据范围。可以 直接通过"专用指令" RIRD/RIWT 或通过功能块实现所谓的瞬态传输。您可以在 MyMitsubishi 门户网站的下载菜单中找到功能块。如果您不想使用功能块,则必须设置以下 参数:

属性代码:0x05 访问代码:见下文 地址代码(启动设备):见下文

这些特殊数据范围是根据访问代码组织的。模块支持以下访问代码:

| 访问范围         | 访问代码                        |
|--------------|-----------------------------|
| 网关标识数据       | 0x10(只读)                    |
| 网关参数数据       | 0x11, 0x12, 0x13            |
| IO-Link 参数数据 | 0x20-0x22, 0x24, 0x30, 0x31 |

#### 8.2. 网关标识数据

| 地址代码 | 大小 [字] | 说明*   |
|------|--------|-------|
| 0x10 | 1-56   | 制造商名称 |
| 0x11 | 1-56   | 制造商文本 |
| 0x12 | 1-56   | 产品名称  |
| 0x13 | 1-56   | 产品 ID |
| 0x14 | 1-56   | 产品文本  |
| 0x15 | 1-56   | 序列号   |
| 0x16 | 1-56   | 硬件版次  |
| 0x17 | 1-56   | 软件版本  |

\*=ASCII码中的字母数字数据

## 8 瞬态传输

**8.3. 网关参数数据** 无论端口配置如何,都可以设置设备的参数数据。

| 字节  | 项目     | 初始操作<br>设置    | 输出保持/清除                     | <b>接通次数</b><br>0 至 4294967295 |  |
|-----|--------|---------------|-----------------------------|-------------------------------|--|
|     |        | 默认值:0h<br>读/写 | 默认值:0h<br>读/写               | 默认值:0h<br>读/写                 |  |
|     | 访问代码   | 11h           | 12h                         | 13h                           |  |
|     | 地址代码   | 00h           | 00h                         | 00h-07h                       |  |
|     | 大小 [字] | 1             | 1                           | 2                             |  |
| 0-1 | 数据     | 0: 有<br>1: 无  | 0: CLEAR(清除)<br>1: HOLD(保持) | 引脚 4                          |  |
| 2-3 |        | 未使用           | 未使用                         | 引脚 2                          |  |

初始操作设置:无:无需初始处理请求标志位。启动后,设备进入"就绪"模式。端口配置 为输入端。有:设备只能通过"初始处理请求标志位"进入"就绪"模式。

**输出保持/清除**:保持:当模块与现场总线网络断开或 CPU 处于停止状态时,保持最后的输出状态。CLEAR(清除):发生命名事件时,重置输出。

**接通的次数**:相应激活针脚的次数。例如,如果针脚 2 端口 0 接通了 5 次,则此值存储在 此处。必要时,可以重置此值或将其设置为其他值。

# 8 瞬态传输

8.4. IO-Link 参数数据

可在操作期间读取和写入端口的 IO-Link 配置。但仅能通过"操作条件设置请求标志位"进行 应用。

| 字节 | 项目     | IO-Link 通道    |                |              |  |
|----|--------|---------------|----------------|--------------|--|
|    |        | 过程数据大小        | 确认             | 数据存储配置       |  |
|    |        | <u>نه روم</u> | 注 <i>1</i> 回   | \±./         |  |
|    |        | 评/与           | 误/与            | 误/与          |  |
|    | 访问代码   | 20h           | 21h            | 22h          |  |
|    | 地址代码*  | 00h           | 00h-07h        | 00h          |  |
|    | 大小 [字] | 4             | 12             | 4            |  |
| 0  | 数据     | IO-Link 通道 0  | 验证方式           | IO-Link 通道 0 |  |
| 1  |        | IO-Link 通道 0  | 未使用(固定0)       | IO-Link 通道 0 |  |
| 2  |        | IO-Link 通道 0  | 供应商 ID 1 (MSB) | IO-Link 通道 0 |  |
| 3  |        | IO-Link 通道 0  | 供应商 ID 2 (LSB) | IO-Link 通道 0 |  |
| 4  |        | IO-Link 通道 0  | 设备 ID 1 (MSB)  | IO-Link 通道 0 |  |
| 5  |        | IO-Link 通道 0  | 子站设备 ID 2      | IO-Link 通道 0 |  |
| 6  |        | IO-Link 通道 0  | 设备 ID 3 (LSB)  | IO-Link 通道 0 |  |
| 7  |        | IO-Link 通道 0  | 未使用(固定 0)      | IO-Link 通道 0 |  |
| 8  |        |               | 序列号 1          |              |  |
| 至  |        |               | 至              |              |  |
| 23 |        |               | 序列号 16         |              |  |

\* 00h 适用于整个模块,而 00h-07h 寻址相应的端口。

# 过程数据大小:

| <b>第</b> 7位 | <b>第</b> 6位 | 第5位 | 第4位   | 第3位       | <b>第</b> 2位 | 第1位 | <b>第</b> 0位 |
|-------------|-------------|-----|-------|-----------|-------------|-----|-------------|
| 交换位         | 未使用         | 未使用 | 过程数据ナ | 大小(1-16 🗄 | 字)          |     |             |

**交换位**:可以设置过程数据字节的排列。

0: 禁用高字节/低字节交换

1: 启用高字节/低字节交换

验证:根据验证的配置,验证连接的 IO-Link 设备,并通过位区域中的信道位显示结果。

0x00 →已禁用验证

0x01 →IO-Link 供应商 ID 和 IO-Link 设备 ID 的验证

0x02 →IO-Link 供应商 ID、IO-Link 设备 ID 和序列号的验证
## 8 瞬态传输

#### 数据存储配置:

| 第7位  | <b>第</b> 6位 | <b>第</b> 5位 | <b>第</b> 4位 | <b>第</b> 3位 | <b>第</b> 2位 | <b>第</b> 1位 | <b>第</b> 0位 |
|------|-------------|-------------|-------------|-------------|-------------|-------------|-------------|
| 启用存储 | 清除数         | 未使用         |             |             |             | 启用下载        | 启用上传        |
|      | 据存储         |             |             |             |             |             |             |

**启用存储:** 总体启用数据存储。如果参数存储在 IO-Link 网关中,即使禁用数据存储,它们也 会保持存储状态。

**清除数据存储**:禁用数据存储,清除存储的参数。

**启用上传**:IO-Link 设备在 IO-Link 网关方向上的参数调整。 如果存储器中没有数据,则执行上传。如果数据已存储,则仅当在 IO-Link 设备中设置了 Uploadflag 时才会执行另一次上传。

**启用上传**: IO-Link 网关在 IO-Link 设备方向上的参数调整。如果 IO-Link 网关中没有参数,则这些参数首先在 IO-Link 网关中保存一次。

**启用上传&启用下载**:如果 IO-Link 网关中已经保存了参数,则相应 IO-Link 设备的 Uploadflag 决定将这些参数写入 IO-Link 网关还是写入 IO-Link 设备。IO-Link 设备中设置的 Uploadflag 将 IO-Link 设备参数保存在 IO-Link 网关中,如果未设置该标志位,则 IO-Link 网 关参数保存在 IO-Link 设备中。如果 IO-Link 网关中未保存任何参数,则会首先进行上传。

## 8 瞬态传输

| 字节  | 项目     | IO-Link <b>通道</b> |             |             |                      |            |
|-----|--------|-------------------|-------------|-------------|----------------------|------------|
|     |        | 数据存               | 储内容         |             | ISDU                 | 事件数据       |
|     |        |                   |             |             | (IO-Link <b>参数</b> ) |            |
|     |        | 读/写               |             |             | 读/写                  | 只读         |
|     | 访问代码   | 24h               |             |             | 30h                  | 31h        |
|     | 地址代码*  | 00h-<br>07h       | 00h-<br>07h | 00h-<br>07h | 00h-07h              | 00h-07h    |
|     | 大小 [字] | 0-342             |             |             | 2-118                | 2          |
| 0   | 数据     | 0字                | 684         | 1368 字      | 索引 (LSB)             | 事件限定符      |
| 1   |        | 节                 | 子节<br>-     | 节           | 索引 (MSB)             | 未使用(固定0)   |
|     |        | -<br>683          | 1367        | -<br>字节     |                      |            |
| 2   |        | 字节                | 字节          | 2047        | 子索引                  | 事件代码 (LSB) |
| 3   |        |                   |             |             | 控制                   | 事件代码 (MSB) |
| 4   |        |                   |             |             | 请求/响应                | 未使用        |
| 5   |        |                   |             |             |                      |            |
| 至   |        |                   |             |             |                      |            |
| 235 |        |                   |             |             |                      |            |
| 236 |        |                   |             |             | 未使用                  |            |
| 至   |        |                   |             |             |                      |            |
| 678 |        |                   |             |             |                      |            |
| 679 |        |                   |             | 未使用         |                      |            |
| 至   |        |                   |             |             |                      |            |
| 683 |        |                   |             |             |                      |            |

\* 00h-07h 寻址相应的端口。

## 8 瞬态传输

**数据存储内容**:控制器可以读取或写入 IO-Link 网关每个端口的数据存储参数。实际接收到的 数据始终构造相同:

索引 LSB + 索引 MSB + 子索引 + 长度 + 参数(如果存在)

#### 样例:

| ſ | 0 | 0 | 0 | 0 | 0 | 0 | 0 | 0 | 0 | 0 | 0 | 0 | 1 | 1 | 0 | 0 | 000C 索引: 0x000C                      |
|---|---|---|---|---|---|---|---|---|---|---|---|---|---|---|---|---|--------------------------------------|
| l | 0 | 0 | 0 | 0 | 0 | 0 | 1 | 0 | 0 | 0 | 0 | 0 | 0 | 0 | 0 | 0 | 0200 子索引:0x00,长度:2                   |
| 1 | 0 | 0 | 0 | 0 | 0 | 0 | 0 | 0 | 0 | 0 | 0 | 0 | 0 | 0 | 0 | 0 | <u>         0000</u> 值:       0x0000 |
| Ī | 0 | 0 | 0 | 0 | 0 | 0 | 0 | 0 | 0 | 0 | 0 | 1 | 1 | 0 | 0 | 0 | 0018 索引: 0x0018                      |
| l | 0 | 0 | 1 | 0 | 0 | 0 | 0 | 0 | 0 | 0 | 0 | 0 | 0 | 0 | 0 | 0 | 2000 子索引: 0x00, 长度: 32               |
| 1 | 0 | 0 | 0 | 0 | 0 | 0 | 0 | 0 | 0 | 0 | 0 | 0 | 0 | 0 | 0 | 0 | 0000值: 0x0000                        |
| 1 | 0 | 0 | 0 | 0 | 0 | 0 | 0 | 0 | 0 | 0 | 0 | 0 | 0 | 0 | 0 | 0 | 0000 0x0000                          |
| 1 | 0 | 0 | 0 | 0 | 0 | 0 | 0 | 0 | 0 | 0 | 0 | 0 | 0 | 0 | 0 | 0 | 0000 0x0000                          |
| 1 | 0 | 0 | 0 | 0 | 0 | 0 | 0 | 0 | 0 | 0 | 0 | 0 | 0 | 0 | 0 | 0 | 0000 0x0000                          |
| 1 | 0 | 0 | 0 | 0 | 0 | 0 | 0 | 0 | 0 | 0 | 0 | 0 | 0 | 0 | 0 | 0 | 0000 0x0000                          |
| 1 | 0 | 0 | 0 | 0 | 0 | 0 | 0 | 0 | 0 | 0 | 0 | 0 | 0 | 0 | 0 | 0 | 0000 0x0000                          |
| 1 | 0 | 0 | 0 | 0 | 0 | 0 | 0 | 0 | 0 | 0 | 0 | 0 | 0 | 0 | 0 | 0 | 0000 0x0000                          |
| 1 | 0 | 0 | 0 | 0 | 0 | 0 | 0 | 0 | 0 | 0 | 0 | 0 | 0 | 0 | 0 | 0 | 0000 0x0000                          |
| 1 | 0 | 0 | 0 | 0 | 0 | 0 | 0 | 0 | 0 | 0 | 0 | 0 | 0 | 0 | 0 | 0 | 0000 0x0000                          |
| 1 | 0 | 0 | 0 | 0 | 0 | 0 | 0 | 0 | 0 | 0 | 0 | 0 | 0 | 0 | 0 | 0 | 0000 0x0000                          |
| 1 | 0 | 0 | 0 | 0 | 0 | 0 | 0 | 0 | 0 | 0 | 0 | 0 | 0 | 0 | 0 | 0 | 0000 0x0000                          |
| 1 | 0 | 0 | 0 | 0 | 0 | 0 | 0 | 0 | 0 | 0 | 0 | 0 | 0 | 0 | 0 | 0 | 0000 0x0000                          |
| 1 | 0 | 0 | 0 | 0 | 0 | 0 | 0 | 0 | 0 | 0 | 0 | 0 | 0 | 0 | 0 | 0 | 0000 0×0000                          |
| 1 | 0 | 0 | 0 | 0 | 0 | 0 | 0 | 0 | 0 | 0 | 0 | 0 | 0 | 0 | 0 | 0 | 0000 0x0000                          |
| 1 | 0 | 0 | 0 | 0 | 0 | 0 | 0 | 0 | 0 | 0 | 0 | 0 | 0 | 0 | 0 | 0 | 0000 0x0000                          |
| 1 | 0 | 0 | 0 | 0 | 0 | 0 | 0 | 0 | 0 | 0 | 0 | 0 | 0 | 0 | 0 | 0 | 0000 0x0000                          |
| ſ | 0 | 0 | 0 | 0 | 0 | 0 | 0 | 0 | 0 | 1 | 0 | 0 | 0 | 0 | 0 | 0 | 0040 索引: 0x0040                      |
| l | 0 | 0 | 0 | 0 | 0 | 0 | 0 | 1 | 0 | 0 | 0 | 0 | 0 | 0 | 0 | 0 | 0100 子索引: 0x00, 长度: 1                |
|   | 0 | 1 | 0 | 0 | 0 | 0 | 0 | 1 | 0 | 0 | 0 | 0 | 0 | 0 | 1 | 0 | 4102 值,0x02                          |
|   | 0 | 0 | 0 | 0 | 0 | 0 | 0 | 0 | 0 | 0 | 0 | 0 | 0 | 0 | 0 | 0 | <b>0000</b> 索引.0x0041. 子索引.0x00      |
|   | 0 | 0 | 0 | 0 | 0 | 0 | 1 | 0 | 0 | 0 | 0 | 0 | 0 | 0 | 0 | 1 | 0201长度.1.值.0x00                      |

**ISDU**:要读取 IO-Link 参数,首先通过写入索引并将"控制字节"设置为 0x01 来设置索引。 然后可以在读取操作中读取设置的索引。根据需要调整大小。如果读取时 0x01 在控制字节 中,则请求仍在处理中(忙)。

可通过字串行(0x00 在"控制字节"中)或调整为字节来执行写操作。为此,在"控制字 节"中写入 0x80。示例:要写入一个字节,请将大小设置为 3 个字,并在"控制字节"中设 置 0x80。

**事件数据**:未决事件由 "IO-Link 信道事件标志位"表示。然后可以读取事件数据(事件限定 符和事件代码)。读取事件后, "IO-Link 信道事件标志位"变为 0。

9.1. LED 指示灯

模块上的 LED 指示模块及其端口的状态。下列情况可能会发生:

| 错误指示灯                | 说明/措施                        |
|----------------------|------------------------------|
| US/UA LED 亮红灯或者为红灯闪烁 | US/UA 电源欠压。检查电压及其安装方式。       |
|                      | 现场总线连接已中断。检查现场总线安装方式。        |
| ERR 亮红灯              |                              |
|                      | 采取措施以防干扰 - 使用屏蔽电缆。然后重启。      |
|                      | 检查以太网电缆是否正确连接。               |
| 1 1/12 値 亚式 山 キ 京 起  | 检查是否使用了 1000 BASE-T 以太网电缆。   |
| LN1/2 愿入或从不元起        | 检查站点间的连接距离是否不超过 100m。        |
|                      | 如果使用了交换机,检查其是否开启。            |
|                      | 检查 LK1/2。同时采取措施防止干扰 - 使用屏蔽电  |
|                      | 缆。然后重启。                      |
| L.ERR1/2 为红色         | 如果使用了交换机,检查其是否兼容 1000Base-T。 |
|                      | 您可以使用单元测试来检查模块是否存在硬件错误。      |
|                      | 确认:                          |
|                      | - 不存在执行器警告。不得将已配置的输出端用作      |
| hhu LED 元红灯          | 输入端。                         |
|                      | - 不存在过载。输出端可提供最大 2A 的输出。     |
|                      | 确认:                          |
|                      | - 针脚1未短路或过载。                 |

9.2. 数显指示

数显可以指示重大错误。重大错误可以导致模块不再正常工作。这包括错误代码和错误标志 位可能不再发送回控制器。 困些 也可以在数显上检查重大错误

因此,也可以在数显上检查重大错误。

数显可用来启动单元测试。单元测试可以检查模块硬件是否正常工作。这有可能还会消除硬件错误。有关更多详细信息,请参阅章节4.7。

当数显上的"重大错误"下有网络中断时,显示重大错误。中等错误显示在"错误代码"中的字 区域(如果由网关触发),或网络 PLC 内。IO-Link 设备的中等错误始终以 0xE2XX 开头。实际 的 IO-Link 错误代码在最低字节中,例如 0xE235 表示功能不可用。

IO-Link 设备始终以 0xE2XX 开头。实际的 IO-Link 错误代码位于最低字节,例如,功能不可用时的错误代码为 0xE235。如果发生的 IO-Link 错误在本手册中未提及,请参阅相应 IO-Link 设备的 手册。警告以字区显示。

#### 9.3. 错误列表

| 出错代码   | 来源 | 分类       | 说明/措施                                                                   |
|--------|----|----------|-------------------------------------------------------------------------|
| 0x0001 | 网关 | 重大       | 触发了看门狗。<br>采取措施以防干扰 - 使用屏蔽电缆。<br>然后重启。                                  |
| 0x0002 | 网关 | 重大       | 内部总线错误<br>请参见 0x0001                                                    |
| 0x0003 | 网关 | 重大       | 闪存错误<br>请参见 0x0001                                                      |
| 0x0004 | 网关 | 重大       | 缓冲区 RAM 访问错误<br>请参见 0x0001                                              |
| 0x0005 | 网关 | 重大       | 内部通信错误<br>请参见 0x0001                                                    |
| 0x0101 | 网关 | 中等       | 欠压<br>检查循环位范围,以找出受影响的电<br>压。                                            |
| 0x0102 | 网关 | 中等       | 诊断<br>检查循环位范围,以找出受影响的端<br>口或针脚。                                         |
| 0x0103 | 网关 | <u> </u> | 在系统运行期间,更改了站点号或网<br>络号                                                  |
| 0x0104 | 网关 | 警告       | 系统运行时更改了配置                                                              |
| 0xD529 | 网关 | 重大       | LSI RAM 错误 CIE 初始化<br>请参见 0x001。还要检查电缆长度和<br>接地接口。还可以执行单元测试以排<br>除硬件错误。 |
| 0xD52A | 网关 | 重大       | LSI RAM 错误 CIE MIB 更新<br>请参见 0x001。参见 0xD529。                           |
| 0xD52B | 网关 | 重大       | LSI 错误 CIE MAC 初始化<br>请参见 0x001。参见 0xD529。                              |
| 0xD52C | 网关 | 重大       | LSI 错误 - 开启 CIE 通信<br>请参见 0x001。参见 0xD529。                              |

| 出错代码    | 来源                      | 分类 | 说明/措施                            |
|---------|-------------------------|----|----------------------------------|
|         |                         |    | 瞬态回复超时                           |
| 0xD0A0  | 网络                      | 中等 |                                  |
|         |                         |    | 如果站点与网络断廾连接,请尝试定                 |
|         |                         |    |                                  |
|         |                         |    | <i>附</i> 念元                      |
| 0xD0A1  | 网络                      | 中等 | 检查现场总线接线。将设备连接到不                 |
|         |                         |    | 同的现场总线端口。还可以执行单元                 |
|         |                         |    | 测试以排除硬件错误。                       |
|         |                         |    | 瞬态传输超时                           |
| 0xD0A2  | 网络                      | 中等 |                                  |
|         |                         |    | 检查土站的瞬时通信频率<br>                  |
|         |                         |    | 错误或个可定位的站点/网络编亏                  |
| 0xD0A3  | 网络                      | 中等 | 参见 0xD0A0。此外,还可以在主站              |
|         |                         |    | 中检查路由参数。                         |
|         |                         |    | 请求的数据错误                          |
| 0xE106  | 网关                      | 警告 |                                  |
|         |                         |    | │检查指令 RIWT 的数据。                  |
| 0.45107 | $\overline{\mathbf{M}}$ | 敬止 | IO-Link 请求失败                     |
| UXE 107 | 四大                      | 百日 | │<br>│检查指会 RIWT 的数据。             |
|         |                         |    | 错误的 IO-Link 配置数据                 |
| 0xE108  | 网关                      | 警告 |                                  |
|         |                         |    | 检查指令 RIWT 的数据。                   |
|         |                         |    | 错误的属性代码,非外部字节串行                  |
| 0xE109  | 网夫                      | 警告 | 松本华久 DIWT 的分粉                    |
|         |                         |    | 但当相又 (100 时多数。<br>错误的属性代码 非内部字串行 |
| 0xE010  | 网关                      | 警告 |                                  |
|         |                         |    | 检查指令 RIWT 的参数。                   |
| 0xE111  | 网关                      | 警告 | 大于1的报文块数。                        |
|         |                         |    | 错误的属性代码,非外部字串行                   |
| 0xE112  | 网关                      | 警告 |                                  |
|         |                         |    | 检查指令 RIWI 的参数。                   |
| 0xE112  | 网半                      | 截止 | 超出地址代码<br>                       |
| 0/113   | ۲۳۸                     |    | │<br>│检查指令 RIWT 的参数。             |

| 0xE114  | 网关                      | 警告    | 超出写入大小                                                |
|---------|-------------------------|-------|-------------------------------------------------------|
| 0.111   | 1352                    |       | 检查指令 RIWT 的参数。                                        |
|         |                         |       | 未知访问代码                                                |
| 0xE115  | 网关                      | 警告    |                                                       |
|         |                         |       | 检查指令 RIWT 的参数。                                        |
|         |                         | *** 4 | 错误的属性代码,非内部字串行                                        |
| 0xE116  | 网天                      | 警告    | 松杏华会 PIPD 的会粉                                         |
| 0xE117  | 网关                      |       |                                                       |
| UNE TH  | 1.372                   |       | 3. 一、「」「「」」(二、「」、「」、「」、「」、「」、「」、「」、「」、「」、「」、「」、「」、「」、 |
| 0xE118  | 网关                      | 警告    |                                                       |
|         |                         |       | 检查指令 RIRD 的参数。                                        |
|         |                         |       | 超出地址代码                                                |
| 0xE119  | 网关                      | 警告    |                                                       |
|         |                         |       | 检查指令 RIRD 的参数。                                        |
| 0.5400  | $\overline{\mathbf{w}}$ | 敬止    | 超出读取大小                                                |
| UXE120  | 网大                      | 言古    | │<br>│<br>☆杏指今 RIRD 的参数。                              |
|         |                         |       | 未知访问代码                                                |
| 0xE121  | 网关                      | 警告    |                                                       |
|         |                         |       | 检查指令 RIRD 的参数。                                        |
|         |                         |       | 请求的数据错误。                                              |
| 0xE123  | 网关                      | 警告    |                                                       |
|         |                         | 1 65  | 检查指令 RIRD 的数据。                                        |
| 0xE211  | IOL 设备                  | 中等    | ISDU 索引不可用                                            |
| 0xE212  | IOL 设备                  | 甲等    | ISDU 子家引不可用                                           |
| 0xE220- | IOL 设备                  | 中等    | 服务暂时不可用                                               |
| _       |                         |       | - ISDU 写入命令的访问被拒:索引                                   |
| 0       |                         | 古空    | 为只读                                                   |
| UXE223  | IOL 以留                  | 바쿡    | - ISDU 读取命令的访问被拒:索引                                   |
|         |                         |       | 为只写                                                   |
| 0xE230  | IOL 设备                  | 中等    | 参数值不在范围内                                              |
| 0xE231  | IOL 设备                  | 中等    | 参数值高于上限值                                              |
| 0xE232  | IOL 设备                  | 中等    | 参数值低于下限值                                              |
| 0xE233  | IOL 设备                  | 中等    | 参数长度超限                                                |
| 0xE234  | IOL 设备                  | 中等    | 参数长度不足                                                |
| 0xE235  | IOL 设备                  | 中等    | 功能不可用                                                 |
| 0xE236  | IOL 设备                  | 中等    | 」 功能暂时不可用                                             |
| 0xE240  | IOL 设备                  | 中等    | 参数集无效                                                 |
| 0xE241  | IOL 设备                  | 中等    | 参数集不一致                                                |

## 10 技术数据

## 10.1.尺寸

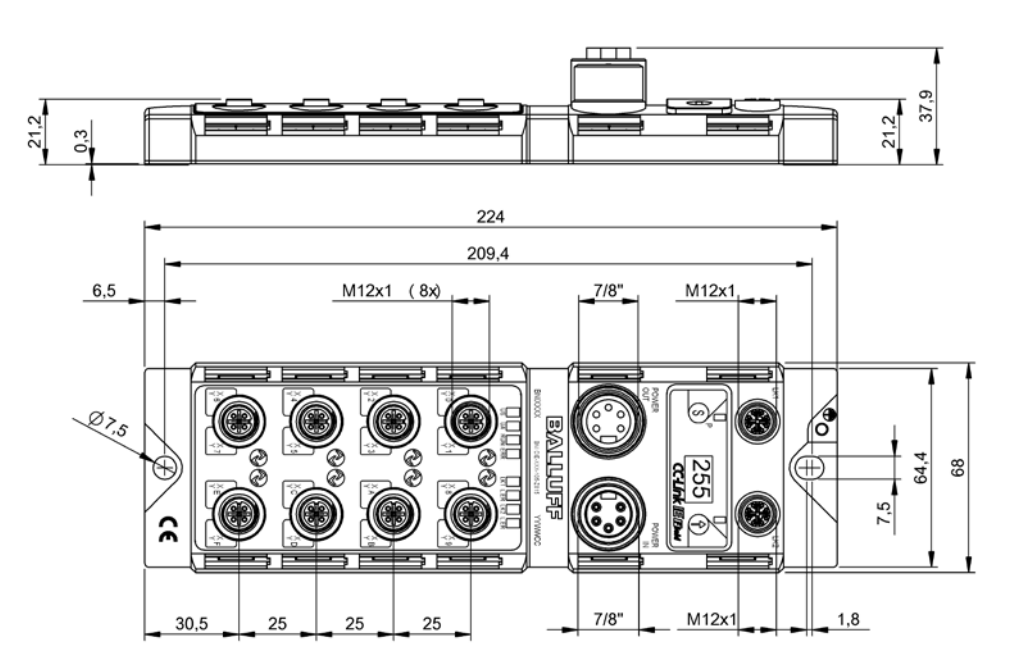

## 10.2. 机械数据

| 外壳材质              | 压铸锌,镀镍亚光表面        |
|-------------------|-------------------|
| 防护等级符合 IEC 60529  | IP 67(仅在插入并拧紧状态时) |
| 供电电压              | 7/8",5针,公头和母头     |
| 输入端口/输出端口         | M12, A 编码(8x 母头)  |
| 尺寸(宽 x 高 x 深)(mm) | 68 x 224 x 37.9   |
| 安装类型              | 通过 2 个 安装孔用螺钉安装   |
| 接地带安装             | M4                |
| 重量                | 大约 685g           |

## 10.3. 工作条件

| 工作温度与存储温度                                   | -5 °C70°C<br>-25°C70°C                                    |
|---------------------------------------------|-----------------------------------------------------------|
| EMC<br>- EN 61000-4-2/3/4/5/6<br>- EN 55011 | - 安全等级 4A/3A/4B/2A/3A<br>- 尺寸 1,CL.A                      |
| 振动/冲击                                       | EN 60068-2-6、EN 60068-2-27<br>EN 60068-2-29、EN 60068-2-64 |

## 10 技术数据

## 10.4. 电气数据

| 供电电压                                | 1830.2 V DC,根据 EN 61131-2                                                         |
|-------------------------------------|-----------------------------------------------------------------------------------|
| 纹波                                  | < 1%                                                                              |
| 空载电流消耗 (US)                         | 200 mA @ 24V                                                                      |
| 最大负载电流 (UA)                         | 9A(总计)                                                                            |
| 输入类型 PNP/NPN                        | EN 61131-2,3 类                                                                    |
| 输出类型 PNP/NPN                        | EN 61131-2                                                                        |
| 每个 PNP/NPN 输出的负载电流<br>(针脚 2)/(针脚 4) | 最大 2 A                                                                            |
| 针脚 1 负载电流                           | 最大 1.3 A(受温度影响)                                                                   |
|                                     |                                                                                   |
| 技术说明                                | Ethernet                                                                          |
| 连接                                  | M12, X 编码                                                                         |
| 电缆类型                                | IEEE 802.3 1000 Base-T 和 ANSI/TIA/EIA-<br>568-B (Cat.5e) 屏蔽电缆(4 对)。建议使<br>用双屏蔽电缆。 |
| 数据传输速率                              | 1 GBit/s                                                                          |
| 站点间的最大电缆长度                          | 高达 100 m                                                                          |

#### 10.5. CC-Link IE Field

| www.b | allu | uff. | com |
|-------|------|------|-----|
|       |      |      |     |

## 10 技术数据

## 10.6. 功能指示灯

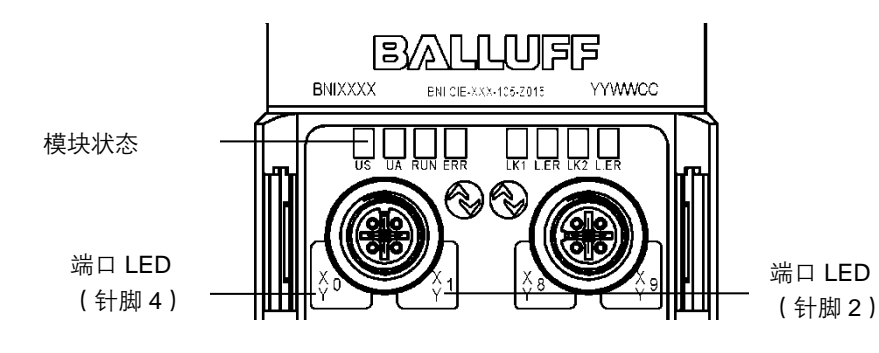

模块状态

| LED 名称 | 指示器  | 说明              |  |  |
|--------|------|-----------------|--|--|
|        | 绿色   | 传感器和模块供电正常      |  |  |
| US     | 红色   | 欠压 (<18V)       |  |  |
|        | 熄灭   | 模块未通电           |  |  |
|        | 绿色   | 执行器电源良好         |  |  |
| UA     | 红灯闪烁 | 欠压 (<18V)       |  |  |
|        | 红色   | 欠压 (<11V) 或无电压  |  |  |
|        | 熄灭   | 模块的一般固件错误,或者已复位 |  |  |
| RUN    | 绿色   | 正常模块模式          |  |  |
|        | 熄灭   | 通信良好            |  |  |
| EKK    | 红色   | 通信错误,固件错误       |  |  |
| LK 1/2 | 橙色   | 相应端口上的链路        |  |  |
|        | 绿色   | 接收的数据正常         |  |  |
| L.ER   | 红色   | 接收的数据异常         |  |  |

#### 端口 LED

每个 M12 端口(数字量输入/输出)有两个双色 LED,用于指示配置或工作状态。

| LED      | 端口模式    | 指示器             | 说明                        |
|----------|---------|-----------------|---------------------------|
| ←⊥ 朏□ ⊿  |         | 熄灭              | 输入信号 = 0                  |
| ≠ 脳4,    | SIO 输入  | 黄色              | 输入信号 = 1                  |
| т∣лаџ∠   |         | 红色              | 两个 LED 都闪烁:针脚 1-针脚 3 短路   |
|          |         | 熄灭              | 输出信号 = 0                  |
|          |         | 黄色              | 输出信号 = 1                  |
| ⊊↓ 町 ⊿   | SIO 输出  | 红色              | 仅一个 LED: 相应的针脚 4 或针脚 2 短  |
| ↓₩4,     |         |                 | 路/过载                      |
| τι παμ ∠ |         |                 | 两个 LED 都闪烁: 针脚 1 与针脚 3 之间 |
|          |         |                 | 短路                        |
|          |         |                 | 或两个输出针脚短路                 |
|          | IO-Link | 熄灭              | 未启用 IOL 端口                |
| 仅针脚 4    |         | 绿灯闪烁            | 已启用 IOL 端口,但无 IO-Link 通信  |
|          |         | 4寻水工水力 20       | 通过"数据存储"选项进行的参数数据         |
|          |         | <sup>5</sup> 冰川 | 调整                        |
|          |         | 绿色              | 已启用 IO-Link,且正在通信         |

## 11 附录

٠

4x M12 盲插

- 11.1.供货清单包含的 物品 接地带 ٠ M4x6 螺钉 • 弹簧垫圈 • 20 个标记 • 安装指南 • BNI CIE-5xx-105-Z015 11.2. 订购代码 巴鲁夫网络接口 CC-Link IE Field 接口 功能 508 = IP 67 SIO + IOL 模块, 最多 16 路输入/输出, 最多 8 路 IO-Link 连接 518 = IP 67 SIO + IOL 模块, 最多 16 路输入/输出, 最多 8 路 IO-Link 连接 版本 105 = 数显版本 机械版本 Z015 = 压铸锌外壳 材料: 1. 巴鲁夫外壳版本
  - 总线接口: 2 x M12x1 内螺纹 电气连接: 7/8" 外螺纹 I/O 端口: 8 x M12x1 内螺纹

#### 11.3.订单信息

| 型号代码                 | 订购代码    |
|----------------------|---------|
| BNI CIE-508-105-Z015 | BNI008C |
| BNI CIE-518-105-Z015 | BNI008R |

# www.balluff.com

巴鲁夫自动化(上海)有限公司 上海市浦东新区成山路 800 号 云顶国际商业广场 A 座 8 层 热线电话: 400 820 0016 传真: 400 920 2622 邮箱: sales.sh@balluff.com.cn

## BVLLAL

## BNI CIE-508-105-Z015 BNI CIE-518-105-Z015 CC-링크 IE 필드 IO-링크 마스터 사용자 가이드

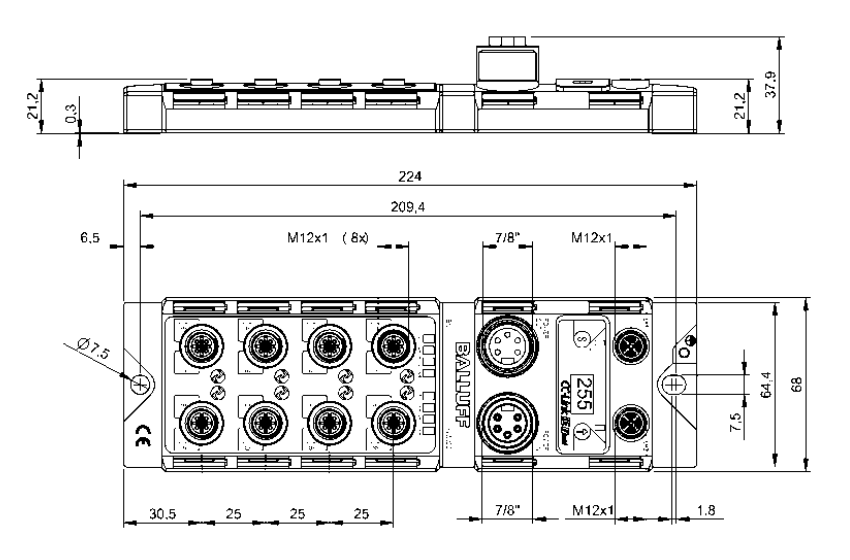

<mark>목차</mark>

| 1 | 일바사하                                                                                                    | 3         |
|---|----------------------------------------------------------------------------------------------------|-----------|
| • | 1.1. 가이드 구조                                                                                                    | 3         |
|   | 1.2. 인쇄 규약                                                                                                    | 3         |
|   | · 열거형                                                                                                    | 3         |
|   | 동작                                                                                                    | 3         |
|   | 구문                                                                                                    | 3         |
|   | 교차 참조                                                                                                    | 3         |
|   | 1.3. 기호                                                                                                    | 3         |
|   | 1.4. 약어                                                                                                    | 3         |
| 2 | 이 아저 이 아이지 않는 것 같아요. 이 아이지 않는 것 같아요. 이 아이지 않는 것 않는 것 않는 것 않는 것 않는 것 않는 것 않는 것 않는 | 4         |
| - | 2.1. 의도된 용도                                                                                                    | 4         |
|   | 2.2. 설치 및 시동                                                                                                    | 4         |
|   | 2.3. 일반 안전 참고 사항                                                                                                    | 4         |
|   | 2.4. 침식성 물질에 대한 저항성                                                                                                    | 4         |
|   | 2.5. 위험한 전압                                                                                                    | 4         |
| 3 | · 첫 번째 단계                                                                                                    | 5         |
| - | 3.1. 연결 개요                                                                                                    | 5         |
|   | 3.2. 王트                                                                                                    | 6         |
|   | 3.3. 기계적 연결                                                                                                    | 6         |
|   | 3.4. 전기적 연결                                                                                                    | 6         |
|   | 공급 전압                                                                                                    | 6         |
|   | 기능 접지                                                                                                    | 6         |
|   | 3.5. CC-링크 IE 필드 연결                                                                                                    | 7         |
|   | 3.6. 센서/액추에이터 연결                                                                                                    | 7         |
| 4 | 니 디스플레이                                                                                                    | 8         |
|   | 4.1. 일반사항                                                                                                    | 8         |
|   | 4.2. 공장 설정                                                                                                    | 8         |
|   | 4.3. 제어 및 표시                                                                                                    | 8         |
|   | 4.4. 시작                                                                                                    | 8         |
|   | 4.5. 주 메뉴                                                                                                    | 9         |
|   | 4.6. 메뉴 포인트: 네트워크 구성                                                                                                    | 9         |
|   | 편집 모드                                                                                                    | 9         |
|   | 4.7. 베뉴 포인트: 모듈 경모                                                                                                    | 10        |
|   | 중대 오뉴<br>이내 가치                                                                                                    | 10        |
|   | 유것 시험<br>A o 메노 표이트, 고자 서전                                                                                                    | 10        |
| _ | 4.0. 배규 또한드. 중경 결경                                                                                                    |           |
| 5 |                                                                                                    | 12        |
|   | 5.1. 일반사항                                                                                                    | 12        |
|   | 5.2. 네트워크 배개면수<br>5.2. CCP, 피아                                                                                                    | 12        |
|   | 5.3. USP+ 파일                                                                                                    | 14        |
| 6 | S CC-링크 IE 필드                                                                                                    | 15        |
|   | 6.1. 일반사항                                                                                                    | 15        |
|   | CC-링크 IE 필드 네트워크                                                                                                    | 15        |
|   | 이녀넷                                                                                                    | 15        |
|   | 이는 도표<br>co 조기적 미 이 시적 제소                                                                                                    | 10        |
| _ | 6.2. 누가락 및 실시적 신승                                                                                                    | 10        |
| 7 | · 수기석 선송                                                                                                    | 17        |
|   | /.1. KX 実 KY<br>则且 习口                                                                                                    | 17        |
|   | 제구 경모<br>                                                                                                    | 19        |
|   | /.2. KWN 곳 KWW<br>고드 여여 비비 저머                                                                                                    | 20        |
|   | エョ ㅎㅋ 개十 경포<br>え기하                                                                                                    | ∠0<br>21  |
|   | 고/기거<br>식해 주 매개벼수하                                                                                                    | ∠ I<br>21 |
|   | 은 이 이 기가 한다. 이 이 이 이 이 이 이 이 이 이 이 이 이 이 이 이 이 이 이                                                                                                    | ∠ I<br>22 |
|   | 7.3. 구성                                                                                                    | 22        |
|   |                                                                                                    |           |

| 8  | 일시적 전송                                                                                                    | 23 |
|----|----------------------------------------------------------------------------------------------------|----|
|    | 8.1. 일반사항                                                                                                    | 23 |
|    | 8.2. 게이트웨이 식별 데이터                                                                                                    | 23 |
|    | 8.3. 게이트웨이 매개변수 데이터                                                                                                    | 24 |
|    | 8.4. IO-링크 매개변수 데이터                                                                                                    | 25 |
| ٥  | 으 모에 챙겨 있는 것 같아요. 이 것 같아요. 이 것 이 것 않아요. 이 것 이 것 같아요. 이 것 이 것 이 것 같아요. 이 것 이 것 이 집 ? 이 집 ? 이 집 | 20 |
| 9  | · 전세 에글<br>이슈 · 티아프 · · ·                                                                                                    | 23 |
|    |                                                                                                    | 29 |
|    | 5.2. 너트클데이 표시                                                                                                    | 29 |
|    | 9.3. 조규 즉즉                                                                                                    | 30 |
| 10 | 0 기술 자료                                                                                                    | 33 |
|    | 10.1. 규격                                                                                                    | 33 |
|    | 10.2. 기계적 데이터                                                                                                    | 33 |
|    | 10.3. 작동 조건                                                                                                    | 33 |
|    | 10.4. 전기적 데이터                                                                                                    | 34 |
|    | 10.5. CC-링크 IE 필드                                                                                                    | 34 |
|    | 10.6. 기능표시기                                                                                                    | 35 |
|    | 모듈 사태                                                                                                    | 35 |
|    |                                                                                                    | 35 |
|    |                                                                                                    | 00 |
| 1  |                                                                                                    | 36 |
|    | 11.1. 젠슬 범위에 포함됨                                                                                                    | 36 |
|    | 11.2. 주문 코드                                                                                                    | 36 |
|    | 11.3. 주문 정보                                                                                                    | 36 |

## <mark>1 일반사항</mark>

| 1.1. 가이드<br>구조                                                                                                    | 이 가이드는 하나의 절이 나는 절을 기만으로 하도록 배열되어 있습니다.<br>2 장: 기본 안전 지침<br>3 장: 첫 번째 단계<br>                                                                                                    |  |  |  |
|----------------------------------------------------------------------------------------------------|----------------------------------------------------------------------------------------------------|--|--|--|
| 1.2. 인쇄 규약                                                                                                    | 이 설명서에 사용되는 인쇄 규약은 다음과 같습니다.                                                                                                    |  |  |  |
| 열거형                                                                                                    | 열거형은 글머리 기호 목록의 형태로 표시됩니다.<br>• 항목 1<br>• 항목 2                                                                                                    |  |  |  |
| 동작       동작 명령은 앞에 삼각형이 표시됩니다. 동작 결과는 화살표로 표시됩니다.         ▶       동작 명령 1         ♥       동작 결과         ▶       동작 명령 2         동작은 괄호 안의 숫자로 표시될 수도 있습니다.         (1) 단계 1         (2) 단계 2 |                                                                                                    |  |  |  |
| 구문                                                                                                    | <b>숫자:</b><br>10 진수는 추가 표시자 없이 표시됩니다(예: 123).<br>16 진수는 추가 참조 hex 또는 0x 와 함께 표시됩니다(예: 0xA3, C2hex).                                                                                                    |  |  |  |
| 교차 참조                                                                                                    | 교차 참조는 해당 주제에 대한 추가 정보를 찾을 수 있는 위치를 의미합니다.                                                                                                    |  |  |  |
| 1.3. 기호                                                                                                    | <ul> <li>참고<br/>이 기호는 일반 참고 사항을 의미합니다.</li> <li>▲ 주의!</li> </ul>                                                                                                    |  |  |  |
| 1.4. 약어                                                                                                    | 이 기호는 순수해야 하는 보안 고지를 의미합니다.         BNI       Balluff 네트워크 인터페이스         CIE       CC-링크 IE 필드         EMC       전자파 적합성         FE       기능 접지         IOL       IO-링크         ISDU       IO-링크 매개변수(인텍스 서비스 데이터 유닛)         N/A       해당 없음         PLC       프로그래밍 가능 논리 제어 장치         HF       고주파수         RX       원격 입력(비트 데이터)         RWr       원격 레지스터 읽기(단어 데이터)         RWw       원격 레지스터 쓰기(단어 데이터)         SIO       표준 입력/출력         UA       액추에이터 전원         US       센서 전원         X       입력을 의미         Y       출력을 의미 |  |  |  |

## <mark>2 안전</mark>

| 2.1. 의도된 용도            | BNI ICE-모듈은 CC-링크 IE 필드 네트워크 연결을 위한 원격 I/O 모듈 및/또는 IO-링크 모듈로<br>사용됩니다.                                                                                                    |  |  |
|------------------------|----------------------------------------------------------------------------------------------------|--|--|
| 2.2. 설치 및 시동           | ▲ 주의!<br>설치 및 시작은 훈련된 기술 요원만 수행해야 합니다. 유자격자는 제품의 설치 및<br>작동에 능숙한 사람이며 이러한 작업에 필요한 자격을 갖추고 있습니다.<br>허가되지 않은 변경 또는 부적절한 사용으로 인한 손상은 제조업체의 보장 및<br>보증을 받을 수 없습니다. 운영자는 적절한 안전 및 사고 예방 규정이 준수되고<br>있는지 확인해야 합니다.                                                                                                    |  |  |
| 2.3. 일반 안전 참고<br>사항    | <ul> <li>시운전 및 검사</li> <li>시운전 전에 사용자 가이드를 주의 깊게 읽으십시오.</li> <li>모듈의 기능에 따라 사람의 안전이 좌우되는 용도에서는 이 시스템을 사용해서는 안 됩니다.</li> <li>허가된 요원</li> <li>설치 및 시작은 훈련된 기술 요원만 수행해야 합니다.</li> <li>의도된 용도</li> <li>보증 및 제조업체 대한 책임 청구는 다음의 경우 효력이 없어집니다. <ul> <li>승인되지 않은 임의 변경</li> <li>부적절한 사용</li> <li>이 사용자 가이드에 제공된 지침을 준수하지 않는 사용, 설치 또는 취급</li> </ul> </li> <li><b>ACRN/운영자의 의무 사항!</b></li> <li>이 모듈은 EMC 등급 A 에 따른 장비의 일부이며 RF 노이즈를 생성할 수 있습니다. 운영자는 적절한 예방 조치를 취해야 합니다. 모듈에는 승인된 전원 공급 장치만 사용할 수 있습니다.</li> <li><b>2작동</b></li> <li>결함 및 정정할 수 없는 장치 오작동이 있는 경우, 모듈은 작동을 멈추고 승인되지 않은 사용을 방지해야 합니다.</li> </ul> |  |  |
| 2.4. 침식성 물질에<br>대한 저항성 | ▲ 주의!<br>BNI(Balluff 네트워크 인터페이스) 모듈은 일반적으로 내화학성 및 내유성이<br>높습니다. 침식성 매질(고농도(예: 수분 함량이 낮음)의 화학물질, 오일, 윤활유 및<br>냉각제)을 사용할 때는 먼저 해당 매질과 소재의 호환성을 시험해야 합니다.<br>침식성 매질 사용으로 인한 BNI(Balluff 네트워크 인터페이스) 모듈의 고장 또는<br>손상에 대해서는 보증 청구를 주장할 수 없습니다.                                                                                                    |  |  |
| 2.5. 위험한 전압            | ▲ 주의!<br>유지보수 전에 모듈을 전원 공급 장치에서 연결 해제하십시오.                                                                                                    |  |  |
|                        | <b>참고</b><br>제품 개선을 위해 Balluff GmbH 는 통지 없이 언제라도 제품의 기술 자료 및 이<br>설명서의 내용을 변경할 권리가 있습니다.                                                                                                    |  |  |

## 3 첫 번째 단계

3.1. 연결 개요

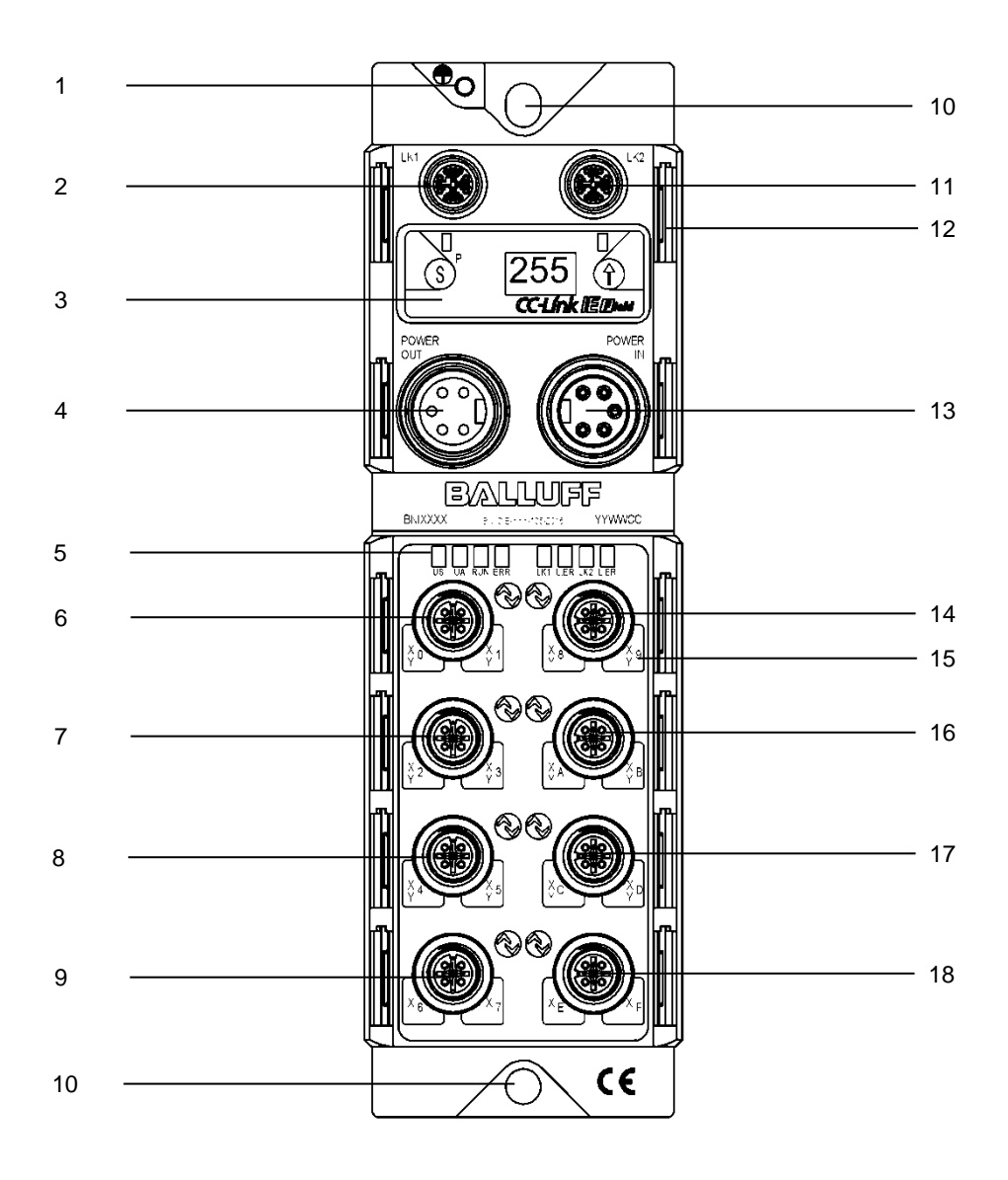

10 장착 구멍

13 전압 입력

15 핀/포트 LED

14 포트 4

16 포트 5

17 포트 6

18 포트 7

12 라벨

11 CC-링크 IE 필드 포트 2(LK2)

접지 연결
 CC-링크 IE 필드 포트 1(LK1)
 디스플레이
 전압 출력
 상태 LED
 포트 0
 포트 1
 포트 2
 포트 3

www.balluff.com

### 3 첫 번째 단계

| 3.2. 포트 |                      | 포트 0-7                |
|---------|----------------------|-----------------------|
|         | BNI CIE-508-105-Z015 | 입력/출력(PNP)/IO-링크      |
|         | BNI CIE-518-105-Z015 | 입력/출력(PNP/NPN)/IO-링크* |
|         |                      |                       |

'PNP = 핀 4, NPN = 핀 2

**3.3. 기계적 연결** 모듈은 M6 나사 2개와 와셔 2개를 사용하여 고정합니다.

3.4. 전기적

연결

**공급 전압** 공급 전압(7/8", 5 핀, 수)

| 5<br>1<br>2<br>3 | 핀 | 신호   | 설명           |
|------------------|---|------|--------------|
|                  | 1 | 0V   | 액추에이터 전원 접지  |
|                  | 2 | 0V   | 모듈/센서 전원 접지  |
|                  | 3 | FE   | 기능 접지        |
|                  | 4 | +24V | 모듈/센서 전원(US) |
|                  | 5 | +24V | 액추에이터 전원(UA) |

전압 출력(7/8", 5 핀, 암)

|  | 핀 | 신호   | 설명           |
|--|---|------|--------------|
|  | 1 | 0V   | 액추에이터 전원 접지  |
|  | 2 | 0V   | 모듈/센서 전원 접지  |
|  | 3 | FE   | 기능 접지        |
|  | 4 | +24V | 모듈/센서 전원(US) |
|  | 5 | +24V | 액추에이터 전원(UA) |

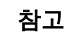

i

가능한 경우, 센서/버스 및 액추에이터에는 별도의 전원을 사용하여 전력을 공급하십시오.

총 전류 < 9A. 모든 모듈의 총 전류 소비는 직렬로 연결된 경우라도 9A 를 초과할 수 없습니다. 권장 퓨즈 8A.

기능 접지

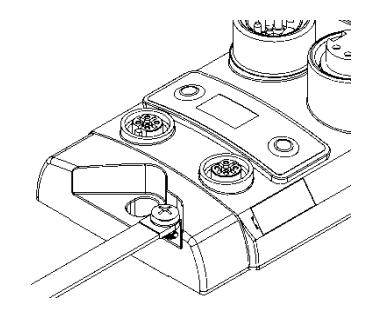

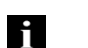

참고

하우징에서 기계까지 기능 접지 연결은 임피던스가 낮아야 하며 최대한 짧게 유지해야 합니다.

## 3 첫 번째 단계

| 3.5. CC-링크 IE | A 5            | 핀 | 요구사항 | 설명           |
|---------------|----------------|---|------|--------------|
| 월드 연결         |                | 1 | 페어 A | D1+ (주황색-흰색) |
|               | 3 0 0 6        | 2 | 페어 A | D1- (주황색)    |
|               |                | 3 | 페어 B | D2+ (녹색-흰색)  |
|               |                | 4 | 페어 B | D2- (녹색)     |
|               | M12<br>X-coded | 5 | 페어 D | D4+ (갈색-흰색)  |
|               | 암              | 6 | 페어 D | D4- (갈색)     |
|               |                | 7 | 페어 C | D3- (청색-흰색)  |
|               |                | 8 | 페어 C | D3+(청색)      |

3.6. 센서/액추에이터 연결

i

|                                                                            | 핀 | 기능              |  |  |
|----------------------------------------------------------------------------|---|-----------------|--|--|
| 20                                                                         | 1 | +24V            |  |  |
| $1 \begin{pmatrix} \circ & \circ^5 \circ \\ \circ & \circ \end{pmatrix} 3$ | 2 | 입력 / 출력         |  |  |
| M12                                                                        | 3 | 0V              |  |  |
| A-coded<br>암                                                               | 4 | 입력 / 출력 / IO-링크 |  |  |
|                                                                            | 5 | FE              |  |  |
|                                                                            |   |                 |  |  |
| · 참고<br>· · · · · · · · · · · · · · · · · · ·                              |   |                 |  |  |

사용하지 않는 포트는 외함 등급 IP67 을 보장하도록 커버 캡을 장착해야 합니다.

참고 디지털 센서 입력의 경우, 입력 EN 61131-2, 유형 3 의 지침을 참조하십시오.

**4.1. 일반사항** 내장 디스플레이를 사용하면 스테이션 및 네트워크 번호를 모듈에서 직접 설정할 수 있습니다. 추가 정보도 표시될 수도 있으며 기능을 수행할 수 있습니다.

아래의 순서도는 표시 순서를 설명합니다.

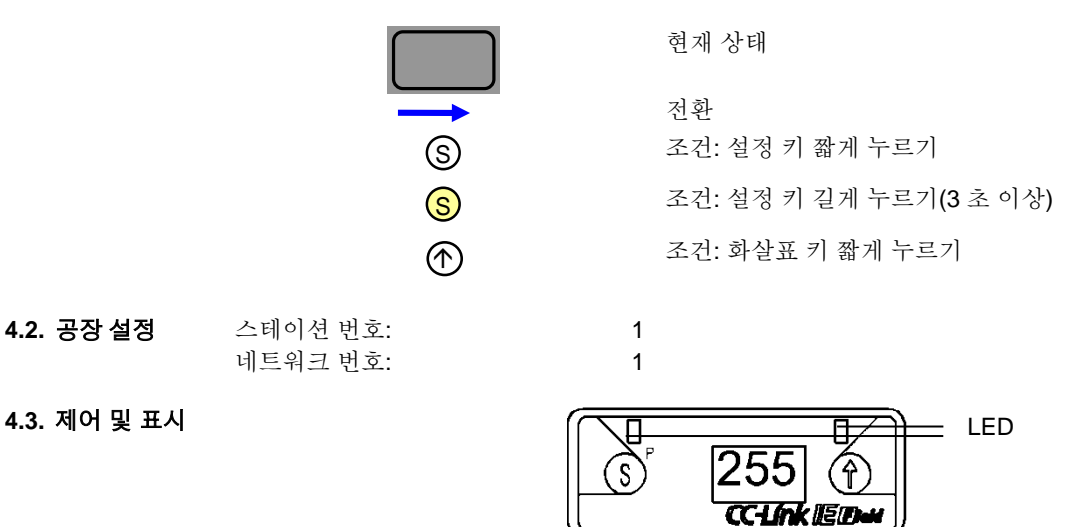

- **디스플레이 LED:** 두 개의 LED 는 주기적 CC-링크 IE 필드 데이터로 제어할 수 있습니다. 녹색 및/또는 적색으로 설정할 수 있습니다.
- **설정(S)/프로그래밍(P) 키:** 이 키는 주 메뉴를 스크롤하는 데 사용되거나 길게 누르면 편집 모드를 시작하는 데 사용됩니다. 변경 사항은 키를 짧게 누르면 확정됩니다.

편집 모드는 주기적 프로세스 데이터의 비트로 잠그거나 잠금 해제할 수 있습니다. 잠금 상태는 열쇠 기호가 표시됩니다.

- **화살표 키:** 이 키는 메뉴 항목을 스크롤하는 데 사용됩니다. 디스플레이는 10 초간 활동이 없으면 표준 화면을 표시합니다.
- 디스플레이: 키를 사용하여 상호 작용할 때 해당 메뉴 포인트가 표시됩니다. 활동이 없으면 표준 보기가 보여지고 설정된 스테이션 번호가 표시됩니다.

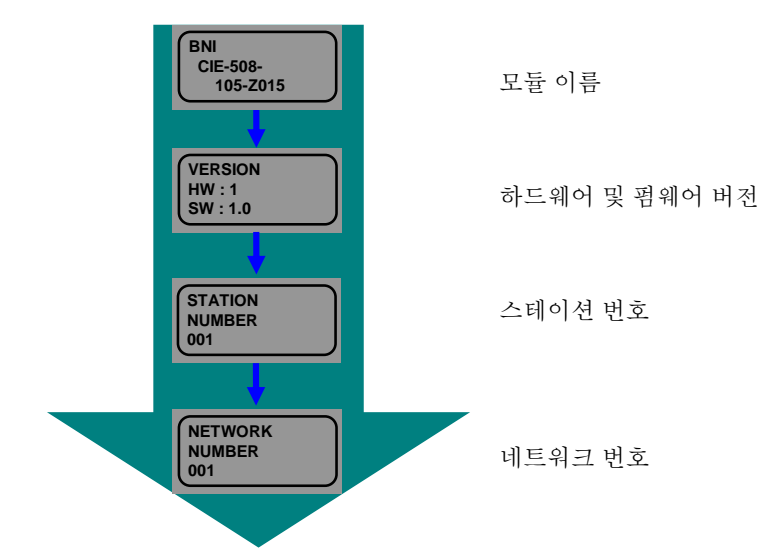

4.4. 시작

4.5. 주메뉴

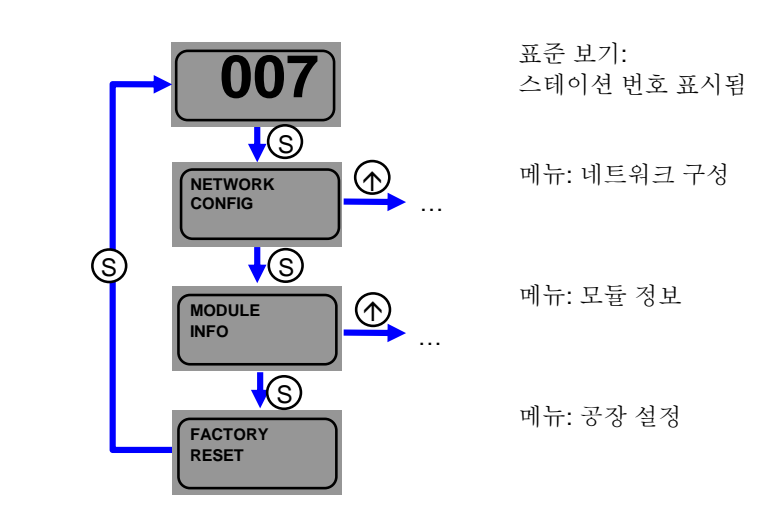

- 설정 키를 짧게 눌러 주 메뉴를 스크롤합니다.
- 화살표 키를 짧게 눌러 메뉴를 엽니다.
- 4.6. 메뉴 포인트: 네트워크 구성

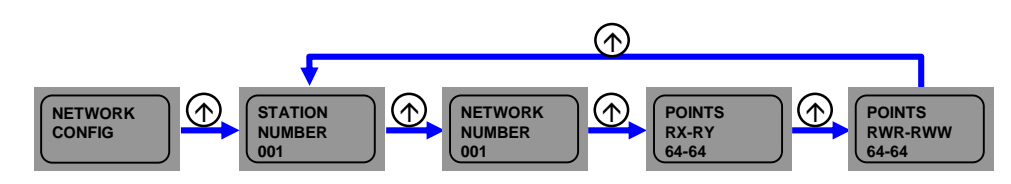

- 화살표 키를 짧게 눌러 메뉴를 스크롤합니다.
- 또한 CC-링크 IE 필드 마스터가 해당 모듈에 대한 구성을 통해 할당한 포인트도 표시됩니다.

## 편집 모드

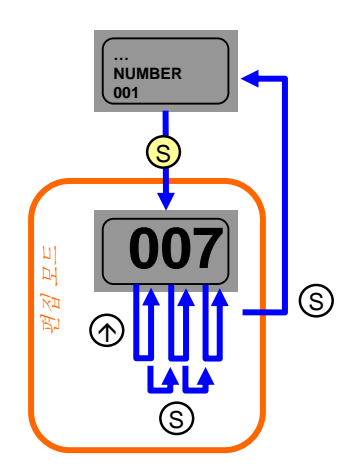

- 네트워크 구성에서 스테이션 또는 네트워크 번호를 선택합니다.
- 설정 키를 길게 눌러 편집 모드로 전환합니다.
- 화살표 키를 짧게 눌러 숫자를 변경합니다.
- 각 자리는 최상위 값 자리부터 시작해 개별적으로 변경됩니다.
- 설정 키를 짧게 눌러 숫자를 적용합니다.
   최하위 값 자리가 적용되면 숫자가
   저장됩니다.
- 모듈을 다시 시작합니다. 그러면 숫자가 적용됩니다.

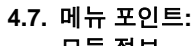

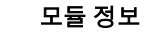

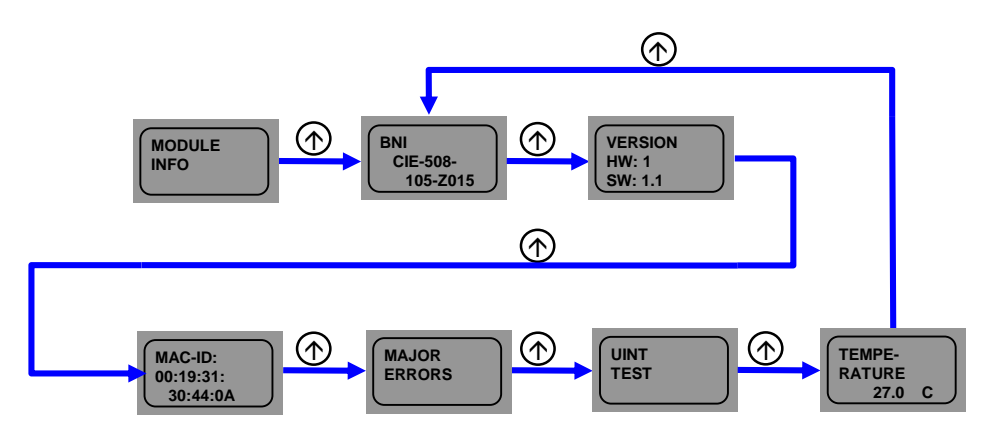

- 화살표 키를 짧게 눌러 메뉴를 스크롤합니다.
- 모듈 정보가 표시됩니다. 여기서는 유닛 시험을 시작할 수도 있습니다.

S ERR: 0 ERR: 0 ERR

UNIT TEST

S

INTERNAL UNIT TEST

EXTERNAL UNIT TEST

PLEASE RESTART

 $(\uparrow)$ 

 $(\uparrow)$ 

 중대 오류가 발생하면 모듈이 더 이상 정상적으로 작동하지 않을 수 있습니다. 이는 오류 코드 및 오류 플래그가 더 이상 컨트롤러에 다시 전송되지 않을 가능성을 포함합니다.
 이귀찮 요르는 디스프레이에서 즐데 요르르

- 이러한 오류는 디스플레이에서 중대 오류로 표시될 수 있습니다. 두 가지 오류 페이지가 있습니다.
- 가능한 오류 및 조치는 9 절에서 확인할 수 있습니다.

유닛 시험

중대 오류

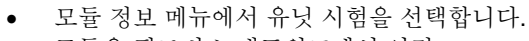

- 모듈을 필드버스 네트워크에서 연결 해제하십시오!
- 설정 키를 길게 눌러 유닛 시험을 시작합니다.
- 내부 유닛 시험을 수행한 후, 디스플레이 LED 가 시험 결과를 알려줍니다. 정상이면 녹색, 오류는 적색이 표시됩니다.
- 외부 유닛 시험을 수행하려면 M12 x-coded -M12 x-coded 케이블이 필요합니다. LK1 을 LK2 에 연결합니다.
- 외부 유닛 시험을 수행한 후, 디스플레이
   LED 가 시험 결과를 알려줍니다. 정상이면
   녹색, 오류는 적색이 표시됩니다.
- 시험을 수행한 후에는 모듈을 다시 시작하십시오.

4.8. 메뉴 포인트: 공장 설정

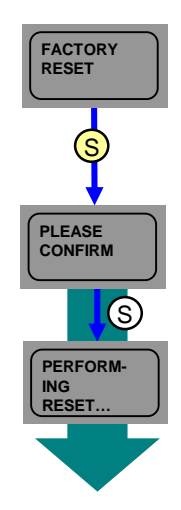

- 설정 키를 길게 누릅니다.
- 설정 키를 짧게 눌러 확정합니다. 스테이션과 네트워크 번호, 초기 작동 설정, 출력 보관/소거, ON 횟수뿐 아니라 데이터 저장 공간 내용이 재설정됩니다.
- 모듈이 자동으로 재시작됩니다.

Project

#### <mark>5 통</mark>합

5.1. 일반사항 모듈은 CC-링크 IE 필드 네트워크 연결을 위한 원격 I/O 모듈 및/또는 IO-링크 모듈로 사용됩니다. 다음에서 예시는 모듈을 Mitsubishi 마스터 스테이션이 있는 네트워크에 어떻게 통합할 수 있는지를 설명하기 위해 사용됩니다.

통합을 위해 Mitsubishi Engineering Tool GxWorks2 가 사용됩니다.

5.2. 네트워크 매개변수

프로젝트 창 → 매개변수 → 네트워크 매개변수 → 이더넷 / CC IE 필드

다음과 같이 조작하여 설정 창을 엽니다.

이 창에서 이제 CC-링크 IE 필드 마스터 스테이션을 구성할 수 있습니다.

다음과 같이 조작하여 구성 창을 엽니다.

📑 🗈 🗞 🙆 🛃 👫-

PLC Parameter

Remote Password

📳 Ethernet / CC IE Field

🖃 🛃 Parameter

- "CC IE 필드 구성 창에서 네트워크 구성 설정"을 선택하고 "예"로 확정합니다.
- "CC IE 필드 구성 설정"을 클릭합니다.

| Retwork Parameter - MELS 🔀                                            |                                      |  |  |  |  |
|-----------------------------------------------------------------------|--------------------------------------|--|--|--|--|
| Set network configuration setting in CC IE Field configuration window |                                      |  |  |  |  |
|                                                                       | Module 1                             |  |  |  |  |
| Network Type                                                          | CC IE Field (Master Station)         |  |  |  |  |
| Start I/O No.                                                         | 0010                                 |  |  |  |  |
| Network No.                                                           | 1                                    |  |  |  |  |
| Total Stations                                                        | 1                                    |  |  |  |  |
| Group No.                                                             |                                      |  |  |  |  |
| Station No.                                                           | 0                                    |  |  |  |  |
| Mode                                                                  | Online (Normal Mode) 🔹 🗸             |  |  |  |  |
|                                                                       | CC IE Field Configuration Setting    |  |  |  |  |
|                                                                       | Network Operation Settings           |  |  |  |  |
|                                                                       | Refresh Parameters                   |  |  |  |  |
|                                                                       | Interrupt Settings                   |  |  |  |  |
|                                                                       | Specify Station No. by Parameter 🛛 👻 |  |  |  |  |

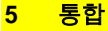

구성 창에서 이제 개별 스테이션을 통합할 수 있습니다. 설치 전에 모듈 목록에서 필요한 모듈을 선택하고 네트워크 라인으로 끌어 놓거나, 설치 후 지금 감지를 클릭할 수 있습니다.

지금 감지 기능을 사용하면 CC-링크 IE 필드 네트워크에 있는 모듈을 자동으로 식별할 수 있습니다. 모듈이 전송한 정보는 모듈 목록과 비교되며 해당 모듈이 추가됩니다.

구성을 완료한 후에는 설정을 저장해야 합니다. "리플렉팅 설정 종료"를 클릭하고 설정 창에서 "종료"를 클릭하여 설정을 적용합니다. "매개변수 새로 고침"을 적절하게 조정합니다.

그런 다음 구성을 컨트롤러에 로드합니다. 그런 다음 컨트롤러를 다시 시작해야 합니다.

| Mode Setting                 |                                        | etting       | Online (Standard Mode)                 |      | - Assignment Method: Sta |                         | art/End 💌     |        | Link Scan Time (Approx. |      |         |       |      |
|------------------------------|----------------------------------------|--------------|----------------------------------------|------|--------------------------|-------------------------|---------------|--------|-------------------------|------|---------|-------|------|
|                              |                                        | No           | Model Name                             | STA# | Station Type             |                         | RX/RY Setting |        | ng RWw/RWr S            |      | /RWr Se | tting |      |
| ΨI.                          |                                        | 140.         | Hoder Name                             | 510# | A# Station Type          |                         |               | Points | Start                   | End  | Points  | Start | End  |
|                              |                                        | 0            | Host Station                           | 0    | Ma                       | ster Station            |               |        |                         |      |         |       |      |
|                              |                                        | 1            | Gen. Intelligent Device Static         | 1    | Int                      | elligent Device Station | _             | 256    | 0100                    | 01FF | 256     | 0100  | 01FF |
|                              | •                                      |              | m                                      |      |                          |                         |               |        |                         |      |         |       |      |
|                              |                                        | 1            | STA#1                                  |      |                          |                         |               |        |                         |      |         |       |      |
| Host :<br>ST.<br>Tot<br>Line | Station<br>A#0 Ma<br>al STA#<br>e/Star | aster<br>t:1 | ID                                     |      |                          |                         |               |        |                         |      |         |       |      |
|                              |                                        |              | Gen. Intellig<br>ent Device<br>Station |      |                          |                         |               |        |                         |      |         |       |      |

#### <mark>5 통</mark>합

5.3. CSP+ 파일

| Module List                                | × |
|--------------------------------------------|---|
| Select CC IE Field   Find Module   My Fi 4 | ► |
| 記 원   『姫 🎫 🖈 🖻 🗙                           |   |
| General CC IE Field Module                 | * |
| 🗆 CC IE Field Module (Mitsubishi Elec      |   |
| CC IE Field Module (BALLUFF)               | - |

CIE 모듈을 시작하기 위해 필요한 것은 모듈 목록의 지능형 장치 스테이션인 경우 일반 프로필뿐입니다. 그러나 CIE 모듈의 사용자 지정 기능뿐 아니라 사전 정의된 데이터 매핑도 사용하려는 경우, 해당 프로필이 GxWorks2 에 등록되어 있어야 합니다. 해당 CSP+ 파일은 http://www.balluff.com 에서 찾을 수 있습니다.

등록의 경우 GxWorks2 의 모든 프로젝트를 닫고 다음과 같이 등록하십시오.

메뉴 도구 → 프로필 등록 → zip 파일 선택 → 확인

그러면 프로필이 모듈 목록에서 BALLUFF 아래에 별도 항목으로 나열됩니다.

연결하려는 IO-링크 장치 수 및 총 프로세스 데이터 양을 알면 조정 방법: 포인트/시작을 사용하여 총 크기를 설정할 수 있습니다. 비트 범위의 경우 80 개 포인트, 단어 범위의 경우 4 개 포인트가 사전 정의되어 있습니다. 따라서 단어 범위를 변경하지 않으면 IO-링크 프로세스 데이터를 매핑할 수 없습니다. 여기에서 다시 "매개변수 새로 고침"을 적절하게 조정해야 합니다.

|                     |                             |              | Detect Now               |      |                            |             |               |      |          |                 |          |  |
|---------------------|-----------------------------|--------------|--------------------------|------|----------------------------|-------------|---------------|------|----------|-----------------|----------|--|
|                     | Mode S                      | Setting      | Online (Standard Mode)   |      | - Assignment Method:       | Point/Start | •             |      | Link Sca | an Time (       | Approx.) |  |
| A N/                |                             | Na           | Madel News               | CTAR | Chating Turns              | RX,         | RX/RY Setting |      |          | RWw/RWr Setting |          |  |
| Ţ                   |                             | NO.          | Model Name               | STA# | Station Type               | Points      | Start         | End  | Points   | Start           | End      |  |
| <u> </u>            |                             | 0            | Host Station             | 0    | Master Station             |             |               |      |          |                 |          |  |
|                     | 施                           | 1            | BNI CIE-508-105-Z015     | 1    | Intelligent Device Station | 80          | 0000          | 004F | 4        | 0000            | 0003     |  |
| Host                | < C                         | 1            | III<br>STA#1             |      |                            |             |               |      |          |                 |          |  |
| ST/<br>Toti<br>Line | A#0 Ma<br>al STA#<br>e/Star | aster<br>‡:1 | BNI CIE-508<br>-105-Z015 |      |                            |             |               |      |          |                 |          |  |

#### 6 CC-링크 IE 필드

6.1. 일반사항 CC-링크 IE 필드는 이더넷 기술을 바탕으로 하는 개방형 고속 필드버스입니다. 1GBit/s 의 엄청난 데이터 처리량은 새로운 응용 영역을 열어줍니다. 이더넷 기술을 통해 전통적인 이더넷 케이블을 사용할 수 있습니다. 유연한 배선으로 선형, 성형, 선형 및 성형 또는 링형 토폴로지로도 가능합니다. 전통적 1000Base-T 스위치는 성형 토폴로지에 충분합니다.

#### CC-링크 IE 필드 네트워크

| 요소             |     | 사양                  |
|----------------|-----|---------------------|
|                | RWw | 8192 개 포인트, 16kB    |
| 네트워크당<br>치미 리그 | RWr | 8192 개 포인트, 16kB    |
| 최네 영크<br>포인트 수 | RX  | 16384 개 포인트, 2kB    |
|                | RY  | 16384 개 포인트, 2kB    |
|                | RWw | 1024 개 포인트, 2kB     |
| 스테이션당<br>치미 리그 | RWr | 1024 개 포인트, 2kB     |
| 최네 영크<br>포인트 수 | RX  | 2048 개 포인트, 256 바이트 |
|                | RY  | 2048 개 포인트, 256 바이트 |
| 스테이션 번호        |     | 1~120               |
| 네트워크 번호        |     | 1~239               |
| 통신 방법          |     | 토큰 전달 방법            |

이더넷

| 요소            | 사양                                                                                                |
|---------------|---------------------------------------------------------------------------------------------------|
| 통신 속도         | 1Gbps                                                                                             |
| 네트워크 토폴로지     | 선형, 성형, 선형 및 성형, 링형                                                                               |
| 연결 케이블        | 이터넷 케이블 1000Base-T 표준: Cat.5e 이상(이중 차폐 권장)                                                        |
| 스테이션 사이 최대 거리 | 최대 100m(ANSI/TIA/EIA-568-B, Cat.5e)                                                               |
| 총 케이블 길이      | 선형: 12000m(마스터 1 개 및 슬레이브 120 개의 경우)<br>성형: 시스템 구성에 따라 다름<br>링형: 12100m(마스터 1 개 및 슬레이브 120 개의 경우) |
| 종속 연결 수       | 최대 20                                                                                             |

CIE 모듈

| 요소              |     | 사양                |
|-----------------|-----|-------------------|
|                 | RWw | 1024 단어(2048 바이트) |
| 스테이션당<br>치미 사이크 | RWr | 1024 단어(2048 바이트) |
| 최대 사이들<br>크기    | RX  | 2048 비트(256 바이트)  |
| _ '             | RY  | 2048 비트(256 바이트)  |

#### 6 CC-링크 IE 필드

6.2. 주기적 및 데이터는 통신 중 주기적으로 전송됩니다. 그러나 CC-링크 IE 필드는 일시적 전송이라 부르는 일시적 전송 비주기적 통신도 제공합니다.

주기적 통신은 비트 범위(RX/RY)와 단어 범위(RWr/RWw)로 나뉩니다. PLC(프로그래밍 가능 논리 제어 장치)는 장치 할당을 통해 해당 범위에 액세스할 수 있습니다.

BNI CIE 모듈은 일시적 전송도 지원합니다. 이는 항상 마스터에 의해 생성되며 모듈의 특정 데이터 범위에 액세스할 수 있도록 합니다.

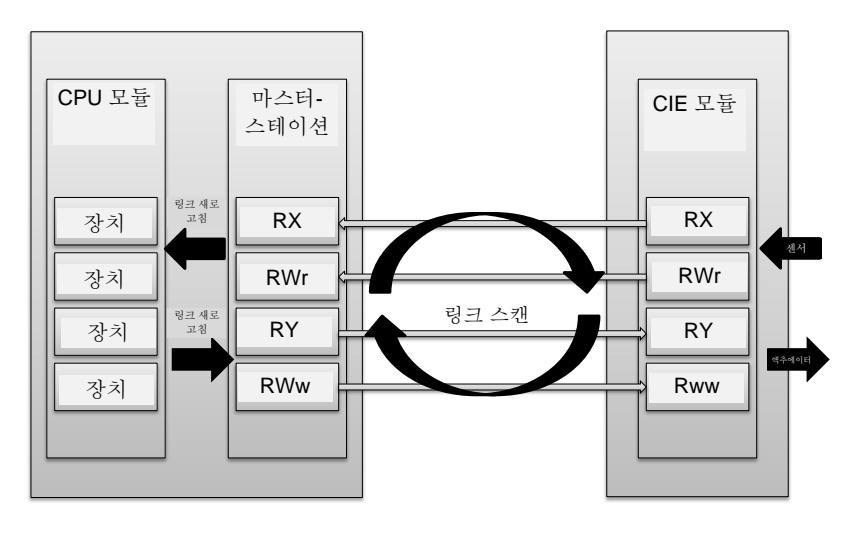

## <mark>7 주기적 전송</mark>

7.1. RX 및 RY

| 레지스터                | 슬레이브 → 마스터                       | 레지스터                             | 마스터 → 슬레이브                    |
|---------------------|----------------------------------|----------------------------------|-------------------------------|
| RXm0                | 입력 0, 포트 0 핀 4                   | RYm0                             | 출력 0, 포트 0 핀 4                |
| RXm1                | 입력 1. 포트 0 핀 2                   | RYm1                             | 출력 1. 포트 0 핀 2                |
| RXm2                | 입력 2. 포트 1 핀 4                   | RYm2                             | 출력 2. 포트 1 핀 4                |
| RXm3                | 입력 3. 포트 1 핀 2                   | RYm3                             | 출력 3. 포트 1 핀 2                |
| RXm4                | 입력 4, 포트 2 핀 4                   | RYm4                             | 출력 4, 포트 2 핀 4                |
| RXm5                | 입력 5, 포트 2 핀 2                   | RYm5                             | 출력 5, 포트 2 핀 2                |
| RXm6                | 입력 6, 포트 3 핀 4                   | RYm6                             | 출력 6, 포트 3 핀 4                |
| RXm7                | 입력 7, 포트 3 핀 2                   | RYm7                             | 출력 7, 포트 3 핀 2                |
| RXm8                | 입력 8, 포트 4 핀 4                   | RYm8                             | 출력 8, 포트 4 핀 4                |
| RXm9                | 입력 9, 포트 4 핀 2                   | RYm9                             | 출력 9, 포트 4 핀 2                |
| RXmA                | 입력 A, 포트 5 핀 4                   | RYmA                             | 출력 A, 포트 5 핀 4                |
| RXmB                | 입력 B, 포트 5 핀 2                   | RYmB                             | 출력 B, 포트 5 핀 2                |
| RXmC                | 입력 C, 포트 6 핀 4                   | RYmC                             | 출력 C, 포트 6 핀 4                |
| RXmD                | 입력 D, 포트 6 핀 2                   | RYmD                             | 출력 D, 포트 6 핀 2                |
| RXmE                | 입력 E, 포트 7 핀 4                   | RYmE                             | 출력 E, 포트 7 핀 4                |
| RXmF                | 입력 F, 포트 7 핀 2                   | RYmF                             | 출력 F, 포트 7 핀 2                |
| RX(m+1)0            | 입력/출력 진단 0                       | RY(m+1)0                         | 입력/출력 방향 0                    |
| RX(m+1)1            | 입력/출력 진단 1                       | RY(m+1)1                         | 입력/출력 방향 1                    |
| RX(m+1)2            | 입력/출력 진단 2                       | RY(m+1)2                         | 입력/출력 방향 2                    |
| RX(m+1)3            | 입력/출력 진단 3                       | RY(m+1)3                         | 입력/출력 방향 3                    |
| RX(m+1)4            | 입력/줄력 진단 4                       | RY(m+1)4                         | 입력/줄력 방향 4                    |
| RX(m+1)5            | 입력/줄력 진단 5                       | RY(m+1)5                         | 입력/줄력 방향 5                    |
| RX(m+1)6            | 입력/줄력 진단 6                       | RY(m+1)6                         | 입력/줄력 방향 6                    |
| RX(m+1)7            | 입력/줄력 진단 7                       | RY(m+1)7                         | 입력/줄력 방향 7                    |
| RX(m+1)8            | 입덕/술덕 진난 8                       | RY(m+1)8                         | 입력/술력 방향 8                    |
| RX(m+1)9            | 입덕/술덕 신난 9                       | RY(m+1)9                         | 입력/술력 방향 9                    |
| RX(m+1)A            | 입덕/술덕 신난 A                       | RY(m+1)A                         | 입덕/술덕 망양 A                    |
| RX(m+1)B            | 입덕/줄덕 신난 B                       | RY(m+1)B                         | 입덕/술덕 망양 B                    |
| $R_{\Lambda}(m+1)C$ | 입덕/줄덕 신난 6                       | RT(III+T)C                       | 입덕/출덕 방양 🖯                    |
| $R_{(11+1)D}$       | 입력/굴력 신년 D<br>이러/츠러 기다 F         | RT(III+T)D<br>PV(m+1)E           | 입덕/굴덕 당양 D<br>이러/초러 바차 F      |
| RX(m+1)E            | 입역/굴역 신언 E<br>이러/츠러 지다 E         | RT(III+T)E                       | 입덕/굴덕 당양 E<br>이러/츠러 바차 E      |
| RX(m+2)0            | 집력/굴력 신인 F<br>지다 포트 O            | R T (III + T) F<br>R V (m + 2) 0 | 습력/굴력 경양 F<br>티스프레이 저새 I ED   |
| RX(m+2)1            | 진단 포트 0 지다 포트 1                  | RV(m+2)1                         | 디스플데이 적적 LED<br>디스프레이 노새 I ED |
| $RX(m+2)^{2}$       | 신신 포드 1<br>지다 표트 <b>2</b>        | $RY(m+2)^2$                      | 디스프레이 국적 LED<br>디스프레이 자그      |
| RX(m+2)2            | 신신 포르 <b>2</b><br>지다 포트 <b>3</b> | RY(m+2)3                         | 니드는데이 접근                      |
| RX(m+2)4            | 신신 <u> </u>                      | RY(m+2)4                         |                               |
| RX(m+2)5            | 지다 포트 5                          | RY(m+2)5                         |                               |
| RX(m+2)6            | 지다 포트 6                          | RY(m+2)6                         |                               |
| RX(m+2)7            | 지다 포트 <b>7</b>                   | RY(m+2)7                         |                               |
| RX(m+2)8            | US 저앙 <18V                       | RY(m+2)8                         |                               |
| RX(m+2)9            | UA 저앙 <18V                       | RY(m+2)9                         | 사용하지 않음                       |
| RX(m+2)A            | UA 전압 <11V                       | RY(m+2)A                         | 101100                        |
| RX(m+2)B            |                                  | RY(m+2)B                         |                               |
| RX(m+2)C            | 1                                | RY(m+2)C                         |                               |
| RX(m+2)D            | 사용하지 않음                          | RY(m+2)D                         |                               |
| RX(m+2)E            |                                  | RY(m+2)E                         |                               |
| RX(m+2)F            |                                  | RY(m+2)F                         |                               |

m = 할당된 모듈 시작 주소

## <mark>7 주기적 전송</mark>

| 레지스터      | 슬레이브 → 마스터               | 레지스터      | 마스터 → 슬레이브        |
|-----------|--------------------------|-----------|-------------------|
| RXm(0+3)0 | IO-링크 채널 0 열림            | RYm(0+3)0 | IO-링크 채널 0 활성화    |
| RXm(0+3)1 | IO-링크 채널 1 열림            | RYm(0+3)1 | IO-링크 채널 0 활성화    |
| RXm(0+3)2 | IO-링크 채널 2 열림            | RYm(0+3)2 | IO-링크 채널 0 활성화    |
| RXm(0+3)3 | IO-링크 채널 3 열림            | RYm(0+3)3 | IO-링크 채널 0 활성화    |
| RXm(0+3)4 | IO-링크 채널 4 열림            | RYm(0+3)4 | IO-링크 채널 0 활성화    |
| RXm(0+3)5 | IO-링크 채널 5 열림            | RYm(0+3)5 | IO-링크 채널 0 활성화    |
| RXm(0+3)6 | IO-링크 채널 6 열림            | RYm(0+3)6 | IO-링크 채널 0 활성화    |
| RXm(0+3)7 | IO-링크 채널 7 열림            | RYm(0+3)7 | IO-링크 채널 0 활성화    |
| RXm(0+3)8 | IO-링크 채널 0 이벤트 플래그       | RYm(0+3)8 | IO-링크 채널 0 이벤트 소거 |
| RXm(0+3)9 | IO-링크 채널 1 이벤트 플래그       | RYm(0+3)9 | IO-링크 채널 0 이벤트 소거 |
| RXm(0+3)A | IO-링크 채널 2 이벤트 플래그       | RYm(0+3)A | IO-링크 채널 0 이벤트 소거 |
| RXm(0+3)B | IO-링크 채널 3 이벤트 플래그       | RYm(0+3)B | IO-링크 채널 0 이벤트 소거 |
| RXm(0+3)C | IO-링크 채널 4 이벤트 플래그       | RYm(0+3)C | IO-링크 채널 0 이벤트 소거 |
| RXm(0+3)D | IO-링크 채널 5 이벤트 플래그       | RYm(0+3)D | IO-링크 채널 0 이벤트 소거 |
| RXm(0+3)E | IO-링크 채널 6 이벤트 플래그       | RYm(0+3)E | IO-링크 채널 0 이벤트 소거 |
| RXm(0+3)F | IO-링크 채널 7 이벤트 플래그       | RYm(0+3)F | IO-링크 채널 0 이벤트 소거 |
| RXm(0+4)0 | IO-링크 채널 0 데이터 유효<br>플래그 | RYm(0+4)0 |                   |
| RXm(0+4)1 | IO-링크 채널 1 데이터 유효<br>플래그 | RYm(0+4)1 |                   |
| RXm(0+4)2 | IO-링크 채널 2 데이터 유효<br>플래그 | RYm(0+4)2 |                   |
| RXm(0+4)3 | IO-링크 채널 3 데이터 유효<br>플래그 | RYm(0+4)3 | 지요귀기아이            |
| RXm(0+4)4 | IO-링크 채널 4 데이터 유효<br>플래그 | RYm(0+4)4 | 사용아시 않습           |
| RXm(0+4)5 | IO-링크 채널 5 데이터 유효<br>플래그 | RYm(0+4)5 |                   |
| RXm(0+4)6 | IO-링크 채널 6 데이터 유효<br>플래그 | RYm(0+4)6 |                   |
| RXm(0+4)7 | IO-링크 채널 7 데이터 유효<br>플래그 | RYm(0+4)7 |                   |

m = 할당된 모듈 시작 주소

## <mark>7 주기적 전송</mark>

세부 정보

| 신호 이름                  | 설명                                                                                |  |  |  |
|------------------------|-----------------------------------------------------------------------------------|--|--|--|
|                        | 방향: 슬레이브 → 마스터(CIE → PLC)                                                         |  |  |  |
| 입력 0~F 핀 2/4           | 디지털 입력 신호 00h~0Fh 핀 2/4                                                           |  |  |  |
| 진단<br>입력/출력 0~F        | 해당 입력/출력 핀에서의 오류:                                                                 |  |  |  |
|                        | <ul> <li>핀이 출력으로 구성되고 활성으로 설정될 때 핀과 접지 사이의<br/>다라(DNID 모듈)</li> </ul>             |  |  |  |
|                        | • 핀이 출력으로 구성되고 비활성으로 설정될 때 핀과 UA 사이의                                              |  |  |  |
|                        | 단락(PNP 모듈)<br>피이 추려ㅇㄹ 구서되고 화서ㅇㄹ 서저되 때 피과 IIA 사이이                                  |  |  |  |
|                        | 단락(NPN 모듈)                                                                        |  |  |  |
|                        | <ul> <li>핀이 출력으로 구성되고 비활성으로 설정될 때 핀과 접지 사이의<br/>단락(NPN 모듈)</li> </ul>             |  |  |  |
| 진단 포트                  | 포트의 해당 공급 라인에서의 오류<br>예: 과전류, 핀 1 에서의 단락                                          |  |  |  |
| IO-링크 채널 0-7 옄립        | IO-링크 장치가 연결되고 IO-링크 통신이 실행 중인 경우 1                                               |  |  |  |
|                        | IO-링크 장치 유효성 검사가 활성화된 경우, 유효성 검사 결과는 이                                            |  |  |  |
| IO 리그 캐너 07 이베트        | 비트로 표시됩니다.<br>여겨되 IO 리그 자치이 이베트                                                   |  |  |  |
| 플래그                    | 인결된 IO-정그 정지의 이벤트<br>완료된 이벤트 정보를 일시적 전송으로 읽은 후, IO-링크 채널 이벤트<br>플래그가 자동으로 재설정됩니다. |  |  |  |
| IO-링크 채널 0~7 데이터       | IO-링크 장치가 연결되고, IO-링크 통신이 실행 중이며, IO-링크                                           |  |  |  |
| 유효 플래그                 | 장치의 프로세스 데이터가 유효한 경우 1                                                            |  |  |  |
|                        | 방향: 마스터 → 슬레이브(PLC → CIE)                                                         |  |  |  |
| 출력                     | 디지털 출력 신호 00h~0Fh                                                                 |  |  |  |
| 0~F 핀 2/4<br>고드 바햐     | 고 돈 바 찮으 서 저 하 때                                                                  |  |  |  |
| 고 ㅎㅎ<br>0~F 핀 2/4      | ㅗㅡ ㅎㅎᆯ ㄹㅎᆯ 때<br>비트 = 0 <sup>.</sup> 해당 푀이 디지터 입력으로 기능                             |  |  |  |
|                        | 비트 = 1: 해당 핀이 디지털 출력으로 기능                                                         |  |  |  |
| 디스플레이 적색 LED           | 비트가 1 로 설정되면 디스플레이의 적색 LED 가 켜짐                                                   |  |  |  |
| 디스플레이 녹색 LED           | 비트가 1 로 설정되면 디스플레이의 녹색 LED 가 켜짐                                                   |  |  |  |
| 디스플레이 잠금               | 1 로 설정하면 디스플레이에서 변경할 수 없습니다. 열쇠 기호가<br>표시됩니다.                                     |  |  |  |
| IO-링크 채널 0-7 활성화       | 1 로 설정하면 채널이 IO-링크 모드로 실행됩니다.                                                     |  |  |  |
| IO-링크 채널 0-7 이벤트<br>스거 | 1 로 설정하면 IO-링크 채널의 모든 이벤트가 소거됩니다. 비트가<br>1 로 유지되며 모든 제 이베트가 가도으로 스거됩니다.           |  |  |  |

## 7 주기적 전송

7.2. RWr 및 RWw

| 레지스터         | 슬레이브 → 마스터  | 레지스터         | 마스터 → 슬레이브  |
|--------------|-------------|--------------|-------------|
| RWrm0        | 모듈 상태 영역    | RWwm0        | 모듈 작동 영역    |
| RWrm1        | 오류 코드       | RWwm1        | 사용이 금지됨     |
| RWrm2        | 경고 코드       | RWwm2        | 사용이 금지됨     |
| RWrm3        | 사용이 금지됨     | RWwm3        | 사용이 금지됨     |
| RWrm4        | 입력 프로세스 데이터 | RWwm4        | 출력 프로세스 데이터 |
| ~            | IO-링크 채널 0  | ~            | IO-링크 채널 0  |
| RWrm(4+n0)   |             | RWwm(4+n0)   |             |
| RWrm(o+1)    | 입력 프로세스 데이터 | RWwm(o+1)    | 출력 프로세스 데이터 |
| ~            | IO-링크 채널 1  | ~            | IO-링크 채널 1  |
| RWrm(o+1+n1) |             | RWwm(o+1+n1) |             |
| RWrm(o+1)    | 입력 프로세스 데이터 | RWwm(o+1)    | 출력 프로세스 데이터 |
| ~            | IO-링크 채널 2  | ~            | IO-링크 채널 2  |
| RWrm(o+1+n2) |             | RWwm(o+1+n2) |             |
| RWrm(o+1)    | 입력 프로세스 데이터 | RWwm(o+1)    | 출력 프로세스 데이터 |
| ~            | IO-링크 채널 3  | ~            | IO-링크 채널 3  |
| RWrm(o+1+n3) |             | RWwm(o+1+n3) |             |
| RWrm(o+1)    | 입력 프로세스 데이터 | RWwm(o+1)    | 출력 프로세스 데이터 |
| ~            | IO-링크 채널 4  | ~            | IO-링크 채널 4  |
| RWrm(o+1+n4) |             | RWwm(o+1+n4) |             |
| RWrm(o+1)    | 입력 프로세스 데이터 | RWwm(o+1)    | 출력 프로세스 데이터 |
| ~            | IO-링크 채널 5  | ~            | IO-링크 채널 5  |
| RWrm(o+1+n5) |             | RWwm(o+1+n5) |             |
| RWrm(o+1)    | 입력 프로세스 데이터 | RWwm(o+1)    | 출력 프로세스 데이터 |
| ~            | IO-링크 채널 6  | ~            | IO-링크 채널 6  |
| RWrm(o+1+n6) |             | RWwm(o+1+n6) |             |
| RWrm(o+1)    | 입력 프로세스 데이터 | RWwm(o+1)    | 출력 프로세스 데이터 |
| ~            | IO-링크 채널 7  | ~            | IO-링크 채널 7  |
| RWrm(o+1+n7) |             | RWwm(o+1+n7) |             |

m = 할당된 모듈 시작 주소 nx = 채널 크기 x 여기서 x0…..7 o = 이전 채널의 마지막 단어

모듈 영역 세부 정보

| 레지스터     | 슬레이브 → 마스터  | 레지스터     | 마스터 → 슬레이브  |
|----------|-------------|----------|-------------|
| RWrm0.b0 |             | RWwm0.b0 |             |
| RWrm0.b1 |             | RWwm0.b1 |             |
| RWrm0.b2 |             | RWwm0.b2 |             |
| RWrm0.b3 | 세야되         | RWwm0.b3 | 세야되         |
| RWrm0.b4 | 예작점         | RWwm0.b4 | 예작업         |
| RWrm0.b5 |             | RWwm0.b5 |             |
| RWrm0.b6 |             | RWwm0.b6 |             |
| RWrm0.b7 |             | RWwm0.b7 |             |
| RWrm0.b8 | 초기 처리 요청    | RWwm0.b8 | 초기 처리 완료    |
| RWrm0.b9 | 작동 조건 설정 완료 | RWwm0.b9 | 작동 조건 설정 요청 |
| RWrm0.bA | 오류 상태       | RWwm0.bA | 오류 소거 요청    |
| RWrm0.bB | 준비 완료       | RWwm0.bB | 지 이 귀 기 아 이 |
| RWrm0.bC | 경고 상태       | RWwm0.bC | 사용아시 않습     |
| RWrm0.bD |             | RWwm0.bD |             |
| RWrm0.bE | 예약됨         | RWwm0.bE | 예약됨         |
| RWrm0.bF | ]           | RWwm0.bF |             |

#### 주기적 전송 7

초기화 CIE 모듈은 "초기 처리" 유무에 관계 없이 시작할 수 있습니다. 이는 게이트웨이 매개변수 "초기 작동 설정"(8.3 절 참조)에 따라 달라집니다.

> "있음"(기본값)이 설정되면 모듈을 초기화해야 합니다. 즉, 구성되어야 합니다. 이 초기화는 일반적으로 기능 블록에 의해 처리됩니다. 기능 블록이 없는 경우 다음 절차를 따라야 합니다.

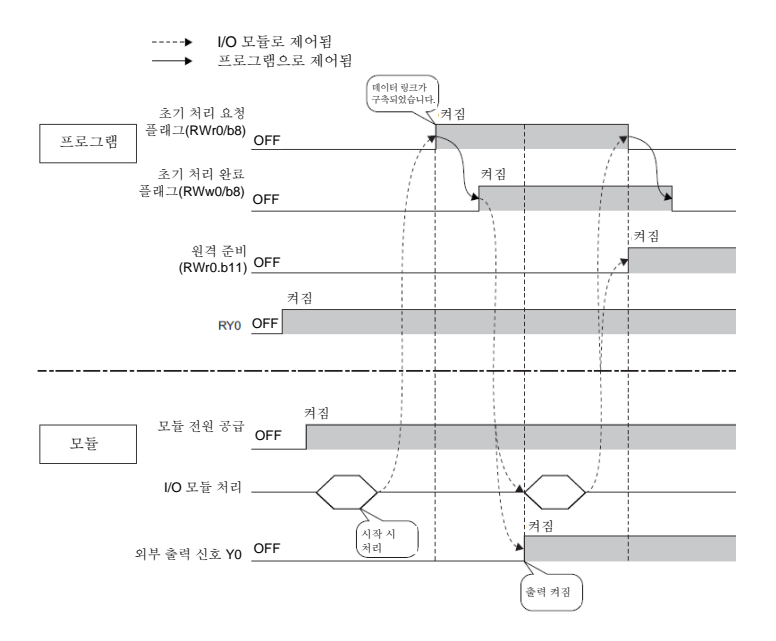

실행 중 매개변수화 장치는 실행 중 다시 매개변수화할 수 있습니다. 재 매개변수화는 포트가 재구성되거나 비주기적 매개변수가 설정됨을 의미합니다. 실행 중 다시 매개변수화하려면 다음 절차를 따르십시오.

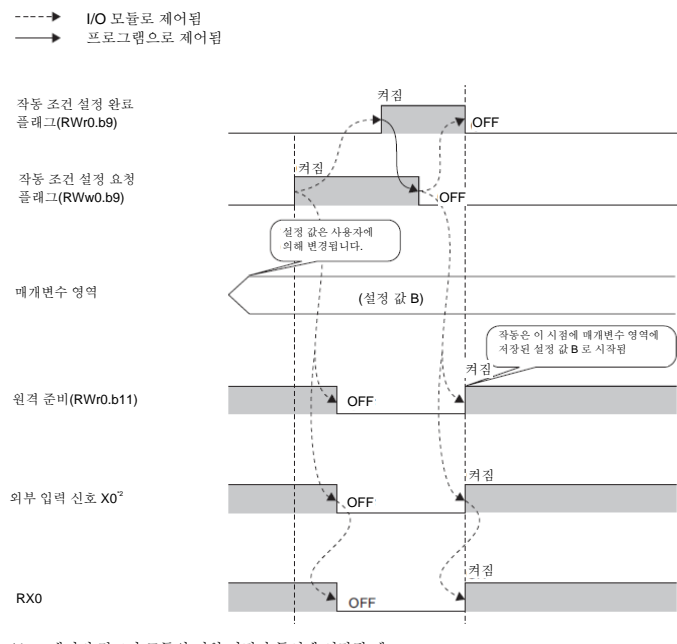

데이터 링크가 모듈의 전원 켜짐과 동시에 시작될 때 X0 에 연결된 외부 입력 장치가 켜질 때 \*1 \*2

-->

#### 7 주기적 전송

**오류/경고 처리** 오류 또는 경고는 상태 비트 "오류 상태" 및 "경고 상태"로 표시됩니다. 오류가 발생하면 "준비"가 재설정됩니다. 오류가 해결되고 소거되면 모듈은 "준비"를 사용하여 정상 상태를 표시합니다.

3 가지 오류 유형이 있습니다. 오류 처리 조치는 9 절에서 확인할 수 있습니다.

- 중대 오류. 이 오류는 소거할 수 없습니다.
- 보통 오류. 이 오류는 소거할 수 있습니다.
- 경미 오류/경고. 이 오류는 정의된 시간 후 소거됩니다(약 (10 초).

다음은 상태 비트의 사용법을 보여줍니다.

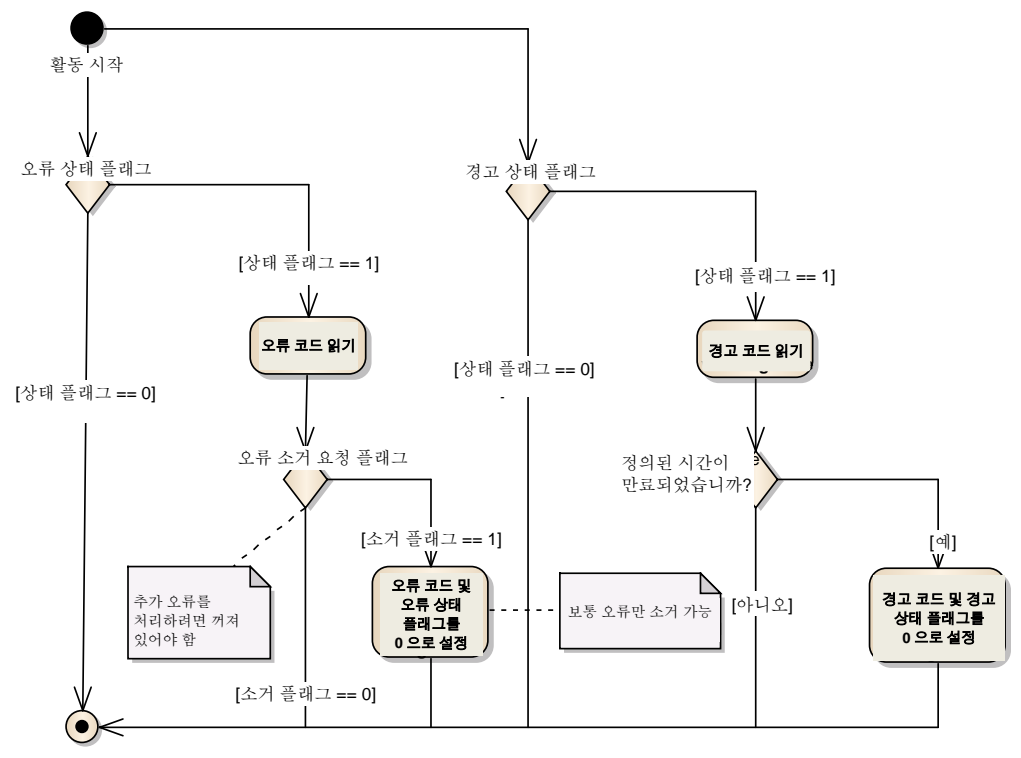

활동 종료

- **7.3. 구성** 일반적으로 모듈은 시작 후 구성됩니다. 구성은 비트 영역에 주기적으로 전송되고 다음 조건이 충족되는 경우에만 모듈에 적용됩니다.
  - 모듈이 "준비"를 전송하지 않고(준비되지 않음) "초기 처리 완료"가 설정됩니다.
  - 모듈이 "준비"를 전송하고 "작동 조건 설정 요청"이 설정됩니다.
  - 모듈이 오류를 전송하고 "작동 조건 설정 요청"이 설정됩니다.

BNI CIE-508/518 모듈은 자유롭게 구성할 수 있습니다. 포트는 입력, 출력 또는 IO-링크로 사용할 수 있습니다. IO-링크는 핀 4 에서만 가능합니다.

#### 8 일시적 전송

 8.1. 일반사항
 BNI CIE 모듈은 비주기적 전송도 지원합니다. 이는 항상 스테이션에 의해 생성되며 모듈의 특정 데이터 범위에 액세스할 수 있도록 합니다. 소위 일시적 전송은 "전용 명령"
 RIRD/RIWT 로 직접 또는 기능 블록으로 구현할 수 있습니다. 기능 블록은 MyMitsubishi 포털의 다운로드에서 확인할 수 있습니다. 기능 블록의 사용을 원하지 않는 경우, 다음 매개변수를 설정해야 합니다.

> 속성 코드: 0x05 액세스 코드: 아래 참조 주소 코드(장치 시작): 아래 참조

이러한 특수 데이터 범위는 액세스 코드를 바탕으로 구성됩니다. 모듈은 다음과 같은 액세스 코드를 지원합니다.

| 액세스 범위         | 액세스 코드                      |
|----------------|-----------------------------|
| 게이트웨이 식별 데이터   | 0x10(읽기 전용)                 |
| 게이트웨이 매개변수 데이터 | 0x11, 0x12, 0x13            |
| IO-링크 매개변수 데이터 | 0x20-0x22, 0x24, 0x30, 0x31 |

8.2. 게이트웨 이 식별 데이터

| 주소 코드 | 크기[단어] | 설명*      |
|-------|--------|----------|
| 0x10  | 1-56   | 제조업체 이름  |
| 0x11  | 1-56   | 제조업체 텍스트 |
| 0x12  | 1-56   | 제품 이름    |
| 0x13  | 1-56   | 제품 ID    |
| 0x14  | 1-56   | 제품 텍스트   |
| 0x15  | 1-56   | 일련번호     |
| 0x16  | 1-56   | 하드웨어 수정  |
| 0x17  | 1-56   | 소프트웨어 버전 |

\* = ASCII 코드의 영숫자 데이터
8.3. 게이트웨이 매개변수 데이터 장치의 매개변수 데이터는 포트 구성과 상관없이 설정할 수 있습니다.

| 바이트 | 항목     | 초기 작동<br>설정             | 출력 보관/소거                | <b>켜짐 횟수</b><br>0~4294967295 |  |
|-----|--------|-------------------------|-------------------------|------------------------------|--|
|     |        | 기본값: <b>0h</b><br>읽기/쓰기 | 기본값: <b>0h</b><br>읽기/쓰기 | 기본값: <b>0h</b><br>읽기/쓰기      |  |
|     | 액세스 코드 | 11h                     | 12h                     | 13h                          |  |
|     | 주소 코드  | 00h                     | 00h                     | 00h~07h                      |  |
|     | 크기[단어] | 1                       | 1                       | 2                            |  |
| 0-1 | 데이터    | 0: 있음<br>1: 없음          | 0: 소거<br>1: 보관          | 핀 4                          |  |
| 2-3 |        | 사용하지 않음                 | 사용하지 않음                 | 핀2                           |  |

**초기 작동 설정**: 없음: 초기 처리 요청 플래그가 필요하지 않습니다. 부팅 후 장치는 "준비" 모드로 돌아갑니다. 포트가 입력으로 구성됩니다. 있음: 장치는 "초기 처리 요청 플래그"를 통해 "준비" 모드만 가져올 수 있습니다.

**출력 보관/소거:** 보관: 모듈이 필드버스 네트워크에서 연결 해제되거나 CPU 가 S~P 상태이면 출력의 마지막 상태가 보관됩니다. 소거: 명명된 이벤트가 발생하면 출력이 재설정됩니다.

**켜짐 횟수:** 해당 활성 핀의 수입니다. 예를 들어 핀 2 포트 0 이 5 번 켜지면 이 값은 여기에 저장됩니다. 이 값은 필요한 경우 재설정하거나 다른 값으로 설정할 수 있습니다.

8.4. IO-링크 매개변수 데이터 포트의 IO-링크 구성은 작동 중 읽고 쓸 수 있습니다. 그러나 "작동 조건 설정 요청 플래그"를 통해서만 적용할 수 있습니다.

| 바이트 | 항목     | IO-링크 채널   |              |            |
|-----|--------|------------|--------------|------------|
|     |        | 프로세스 데이터   | 유효성 검사       | 데이터 저장 공간  |
|     |        | 크기         |              | 구성         |
|     |        | 읽기/쓰기      | 읽기/쓰기        | 읽기/쓰기      |
|     | 액세스 코드 | 20h        | 21h          | 22h        |
|     | 주소 코드* | 00h        | 00h~07h      | 00h        |
|     | 크기[단어] | 4          | 12           | 4          |
| 0   | 데이터    | IO-링크 채널 0 | 유효성 검사 유형    | IO-링크 채널 0 |
| 1   |        | IO-링크 채널 0 | 사용하지 않음      | IO-링크 채널 0 |
|     |        |            | (고정 0)       |            |
| 2   |        | IO-링크 채널 0 | 벤더 ID 1(MSB) | IO-링크 채널 0 |
| 3   |        | IO-링크 채널 0 | 벤더 ID 2(LSB) | IO-링크 채널 0 |
| 4   |        | IO-링크 채널 0 | 장치 ID 1(MSB) | IO-링크 채널 0 |
| 5   |        | IO-링크 채널 0 | 장치 ID 2      | IO-링크 채널 0 |
| 6   |        | IO-링크 채널 0 | 장치 ID 3(LSB) | IO-링크 채널 0 |
| 7   |        | IO-링크 채널 0 | 사용하지 않음      | IO-링크 채널 0 |
|     |        |            | (고정 0)       |            |
| 8   |        |            | 일련번호 1       |            |
| ~   |        |            | ~            |            |
| 23  |        |            | 일련번호 16      |            |

\* 00h 는 전체 모듈에 적용되는 반면, 00h~07h 은 해당 포트를 다룹니다.

#### 프로세스 데이터 크기:

| 비트 7 | 비트 6 | 비트 5 | 비트 4 | 비트 3   | 비트 2      | 비트 1 | 비트 0 |
|------|------|------|------|--------|-----------|------|------|
| 스왑   | 사용하지 | 사용하지 | 프로세스 | 데이터 크기 | (1-16 단어) |      |      |
| 비트   | 않음   | 않음   |      |        |           |      |      |
|      |      |      |      |        |           |      |      |

스왑 비트: 프로세스 데이터 바이트의 배열을 설정할 수 있습니다.
0: 상위 바이트/하위 바이트 스와핑 비활성화
1: 상위 바이트/하위 바이트 스와핑 활성화

유효성 검사: 유효성 검사의 구성에 따라 연결된 IO-링크 장치를 확인하며 결과는 비트 영역에 채널 비트로 표시됩니다.

0x00 → 유효성 검사 비활성화 0x01 → IO-링크 벤더 ID 및 IO-링크 장치 ID 의 유효성 검사 0x02 → IO-링크 벤더 ID 및 IO-링크 장치 ID 및 일련번호의 유효성 검사

#### 데이터 저장 공간 구성:

| 비트 7 | 비트 6 | 비트 5 | 비트 4 | 비트 3 | 비트 2 | 비트 1 | 비트 0 |
|------|------|------|------|------|------|------|------|
| 저장   | 데이터  | 사용하지 | 않음   |      |      | 다운로드 | 업로드  |
| 공간   | 저장   |      |      |      |      | 활성화  | 활성화  |
| 활성화  | 공간   |      |      |      |      |      |      |
|      | 소거   |      |      |      |      |      |      |

**저장 공간 활성화:** 데이터 저장 공간의 일반적인 활성화. 매개변수가 IO-링크 게이트웨이에 저장된 경우, 매개변수는 데이터 저장 공간이 비활성화된 경우라도 저장 상태를 유지합니다.

데이터 저장 공간 소거: 데이터 저장 공간이 비활성화되고 저장된 매개변수가 소거됩니다.

업로드 활성화: IO-링크 장치의 매개변수 조정이 IO-링크 게이트웨이 방향으로 이루어집니다. 메모리에 데이터가 없는 경우 업로드가 수행됩니다. 데이터가 이미 저장되어 있는 경우, 업로드 플래그가 IO-링크 장치에 설정된 경우에만 다른 업로드가 수행됩니다.

업로드 활성화: IO-링크 게이트웨이의 매개변수 조정이 IO-링크 장치 방향으로 이루어집니다. IO-링크 게이트웨이에 매개변수가 없는 경우, 매개변수는 IO-링크 게이트웨이에 처음에 한 번만 저장됩니다.

업로드 활성화 및 다운로드 활성화: IO-링크 게이트웨이에 매개변수가 이미 저장되어 있는 경우, 해당 IO-링크 장치의 업로드 플래그는 매개변수를 IO-링크 게이트웨이 또는 IO-링크 장치에 기록되었는지 여부를 결정합니다. IO-링크 장치에 업로드 플래그가 설정되면 IO-링크 장치 매개변수가 IO-링크 게이트웨이에 저장되고, 플래그가 설정되지 않으면 IO-링크 게이트웨이 매개변수가 IO-링크 장치에 저장됩니다. 매개변수가 IO-링크 게이트웨이에 저장되어 있는 경우, 첫 번째 업로드가 발생합니다.

| 바이트      | 항목        | IO-링크         | 채널              |                  |                         |                   |
|----------|-----------|---------------|-----------------|------------------|-------------------------|-------------------|
|          |           | 데이터 자         | 허장 공간 대         | 내용               | ISDU<br>(IO-링크<br>매개변수) | 이벤트 데이터           |
|          |           | 읽기/쓰기         | 7]              |                  | 읽기/쓰기                   | 읽기 전용             |
|          | 액세스<br>코드 | 24h           |                 |                  | 30h                     | 31h               |
|          | 주소 코드*    | 00h~<br>07h   | 00h~<br>07h     | 00h~<br>07h      | 00h~07h                 | 00h~07h           |
|          | 크기[단어]    | 0-342         |                 |                  | 2-118                   | 2                 |
| 0        | 데이터       | 바이트           | 바이트             | 바이트              | 인덱스(LSB)                | 이벤트 한정자           |
| 1        |           | 0<br>-<br>바이트 | 684<br>-<br>바이트 | 1368<br>-<br>바이트 | 인덱스(MSB)                | 사용하지 않음<br>(고정 0) |
| 2        |           | 683           | 1367            | 2047             | 하위 인덱스                  | 이벤트 코드<br>(LSB)   |
| 3        |           |               |                 |                  | 제어                      | 이벤트 코드<br>(MSB)   |
| 4        |           |               |                 |                  | 요청/응답                   | 사용하지 않음           |
| 5        |           |               |                 |                  |                         |                   |
| ~<br>235 |           |               |                 |                  |                         |                   |
| 236      |           |               |                 |                  | 사용하지 않음                 |                   |
| ~        |           |               |                 |                  |                         |                   |
| 678      |           |               |                 |                  |                         |                   |
| 679      |           |               |                 | 사용 하지<br>않음      |                         |                   |
| ~<br>683 |           |               |                 |                  |                         |                   |

\* 00h~07h 는 해당 포트를 다룹니다.

**데이터 저장 공간 내용**: IO-링크 게이트웨이의 포트별 데이터 저장 공간 매개변수는 컨트롤러에서 읽고 쓸 수 있습니다. 실제 수신 데이터는 항상 다음과 같이 구성됩니다.

인덱스 LSB + 인덱스 MSB + 하위 인덱스 + 길이 + 매개변수(존재하는 경우)

예:

| ĺ | 0 | 0 | 0 | 0        | 0 | 0 | 0 | 0 | 0 | 0 | 0 | 0 | 1 | 1 | 0 | 0 | 000C | 인덱스: 0x000C          |
|---|---|---|---|----------|---|---|---|---|---|---|---|---|---|---|---|---|------|----------------------|
|   | 0 | 0 | 0 | 0        | 0 | 0 | 1 | 0 | 0 | 0 | 0 | 0 | 0 | 0 | 0 | 0 | 0200 | 하위 인덱스: 0x00, 길이: 2  |
| 1 | 0 | 0 | 0 | 0        | 0 | 0 | 0 | 0 | 0 | 0 | 0 | 0 | 0 | 0 | 0 | 0 | 0000 | 값: 0x0000            |
| İ | 0 | 0 | 0 | 0        | 0 | 0 | 0 | 0 | 0 | 0 | 0 | 1 | 1 | 0 | 0 | 0 | 0018 | 인덱스: 0x0018          |
|   | 0 | 0 | 1 | 0        | 0 | 0 | 0 | 0 | 0 | 0 | 0 | 0 | 0 | 0 | 0 | 0 | 2000 | 하위 인덱스: 0x00, 길이: 32 |
|   | 0 | 0 | 0 | 0        | 0 | 0 | 0 | 0 | 0 | 0 | 0 | 0 | 0 | 0 | 0 | 0 | 0000 | दर्र: 0x0000         |
| I | 0 | 0 | 0 | 0        | 0 | 0 | 0 | 0 | 0 | 0 | 0 | 0 | 0 | 0 | 0 | 0 | 0000 | 0x0000               |
| 1 | 0 | 0 | 0 | 0        | 0 | 0 | 0 | 0 | 0 | 0 | 0 | 0 | 0 | 0 | 0 | 0 | 0000 | 0x0000               |
| 1 | 0 | 0 | 0 | 0        | 0 | 0 | 0 | 0 | 0 | 0 | 0 | 0 | 0 | 0 | 0 | 0 | 0000 | 0x0000               |
| 1 | 0 | 0 | 0 | 0        | 0 | 0 | 0 | 0 | 0 | 0 | 0 | 0 | 0 | 0 | 0 | 0 | 0000 | 0x0000               |
| 1 | 0 | 0 | 0 | 0        | 0 | 0 | 0 | 0 | 0 | 0 | 0 | 0 | 0 | 0 | 0 | 0 | 0000 | 0x0000               |
| ļ | 0 | 0 | 0 | 0        | 0 | 0 | 0 | 0 | 0 | 0 | 0 | 0 | 0 | 0 | 0 | 0 | 0000 | 0x0000               |
| ļ | 0 | 0 | 0 | 0        | 0 | 0 | 0 | 0 | 0 | 0 | 0 | 0 | 0 | 0 | 0 | 0 | 0000 | 0x0000               |
| ļ | 0 | 0 | 0 | 0        | 0 | 0 | 0 | 0 | 0 | 0 | 0 | 0 | 0 | 0 | 0 | 0 | 0000 | 0x0000               |
| ļ | 0 | 0 | 0 | 0        | 0 | 0 | 0 | 0 | 0 | 0 | 0 | 0 | 0 | 0 | 0 | 0 | 0000 |                      |
| ļ | ō | 0 | 0 | 0        | 0 | 0 | 0 | 0 | 0 | 0 | 0 | 0 | 0 | 0 | 0 | 0 | 0000 |                      |
| ļ | ŏ | 0 | 0 | 0        | 0 | 0 | 0 | 0 | 0 | 0 | 0 | 0 | 0 | 0 | 0 | 0 | 0000 | 0x0000               |
| ļ | ŏ | 0 | 0 | 0        | 0 | 0 | 0 | 0 | 0 | 0 | 0 | 0 | 0 | 0 | 0 | 0 | 0000 | 0x0000               |
| ļ | ŏ | 0 | 0 | 0        | 0 | 0 | 0 | 0 | 0 | 0 | 0 | 0 | 0 | 0 | 0 | 0 | 0000 | 0x0000               |
| ļ | ŏ | 0 | 0 | 0        | 0 | 0 | 0 | 0 | 0 | 0 | 0 | 0 | 0 | 0 | 0 | 0 | 0000 | 0x0000               |
| Ì | 0 | 0 | 0 | 0        | 0 | 0 | 0 | 0 | 0 | 0 | 0 | 0 | 0 | 0 | 0 | 0 | 0000 | 인덱스: 0x0040          |
| İ | ŏ | ŏ | ŏ | ŏ        | ŏ | ŏ | ŏ | ŏ | ŏ | 1 | 0 | ŏ | ŏ | ŏ | ŏ | 0 | 0040 | 하위 인덱스: 0x00, 길이: 1  |
|   | 0 | 0 | 0 | 0        | 0 | 0 | 0 | 1 | 0 | 0 | 0 | 0 | 0 | 0 | 0 | 0 | 0100 | दी: 0x02             |
|   | 0 | 1 | 0 | 0        | 0 | 0 | 0 | 1 | 0 | Ň | Ň | Ň | Ň | Ň | Ĭ | 0 | 4102 | 이덱스·0x0041 하위 이덱스·   |
|   | 0 | 1 | 0 | 0        | 0 | 0 | 0 | 0 | 0 | 0 | 0 | 0 | 0 | 0 | 0 | 0 | 4102 | 0x00                 |
|   | 0 | 0 | 5 | Ň        | ň | 0 |   | Ň | 0 | 0 | 0 | 0 | 0 | 0 | 0 |   | 0000 | 길이: 1. 값: 0x00       |
| 1 | v | • | v | <b>V</b> | v | U | 1 | V | U | U | U | U | U | U | U |   | 0201 |                      |

**ISDU**: IO-링크 매개변수를 읽으려면 먼저 인덱스를 작성하고 "제어 바이트"를 0x01 로 설정하여 인덱스를 설정합니다. 그런 다음 설정된 인덱스는 읽기 작업에서 읽을 수 있습니다. 필요한 경우 크기를 조정합니다. 판독 시 0x01 이 제어 바이트에 있는 경우, 요청은 여전히 처리 중입니다(진행 중).

쓰기 작업은 단어 직렬("제어 바이트"는 0x00)로 수행하거나 바이트로 조정할 수 있습니다. 이를 수행하기 위해 "제어 바이트"에 0x80 을 작성합니다. 예시: 1 바이트를 작성하려면 크기를 3 단어로 설정하고 "제어 바이트"에 0x80 을 설정합니다.

이벤트 데이터: 대기 중인 이벤트에는 "IO-링크 채널 이벤트 플래그"가 표시됩니다. 그런 다음 이벤트 데이터(이벤트 한정자 및 이벤트 코드)를 읽을 수 있습니다. 이벤트를 읽으면 "IO-링크 채널 이벤트 플래그"가 0 으로 변경됩니다.

#### 9 문제 해결

9.1. 표시자 LED

모듈의 LED 는 모듈 및 포트의 상태를 나타냅니다. 다음과 같은 상황이 발생할 수 있습니다.

| 오류 표시자                | 설명/절차                                                                                                    |
|-----------------------|----------------------------------------------------------------------------------------------------|
| US/UA LED 적색/적색 점멸    | US/UA 전원이 저전압입니다. 전압 및 설치를<br>점검하십시오.                                                                       |
| FRR 적색                | 필드버스 연결이 중단되었습니다. 필드버스 설치를<br>점검하십시오.                                                                       |
|                       | 간섭 방지 조치를 취하십시오(차폐 케이블 사용).<br>그런 다음 다시 시작하십시오.                                                             |
|                       | 이더넷 케이블이 올바르게 설치되었는지<br>점검하십시오.                                                                             |
| LK1/2 가 꺼져 있거나 켜지지 않음 | 1000 BASE-T 이더넷 케이블이 사용되었는지<br>점검하십시오.                                                                      |
|                       | 스테이션 사이 거리가 100m 이하인지 점검하십시오.                                                                               |
|                       | 스위치를 사용 중인 경우 스위치가 켜져 있는지<br>점검하십시오.                                                                        |
|                       | LK1/2 를 점검하십시오. 간섭 방지 조치를<br>취하십시오(차폐 케이블 사용). 그런 다음 다시<br>시작하십시오.                                          |
| L.ERR1/2 적색           | 스위치를 사용 중인 경우 스위치가 1000Base-T<br>컨포멀인지 점검하십시오.                                                              |
|                       | 유닛 시험을 사용하여 모듈의 하드웨어 오류 여부를<br>점검할 수 있습니다.                                                                  |
| 포트 LED 적색             | 다음을 점검하십시오.<br>- 액추에이터 경고가 없습니다. 구성된 출력이<br>입력으로 사용되지 않을 수 있습니다.<br>- 과부하가 없습니다. 출력이 최대 2A 를 처리할<br>수 있습니다. |
| 두 포트 LED 적색 점멸        | 다음을 점검하십시오.<br>- 핀 1 에 단락 또는 높은 부하가 없습니다.                                                                   |

 9.2. 디스플레이
 디스플레이는 중대 오류를 표시할 수 있습니다. 중대 오류가 발생하면 모듈이 더 이상

 표시
 올바르게 작동하지 않을 수 있습니다. 이는 오류 코드 및 오류 플래그가 더 이상 컨트롤러에

 다시 전송되지 않을 가능성을 포함합니다.
 따라서 중대 오류는 디스플레이에서 확인할 수도 있습니다.

디스플레이는 유닛 시험을 시작하는 데 사용할 수 있습니다. 유닛 시험은 모듈 하드웨어가 올바르게 작동하는지 여부를 점검할 수 있습니다. 이는 있을 수 있는 하드웨어 오류를 제거할 수 있습니다. - 자세한 정보는 4.7 절을 참조하십시오.

#### 9 문제 해결

중대 오류는 디스플레이의 중대 오류에 네트워크 중단이 있는 경우 표시됩니다. 보통 오류는 게이트웨이에 의해 트리거된 경우 "오류 코드"의 단어 영역에 또는 네트워크 PLC(프로그래밍 가능 논리 제어 장치) 내에 표시됩니다. IO-링크 장치의 보통 오류는 항상 0xE2XX 로 시작합니다. 실제 IO-링크 오류 코드는 최하위 바이트에 표시됩니다(예: 0xE235 = 기능을 사용할 수 없음). 이 설명서에 설명되지 않은 IO-링크 오류가 발생하는 경우, 해당 IO-링크 장치의 설명서를 참조하십시오. 경고는 단어 영역에 표시됩니다.

#### 9.3. 오류 목록

| 오류 코드  | 발생원   | 문류 | 설명/설자                                                                                                 |
|--------|-------|----|----------------------------------------------------------------------------------------------------|
| 0x0001 | 게이트웨이 | 중대 | 워치독이 트립되었습니다.<br>간섭 방지 조치를 취하십시오(차폐<br>케이블 사용). 그런 다음 다시<br>시작하십시오.                                   |
| 0x0002 | 게이트웨이 | 중대 | 내부 버스 오류<br>0x0001 참조                                                                                 |
| 0x0003 | 게이트웨이 | 중대 | 플래스 메모리 오류<br>0x0001 참조                                                                               |
| 0x0004 | 게이트웨이 | 중대 | 버퍼 RAM 액세스 오류<br>0x0001 참조                                                                            |
| 0x0005 | 게이트웨이 | 중대 | 내부 통신 오류<br>0x0001 참조                                                                                 |
| 0x0101 | 게이트웨이 | 보통 | 저전압<br>주기적 비트 범위를 점검하여 어느<br>전압이 영향을 받는지<br>확인하십시오.                                                   |
| 0x0102 | 게이트웨이 | 보통 | 진단<br>주기적 비트 범위를 점검하여 어느<br>포트 또는 핀이 영향을 받는지<br>확인하십시오.                                               |
| 0x0103 | 게이트웨이 | 경고 | 시스템 실행 중 스테이션 또는<br>네트워크 번호가 변경됨                                                                      |
| 0x0104 | 게이트웨이 | 경고 | 시스템 실행 중 구성이 변경됨                                                                                      |
| 0xD529 | 게이트웨이 | 중대 | LSI RAM 오류 CIE 초기화<br>0x001 참조. 케이블 길이 및 접지<br>연결도 점검하십시오. 유닛 시험은<br>하드웨어 오류를 방지하기 위해<br>수행할 수도 있습니다. |
| 0xD52A | 게이트웨이 | 중대 | LSI RAM 오류 CIE MIB 업데이트<br>0x001 참조. 0xD529 참조.                                                       |
| 0xD52B | 게이트웨이 | 중대 | LSI 오류 CIE MAC 초기화<br>0x001 참조. 0xD529 참조.                                                            |
| 0xD52C | 게이트웨이 | 중대 | LSI 오류 - CIE 통신 열림<br>0x001 참조. 0xD529 참조.                                                            |
|        |       |    |                                                                                                    |

# <mark>9 문제 해결</mark>

| 오류 코드  | 발생원   | 분류 | 설명/절차                                                                                                    |
|--------|-------|----|----------------------------------------------------------------------------------------------------|
| 0xD0A0 | 네트워크  | 보통 | 일시적 응답 시간 초과<br>스테이션이 네트워크에서 연결<br>해제된 경우 연결 해제 위치를<br>찾으십시오.                                             |
| 0xD0A1 | 네트워크  | 보통 | 일시적 완료 시간 초과<br>필드버스 배선을 점검하십시오.<br>장치를 다른 필드버스 포트에<br>연결하십시오. 유닛 시험은 하드웨어<br>오류를 방지하기 위해 수행할 수도<br>있습니다. |
| 0xD0A2 | 네트워크  | 보통 | 일시적 전송 시간 초과<br>마스터에서 일시적 통신 주파수를<br>점검하십시오.                                                              |
| 0xD0A3 | 네트워크  | 보통 | 잘못되거나 위치를 찾을 수 없는<br>스테이션/네트워크 번호<br>0xD0A0 참조. 또한 마스터에서<br>라우팅 매개변수를 점검할 수<br>있습니다.                      |
| 0xE106 | 게이트웨이 | 경고 | 요청에 대해 잘못된 데이터<br>RIWT 명령의 데이터를<br>점검하십시오.                                                                |
| 0xE107 | 게이트웨이 | 경고 | IO-링크 요청 실패<br>RIWT 명령의 데이터를<br>점검하십시오.                                                                   |
| 0xE108 | 게이트웨이 | 경고 | 잘못된 IO-링크 구성 데이터<br>RIWT 명령의 데이터를<br>점검하십시오.                                                              |
| 0xE109 | 게이트웨이 | 경고 | 잘못된 속성 코드, 외부적으로 바이트<br>직렬이 아님<br>RIWT 명령의 매개변수를<br>점검하십시오.                                               |
| 0xE010 | 게이트웨이 | 경고 | 잘못된 속성 코드, 내부적으로 단어<br>직렬이 아님<br>RIWT 명령의 매개변수를<br>점검하십시오.                                                |
| 0xE111 | 게이트웨이 | 경고 | 텔레그램 블록 수가 하나 이상입니다.                                                                                      |
| 0xE112 | 게이트웨이 | 경고 | 잘못된 속성 코드, 외부적으로 단어<br>직렬이 아님<br>RIWT 명령의 매개변수를<br>점검하십시오.                                                |
| 0xE113 | 게이트웨이 | 경고 | 주소 코드를 벗어남<br>RIWT 명령의 매개변수를<br>점검하십시오.                                                                   |

<mark>9 문제 해결</mark>

|         |               | 1             |                                       |
|---------|---------------|---------------|---------------------------------------|
|         |               |               | 쓰기 크기를 벗어남                            |
| 0xE114  | 게이트웨이         | 경고            | <b>DUALT</b> 러거시 귀개버스크                |
|         |               | -             | RIWI 명령의 매개먼수를                        |
|         |               |               | 심심아입시오.                               |
|         |               |               | 알 두 없는 액세스 코드                         |
| 0xE115  | 게이트웨이         | 경고            | PIW/T 며려이 매개벼수르                       |
|         |               |               | 전거하신지 오                               |
|         |               |               | · · · · · · · · · · · · · · · · · · · |
|         |               |               | 직렬이 아님                                |
| 0xE116  | 게이트웨이         | 경고            |                                       |
|         |               | Ŭ             | RIRD 명령의 매개변수를                        |
|         |               |               | 점검하십시오.                               |
| 0.5447  | 케이트에서         | オー            | 텔레그램 블록 수가 하나                         |
| UXE117  | 게이드헤이         | 13 12         | 이상입니다.                                |
|         |               |               | 잘못된 속성 코드, 외부적으로 단어                   |
|         |               |               | 직렬이 아님                                |
| 0xE118  | 게이트웨이         | 경고            |                                       |
|         |               |               | RIRD 명령의 매개변수를                        |
|         |               |               | 점검하십시오.                               |
|         |               |               | 주소 코드를 벗어남                            |
| 0xE119  | 게이트웨이         | 경고            | DIDD 머러이 메개버스로                        |
|         |               |               | RIRD 강영취 매개한구들<br>저거치시시아              |
|         |               |               | 인기 키기르 버어나                            |
|         |               |               | 회가 그가를 짓하고                            |
| 0xE120  | 게이트웨이         | 경고            | RIRD 명령의 매개변수를                        |
|         |               |               | 점검하십시오.                               |
|         |               |               | 알 수 없는 액세스 코드                         |
| 075121  | 케이트 에이        | オコ            |                                       |
| UXETZT  | 게이드케이         | ~8- <u>77</u> | RIRD 명령의 매개변수를                        |
|         |               |               | 점검하십시오.                               |
|         |               |               | 요청에 대해 잘못된 데이터.                       |
| 0xE123  | 게이트웨이         | 경고            | <b>이이오</b> 더 거 이 - 카이리크               |
|         |               | -             | RIRD 명령의 데이터들                         |
| 0.0     | <b>レロ</b> ストラ | 니 토           | 심심아입시오.                               |
| 0xE211  | IOL 정지        | 모중            | ISDU 인덕스를 사용될 수 없습                    |
| 0xE212  |               | 보칭            | ISDO 에게 한먹드를 사용할 수 없는                 |
| 0xE220~ | IOL 장치        | 보통            | 서비스를 일시적으로 사용할 수 없음                   |
|         |               |               | - ISDU 쓰기 명령의 액세스 거부:                 |
| 0.45000 |               | 니 토           | 인덱스가 읽기 전용입니다                         |
| UXEZZ3  | IOL '8 A      | 모궁            | - ISDU 읽기 명령의 액세스 거부:                 |
|         |               |               | 인덱스가 쓰기 전용입니다                         |
| 0xE230  | IOL 장치        | 보통            | 매개변수 값이 범위를 벗어남                       |
| 0xE231  | IOL 장치        | 보통            | 매개변수 값 제한 초과                          |
| 0xE232  | IOL 장치        | 보통            | 매개변수 값 제한 미만                          |
| 0xE233  | IOL 장치        | 보통            | 매개변수 길이 초과                            |
| 0xE234  | IOL 장치        | 보통            | 매개변수 길이 미달                            |
| 0xE235  | IOL 장치        | 보통            | 기능을 사용할 수 없음                          |
| 0xE236  | IOL 장치        | 보통            | 기능을 일시적으로 사용할 수 없음                    |
| 0xE240  | IOL 장치        | 보통            | 잘못된 매개변수 설정                           |
| 0xE241  | IOL 장치        | 보통            | 일관성이 없는 매개변수 설정                       |

# 10 기술 자료

10.1. 규격

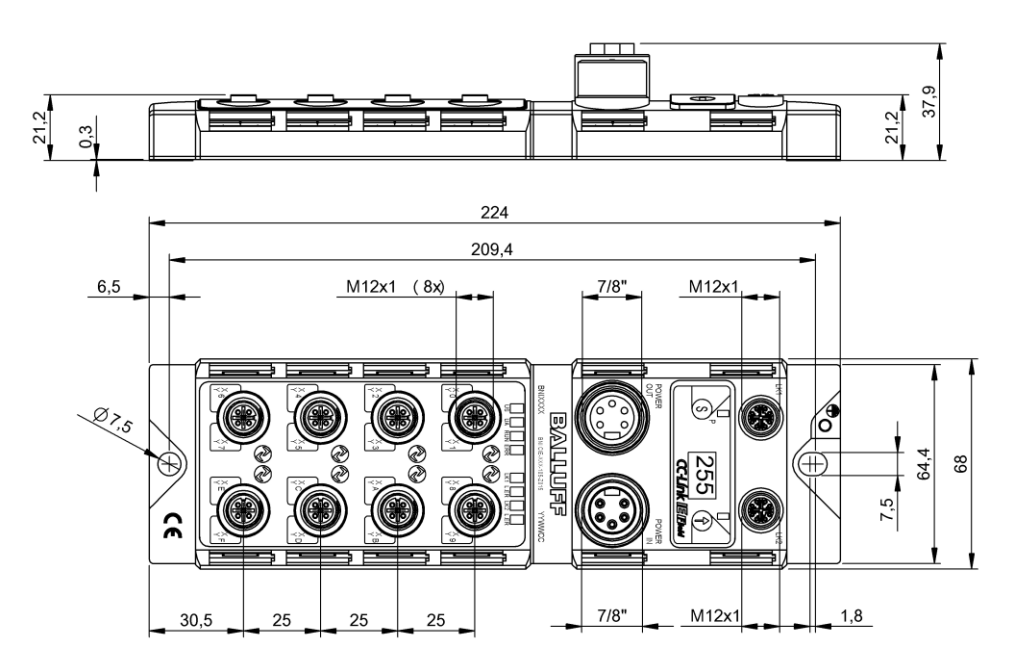

10.2. 기계적 데이터

| 하우징 소재               | 아연 다이캐스트, 무광 니켈 도금          |
|----------------------|-----------------------------|
| IEC 60529 에 따른 보호 등급 | IP 67(플러그 연결 및 나사 체결 상태에서만) |
| 공급 전압                | 7/8", 5 핀, 수 및 암            |
| 입력 포트/출력 포트          | M12, A-coded(8x 암)          |
| 규격(W x H x D, mm)    | 68 x 224 x 37.9             |
| 설치 유형                | 장착용 구멍 2 개에 나사 장착           |
| 접지 스트랩 설치            | M4                          |
| 중량                   | 약 685 gr.                   |

10.3. 작동 조건

| 작동 온도 Ta 저장 온도                              | -5 °C … 70 °C<br>-25 °C … 70 °C                             |
|---------------------------------------------|-------------------------------------------------------------|
| EMC<br>- EN 61000-4-2/3/4/5/6<br>- EN 55011 | - 안전 레벨 4A/3A/4B/2A/3A<br>- 크기 1, CL. A                     |
| 진동/충격                                       | EN 60068-2-6, EN 60068-2-27<br>EN 60068-2-29, EN 60068-2-64 |

데이터 전송 속도

스테이션 사이 최대 케이블 길이

# 10 기술 자료

# 10.4. 전기적

| 네이 | 5 |
|----|---|
|----|---|

10.5. CC-링크 IE 필드

| 공급 전압                               | 1830.2 V DC, EN 61131-2 에 따름                                                          |
|-------------------------------------|---------------------------------------------------------------------------------------|
| 리플                                  | < 1%                                                                                  |
| 무부하 전류 소비(US)                       | 200mA @ 24V                                                                           |
| 최대 부하 전류(UA)                        | 9 A(총)                                                                                |
| 입력 유형 PNP/NPN                       | EN 61131-2, 유형 3                                                                      |
| 출력 유형 PNP/NPN                       | EN 61131-2                                                                            |
| PNP/NPN 출력에 따른 부하 전류<br>(핀 2)/(핀 4) | 최대 2 A                                                                                |
| 부하 전류 핀 <b>1</b>                    | 최대 1.3A(온도 의존)                                                                        |
|                                     |                                                                                       |
| 기술                                  | 이더넷                                                                                   |
| 연결                                  | M12, X-coded                                                                          |
| 케이블 유형                              | IEEE 802.3 1000 Base-T 및 ANSI/TIA/EIA-<br>568-B(Cat.5e) 4 쌍의 차폐 케이블. 이중<br>차폐 케이블 권장. |

1GBit/s

최대 100m

#### 10 기술 자료

10.6. 기능 표시기

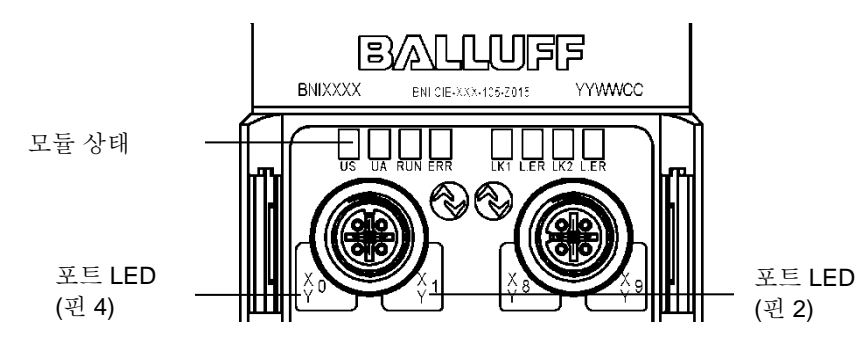

모듈 상태

| LED 이름 | 지시등   | 설명                   |
|--------|-------|----------------------|
|        | 녹색    | 센서 및 모듈 전원 정상        |
| US     | 적색    | 저전압(<18 V)           |
|        | 꺼짐    | 모듈에 전력이 공급되지 않음      |
|        | 녹색    | 액추에이터 전원 정상          |
| UA     | 적색,점멸 | 저전압(<18 V)           |
|        | 적색    | 저전압(<11V) 또는 전압 없음   |
| 시 체    | 꺼짐    | 모듈의 일반 펌웨어 오류 또는 재설정 |
| 결행     | 녹색    | 정상 모듈 작동             |
|        | 꺼짐    | 통신 정상                |
|        | 적색    | 통신 오류, 펌웨어 오류        |
| LK 1/2 | 주황색   | 해당 포트의 링크            |
|        | 녹색    | 수신 데이터 정상            |
| L.ER   | 적색    | 수신 데이터 비정상           |

**포트 LED** 각 M12 포트(디지털 입력/출력)에는 구성 또는 작동 상태를 나타내는 두 개의 2 색상 LED 가 있습니다.

| LED        | 포트 모드  | 지시등     | 설명                         |
|------------|--------|---------|----------------------------|
|            |        | 꺼짐      | 입력 신호 = 0                  |
| 핀 4, 핀 2   | SIO 입력 | 황색      | 입력 신호 <b>= 1</b>           |
|            |        | 적색      | 두 LED 점멸: 핀 1-핀 3 의 단락     |
|            |        | 꺼짐      | 출력 신호 <b>= 0</b>           |
|            | SIO 출력 | 황색      | 출력 신호 = 1                  |
| না বা বা ব |        | 적색      | LED 1 개만: 해당 핀 4 또는 핀 2 의  |
| 컨4, 컨Z     |        |         | 단락/과부하                     |
|            |        |         | 두 LED 점멸: 핀 1 과 핀 3 사이의 단락 |
|            |        |         | 또는 두 출력 핀의 단락              |
|            | IO-링크  | 꺼짐      | IOL 포트 비활성화                |
| 핀 4 만      |        | 녹색, 점멸  | IOL 포트 활성화, IO-링크 통신 없음    |
|            |        | 녹색, 빠르게 | 데이터 저장 공간의 매개변수 데이터        |
|            |        | 점멸      | 조정                         |
|            |        | 녹색      | IO-링크 활성화 및 통신 실행 중        |

#### 11 부록

11.1. 제공 범위에 4x M12 더미 플러그 ٠ 포함됨 접지 스트랩 • M4x6 나사 • 스프링 와셔 • 20 개 라벨 • 설치 가이드 • 11.2. 주문 코드 BNI CIE-5xx-105-Z015 Balluff 네트워크 인터페이스 CC-링크 IE 필드 인터페이스 기능 508 = IP 67 SIO+ IOL 모듈, 최대 16 개 입력/출력, 최대 8 개 IO-링크 연결 518 = IP 67 SIO+ IOL 모듈, 최대 16 개 입력/출력, 최대 8 개 IO-링크 연결 변수 105 = 디스플레이 버전 기계적 버전 Z015 = 다이캐스트 아연 하우징 재료: 1. Balluff 하우징 버전 버스: 2 x M12x1 내부 나사산

> 전기적 연결: 7/8" 외부 나사산 I/O 포트: 8 x M12x1 내부 나사산

11.3. 주문 정보

| 유형 코드                | 주문 코드   |
|----------------------|---------|
| BNI CIE-508-105-Z015 | BNI008C |
| BNI CIE-518-105-Z015 | BNI008R |

# www.balluff.com

한국 서비스 지원팀 Balluff Korea Ltd. 발루프코리아 (유) 경기도 수원시 영통구 광교로 156 광교 비즈니스센터 12 층 1210 호 Tel. +82-31-8064-1757 Fax. +82-31-8064-1759 service.kr@balluff.co.kr www.balluff.com

# BVLLAL

# **BNI CIE-508-105-Z015 BNI CIE-518-105-Z015** CC-Link IE Field IO-Link マスタ ユーザーガイド

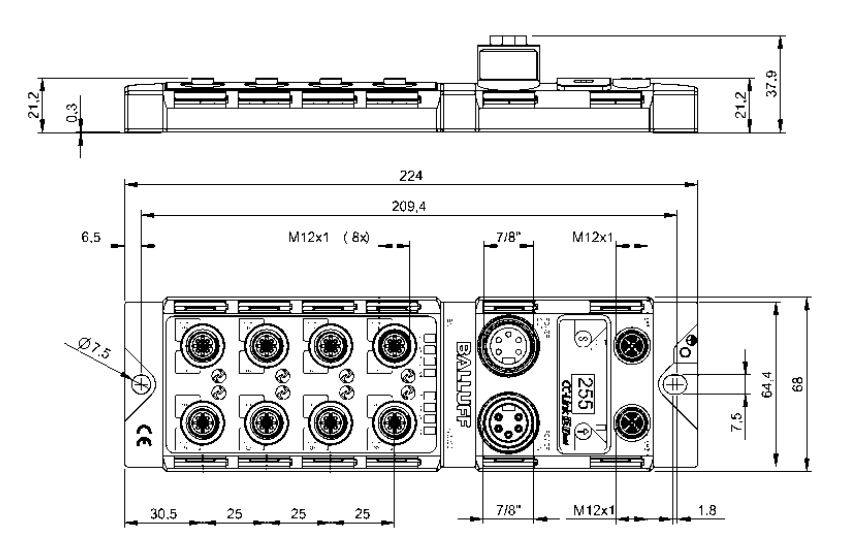

日次

| 1 全般                                           | 3        |
|------------------------------------------------|----------|
| 1.1. 本ガイドの構成                                   | 3        |
| 1.2. 表記規則                                      | 3        |
| 列挙                                             | 3        |
| アクション                                          | 3        |
| 措辞法                                            | 3        |
| 相互参昭                                           | 3        |
| 13 記号                                          | å        |
| 1.4. 败运                                        | 3        |
| 1.4. WE 10                                     | 5        |
| 2 安全性                                          | 4        |
| 2.1. 本製品の用途                                    | 4        |
| 2.2. 取付けおよびスタートアップ                             | 4        |
| 2.3. 安全に関する一般的な注記                              | 4        |
| 24 攻撃性物質への耐性                                   | 4        |
|                                                | 4        |
|                                                | т.       |
| 3 最初のステップ                                      | 5        |
| 3.1. 接続部の外観                                    | 5        |
| 3.2. ポート                                       | 6        |
| 3.3. 機械的 接続                                    | 6        |
| 3.4. 電気的接続                                     | 6        |
| 電源電圧                                           | 6        |
| 機能接地                                           | 6        |
| 35 CC-Link IF Field 接続                         | 7        |
|                                                | 7        |
|                                                | 1        |
| 4 ディスプレイ                                       | 8        |
| 4.1. 全般                                        | 8        |
| 4.2. 初期設定値                                     | 8        |
| 4.3. 制御と表示                                     | 8        |
| 4.4. 始動                                        | 8        |
| 4.5. メインメニュー                                   | 9        |
| 4.6. メニューポイント:ネットワーク構成                         | 9        |
| 編集モード                                          | 9        |
| 4.7. メニューポイント・モジュール情報(Module info)             | 10       |
| 「「「」「「」」「「」」「」」「」」「「」」「「」」「」」「「」」「」」「」」        | 10       |
| 玉<br>法<br>告<br>テスト (I Init test)               | 10       |
| 表面/パド (Onit lest)                              | 10       |
| 4.0. アニュ パインド、初和政定區 (Factory Setting)          | 11       |
| 5 統合                                           | 12       |
| 5.1. 全般                                        | 12       |
| 5.2. ネットワークパラメータ                               | 12       |
| 5.3. CSP+ファイル                                  | 14       |
|                                                | 45       |
|                                                | 15       |
|                                                | 15       |
| UU-LINK IE FIEIO 不ツトワーク                        | 15       |
| イーザイット                                         | 15       |
|                                                | 15       |
| 6.2. サイクリックおよひトフンジェント伝送                        | 16       |
| 7 サイクリック伝送                                     | 17       |
| 7.1. RX & RY                                   | 17       |
| " <u>—</u> ——————————————————————————————————— | 19       |
| 7.2. RWr ERWw                                  | 20       |
| :                                              | 20       |
| 初期化                                            | 20<br>21 |
| 宝行中にパラメータル                                     | 21       |
| ズロエレンノノーンロー<br>テラー/数生の加理                       | 21       |
|                                                | 22       |

| 7.3. 構成                                                                          |                                                                                                    | 22                                                 |
|----------------------------------------------------------------------------------|----------------------------------------------------------------------------------------------------|----------------------------------------------------|
| <mark>8 トランジ</mark><br>8.1. 全般<br>8.2. ゲー  <br>8.3. ゲー<br>8.4. IO-Liu            | <sup>ジ</sup> ェント伝送<br>トウェイ識別データ<br>トウェイのパラメータデータ<br>nk パラメータデータ                                    | 23<br>23<br>23<br>24<br>25                         |
| <mark>9 トラブル</mark><br>9.1. 表示炉<br>9.2. ディフ<br>9.3. エラー                          | レシューティング<br>灯 LED<br>スプレイの表示<br>ーリスト                                                               | 29<br>29<br>29<br>30                               |
| 10 技術デー<br>10.1. 寸<br>10.2. 機<br>10.3. 動<br>10.4. 電<br>10.5. CC<br>10.6. 機<br>モポ | <mark>- タ</mark><br>法<br>械的データ<br>作条件<br>気的データ<br>C-Link IE Field<br>能表示灯<br>ジュールのステータス<br>ートの LED | 33<br>33<br>33<br>34<br>34<br>34<br>35<br>35<br>35 |
| <mark>11 付録</mark><br>11.1. 同 <sup>i</sup><br>11.2. 注:<br>11.3. ご                | 梱物に付属<br>文コード<br>注文方法                                                                              | 36<br>36<br>36<br>36                               |

\_\_\_ バルーフネットワークインタフェース - CC-Link IE Field IO-Link モジュール

# <mark>1 全般</mark>

| 1.1.<br>の構成 | 本ガイド | 本ガイドはセクションに分かれています。<br>第2章:基本的な安全上の注意事項<br>第3章:最初のステップ<br>                                                                                                    |  |  |
|-------------|------|----------------------------------------------------------------------------------------------------|--|--|
| 1.2.        | 表記規則 | 本書では、以下の表記規則を使用します。                                                                                                    |  |  |
| 列挙          |      | <ul> <li>列記は箇条書きの形式で示されています。</li> <li>エントリ1</li> <li>エントリ2</li> </ul>                                                                                                    |  |  |
| アクショ        | シ    | <ul> <li>アクションの手順は、前に三角形のマークが付きます。アクションの結果は矢印で示されています。</li> <li>アクションの手順1</li> <li>アクションの結果</li> <li>アクションの手順2</li> <li>アクションは、カッコに囲まれた番号で示される場合もあります。</li> <li>(1) ステップ1</li> <li>(2) ステップ2</li> </ul>                                                                                                |  |  |
| 措辞法         |      | <b>数値:</b><br>10 進数は標識を追加せずに表示します (例: 123)、<br>16 進数は、hex または 0x を付加して表示されます(0xA3、C2hex など)。                                                                                                    |  |  |
| 相互参照        | R    | 相互参照は、トピックに関する補足情報があることを示します。                                                                                                    |  |  |
| 1.3.        | 記号   | <b>注記</b><br>この記号は一般的な注記を表します。                                                                                                    |  |  |
|             |      | ▲ 注意!<br>この記号は、従わなければならない安全上の注記を示しています。                                                                                                    |  |  |
| 1.4.        | 略語   | BNI バルーフネットワークインタフェース<br>CIE CC-Link IE Field<br>EMC 電磁適合性<br>FE 機能接地<br>IOL IO-Link<br>ISDU IO-Link パラメータ (Index Service Data Unit)<br>N/A 使用不可/該当なし<br>PLC プログラマブル論理制御装置<br>HF 高周波数<br>RX リモート入力 (ビットデータ)<br>RY リモート出力 (ビットデータ)<br>RY リモートレジスタ読取り (ワードデータ)<br>RWw リモートレジスタ書込み (ワードデータ)<br>SIO 標準入/出力 |  |  |

#### **2 安全性**

2.2.

2.3.

| 2.1. | 本製品の | BNI ICE モジュールはリモート I/O モジュールや IO-Link モジュールとして、CC-Link IE Field |
|------|------|-----------------------------------------------------------------|
| 用途   |      | ネットワークへの接続に使用します。                                               |

#### 注意!

**研**修を受けた技術者のみが取付けと始動の実施を許されます。資格のある人員と は、本製品の設置と操作に精通し、そのような作業に必要な資格を保持している 人のことです。認められていない改ざんや不適切な使用によって損傷が生じた場 合、メーカーの保証は無効になります。オペレータは適切な安全および事故防止 の規則に必ず従ってください。

#### 安全に関 試運転と点検

する一般的な注記

取付けお

よびスタートアップ

ユーザーガイドをよく読んでから試運転を行ってください。

モジュールの機能によって人身の安全が左右されるような用途で本システムを使用しない でください。

#### 認定スタッフ

A

研修を受けた技術者のみが取付けと始動の実施を許されます。

#### 本製品の用途

次の場合、保証およびメーカーへの賠償請求権が無効になります。

- 不正改造
- 不適切な使用
- 本ユーザーガイドに記載されている指示に従わない使用、設置、または取扱い

#### オーナー/オペレータの義務について

本モジュールは、EMC クラス A に準拠した機器であり、RF ノイズを生じることがありま す。オペレータは適切な予防策を講じる必要があります。本モジュールは、認可された電源 としか使用できません。認可されたケーブルのみを接続してください。

#### 誤作動

八

修復できない瑕疵やデバイスの誤作動がある場合は、モジュールを停止して不正使用されな いようにしてください。

本製品の用途は、ハウジングを完全に取り付けた場合にのみ提供されます。

#### 2.4. 攻撃性物 質への耐性

#### 注意!

BNI モジュールは全般的に優れた耐薬品性と耐油性を備えています。攻撃性のあ る媒体(化学物質、油、潤滑剤、冷却剤など)を高濃度(低含水量など)で使用 する場合は、それぞれの媒体と材質の適合性を最初に確認する必要があります。 攻撃性のある媒体を使用したことが原因で BNI モジュールが故障または損傷し た場合は、保証請求が無効になります。

2.5. 危険電圧

#### 注意!

メンテナンスを実施する場合は、あらかじめモジュールを電源から外してください。

# 注記

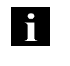

∕∖

Balluff GmbH は製品改善のため、本製品の技術データと本書の内容を事前の予告なく随時変更する権利を留保します。

\_\_\_ バルーフネットワークインタフェース - CC-Link IE Field IO-Link モジュール

# 3 最初のステップ

3.1.

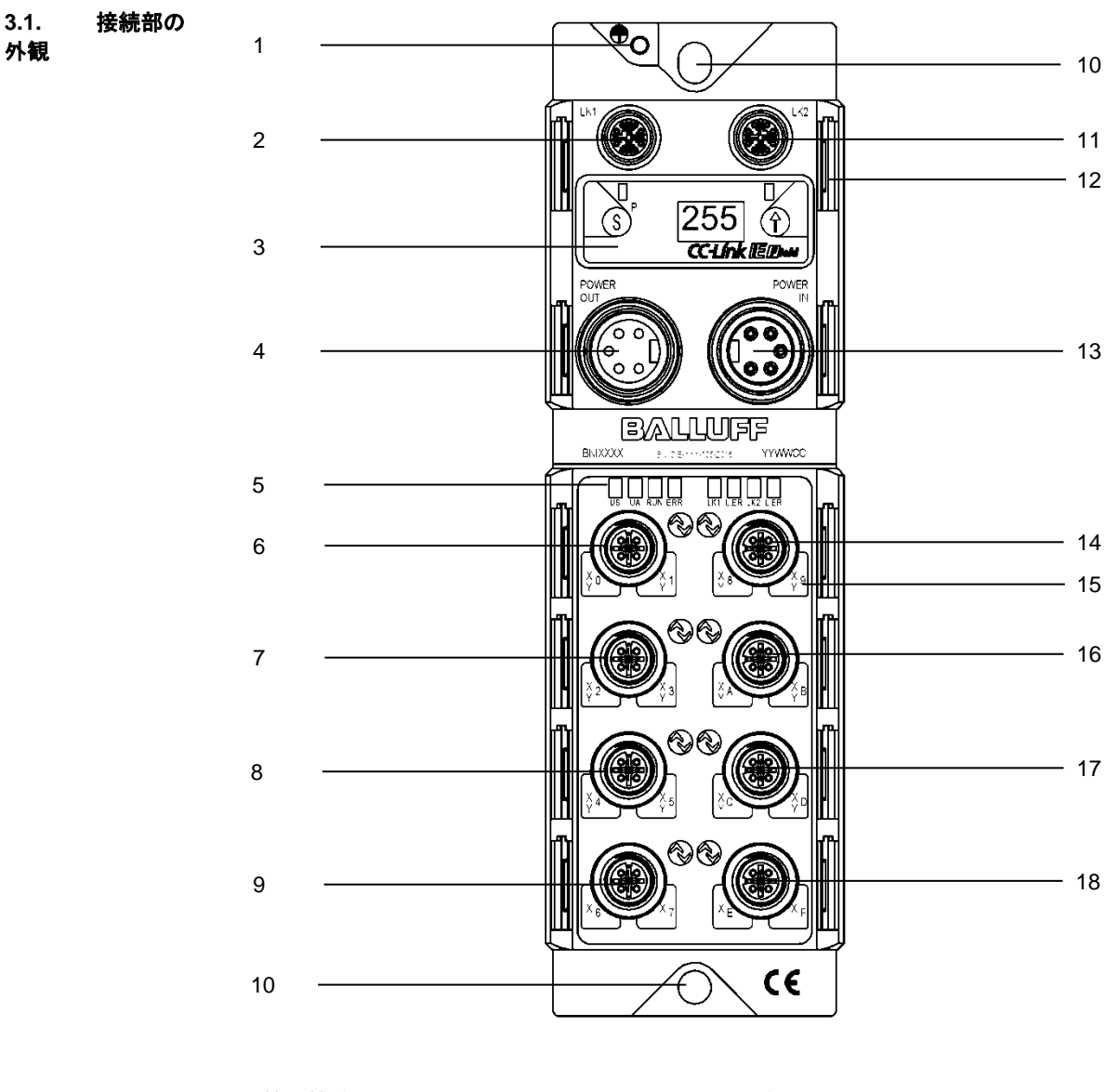

- 1 接地接続
- 2 CC-Link IE Field # h 1 (LK1)
- 3 ディスプレイ
- 4 電圧出力
- 5 ステータス LED
- 6 ポート0
- 7 ポート1
- 8 ポート2
- 9 ポート3

- 10 取付け穴
- 11 CC-Link IE Field ポート 2 (LK2)
- 12 ラベル
- 13 電圧入力
- 14 ポート 4
- 15 ピン/ポート LED
- 16 ポート 5
- 17 ポート6
- 18 ポート7

#### 3 最初のステップ

| 32         | ポート |                              |                              | ポート 0~7                |
|------------|-----|------------------------------|------------------------------|------------------------|
| 0.2.       |     | BNI CIE-508-105-Z015         |                              | <u> </u>               |
|            |     | BNI CIE-518-105-Z015         | 入力                           | 为/出力(PNP/NPN)/IO-Link* |
|            |     | * PNP = ピン 4、NPN = ピ         | ン2                           |                        |
| 3.3.<br>接続 | 機械的 | 本モジュールは <b>2</b> 本の <b>N</b> | <b>16</b> ねじと <b>2</b> 個のワッシ | ~ャで固定します。              |
| 3.4.<br>接続 | 電気的 |                              |                              |                        |
| 電源電        | Ŧ   | 電源電圧(7/8"、5ピ                 | ン、オス)                        |                        |
|            |     | ピン                           | 信号                           | 説明                     |
|            |     | 5 1                          | 0 V                          | GND アクチュエータ電源          |
|            |     | 4 2                          | 0 V                          | GND モジュール/センサ電源        |

FE

+24 V

+24 V

電圧出力(7/8"、5ピン、メス)

3

4

5

|  | ピン | 信 <del>号</del> | 説明                         |
|--|----|----------------|----------------------------|
|  | 1  | 0 V            | GND アクチュエータ電源              |
|  | 2  | 0 V            | GND モジュール/センサ電源            |
|  | 3  | FE             | 機能接地                       |
|  | 4  | +24 V          | モジュール / センサ電源( <b>US</b> ) |
|  | 5  | +24 V          | アクチュエータ電源 (UA)             |

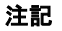

i

可能な場合は、個別の電源からセンサ/バスとアクチュエータに電力を供給してく ださい。

機能接地

モジュール / センサ電源(US) アクチュエータ電源(UA)

総電流は 9A 未満です。直列接続する場合でも、全モジュールの総引込み電流は 9A を超えないようにしてください。

推奨ヒューズは8Aです。

機能接地

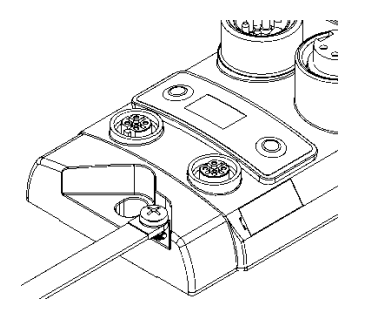

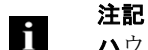

ハウジングから本機への機能接地接続は低インピーダンスにし、できるだけ短 くする必要があります。 バルーフネットワークインタフェース - CC-Link IE Field IO-Link モジュール

#### 3 最初のステップ

3.5. CC-Link IE Field 接続

|              | ピン | 要件          | 説明               |
|--------------|----|-------------|------------------|
| 4 _ 5        | 1  | ペア A        | <b>D1+</b> (橙-白) |
| 3 0 0 6      | 2  | ペア A        | <b>D1-</b> (橙)   |
| 20507        | 3  | ペア B        | <b>D2+</b> (緑-白) |
|              | 4  | ペア B        | <b>D2-</b> (緑)   |
| M12<br>X コード | 5  | ペアD         | <b>D4+</b> (茶-白) |
| メス           | 6  | ペアD         | <b>D4-</b> (茶)   |
|              | 7  | ペアC         | <b>D3-</b> (青-白) |
|              | 8  | ペア <b>C</b> | <b>D3+</b> (青)   |

3.6. センサ/ア クチュエータ接続

|                                                                                                    | ピン | 機能                    |
|----------------------------------------------------------------------------------------------------|----|-----------------------|
| $ \begin{array}{c} 2 \\ 0 \\ 0 \\ 0 \\ 4 \end{array} $ M12 $ \begin{array}{c} A \\ \Box - F \\ \forall \\ \end{array} $ | 1  | +24 V                 |
|                                                                                                    | 2  | 入力/出力                 |
|                                                                                                    | 3  | 0V                    |
|                                                                                                    | 4  | 入力/出力/ <b>IO-Link</b> |
|                                                                                                    | 5  | FE                    |

# 注記

筐体の定格 IP67 を確保するため、未使用ポートは保護キャップでふさぐ必要があります。

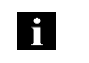

i

**注記** デジタルセンサ入力については、EN 61131-2、タイプ3の入力に関するガイドラ インを参照してください。

**4.1. 全般** 組込みのディスプレイによって、直接モジュールで局とネットワークの番号を設定できます。 その他の情報も表示して機能を実行できます。

1

1

以下のフローチャートは、ディスプレイの表示順を示します。

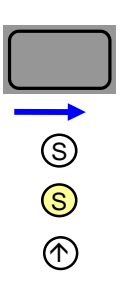

現在のステータス スイッチ 条件:設定 (Set) キーを短く押してください 条件:設定 (Set) キーを長押しします (3秒以上) 条件:矢印キーを短く押してください

- **4.2. 初期設** 局番号: 定値 ネットワーク番号:
- 4.3. 制御と

表示

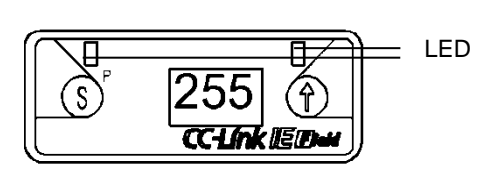

- **ディスプレイ LED**: 2 つの LED はサイクリック CC-Link IE Field データで制御できま す。緑や赤を設定できます。
- 設定(S)/プログラミング(P)キー:このキーを使うと、メインメニューをスクロールすることができ、長押しすると編集モードを開始できます。変更を確定する場合は、キーを短く押してください。

編集モードのロックとロック解除は、サイクリックプロセスデータのビットで実行できます。ロック状態はキーの記号で示されます。

- **矢印キー**: このキーを使うとメニュー項目を移動できます。10秒間何も操作がないと、 ディスプレイは標準画面に戻ります。
- ディスプレイ:キーを使って操作すると、対応するメニューポイントが表示されます。 操作が何も行われないと、標準ビューが表示され、設定された局番号が表示されます。

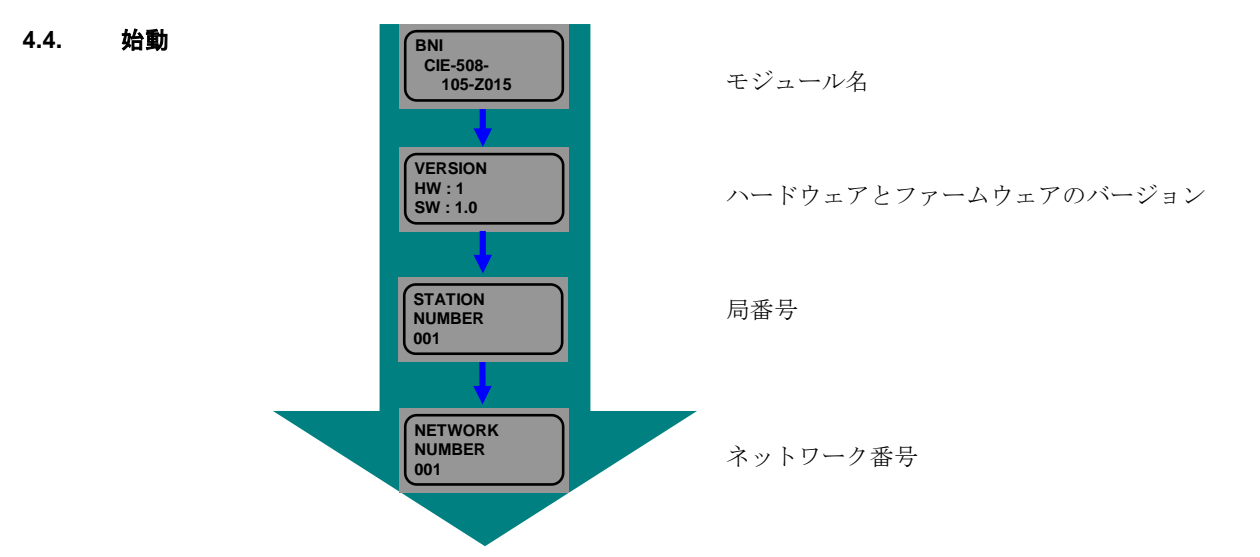

4.5. メイン メニュー

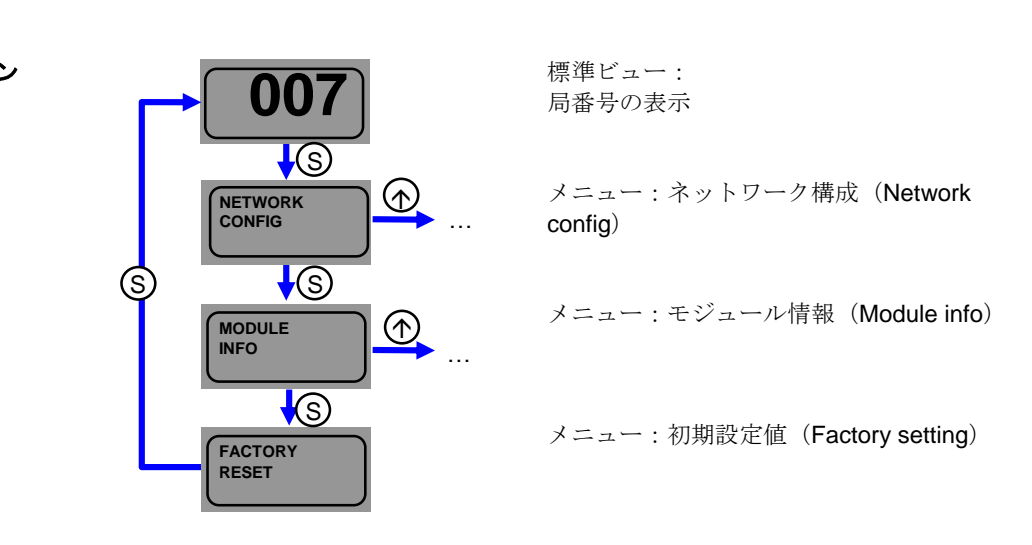

メインメニューをスクロールする場合は、設定(Set)キーを短く押します。
 メニューを開く場合は、矢印キーを短く押します。

4.6. メニュー ポイント : ネット ワーク構成

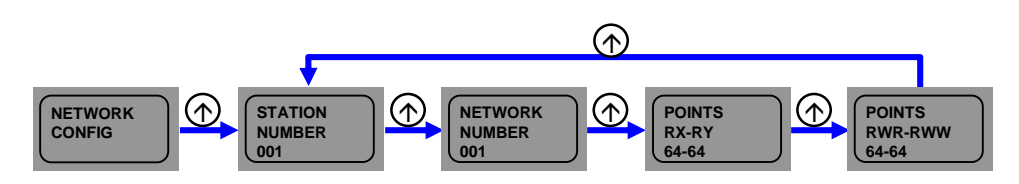

- メニューをスクロールする場合は、矢印キーを短く押します。
- 各モジュールの設定を通じて、CC-Link IE Field マスタに割り当てられるポイントも示 されています。

# 編集モード

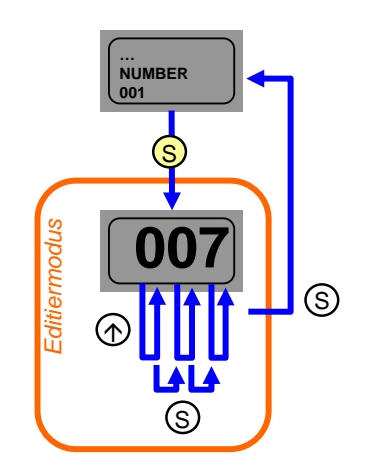

- 「ネットワーク構成(Network config)」で は局番号またはネットワーク番号を選択し ます。
- 編集モードに切り替える場合は、設定(Set) キーを長押しします。
- 桁を変更する場合は、矢印キーを短く押し ます。
- 各桁は、一番高い値の桁から個別に変更されます。
- 桁を適用する場合は、設定(Set)キーを短く押します。一番低い値の桁の適用後に番号が保存されます。
- モジュールを再起動します。番号が適用されます。

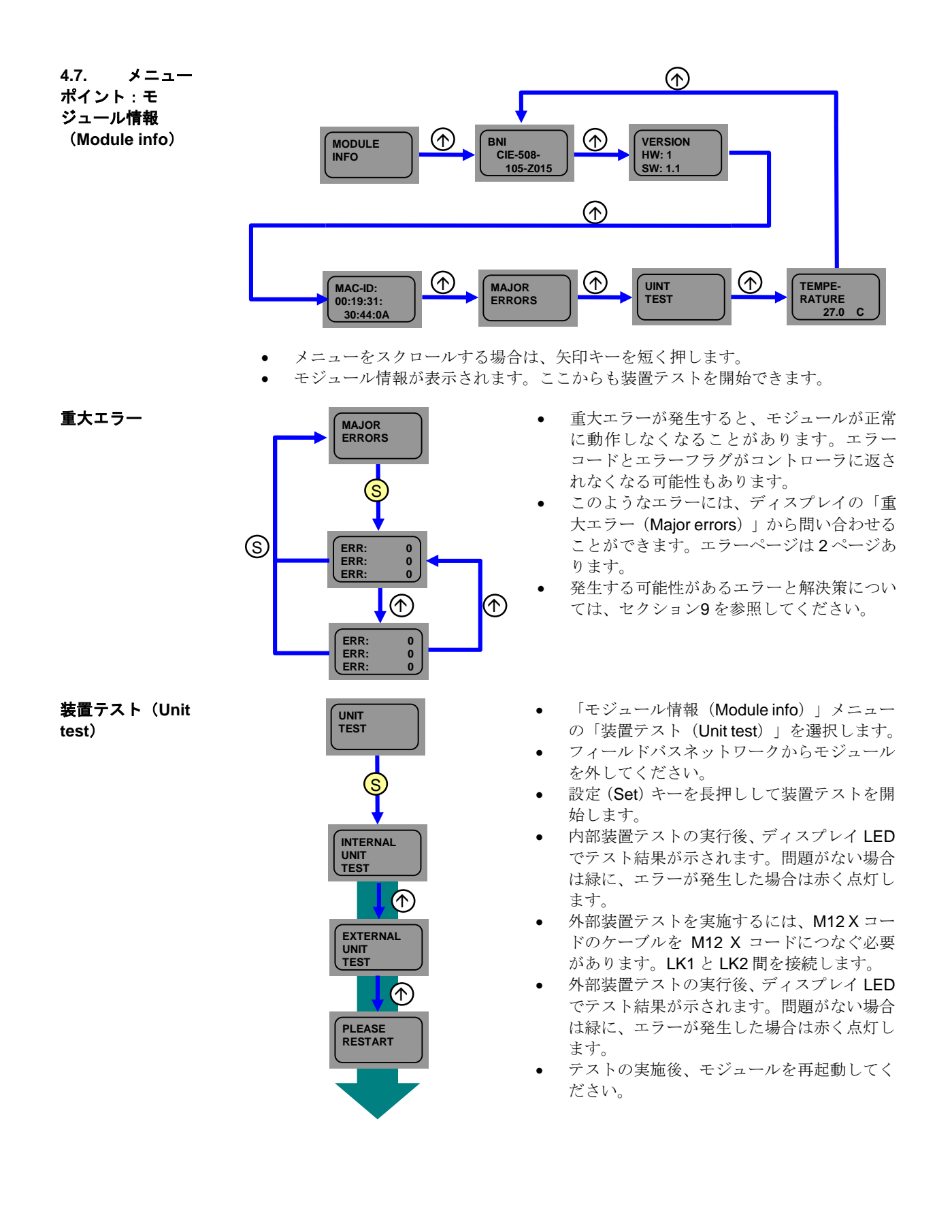

4.8. メニュー ポイント:初期設 定値(Factory setting)

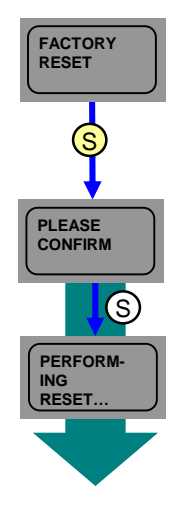

- 設定 (Set) キーを長押しします。
- 設定(Set)キーを短く押して確定すると、局と ネットワークの番号、初期動作設定、出力の保 持/消去、ONの回数、データストレージの内容 がリセットされます。
- モジュールが自動的に再起動されます。

#### **5 統合**

**5.1.** 全般 本モジュールはリモート I/O モジュールや IO-Link モジュールとして、CC-Link IE Field ネットワークへの接続に使用します。次の例では、三菱マスタ局でモジュールをネットワークに 統合する方法を示します。

統合には、Mitsubishi Engineering Tool GxWorks2 を使用します。

5.2. ネット ワークパラメータ 次の手順で設定ウィンドウを開きます。

「プロジェクト (Project)」 ウィンドウ → パラメータ (Parameter) → ネットワークパ ラメータ (Network Parameter) → Ethernet / CC IE Field

このウィンドウでは CC-Link IE Field マスタ局を構成できます。

🕽 Ethernet / CC IE Field

次の手順で構成ウィンドウを開きます。

📑 🗈 🔁 💈 👫-

🛷 PLC Parameter

- 🚯 Network Parameter

Emote Password

🖃 🛃 Parameter

Project

- 「CC IE Field 構成設定ウィンドウでネットワーク構成を設定する (Set network configuration setting in CC IE Field configuration window)」で設定を行って、「はい (Yes)」で確定します。
- 「CC IE Field 構成設定(CC IE Field Configuration Setting)」をクリックします。

| 💾 Network Parameter - MELS 🔀               |                                      |
|--------------------------------------------|--------------------------------------|
| Set network configuration setting in CC IE | Field configuration window           |
|                                            | Module 1                             |
| Network Type                               | CC IE Field (Master Station) 🗸       |
| Start I/O No.                              | 0010                                 |
| Network No.                                | 1                                    |
| Total Stations                             | 1                                    |
| Group No.                                  |                                      |
| Station No.                                | 0                                    |
| Mode                                       | Online (Normal Mode) 🗸 🗸             |
|                                            | CC IE Field Configuration Setting    |
|                                            | Network Operation Settings           |
|                                            | Refresh Parameters                   |
|                                            | Interrupt Settings                   |
|                                            | Specify Station No. by Parameter 🛛 👻 |

バルーフネットワークインタフェース - CC-Link IE Field IO-Link モジュール

#### **5 統合**

構成ウィンドウで個々の局を統合できます。設置前にモジュールリストから必要なモジュー ルを選択してネットワークラインにドラッグアンドドロップすることも、設置後に「今すぐ 検出(DetectNow)」をクリックすることもできます。

DetectNow 機能を使用すると、CC-Link IE Field ネットワーク内のモジュールを自動的に特定できます。モジュールから送信される情報がモジュールリストと比較されて、それぞれの モジュールが追加されます。

構成の完了後には、その設定を保存する必要があります。「設定を反映して閉じる (Close with Reflecting Setting)」をクリックし、設定ウィンドウで「終了 (End)」をクリックしてそれらの設定も適用します。

「パラメータの更新(Refresh Parameters)」を適宜調整します。

次に、構成をコントローラに読み込ませます。コントローラを再起動してください。

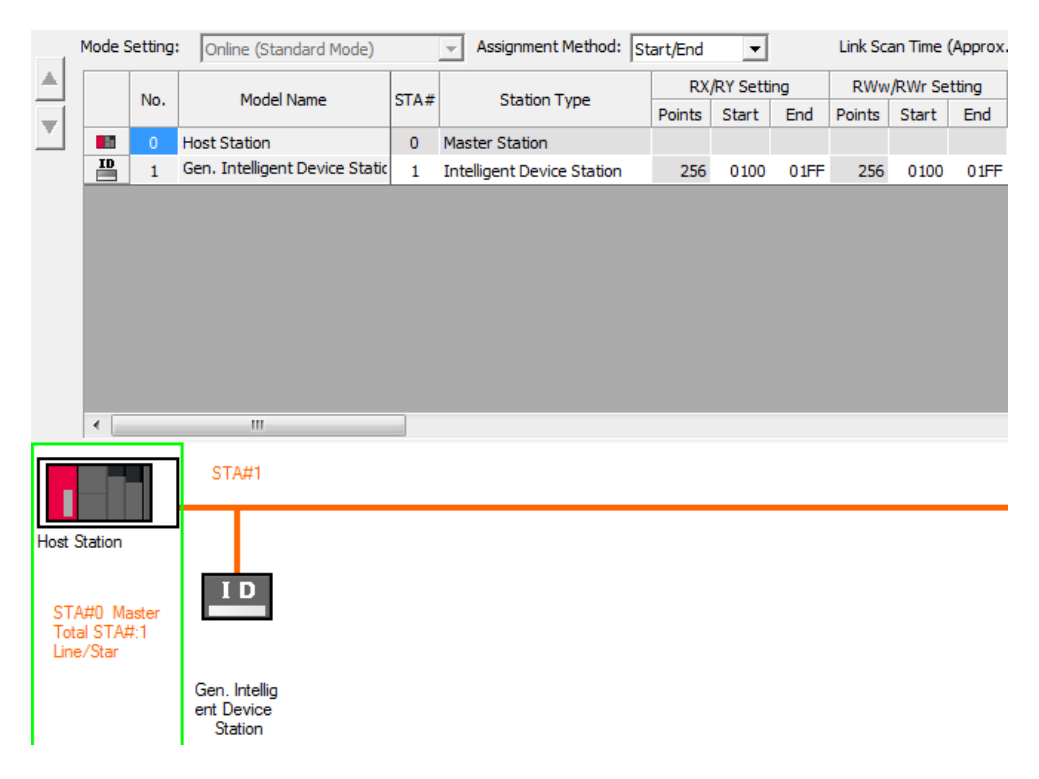

#### 5 統合

5.3. CSP+ ファイル

| Module List                              | × |
|------------------------------------------|---|
| Select CC IE Field   Find Module   My Fi | • |
| 記 원   階 🎫 🖈 🖻 🗙                          |   |
| General CC IE Field Module               | * |
| 🗆 CC IE Field Module (Mitsubishi Elec    |   |
| CC IE Field Module (BALLUFF)             | - |

モジュールリストから Intelligent Device Station を選択した場合、CIE モジュールを 起動するために必要なのは一般プロファイ ルだけです。ただし、定義済みのデータマッ ピングに加えて CIE モジュールのカスタム 機能を使用したい場合は、それぞれのプロ ファイルを GxWorks2 に登録する必要があ ります。該当する CSP+ファイルは http://www.balluff.com で見つかります。

登録するには、GxWorks2のすべてのプロジェ クトを閉じて、次の手順に従ってください。

メニューツール(Menu Tools) → プロファ イルの登録(Register Profile) → zip ファイ ルの選択(Select zip-file) → Ok

BALLUFF の下のモジュールリストにプロ ファイルが個別の項目として表示されます。

接続する IO-Link デバイスの数とプロセスデータの合計量が分かっている場合は、「割当て 方法(Assignment Method)」の「ポイント/開始(Point/Start)」を使って合計サイズを設 定してください。ビット範囲には 80 ポイント、ワード範囲には 4 ポイントが事前定義され ています。つまり、ワード範囲が変更されない場合、IO-Link プロセスデータはマッピングさ れません。ここでも「パラメータの更新(Refresh Parameters)」を適宜調整する必要があ ります。

| Mode 9 |         | Detect Now             |      |                            |            |          |      |          |           |        |
|--------|---------|------------------------|------|----------------------------|------------|----------|------|----------|-----------|--------|
|        | Setting | Online (Standard Mode) | 1    | Assignment Method:         | oint/Start | -        |      | Link Sca | an Time ( | Approx |
|        |         | Mandal Manage          |      | Challing Trans             | RX         | RY Setti | ng   | RWw      | /RWr Se   | tting  |
|        | NO.     | Model Name             | SIA# | Station Type               | Points     | Start    | End  | Points   | Start     | End    |
|        | 0       | Host Station           | 0    | Master Station             |            |          |      |          |           |        |
| -      | 1       | BNI CIE-508-105-Z015   | 1    | Intelligent Device Station | 80         | 0000     | 004F | 4        | 0000      | 0003   |
|        |         |                        |      |                            |            |          |      |          |           |        |
| <      | 1       | III<br>STA#1           |      |                            |            |          |      |          |           |        |

#### 6 CC-Link IE Field

**6.1.** 全般 CC-Link IE Field はイーサネット技術に基づくオープン型高速フィールドバスです。1GBit/ 秒の高速データスループットによって新たな応用分野が開かれます。イーサネット技術に よって、従来のイーサネットケーブルを使用できます。フレキシブルワイヤもライン型、ス ター型、ラインおよびスター型、またはリング型トポロジとして使用できます。スター型ト ポロジには従来の 1000Base-T スイッチで十分です。

| CC-L | .ink | IE F | ield |
|------|------|------|------|
| ネッ   | トワ   | ーク   |      |

| エレメント         |     | 仕様                |
|---------------|-----|-------------------|
| ネットワークあた      | RWw | 8192ポイント、16 kB    |
|               | RWr | 8192ポイント、16 kB    |
| りの最大リンクホーイント数 | RX  | 16384 ポイント、2 kB   |
|               | RY  | 16384 ポイント、2 kB   |
|               | RWw | 1024 ポイント、2 kB    |
| 局あたりの最大       | RWr | 1024 ポイント、2 kB    |
| リンクポイント数      | RX  | 2048 ポイント、256 バイト |
|               | RY  | 2048 ポイント、256 バイト |
| 局番号           |     | 1~120             |
| ネットワーク番号      |     | 1~239             |
| 通信方法          |     | トークンパッシング方式       |

イーサネット

| エレメント      | 仕様                                                                                      |
|------------|-----------------------------------------------------------------------------------------|
| 通信速度       | 1 Gbps                                                                                  |
| ネットワークトポロジ | ライン型、スター型、ラインおよびスター型、リング型                                                               |
| 通信ケーブル     | イーサネットケーブル 1000Base-T 標準:カテゴリ 5e 以上(二<br>重シールド付きを推奨)                                    |
| 局間の最大距離    | 最大 100m(ANSI/TIA/EIA-568-B、カテゴリ 5e)                                                     |
| ケーブル合計長さ   | ライン型: 12000 m(1x マスタと 120x スレーブ)<br>スター型: システム構成による<br>リング型: 12100 m(1x マスタと 120x スレーブ) |
| カスケード型接続の数 | 最大 20                                                                                   |

#### CIE モジュール

| エレメント              |     | 仕様                  |
|--------------------|-----|---------------------|
| 局あたりの最大サ<br>イクルサイズ | RWw | 1024 ワード (2048 バイト) |
|                    | RWr | 1024 ワード (2048 バイト) |
|                    | RX  | 2048 ビット (256 バイト)  |
|                    | RY  | 2048 ビット (256 バイト)  |

#### 6 CC-Link IE Field

6.2. サイク リックおよびト ランジェント伝送

データは通信中、基本的に循環して送信されます。ただし、CC-Link IE Field は、トランジェン ト伝送という非サイクリック通信も実現します。

サイクリック通信はビット範囲 (RX/RY) とワード範囲 (RWr/RWw) に分けられます。PLC プログラムはデバイスの割当てによってそれぞれの範囲にアクセスできます。

BNI CIE モジュールはトランジェント通信もサポートします。一時的伝送は常にマスタによって生成され、モジュールの特定のデータ範囲へのアクセスを可能にします。

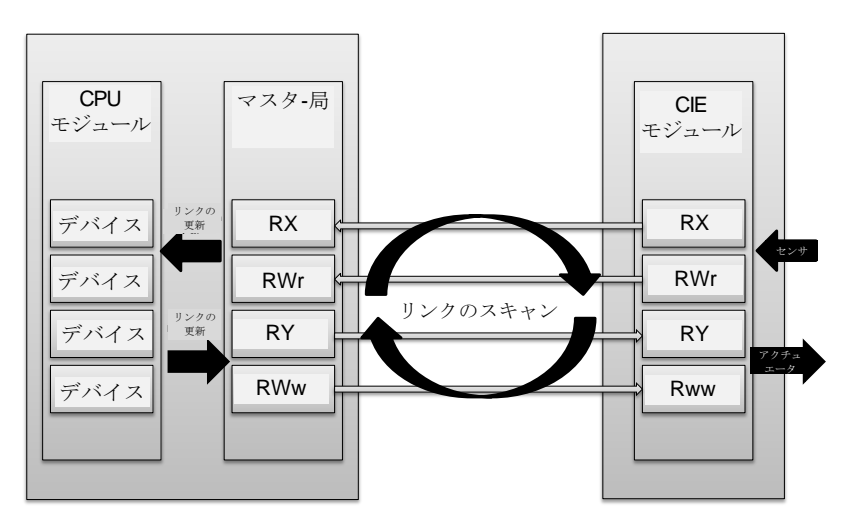

7.1. RXと RY

| レジスタ     | スレーブ → マスタ      | レジスタ     | マスタ → スレーブ       |
|----------|-----------------|----------|------------------|
| RXm0     | 入力0、ポート0ピン4     | RYm0     | 出力0、ポート0ピン4      |
| RXm1     | 入力1、ポート0ピン2     | RYm1     | 出力1、ポート0ピン2      |
| RXm2     | 入力2、ポート1ピン4     | RYm2     | 出力2、ポート1ピン4      |
| RXm3     | 入力3、ポート1ピン2     | RYm3     | 出力3、ポート1ピン2      |
| RXm4     | 入力4、ポート2ピン4     | RYm4     | 出力4、ポート2ピン4      |
| RXm5     | 入力5、ポート2ピン2     | RYm5     | 出力5、ポート2ピン2      |
| RXm6     | 入力6、ポート3ピン4     | RYm6     | 出力6、ポート3ピン4      |
| RXm7     | 入力7、ポート3ピン2     | RYm7     | 出力7、ポート3ピン2      |
| RXm8     | 入力8、ポート4ピン4     | RYm8     | 出力8、ポート4ピン4      |
| RXm9     | 入力9、ポート4ピン2     | RYm9     | 出力9、ポート4ピン2      |
| RXmA     | 入力 A、ポート5 ピン4   | RYmA     | 出力 A、ポート5 ピン4    |
| RXmB     | 入力 B、ポート5 ピン2   | RYmB     | 出力 B、ポート5 ピン2    |
| RXmC     | 入力 C、ポート 6 ピン 4 | RYmC     | 出力 C、ポート6 ピン4    |
| RXmD     | 入力 D、ポート6ピン2    | RYmD     | 出力 D、ポート6 ピン2    |
| RXmE     | 入力 E、ポート7 ピン4   | RYmE     | 出力 E、ポート7 ピン4    |
| RXmF     | 入力 F、ポート7 ピン2   | RYmF     | 出力 F、ポート 7 ピン 2  |
| RX(m+1)0 | 入/出力診断 0        | RY(m+1)0 | 入/出力の方向0         |
| RX(m+1)1 | 入/出力診断 1        | RY(m+1)1 | 入/出力の方向 1        |
| RX(m+1)2 | 入/出力診断 2        | RY(m+1)2 | 入/出力の方向2         |
| RX(m+1)3 | 入/出力診断 3        | RY(m+1)3 | 入/出力の方向3         |
| RX(m+1)4 | 入/出力診断 4        | RY(m+1)4 | 入/出力の方向4         |
| RX(m+1)5 | 入/出力診断 5        | RY(m+1)5 | 入/出力の方向5         |
| RX(m+1)6 | 入/出力診断 6        | RY(m+1)6 | 入/出力の方向6         |
| RX(m+1)7 | 入/出力診断 7        | RY(m+1)7 | 入/出力の方向7         |
| RX(m+1)8 | 入/出力診断 8        | RY(m+1)8 | 入/出力の方向8         |
| RX(m+1)9 | 入/出力診断 9        | RY(m+1)9 | 入/出力の方向9         |
| RX(m+1)A | 入/出力診断 A        | RY(m+1)A | 入/出力の方向 A        |
| RX(m+1)B | 入/出力診断 B        | RY(m+1)B | 入/出力の方向 B        |
| RX(m+1)C | 入/出力診断 C        | RY(m+1)C | 入/出力の方向 <b>C</b> |
| RX(m+1)D | 入/出力診断 D        | RY(m+1)D | 入/出力の方向 D        |
| RX(m+1)E | 入/出力診断 E        | RY(m+1)E | 入/出力の方向 E        |
| RX(m+1)F | 入/出力診断 F        | RY(m+1)F | 入/出力の方向 F        |
| RX(m+2)0 | 診断ポート0          | RY(m+2)0 | ディスプレイ 赤色 LED    |
| RX(m+2)1 | 診断ポート1          | RY(m+2)1 | ディスプレイ 緑色 LED    |
| RX(m+2)2 | 診断ポート2          | RY(m+2)2 | ディスプレイロック        |
| RX(m+2)3 | 診断ポート3          | RY(m+2)3 |                  |
| RX(m+2)4 | 診断ポート4          | RY(m+2)4 | _                |
| RX(m+2)5 | 診断ポート5          | RY(m+2)5 |                  |
| RX(m+2)6 | 診断ポート6          | RY(m+2)6 | _                |
| RX(m+2)7 | 診断ポート7          | RY(m+2)7 | 4                |
| RX(m+2)8 | US 電圧 <18V      | RY(m+2)8 |                  |
| RX(m+2)9 | UA 電圧 <18V      | RY(m+2)9 | 未使用              |
| RX(m+2)A | UA 電圧 <11V      | RY(m+2)A | 4                |
| RX(m+2)B |                 | RY(m+2)B | 4                |
| RX(m+2)C |                 | RY(m+2)C | 4                |
| RX(m+2)D |                 | RY(m+2)D | 4                |
| RX(m+2)E |                 | RY(m+2)E | 4                |
| RX(m+2)F |                 | RY(m+2)F |                  |

m=割当済みモジュールの開始アドレス

| レジスタ      | スレーブ → マスタ                                  | レジスタ      | マスタ → スレーブ            |
|-----------|---------------------------------------------|-----------|-----------------------|
| RXm(0+3)0 | IO-Link チャネル 0 開                            | RYm(0+3)0 | IO-Link チャネル 0 を有効化   |
| RXm(0+3)1 | IO-Link チャネル1開                              | RYm(0+3)1 | IO-Link チャネル 0 を有効化   |
| RXm(0+3)2 | IO-Link チャネル 2 開                            | RYm(0+3)2 | IO-Link チャネル 0 を有効化   |
| RXm(0+3)3 | IO-Link チャネル3開                              | RYm(0+3)3 | IO-Link チャネル 0 を有効化   |
| RXm(0+3)4 | IO-Link チャネル 4 開                            | RYm(0+3)4 | IO-Link チャネル 0 を有効化   |
| RXm(0+3)5 | IO-Link チャネル 5 開                            | RYm(0+3)5 | IO-Link チャネル 0 を有効化   |
| RXm(0+3)6 | IO-Link チャネル 6 開                            | RYm(0+3)6 | IO-Link チャネル 0 を有効化   |
| RXm(0+3)7 | IO-Link チャネル 7 開                            | RYm(0+3)7 | IO-Link チャネル 0 を有効化   |
| RXm(0+3)8 | IO-Link チャネル 0 イベント<br>フラグ                  | RYm(0+3)8 | IO-Link チャネル 0 イベント消去 |
| RXm(0+3)9 | IO-Link チャネル 1 イベント<br>フラグ                  | RYm(0+3)9 | IO-Link チャネル 0 イベント消去 |
| RXm(0+3)A | IO-Link チャネル 2 イベント<br>フラグ                  | RYm(0+3)A | IO-Link チャネル 0 イベント消去 |
| RXm(0+3)B | IO-Link チャネル3イベント<br>フラグ                    | RYm(0+3)B | IO-Link チャネル 0 イベント消去 |
| RXm(0+3)C | IO-Link チャネル 4 イベント<br>フラグ                  | RYm(0+3)C | IO-Link チャネル 0 イベント消去 |
| RXm(0+3)D | IO-Link チャネル 5 イベント<br>フラグ                  | RYm(0+3)D | IO-Link チャネル 0 イベント消去 |
| RXm(0+3)E | IO-Link チャネル 6 イベント<br>フラグ                  | RYm(0+3)E | IO-Link チャネル 0 イベント消去 |
| RXm(0+3)F | IO-Link チャネル 7 イベント<br>フラグ                  | RYm(0+3)F | IO-Link チャネル 0 イベント消去 |
| RXm(0+4)0 | <b>IO-Link</b> チャンネル 0 のデー<br>タ有効フラグ        | RYm(0+4)0 |                       |
| RXm(0+4)1 | IO-Link チャンネル1のデー<br>タ有効フラグ                 | RYm(0+4)1 |                       |
| RXm(0+4)2 | <b>IO-Link</b> チャンネル 2 のデー<br>タ有効フラグ        | RYm(0+4)2 |                       |
| RXm(0+4)3 | <b>IO-Link</b> チャンネル3のデー<br>タ有効フラグ          | RYm(0+4)3 |                       |
| RXm(0+4)4 | IO-Link チャンネル4のデー<br>タ有効フラグ                 | RYm(0+4)4 | 未使用                   |
| RXm(0+4)5 | <b>IO-Link</b> チャンネル <b>5</b> のデー<br>タ有効フラグ | RYm(0+4)5 |                       |
| RXm(0+4)6 | <b>IO-Link</b> チャンネル 6 のデー<br>タ有効フラグ        | RYm(0+4)6 |                       |
| RXm(0+4)7 | <b>IO-Link</b> チャンネル <b>7</b> のデー<br>タ有効フラグ | RYm(0+4)7 |                       |

m=割当済みモジュールの開始アドレス

詳細

| 信号名                                      | 説明                                                                                                    |  |  |  |  |
|------------------------------------------|----------------------------------------------------------------------------------------------------|--|--|--|--|
| 方向:スレーブ → マスタ(CIE → PLC)                 |                                                                                                    |  |  |  |  |
| 入力 0 - F ピン 2/4                          | デジタル入力信号 00h - 0Fh ピン 2/4                                                                               |  |  |  |  |
| 診断<br>入/出力診断 <b>0 - F</b>                | 対応する入力/出力ピン:<br>・ ピンが出力として設定され、有効に設定されている場合にピンと                                                         |  |  |  |  |
|                                          | <ul> <li>GND 間で短絡が発生(PNP モジュール)</li> <li>ピンが出力として設定され、無効に設定されている場合にピンとUA の間で短絡が発生(PNP モジュール)</li> </ul> |  |  |  |  |
|                                          | <ul> <li>ピンが出力として設定され、有効に設定されている場合にピンと<br/>UAの間で短絡が発生(NPN モジュール)</li> </ul>                             |  |  |  |  |
|                                          | <ul> <li>ビンか出力として設定され、無効に設定されている場合にビンと<br/>GNDの間で短絡が発生(NPN モジュール)</li> </ul>                            |  |  |  |  |
| 診断ポート                                    | ポートの対応する電力供給のエラー<br>例:ピン1の過電流、短絡                                                                        |  |  |  |  |
| IO-Link チャネル<br>0~7 開                    | IO-Link デバイスが接続されていて、IO-Link 通信が行われている場合<br>は 1。                                                        |  |  |  |  |
| IO-Link チャネル 0~7<br>イベントフラグ              | 接続されている IO-Link デバイスからのイベント。<br>完全なイベント情報がトランジェント通信によって読み取られると、<br>IO-Link チャンネルのイベントフラグは自動的にリセットされます。  |  |  |  |  |
| IO-Link チャンネル 0~<br>7 のデータ有効フラグ          | IO-Link デバイスが接続されていて、IO-Link 通信が行われており、<br>IO-Link デバイスからのプロセスデータが有効な場合は 1。                             |  |  |  |  |
|                                          | 方向:マスタ → スレーブ(PLC → CIE)                                                                                |  |  |  |  |
| 出力<br>0 - F ピン 2/4                       | デジタル出力信号 00h - 0Fh                                                                                      |  |  |  |  |
| ポートの方向<br>0 - F ピン 2/4                   | ポートの方向を設定する場合:<br>ビット=0:対応するピンはデジタル入力として機能します<br>ビット=1:対応するピンはデジタル出力として機能します                            |  |  |  |  |
| ディスプレイ 赤色 LED                            | ビットを1に設定すると、ディスプレイで赤のLED が点灯します                                                                         |  |  |  |  |
| ディスプレイ 緑色 LED<br>ディスプレイロック               | ビットを1に設定すると、ディスプレイで緑の LED が点灯します<br>1に設定すると、ディスプレイは変化しません。鍵の記号が表示され<br>ます。                              |  |  |  |  |
| <b>IO-Link</b> チャネル <b>0~7</b><br>を有効化   | 1に設定すると、チャンネルが IO-Link モードで動作します。                                                                       |  |  |  |  |
| <b>IO-Link</b> チャネル <b>0~7</b><br>イベント消去 | 1 に設定すると、IO-Link チャンネルのすべてのイベントが消去され<br>ます。ビットが 1 のままの場合、新しいイベントがすべて自動的に消<br>去されます。                     |  |  |  |  |

7.2. RWr

| レジスタ         | スレーブ → マスタ      | レジスタ         | マスタ → スレーブ      |
|--------------|-----------------|--------------|-----------------|
| RWrm0        | モジュールのステータ      | RWwm0        | モジュールの動作領域      |
| RWrm1        | エラーコード          | RWwm1        | 使用できません         |
| RWrm2        | 警告コード           | RWwm2        | 使用できません         |
| RWrm3        | 使用できません         | RWwm3        | 使用できません         |
| RWrm4        | 入力プロセスデータ       | RWwm4        | 出力プロセスデータ       |
| 設定用 PC       | IO-Link チャンネル 0 | 設定用 PC       | IO-Link チャンネル 0 |
| RWrm(4+n0)   |                 | RWwm(4+n0)   |                 |
| RWrm(o+1)    | 入力プロセスデータ       | RWwm(o+1)    | 出力プロセスデータ       |
| 設定用 PC       | IO-Link チャンネル1  | 設定用 PC       | IO-Link チャンネル1  |
| RWrm(o+1+n1) |                 | RWwm(o+1+n1) |                 |
| RWrm(o+1)    | 入力プロセスデータ       | RWwm(o+1)    | 出力プロセスデータ       |
| 設定用 PC       | IO-Link チャンネル2  | 設定用 PC       | IO-Link チャンネル 2 |
| RWrm(o+1+n2) |                 | RWwm(o+1+n2) |                 |
| RWrm(o+1)    | 入力プロセスデータ       | RWwm(o+1)    | 出力プロセスデータ       |
| 設定用 PC       | IO-Link チャンネル 3 | 設定用 PC       | IO-Link チャンネル 3 |
| RWrm(o+1+n3) |                 | RWwm(o+1+n3) |                 |
| RWrm(o+1)    | 入力プロセスデータ       | RWwm(o+1)    | 出力プロセスデータ       |
| 設定用 PC       | IO-Link チャンネル 4 | 設定用 PC       | IO-Link チャンネル 4 |
| RWrm(o+1+n4) |                 | RWwm(o+1+n4) |                 |
| RWrm(o+1)    | 入力プロセスデータ       | RWwm(o+1)    | 出力プロセスデータ       |
| 設定用 PC       | IO-Link チャンネル 5 | 設定用 PC       | IO-Link チャンネル 5 |
| RWrm(o+1+n5) |                 | RWwm(o+1+n5) |                 |
| RWrm(o+1)    | 入力プロセスデータ       | RWwm(o+1)    | 出力プロセスデータ       |
| 設定用 PC       | IO-Link チャンネル 6 | 設定用 PC       | IO-Link チャンネル 6 |
| RWrm(o+1+n6) |                 | RWwm(o+1+n6) |                 |
| RWrm(o+1)    | 入力プロセスデータ       | RWwm(o+1)    | 出力プロセスデータ       |
| 設定用 PC       | IO-Link チャンネル7  | 設定用 PC       | IO-Link チャンネル7  |
| RWrm(o+1+n7) |                 | RWwm(o+1+n7) |                 |

m = 割当済みモジュールの開始アドレス
 nx = チャンネル x のサイズ (x0.....7)
 o = 前のチャンネルの最後のワード

詳細 モジュー ル領域

| レジスタ     | スレーブ → マスタ | レジスタ     | マスタ → スレーブ |
|----------|------------|----------|------------|
| RWrm0.b0 | 予備         | RWwm0.b0 | 予備         |
| RWrm0.b1 |            | RWwm0.b1 |            |
| RWrm0.b2 |            | RWwm0.b2 |            |
| RWrm0.b3 |            | RWwm0.b3 |            |
| RWrm0.b4 |            | RWwm0.b4 |            |
| RWrm0.b5 |            | RWwm0.b5 |            |
| RWrm0.b6 |            | RWwm0.b6 |            |
| RWrm0.b7 |            | RWwm0.b7 |            |
| RWrm0.b8 | 初期処理要求     | RWwm0.b8 | 初期処理完了     |
| RWrm0.b9 | 動作条件の設定完了  | RWwm0.b9 | 動作条件の設定要求  |
| RWrm0.bA | エラーのステータス  | RWwm0.bA | エラー消去要求    |
| RWrm0.bB | 準備完了       | RWwm0.bB | 未使用        |
| RWrm0.bC | 警告のステータス   | RWwm0.bC |            |
| RWrm0.bD | 予備         | RWwm0.bD | 予備         |
| RWrm0.bE |            | RWwm0.bE |            |
| RWrm0.bF |            | RWwm0.bF |            |

初期化

CIE モジュールは「初期処理」ありとなしのいずれでも起動できます。これはゲートウェイの パラメータ「初期動作設定(Initial Operation Setting)」によります。セクション 8.3 を参照し てください。

「あり(WITH)」(デフォルト)を設定している場合は、モジュールを初期化(構成)する 必要があります。この初期化は通常、機能ブロックによって処理されます。機能ブロックがな い場合は、次の手順に従ってください。

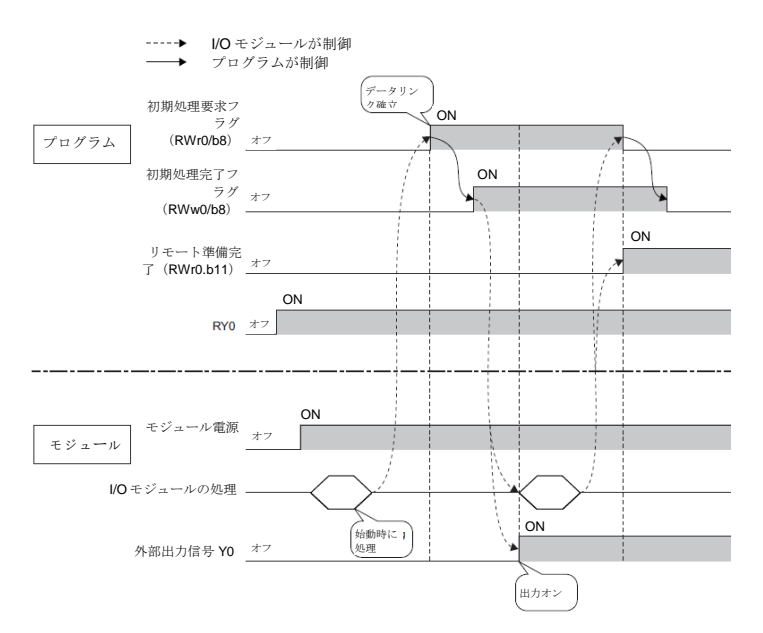

**実行中にパラメー** 実行中にデバイスを再パラメータ化することができます。再パラメータ化では、ポートが再構 成されるか非サイクリックパラメータが設定されます。次の手順に従って、実行中に再パラ メータ化してください。

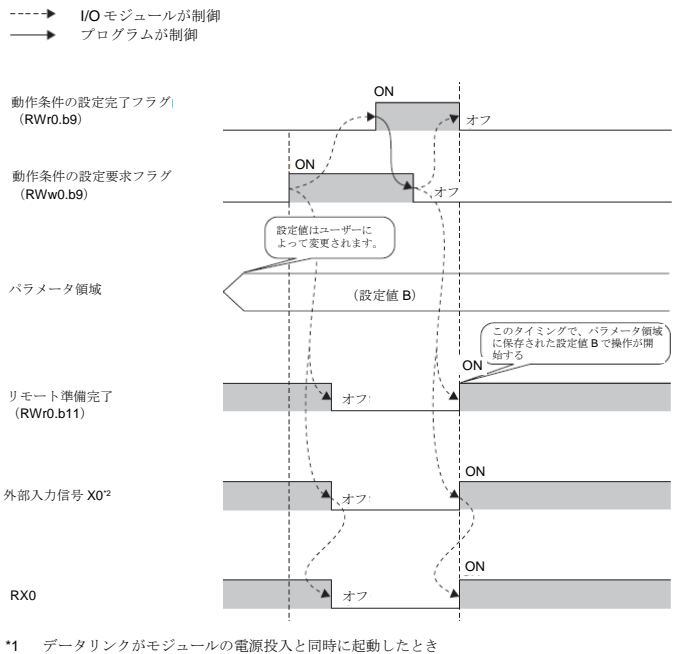

\*2 X0に接続されている外部入力デバイスがオンになるとき
#### 7 サイクリック伝送

**エラー/警告の 処理** エラーまたは警告は、ステータスビット「エラーのステータス」と「警告のステータス」で示さ れます。エラーが発生すると、「準備完了」がリセットされます。エラーが修正されて消去され ると、モジュールは「準備完了」を使って正常なステータスを示します。

> エラーのタイプは3つあります。エラー処理の対処方法については、セクション9を参照して ください。

- 重大エラー。重大エラーは消去できません。
- 中程度のエラー。消去可能です。
- 軽微なエラー/警告。定義した時間後に消去されます(約 10 秒)。

以下は、ステータスビットがどのように使用されるのかを示しています。

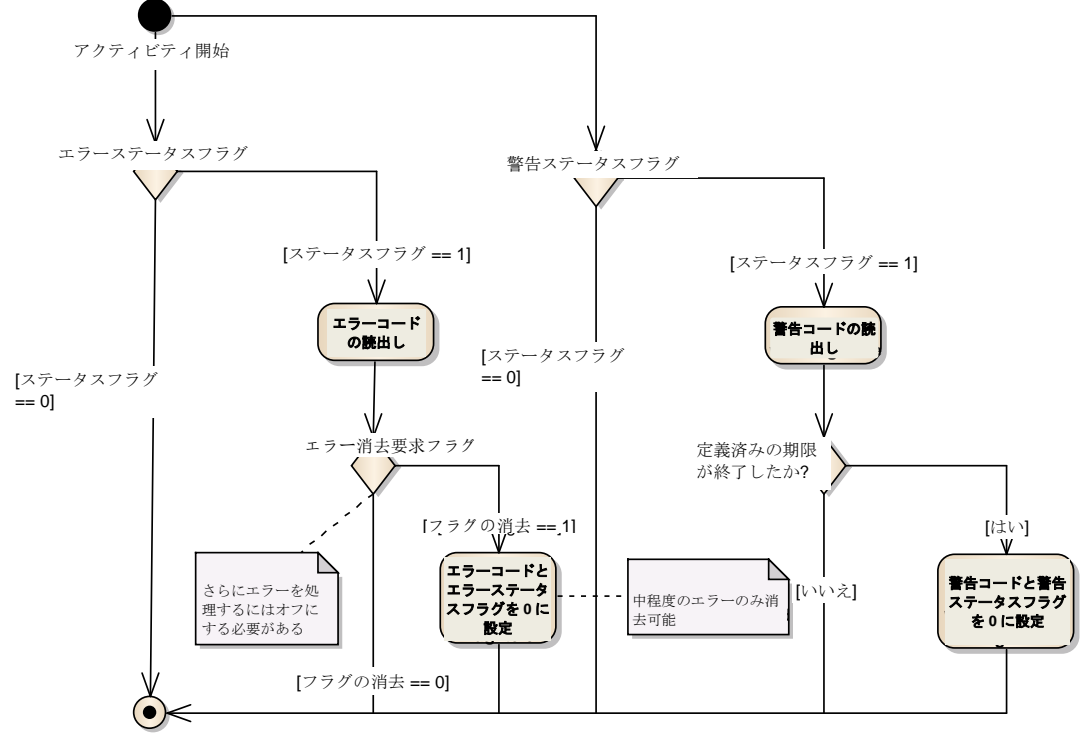

アクティビティ最終

**7.3.** 構成 通常、モジュールは始動後に構成されます。構成はビット領域に循環的に送信されますが、次の 条件が満たされた場合にだけモジュールに適用されます。

- モジュールは「準備完了」(準備未完了)を送信せず、「初期処理完了」が設定される。
- モジュールは「準備完了」を送信し、「動作条件の設定要求」が設定される。
- モジュールはエラーを送信し、「動作条件の設定要求」が設定される。

BNI CIE-508/518 モジュールは自由に構成できます。どのポートも入力、出力、または IO-Link として使用できます。IO-Link はピン4のみで使用できます。

バルーフネットワークインタフェース - CC-Link IE Field IO-Link モジュール

#### 8 トランジェント伝送

 8.1. 全般
 BNI CIE モジュールは、非サイクリック伝送もサポートします。トランジェント伝送は常に マスタ局によって生成され、モジュールの特定のデータ範囲へのアクセスを可能にします。 いわゆるトランジェント伝送は、"専用の命令"である RIRD/RIWT で直接、または機能ブ ロックを使って実装できます。機能ブロックは、「ダウンロード(Downloads)」下の MyMitsubishi ポータルにあります。機能ブロックを使用しない場合は、次のパラメータを設 定する必要があります。

属性コード:0x05

アクセスコード:以下を参照 アドレスコード(開始デバイス):以下を参照

これらの特別なデータ範囲はアクセスコードに基づいて編成されています。本モジュール は、次のアクセスコードをサポートします。

| アクセス範囲           | アクセスコード                     |
|------------------|-----------------------------|
| ゲートウェイ識別データ      | <b>0x10</b> (読取り専用)         |
| ゲートウェイのパラメータデータ  | 0x11, 0x12, 0x13            |
| IO-Link パラメータデータ | 0x20-0x22, 0x24, 0x30, 0x31 |

8.2. ゲート ウェイ識別データ

| アドレスコード | サイズ[ワード] | 説明*         |
|---------|----------|-------------|
| 0x10    | 1-56     | メーカー名       |
| 0x11    | 1-56     | メーカーテキスト    |
| 0x12    | 1-56     | 製品名         |
| 0x13    | 1-56     | 製品 ID       |
| 0x14    | 1-56     | 製品テキスト      |
| 0x15    | 1-56     | シリアル番号      |
| 0x16    | 1-56     | ハードウェアリビジョン |
| 0x17    | 1-56     | ソフトウェアリビジョン |

\*=ASCIIコードの英数字データ

8.3. ゲート ウェイのパラメー タデータ デバイスのパラメータデータはポート構成に関係なく設定できます。

| バイト | 項目           | 初期操作<br>設定            | 出力の保持/消去<br>        | <b>ON の回数</b><br>0~4294967295 |
|-----|--------------|-----------------------|---------------------|-------------------------------|
|     |              | 初期値:0h<br>読取り/書込み     | 初期値:0h<br>読取り/書込み   | 初期値:0h<br>読取り/書込み             |
|     | アクセス<br>コード  | 11h                   | 12h                 | 13h                           |
|     | アドレス<br>コード  | 00h                   | 00h                 | 00h-07h                       |
|     | サイズ<br>[ワード] | 1                     | 1                   | 2                             |
| 0-1 | データ          | 0: WITH<br>1: WITHOUT | 0: CLEAR<br>1: HOLD | ピン4                           |
| 2-3 |              | 未使用                   | 未使用                 | ピン2                           |

**初期操作設定:**WITHOUT:初期処理要求フラグは不要です。起動後、デバイスは「準備完 了」モードになります。ポートは入力として構成されます。WITH:デバイスは「初期処理 要求フラグ」を使ってのみ「準備完了」モードにすることができます。

出力の保持/消去:HOLD:モジュールがフィールドバスネットワークから切断されたとき、 または CPU が停止(STOP)状態になった場合に、最後の出力状態が保持されます。CLEAR: 指定されたイベントが発生すると、出力がリセットされます。

**ON の回数:そ**れぞれのアクティブなピンの数。例:ピン2ポート0が5回 ON になると、 この値はここに保存されます。必要な場合はこの値をリセットしたり、他の値に設定した りすることができます。

8.4. IO-Link パラメータデータ

動作中にポートの IO-Link 構成の読取りと書込みを行うことができます。ただし、これは「動作条件の設定要求フラグ」によって適用されます。

| バイト | 項目       | IO-Link チャネル   |                    |                 |
|-----|----------|----------------|--------------------|-----------------|
|     |          | プロセスデータサ       | 検証                 | データストレージ        |
|     |          | イズ             |                    | 構成              |
|     |          | 読取り/書込み        | 読取り/書込み            | <b>読</b> 取り/書込み |
|     | アクセスコード  | 20h            | 21h                | 22h             |
|     | アドレスコード* | 00h            | 00h-07h            | 00h             |
|     | サイズ[ワード] | 4              | 12                 | 4               |
| 0   | データ      | IO-Link チャネル 0 | 検証タイプ              | IO-Link チャネル 0  |
| 1   |          | IO-Link チャネル 0 | 未使用(固定 0)          | IO-Link チャネル 0  |
| 2   |          | IO-Link チャネル 0 | ベンダーID1            | IO-Link チャネル 0  |
| 2   |          |                | (MISB)             | 101-1-1-1-2-2-0 |
| 3   |          | IO-LINK テヤイル U | (LSB)              | IO-LINK テヤイル U  |
| 4   |          | IO-Link チャネル 0 | デバイス ID 1<br>(MSB) | IO-Link チャネル 0  |
| 5   |          | IO-Link チャネル 0 | デバイス ID 2          | IO-Link チャネル 0  |
| 6   |          | IO-Link チャネル 0 | デバイス ID 3<br>(LSB) | IO-Link チャネル 0  |
| 7   |          | IO-Link チャネル 0 | 未使用(固定 0)          | IO-Link チャネル 0  |
| 8   |          |                | シリアル番号1            |                 |
| ^   |          |                | $\sim$             |                 |
| 23  |          |                | シリアル番号16           |                 |

\* 00h はモジュール全体に適用され、00h-07h はそれぞれのポートに対応します。

## プロセスデータサイズ:

| ビット7 | ビット6 | ビット5 | ビット4  | ビット3   | ビット2              | ビット1 | ビット0 |
|------|------|------|-------|--------|-------------------|------|------|
| スワップ | 未使用  | 未使用  | プロセスラ | データサイフ | ヾ ( <b>1~16</b> ワ | ード)  |      |
| ビット  |      |      |       |        |                   |      |      |

スワップビット:プロセスデータバイトの配列を設定できます。

0:上位バイト/下位バイトのスワップを無効化

1:上位バイト/下位バイトのスワップを有効化

**検証:検**証の構成に応じて、接続されている IO-Link デバイスが検証され、結果がビット領域のチャンネルビットで示されます。

**0x00 →** 検証を無効化

0x01 → IO-Link ベンダーID と IO-Link デバイス ID の検証 0x02 → IO-Link ベンダーID、IO-Link デバイス ID とシリアル番号の検証

#### データストレージ構成:

|      |      | •    |      |      |      |      |      |
|------|------|------|------|------|------|------|------|
| ビット7 | ビット6 | ビット5 | ビット4 | ビット3 | ビット2 | ビット1 | ビット0 |
| スト   | データ  | 未使用  |      |      |      | ダウン  | アップ  |
| レージ  | スト   |      |      |      |      | ロード  | ロード  |
| 有効化  | レージ  |      |      |      |      | 有効化  | 有効化  |
|      | 消去   |      |      |      |      |      |      |

**ストレージ有効化 (Storage enabled):** データストレージ全般が有効化されます。パラメー タが IO-Link ゲートウェイに保存されると、データストレージが無効化されている場合でも 保持されます。

**データストレージ消去(Data storage clear):デ**ータストレージが無効化され、保存されているパラメータが消去されます。

**アップロード有効化(Upload enable)**: IO-Link ゲートウェイの方向に IO-Link デバイスの パラメータが調整されます。

メモリにデータがない場合、アップロードが実行されます。データがすでに保存済みの場合 は、アップロードフラグが IO-Link デバイスで設定された場合にのみ、新しいアップロード が実行されます。

**アップロード有効化 (Upload enable) : IO-Link** デバイスの方向に IO-Link ゲートウェイの パラメータが調整されます。IO-Link ゲートウェイにパラメータがない場合、パラメータは まず IO-Link ゲートウェイで一旦保存されます。

**アップロード有効化 (Upload enable) とダウンロード有効化 (Download enable)**: IO-Link ゲートウェイに保存済みのパラメータが既にある場合は、それぞれの IO-Link デバイス のアップロードフラグが、パラメータを IO-Link ゲートウェイと IO-Link デバイスのどちら に書き込むかを決定します。IO-Link デバイスで設定されたアップロードフラグによって、 IO-Link デバイスのパラメータは IO-Link ゲートウェイに保存されます。フラグが設定されて いない場合は、IO-Link ゲートウェイのパラメータが IO-Link デバイスに保存されます。IO-Link ゲートウェイにパラメータがまったく保存されていない場合は、最初のアップロードが 実行されます。

| バイト | 項目           | IO-Link     | チャネル        | ,           |                 |                  |
|-----|--------------|-------------|-------------|-------------|-----------------|------------------|
|     |              | データフ        | ストレージ       | ジの内容        |                 | イベントデータ          |
|     |              |             |             |             | (IO-Link バフメータ) |                  |
|     |              | 読取り/        | 書込み         |             | 読取り/書込み         | 読取り専用            |
|     | アクセス         | 24h         |             |             | 30h             | 31h              |
|     | コード          |             |             |             |                 |                  |
|     | アドレス<br>コード* | 00h-<br>07h | 00h-<br>07h | 00h-<br>07h | 00h-07h         | 00h-07h          |
|     | サイズ<br>[ワード] | 0-342       |             |             | 2-118           | 2                |
| 0   | データ          | バイト         | バイト         | バイト         | インデックス(LSB)     | イベント修飾子          |
| 1   |              | 0           | 684<br>-    | 1368        | インデックス(MSB)     | 未使用(固定 0)        |
| 2   |              | バイト         | バイト         | バイト         | サブインデックス        | イベントコード          |
|     |              | 683         | 1367        | 2047        |                 | (LSB)            |
| 3   |              |             |             |             | 制御              | イベントコード<br>(MSB) |
| 4   |              |             |             |             | 要求/応答           | 未使用              |
| 5   |              |             |             |             |                 |                  |
| ~   |              |             |             |             |                 |                  |
| 235 |              |             |             |             |                 |                  |
| 236 |              |             |             |             | 未使用             |                  |
| ^   |              |             |             |             |                 |                  |
| 678 |              |             |             |             |                 |                  |
| 679 |              |             |             | 未使用         |                 |                  |
| ^   |              |             |             |             |                 |                  |
| 683 |              |             |             |             |                 |                  |

\* 00h-07h はそれぞれのポートに対応します。

**データストレージの内容 (Data Storage Content)**: IO-Link ゲートウェイの各ポートのデー タストレージのパラメータは、コントローラで読取りや書込みができます。実際の受信デー タは常に同じ形式で形成されます。

インデックスLSB+インデックスMSB+サブインデックス+長さ+パラメータ(存在する 場合)

例:

|    |   |   |   |   |   |   |   |   |   |            |   |   |   |   |   | i. | •••••• •••••• •••••••••••••••••••••••                                            |
|----|---|---|---|---|---|---|---|---|---|------------|---|---|---|---|---|----|----------------------------------------------------------------------------------|
| U  | 0 | 0 | 0 | 0 | 0 | 0 | 0 | 0 | 0 | 0          | 0 | 1 | 1 | 0 | U |    | <u> サブインデックス: 0x00</u>                                                           |
| 0  | 0 | 0 | 0 | 0 | 0 | 1 | 0 | 0 | 0 | 0          | 0 | 0 | 0 | 0 | 0 |    | <u></u> 長さ·2                                                                     |
| 0  | 0 | 0 | 0 | 0 | 0 | 0 | 0 | 0 | 0 | 0          | 0 | 0 | 0 | 0 | 0 |    | 0000 位:0x0000                                                                    |
| 0  | 0 | 0 | 0 | 0 | 0 | 0 | 0 | 0 | 0 | 0          | 1 | 1 | 0 | 0 | 0 |    | 0018 ビー 0x0000<br>インデックス・ 0x0018                                                 |
| 0  | 0 | 1 | 0 | 0 | 0 | 0 | 0 | 0 | 0 | 0          | 0 | 0 | 0 | 0 | 0 |    | 2000 Hブインデックス・0×00                                                               |
| 0  | 0 | 0 | 0 | 0 | 0 | 0 | 0 | 0 | 0 | 0          | 0 | 0 | 0 | 0 | 0 |    | 0000 長キ・22                                                                       |
| 0  | 0 | 0 | 0 | 0 | 0 | 0 | 0 | 0 | 0 | 0          | 0 | 0 | 0 | 0 | 0 | I  | ₩ 20000 位 100000                                                                 |
| 0  | 0 | 0 | 0 | 0 | 0 | 0 | 0 | 0 | 0 | 0          | 0 | 0 | 0 | 0 | 0 | ł  |                                                                                  |
| 0  | 0 | 0 | 0 | 0 | 0 | 0 | 0 | 0 | 0 | 0          | 0 | 0 | 0 | 0 | 0 | ł  |                                                                                  |
| 10 | 0 | 0 | 0 | 0 | 0 | 0 | 0 | 0 | 0 | 0          | 0 | 0 | 0 | 0 | 0 | ł  | 0000 0x0000                                                                      |
|    | 0 | 0 | 0 | 0 | 0 | 0 | 0 | 0 | 0 | 0          | 0 | 0 | 0 | 0 | 0 | T  | 0000 0x0000                                                                      |
| tõ | 0 | 0 | 0 | 0 | 0 | 0 | 0 | 0 | 0 | 0          | 0 | 0 | 0 | 0 |   | ł  | 0000 0x0000                                                                      |
| H  | 0 | 0 | 0 | 0 | 0 | 0 | 0 | 0 | 0 | 0          | 0 | 0 | 0 | 0 |   | ł  | 00000 0x0000                                                                     |
| H  | 0 | 0 | 0 | 0 | 0 | 0 | 0 | 0 | 0 | 0          | 0 | 0 | 0 | 0 |   | +  | 00000 0x0000                                                                     |
| H  | 0 | 0 | 0 | 0 | 0 | 0 | 0 | 0 | 0 | 0          | 0 | 0 | 0 | 0 | 0 | 1  | 0x0000                                                                           |
| 10 | 0 | 0 | 0 | 0 | 0 | 0 | 0 | 0 | 0 | 0          | 0 | 0 | 0 | 0 | 0 | 1  | 0000 0x0000                                                                      |
| 10 | 0 | 0 | 0 | 0 | 0 | 0 | 0 | 0 | 0 | 0          | 0 | 0 | 0 | 0 | 0 | 1  | 0000 0x0000                                                                      |
| 0  | 0 | 0 | 0 | 0 | 0 | 0 | 0 | 0 | 0 | 0          | 0 | 0 | 0 | 0 | 0 | 1  | 0000 00000                                                                       |
| 0  | 0 | 0 | 0 | 0 | 0 | 0 | 0 | 0 | 0 | 0          | 0 | 0 | 0 | 0 | 0 | 1  | 0000 00000                                                                       |
| 0  | 0 | 0 | 0 | 0 | 0 | 0 | 0 | 0 | 0 | 0          | 0 | 0 | 0 | 0 | 0 |    | 0000 00000                                                                       |
| 0  | 0 | 0 | 0 | 0 | 0 | 0 | 0 | 0 | 0 | 0          | 0 | 0 | 0 | 0 | 0 | ł  | 0000 0x0000                                                                      |
| 0  | 0 | 0 | 0 | 0 | 0 | 0 | 0 | 0 | 0 | 0          | 0 | 0 | 0 | 0 | 0 | I  | 0000 インデックス・ 0x0040                                                              |
| 0  | 0 | 0 | 0 | 0 | 0 | 0 | 0 | 0 | 1 | 0          | 0 | 0 | 0 | 0 | 0 | İ  | $0040  \text{H}\vec{J}\vec{J}\vec{J}\vec{J}\vec{J}\vec{J}\vec{J}\vec{J}\vec{J}J$ |
| 0  | 0 | 0 | 0 | 0 | 0 | 0 | 1 | 0 | 0 | 0          | 0 | 0 | 0 | 0 | 0 | t  |                                                                                  |
| 0  | 1 | 0 | 0 | 0 | 0 | 0 | 1 | 0 | 0 | 0          | 0 | 0 | 0 | 1 | 0 | ł  |                                                                                  |
| 0  | 0 | 0 | 0 | 0 | 0 | 0 | 0 | 0 | 0 | ŏ          | Õ | Ő | 0 | 0 | 0 | ł  |                                                                                  |
| Ĩ  | 0 | Ď | ŏ | Ő | Ő | Ť | ŏ | 0 | 0 | 0          | 0 | 0 | 0 | 0 | 1 |    | 0201 インデックス:0x00                                                                 |
| 1  |   | Ĭ | ĭ | Ň | Ň | - | Ĭ |   |   | . <b>.</b> |   | Ŭ |   | Ŭ |   |    | 長さ:1、値:0x00                                                                      |

ISDU: IO-Link パラメータを読み取るには、インデックスを書き込み、「制御バイト (Control byte)」を 0x01 に設定して、インデックスを最初に設定します。設定したインデックスは 読取り操作で確認できます。必要に応じてサイズを調整してください。読取り時に 0x01 が 制御バイトにある場合、要求は引き続き処理中の状態です(ビジー)。

書込み操作は(「制御バイト」(Control byte)の 0x00 で)ワードシリアルに実行するか、 バイトに応じて調整できます。この操作を実行するには、「制御バイト(Control byte)」に 0x80 と書き込みます。例:1バイトを書き込むには、サイズを3ワードに設定し、「制御バ イト(Control byte)」で 0x80 を設定します。

イベントデータ(Event Data):保留中のイベントは「IO-Link チャンネルのイベントフラ グ」で示されます。イベントデータ(イベント修飾子とイベントコード)は読取りできます。 イベントが読まれると「IO-Link チャンネルのイベントフラグ」は0に変わります。

9.1. 表示灯 モジュールの LED は、モジュールとそのポートのステータスを示します。次の状況が発生す LED る可能性があります。

| エラー表示灯              | 説明/手順                                         |
|---------------------|-----------------------------------------------|
| US/UA LED が赤く点灯/赤く点 | UA/UA 電源の電圧が不足しています。電圧と取付け状                   |
| 滅している               | 態を確認してください。                                   |
|                     | フィールドバス接続が中断しました。フィールドバス                      |
|                     | の取付け状態を確認してください。                              |
| ERR が赤い             |                                               |
|                     | 干渉防止策を講じてください(シールド付きケーブル                      |
|                     | の使用)。冉起動を実行します。                               |
|                     | イーサネットケーブルが止しく接続されているか確認                      |
|                     | してくたさい。                                       |
|                     | 1000 BASE-T イーサネットケーブルが使用されてい                 |
|                     | スか確認してください                                    |
| LK1/2がオフになってアクティ    |                                               |
| ブにならない              | 局間の距離が 100 m 以下になっているか確認してくだ                  |
|                     | さい。                                           |
|                     |                                               |
|                     | スイッチを使用している場合は、オンになっているか                      |
|                     | 確認してください。                                     |
|                     | LK1/2 を確認し、干渉防止策を講じてください(シー                   |
|                     | ルド付きケーブルの使用)。冉起動を実行します。                       |
|                     | フイッチを使用している担合け 1000Poop Tに適合                  |
| L.ERR1/2 が赤い        | ハイツノを使用している場合は、TUOUDdSE-Tに適合<br>しているか確認してください |
|                     |                                               |
|                     | モジュールのハードウェアエラーを確認する場合は、                      |
|                     | 装置テストを使用できます。                                 |
|                     | 次のことを確認してください。                                |
|                     | - アクチュエータに関する警告がない。構成された                      |
| ポート LED が赤い         | 出力は、入力として使用することができません。                        |
|                     | - 過負荷が生じていない。出力で最大 2A まで対応                    |
|                     | できます。                                         |
| 両方のポート LED が赤く点滅し   | 次のことを確認してください。                                |
| ている                 | - ピン <b>1</b> で短絡または高負荷が発生していない。              |

9.2. ディスプ レイの表示

**ディスプ** ディスプレイは重大エラーを表示できます。重大エラーが発生すると、モジュールが適切に 動作しなくなることがあり、エラーコードとエラーフラグがコントローラに返されなくなる 可能性もあります。

ディスプレイでは重大エラーも確認できます。

ディスプレイを使って装置テストを開始できます。装置テストでは、モジュールのハード ウェアが機能しているかを確認することで、ハードウェアのエラーの可能性を排除できま す。詳細については、セクション **4.7** を参照してください。

ディスプレイの「重大エラー(Major Error)」にネットワーク中断がある場合に重大エラーが表示されます。中程度のエラーは、「エラーコード(Error Code)」のワード領域(ゲートウェイによってトリガされた場合)、またはネットワーク PLC 内に表示されます。

IO-Link デバイスの中程度のエラーは常に 0xE2XX で始まります。実際の IO-Link エラーコード は、機能が使用できない場合に 0xE235 が表示されるなど、最下位バイトにあります。このマ ニュアルで説明されていない IO-Link エラーが発生した場合は、それぞれの IO-Link デバイスの マニュアルを参照してください。警告はワード領域に表示されます。

9.3. エラー リスト

| エラーコード | 原因     | 分類  | 説明/手順                                                                                                   |
|--------|--------|-----|----------------------------------------------------------------------------------------------------|
| 0x0001 | ゲートウェイ | 重大  | ウォッチドッグがトリップしました。<br>干渉防止策を講じてください(シールド付き<br>ケーブルの使用)。再起動を実行します。                                        |
| 0x0002 | ゲートウェイ | 重大  | 内部バスエラー<br>0x0001 を参照してください                                                                             |
| 0x0003 | ゲートウェイ | 重大  | フラッシュメモリエラー<br><b>0x0001</b> を参照してください                                                                  |
| 0x0004 | ゲートウェイ | 重大  | バッファ RAM アクセスエラー<br>0x0001 を参照してください                                                                    |
| 0x0005 | ゲートウェイ | 重大  | 内部通信エラー<br>0x0001 を参照してください                                                                             |
| 0x0101 | ゲートウェイ | 中程度 | 電圧不足<br>サイクリックビット範囲を見て、影響を受け<br>ている電圧を確認してください。                                                         |
| 0x0102 | ゲートウェイ | 中程度 | 診断<br>サイクリックビット範囲を見て、影響を受けて<br>いるポートまたはピンを確認してください。                                                     |
| 0x0103 | ゲートウェイ | 警告  | システムの実行中に局番号またはネットワー<br>ク番号が変更されました                                                                     |
| 0x0104 | ゲートウェイ | 警告  | システムの実行中に構成が変更されました                                                                                     |
| 0xD529 | ゲートウェイ | 重大  | LSI RAM エラー CIE 初期化<br>0x001 を参照してください。ケーブル長と接<br>地接続も確認してください。装置テストを実<br>行してハードウェアエラーを除外することも<br>できます。 |
| 0xD52A | ゲートウェイ | 重大  | LSI RAM エラー CIE MIB 更新<br>0x001 を参照してください。0xD529 を参照し<br>てください。                                         |
| 0xD52B | ゲートウェイ | 重大  | LSI エラー CIE MAC 初期化<br>0x001 を参照してください。0xD529 を参照し<br>てください。                                            |
| 0xD52C | ゲートウェイ | 重大  | LSI エラー - CIE 通信の開<br>0x001 を参照してください。0xD529 を参照し<br>てください。                                             |

| エラーコード | 原因     | 分類               | 説明/手順                                                                                                    |
|--------|--------|------------------|----------------------------------------------------------------------------------------------------|
| 0xD0A0 | ネットワーク | 中程度              | トランジェント返信のタイムアウト<br>局がネットワークから切断された場合は、切断                                                                                                 |
| 0xD0A1 | ネットワーク | 中程度              | の場所を特定してくたさい。         トランジェント完了のタイムアウト         フィールドバスの配線の状態を確認してください。デバイスを別のフィールドバスポートに         接続してください。装置テストを実行してハードウェアエラーを除外することもできます |
| 0xD0A2 | ネットワーク | 中程度              | トランジェント伝送のタイムアウト<br>マスタのトランジェント通信の周波数を確認<br>してください。                                                                                       |
| 0xD0A3 | ネットワーク | 中程度              | <ul> <li>局/ネットワーク番号が間違っているか特定できません。</li> <li>0xD0A0を参照してください。また、ルーティングパラメータをマスタで確認できます。</li> </ul>                                        |
| 0xE106 | ゲートウェイ | 警告               | <ul><li>要求のデータが間違っています</li><li>命令 RIWT のデータを確認してください。</li></ul>                                                                           |
| 0xE107 | ゲートウェイ | <u>敬</u> 生<br>言口 | IO-Link 要求が処理されませんでした<br>命令 RIWT のデータを確認してください。                                                                                           |
| 0xE108 | ゲートウェイ | 警告               | IO-Link 構成データに誤りがあります<br>命令 RIWT のデータを確認してください。                                                                                           |
| 0xE109 | ゲートウェイ | 螫告               | 属性コードに誤りがあります。外部のバイトシ<br>リアルではありません<br>命令 <b>RIWT</b> のパラメータを確認してください。                                                                    |
| 0xE010 | ゲートウェイ | <b></b><br>整告    | 属性コードに誤りがあります。内部のワードシ<br>リアルではありません<br>命令 RIWT のパラメータを確認してください                                                                            |
| 0xE111 | ゲートウェイ | 警告               | テレグラムブロックの数が複数あります。                                                                                                    |
| 0xE112 | ゲートウェイ | <u> </u>         | 属性コードに誤りがあります。外部のワードシ<br>リアルではありません<br>命令 <b>RIWT</b> のパラメータを確認してください                                                                     |
| 0xE113 | ゲートウェイ | <b>警告</b>        | アドレスコードが範囲外<br>命令 RIWT のパラメータを確認してください。                                                                                                   |

|         |                                         |       | 書込みサイズが範囲外                  |
|---------|-----------------------------------------|-------|-----------------------------|
| 0xE114  | ゲートウェイ                                  | 警告    | AA DIMT のパライ、カち座羽して         |
|         |                                         |       | 前市 RIVI のハフメータを確認して<br>ノださい |
|         |                                         |       | 不明わアクセスコード                  |
|         |                                         |       | 不明なアクビハコート                  |
| 0xE115  | ゲートウェイ                                  | 警告    | 命令 RIWT のパラメータを確認して         |
|         |                                         |       | ください。                       |
|         |                                         |       | 属性コードに誤りがあります。内部            |
|         |                                         |       | のワードシリアルではありません             |
| 0xE116  | ゲートウェイ                                  | 警告    |                             |
|         |                                         |       | 命令 RIRD のパラメータを確認して         |
|         |                                         |       | ください。                       |
| 0xE117  | ゲートウェイ                                  | 藝告    | テレグラムブロックの数が複数あり            |
| _       |                                         | 1     |                             |
|         |                                         |       | 属性コードに誤りかあります。外部            |
| 0vE119  | ゲートウーイ                                  | 敬止    | のワートシリアルではめりません             |
| UXETTO  | クードウエイ                                  | 言口    | 命令 RIRD のパラメータを確認して         |
|         |                                         |       | ください。                       |
|         |                                         |       | アドレスコードが範囲外                 |
| 0       |                                         | 恭夕 八  |                             |
| 0xE119  | クートリエイ                                  | 警告    | 命令 RIRD のパラメータを確認して         |
|         |                                         |       | ください。                       |
|         |                                         |       | 読取りサイズが範囲外                  |
| 0xE120  | ゲートウェイ                                  | 藝告    |                             |
| 0/120   | , ,,,,,,,,,,,,,,,,,,,,,,,,,,,,,,,,,,,,, |       | 命令 RIRD のバフメータを確認して         |
|         |                                         |       |                             |
|         |                                         |       | 不明なアクセスコード                  |
| 0xE121  | ゲートウェイ                                  | 警告    | 命令 RIRD のパラメータを確認して         |
|         |                                         |       | いた いい シアノア ショー おして          |
|         |                                         |       | 要求のデータが間違っています。             |
| 0       | <b>以</b> 1 占 7                          | 恭友 八十 |                             |
| 0XE123  | クートリエイ                                  | 警告    | 命令 RIRD のデータを確認してくだ         |
|         |                                         |       | さい。                         |
| 0xE211  | IOLデバイス                                 | 中程度   | ISDU インデックは使用できません          |
| 0xE212  | 101 デバイス                                | 中程度   | ISDU サブインデックは使用できま          |
|         | 102 / / / / /                           |       | せん                          |
| 0xE220- | IOLデバイス                                 | 中程度   | サービスは一時的に使用できません            |
|         |                                         |       | - ISDU 書込みコマンドのアクセスが        |
|         |                                         |       | 拒否されました。インデックスは読            |
| 0       | 101 ブジノマ                                | 山印库   | 取り専用です                      |
| 0xE223  | IOL TAA                                 | 甲程度   | - ISDU 読取りコマンドのアクセスが        |
|         |                                         |       | 拒否されました。インデックスは書            |
|         |                                         |       | 込み専用です                      |
| 0xE230  | IOLデバイス                                 | 中程度   | パラメータ値が範囲外です                |
| 0xE231  | IOLデバイス                                 | 中程度   | パラメータ値が上限を超えています            |
| 0xE232  | IOLデバイス                                 | 中程度   | パラメータ値が下限未満です               |
| 0xE233  | IOLデバイス                                 | 中程度   | パラメータ長の超過                   |
| 0xE234  | IOLデバイス                                 | 中程度   | バラメータ長の不足                   |
| 0xE235  |                                         | 中程度   | 機能は使用できません                  |
| 0xE236  |                                         | 中程度   | 機能は一時的に使用できません              |
| 0xE240  |                                         | 中程度   | 無効なバラメータのセット                |
| 0xE241  | IOLデバイス                                 | 中程度   | 一頁性のないパラメータのセット             |

## 10 技術データ

10.1. 寸法

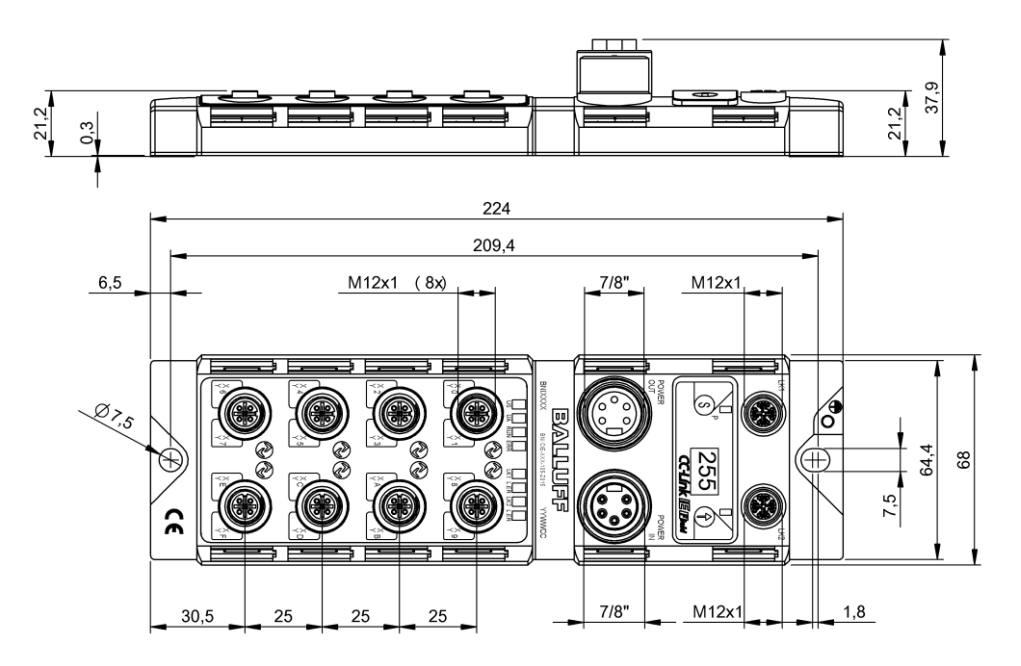

10.2. 機械的 データ

| ハウジング材質                | 亜鉛ダイカスト、艶消しニッケルめっき                  |
|------------------------|-------------------------------------|
| IEC 60529 に準拠した保護等級    | <b>IP67</b> (差し込み済み、ねじ込み済みの状態の場合のみ) |
| 電源電圧                   | 7/8"、5 ピン、オスとメス                     |
| 入力ポート/出力ポート            | M12、A コード (8x メス)                   |
| 寸法 (幅 x 高さ x 奥行、mm 単位) | 68 x 224 x 37.9                     |
| 設置タイプ                  | 2つの取付け穴にねじで取付け                      |
| 接地ストラップの取付け            | M4                                  |
| 重量                     | 約 685 グラム                           |

10.3. 動作条件

| 動作温度 Ta 保存周囲温度範囲                            | -5∼70 °C<br>-25∼70 °C                                     |
|---------------------------------------------|-----------------------------------------------------------|
| EMC<br>- EN 61000-4-2/3/4/5/6<br>- EN 55011 | - 安全レベル 4A/3A/4B/2A/3A<br>- サイズ 1、CL. A                   |
| 振動/衝撃                                       | EN 60068-2-6、EN 60068-2-27<br>EN 60068-2-29、EN 60068-2-64 |

# 10 技術データ

| 10.4. 電気的     | 電源電圧                                  | 18~30.2 V DC、EN 61131-2 に進拠                                                              |
|---------------|---------------------------------------|------------------------------------------------------------------------------------------|
| データ           | リップル                                  | < 1%                                                                                     |
|               | 無負荷時の消費電流 (US)                        | 200 mA @ 24V                                                                             |
|               | 最大負荷時の電流 (UA)                         | 9A (合計)                                                                                  |
|               | 入力タイプ PNP/NPN                         | EN 61131-2、タイプ 3                                                                         |
|               | 出力タイプ PNP/NPN                         | EN 61131-2                                                                               |
|               | PNP/NPN 出力あたりの負荷電流<br>(ピン 2) / (ピン 4) | 最大 2 A                                                                                   |
|               | 負荷電流 ピン1                              | 最大 1.3 A (温度依存)                                                                          |
|               |                                       |                                                                                          |
| 10.5. CC-Link | 技術                                    | イーサネット                                                                                   |
| IE FIEID      | 接続                                    | M12、X コード                                                                                |
|               | ケーブルタイプ                               | IEEE 802.3 1000 Base-T と ANSI/TIA/EIA-<br>568-B(カテゴリ 5e)のシールド付ケーブ<br>ル4対。二重シールド付ケーブルを推奨。 |
|               | データ転送速度                               | 1 GBit/秒                                                                                 |
|               | 局間の最大ケーブル長                            | 最長 100 m                                                                                 |

## 10 技術データ

## 10.6. 機能表示灯

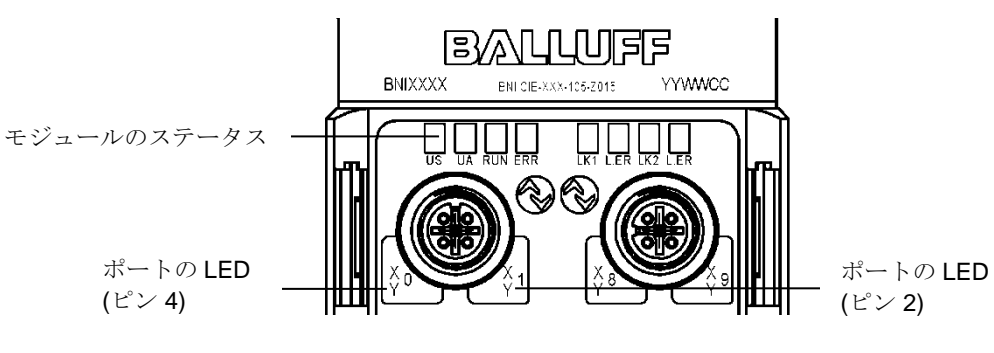

モジュールのステータス

| LED 名         | 表示灯  | 説明                       |  |
|---------------|------|--------------------------|--|
|               | 緑    | センサとモジュールの電源 OK          |  |
| US            | 赤    | 電圧不足(<18V)               |  |
|               | オフ   | モジュールに電力が供給されていません       |  |
|               | 緑    | アクチュエータ電源 OK             |  |
| UA            | 赤く点滅 | 電圧不足(<18V)               |  |
|               | 赤    | 電圧不足(<11V)または電圧なし        |  |
|               | ナフ   | モジュールの一般的なファームウェアエラーまたはリ |  |
| 実行            | ~ /  | セット                      |  |
|               | 緑    | モジュールの動作は正常              |  |
| <b>FDD</b> オフ |      | 通信 OK                    |  |
|               | 赤    | 通信エラー、ファームウェアエラー         |  |
| LK 1/2        | 橙    | それぞれのポートのリンク             |  |
| L.ER          | 緑    | 受信データ 正常                 |  |
|               | 赤    | 受信データ 異常                 |  |

### ポートの LED

各 M12 ポート (デジタル入/出力) には 2 色の LED が割り当てられており、構成また は動作の状態を示します。

| LED   | ポートモード   | 表示灯    | 説明                      |
|-------|----------|--------|-------------------------|
| ピン4、  |          | オフ     | 入力信号=0                  |
|       |          | 黄      | 入力信号 = <b>1</b>         |
| ピン2   | 510 /()] | 赤      | 両方の LED が点滅:ピン1~ピン3     |
|       |          |        | で短絡                     |
|       | SIO 出力   | オフ     | 出力信号=0                  |
|       |          | 黄      | 出力信号 <b>= 1</b>         |
| ピン4、  |          |        | 1個の LED のみ:対応するピン4ま     |
|       |          |        | たはピン <b>2</b> で短絡/過負荷   |
|       |          | 赤      | 両方の LED が点滅 : ピン 1~ピン 3 |
|       |          |        | で短絡                     |
|       |          |        | または両方の出力ピンで短絡           |
| ピン4のみ | IO-Link  | オフ     | IOL ポートが有効になっていません      |
|       |          | 緑に点滅   | IOL ポートは有効ですが、IO-Link 通 |
|       |          |        | 信がありません                 |
|       |          | 緑、速い点滅 | データストレージとのパラメータデー       |
|       |          |        | タの調整                    |
|       |          | 緑      | IO-Link が有効になっていて通信が行   |
|       |          |        | われています                  |

\_\_\_ バルーフネットワークインタフェース - CC-Link IE Field IO-Link モジュール

| <mark>11 付録</mark> |                |                                                                                                    |                                                 |
|--------------------|----------------|----------------------------------------------------------------------------------------------------|-------------------------------------------------|
| 11.1.<br>付属        | 同梱物に           | <ul> <li>4x M12 ダミープラグ</li> <li>接地ストラップ</li> <li>M4x6 ねじ</li> <li>ばね座金</li> <li>20 ラベル</li> <li>取付けガイド</li> </ul>                                                                                                    |                                                 |
| 11.2.              | 注文⊐ <b>−</b> ド | Balluff ネットワークインタフェース<br>CC-Link IE Field インタフェース<br>機能<br>508 = IP 67 SIO+ IOL モジュール、最大 16 値<br>最大 8 個の IO-Link 接続部<br>518 = IP 67 SIO+ IOL モジュール、最大 16 値<br>最大 8 個の IO-Link 接続部<br>タイプ<br>105 = ディスプレイのバージョン<br>機械のバージョン<br>Z015 = ダイキャスト亜鉛ハウジング<br>村質:1.バルーフハウジングのバー:<br>バス:2 x M12x1 メスねじ<br>電気接続:7/8" オスねじ<br>I/O ポート:8 x M12x1 メスねじ | BNI CIE-5xx-105-Z015<br><br>(の入力/出力、<br>の入力/出力、 |
| 11.3.              | ご注文方法          | タイプコード                                                                                                    | 注文コード                                           |

| タイプコード               | 注文コード   |
|----------------------|---------|
| BNI CIE-508-105-Z015 | BNI008C |
| BNI CIE-518-105-Z015 | BNI008R |

# www.balluff.com

バルーフ株式会社〒103-0025 東京都中央区日本橋茅場町 2-9-8. 茅場町第2平和ビル3階 電話 03-5645-5880 sales.jp@balluff.jp

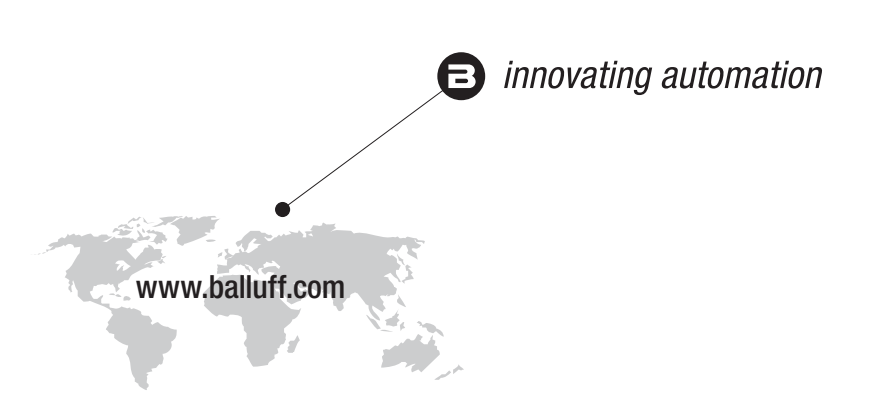

### **Headquarters**

#### Germany

Balluff GmbH Schurwaldstrasse 9 73765 Neuhausen a.d.F. Phone +49 7158 173-0 Fax +49 7158 5010 balluff@balluff.de

# Eastern Europe Service Center

# Poland

Balluff Sp. z o.o. UI. Graniczna 21A 54-516 Wrocław Phone +48 71 382 09 02 service.pl@balluff.pl

## **DACH Service Center**

Germany

Balluff GmbH Schurwaldstrasse 9 73765 Neuhausen a.d.F. Phone +49 7158 173-370 service.de@balluff.de

# Americas Service Center

#### USA Roller

Balluff Inc. 8125 Holton Drive Florence, KY 41042 Toll-free +1 800 543 8390 Fax +1 859 727 4823 service.us@balluff.com

# Southern Europe Service Center

# Italy

Balluff Automation S.R.L. Corso Cuneo 15 10078 Venaria Reale (Torino) Phone +39 0113150711 service.it@balluff.it

## Asia Pacific Service Center

# **Greater China**

Balluff Automation (Shanghai) Co., Ltd. No. 800 Chengshan Rd, 8F, Building A, Yunding International Commercial Plaza 200125, Pudong, Shanghai Phone +86 400 820 0016 Fax +86 400 920 2622 service.cn@balluff.com.cn